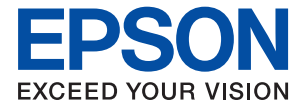

ET-3850 Series L6270 Series ET-3800 Series L6260 Series

# Használati útmutató

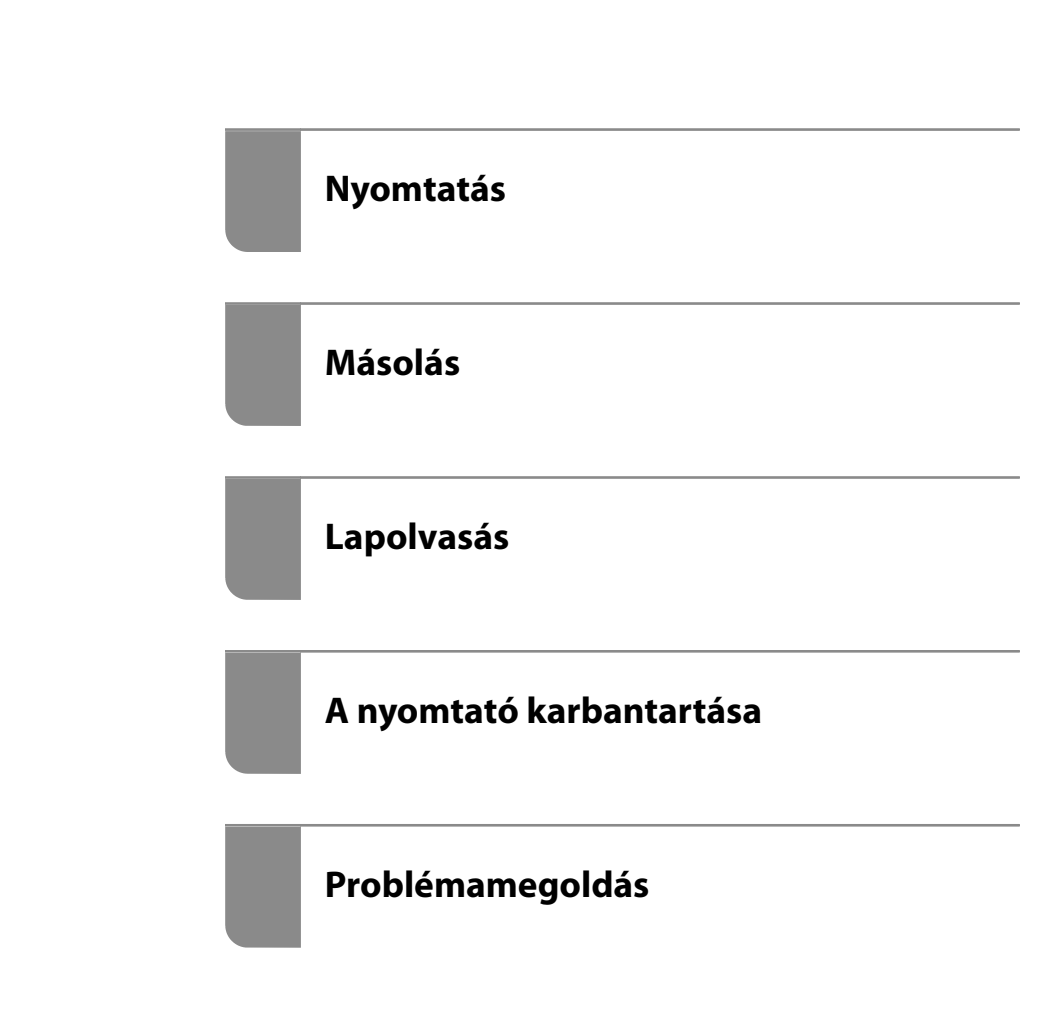

## Tartalomjegyzék

## Útmutató a kézikönyvhöz

#### Fontos utasítások

| Biztonsági utasítások                            |
|--------------------------------------------------|
| Tintára vonatkozó biztonsági utasítások 12       |
| A nyomtatóval kapcsolatos tanácsok és            |
| figyelmeztetések                                 |
| A nyomtató beállításával kapcsolatos             |
| tanácsok és figyelmeztetések                     |
| A nyomtató használatával kapcsolatos             |
| tanácsok és figyelmeztetések                     |
| LCD képernyő használatával kapcsolatos           |
| tanácsok és figyelmeztetések                     |
| Tanácsok és figyelmeztetések a nyomtató          |
| használatára vezeték nélküli kapcsolat esetén 14 |
| A nyomtató szállításával vagy tárolásával        |
| kapcsolatos tanácsok és figyelmeztetések 14      |
| Személyes adatok védelme                         |

#### Részek nevei és funkciói

| Részek nevei és funkciói | 17 |
|--------------------------|----|
|--------------------------|----|

## Útmutató a vezérlőpanelhez

#### Papír betöltése

| A papír kezelésére vonatkozó óvintézkedések | •• | 28 |
|---------------------------------------------|----|----|
|---------------------------------------------|----|----|

| Papírméret és -típus beállításai               | 28 |
|------------------------------------------------|----|
| Papírtípusok listája                           | 29 |
| Papír betöltése                                | 30 |
| Óvintézkedések fejléces papír betöltése esetén | 30 |

## Eredetik felhelyezése

| Eredetik felhelyezése                         | 32 |
|-----------------------------------------------|----|
| Eredeti példányok, amelyeket nem támogat a(z) |    |
| ADF                                           | 33 |

#### Nyomtatás

| Dokumentumok nyomtatása                      |
|----------------------------------------------|
| Nyomtatás a számítógépről — Windows 36       |
| Nyomtatás a számítógépről — Mac OS 56        |
| Dokumentumok nyomtatása okos                 |
| eszközökről (iOS)                            |
| Dokumentumok nyomtatása okos                 |
| eszközökről (Android) 63                     |
| Nyomtatás borítékra                          |
| Nyomtatás borítékokra számítógépről          |
| (Windows)                                    |
| Nyomtatás borítékokra számítógépről (Mac     |
| OS)65                                        |
| Weboldalak nyomtatása                        |
| Weboldalak nyomtatása számítógépről 66       |
| Weboldalak nyomtatása okos eszközről 66      |
| Nyomtatás felhőszolgáltatás segítségével 67  |
| Regisztrálás az Epson Connect szolgáltatásba |
| a vezérlőpanelről                            |

#### Másolás

| Elérhető másolási módok                     |
|---------------------------------------------|
| Eredetik másolása                           |
| Kétoldalas másolás                          |
| Másolás nagyítással vagy kicsinyítéssel 72  |
| Több eredeti anyag nyomtatása egy lapra 72  |
| Eredeti példányok másolása jó minőségben 73 |
| Személyigazolvány másolása                  |
| Másolás keret nélkül                        |
| Alapvető menüpontok másolásnál75            |
| FF:                                         |
| Színes:                                     |
|                                             |

(2

oldalas):. . 75

## •

## Lapolvasás

| Alapvető információk a beolvasásról               |
|---------------------------------------------------|
| Mi az a "beolvasás"?79                            |
| Beolvasási alkalmazások                           |
| Elérhető beolvasási módok                         |
| A céljainak megfelelő, ajánlott fájlformátumok 81 |
| A céljainak megfelelő, ajánlott felbontások81     |
| Eredetik beolvasása számítógépre 82               |
| Beolvasás a vezérlőpanelről                       |
| Lapolvasás számítógépről                          |
| Eredeti beolvasása felhőbe                        |
| A felhőbe történő szkennelés alapvető             |
| menüelemei                                        |
| A felhőbe történő szkennelés haladó               |
| menüelemei                                        |
| Beolvasás WSD segítségével                        |
| WSD-port beállítása                               |
| Eredetik beolvasása okos eszközre                 |
| Haladó beolvasás88                                |
| Több fénykép egyidejű beolvasása                  |

## A nyomtató karbantartása

| Kellékanyagok állapotának ellenőrzése 9         | 1 |
|-------------------------------------------------|---|
| A papír útvonalának tisztítása a papírbetöltési |   |
| hibák megszüntetéséhez9                         | 2 |

## Problémamegoldás

| A nyomtató nem működik a várt módon 118            |
|----------------------------------------------------|
| A nyomtató nem kapcsol be vagy ki 118              |
| A készülék automatikusan kikapcsol 118             |
| A papír adagolása nem megfelelő 119                |
| Nyomtatás nem lehetséges                           |
| A beolvasás nem indul el                           |
| A nyomtató nem az elvártak szerint működik 152     |
| Az LCD képernyőn megjelenő üzenet 155              |
| A papír elakadt                                    |
| Az elakadt papír eltávolítása 156                  |
| Elakadt papír eltávolítása a ADF nál 160           |
| Papírelakadások megelőzése 161                     |
| Ideje utántölteni a tintát                         |
| A tintapalackok kezelésével kapcsolatos            |
| óvintézkedések                                     |
| A tintatartályok feltöltése                        |
| Ideje kicserélni a karbantartó rekeszt             |
| A karbantartódoboz kezelésével kapcsolatos         |
| óvintézkedések                                     |
| A karbantartódoboz cseréje 169                     |
| Nyomtatás, másolás és beolvasás minősége rossz 170 |
| Gyenge minőségű nyomatok                           |
| Rossz minőségű másolatok                           |
|                                                    |

| Problémák a beolvasott képpel 185     |
|---------------------------------------|
| Nem megoldható probléma               |
| Nem lehet megoldani a nyomtatási vagy |
| másolási problémákat                  |

#### Számítógép vagy eszközök hozzáadása vagy cseréje

| Csatlakozás egy nyomtatóhoz, amely már<br>csatlakoztatva van a hálózathoz |
|---------------------------------------------------------------------------|
| Hálózati nyomtató használata második<br>számítógépről                     |
| Hálózati nyomtató használata okoseszközről 192                            |
| Hálózati kapcsolat újra beállítása                                        |
| A vezeték nélküli útválasztó cseréje 192                                  |
| Számítógép cseréjekor                                                     |
| A számítógéphez való kapcsolódási mód                                     |
| megváltoztatása                                                           |
| Wi-Fi beállítások elvégzése a vezérlőpanelen 194                          |
| Okos eszköz és a nyomtató közvetlen<br>csatlakoztatása (Wi-Fi Direct)     |
| A Wi-Fi Direct                                                            |
| Csatlakozás Wi-Fi Direct funkciót használó                                |
| eszközhöz 200                                                             |
| A Wi-Fi Direct (Egyszerű hozzáférési pont)                                |
| kapcsolódás bontása                                                       |
| A Wi-Fi Direct (Egyszerű hozzáférési pont)                                |
| bealiitasok, peidaul SSID, modositasa 202                                 |
| A hálózati csatlakozási állapot ellenőrzése 203                           |
| Hálózati kapcsolat állapotának ellenőrzése a                              |
| vezérlőpanelen                                                            |
| Halozati kapcsolatra vonatkozo jelentes                                   |
| Hýðinitatasa                                                              |
| A számítógén hálózatának ellenőrzése                                      |
| (kizárólag Windows)                                                       |
|                                                                           |

#### Termékinformációk

| Papír információk                                |
|--------------------------------------------------|
| A használható papírok és a kapacitás             |
| Nem alkalmazható papírtípusok 217                |
| Kellékanyag termékekre vonatkozó információk 217 |
| Tintapalackkódok                                 |
| Karbantartódoboz kód                             |
| Szoftverinformáció                               |
| Szoftver nyomtatáshoz                            |
| Szoftver beolvasáshoz                            |
| Szoftver csomagok létrehozásához                 |
| Szoftver beállítások elvégzéséhez                |

## Rendszergazdai információ

| Nyomtató csatlakoztatása a hálózathoz      | 245 |
|--------------------------------------------|-----|
| Hálózati csatlakozás előtt                 | 245 |
| Csatlakozás a hálózathoz a vezérlőpanelről | 247 |
| A nyomtató üzembe helyezési beállításai    | 249 |
| Probléma beállítások végrehajtásakor       | 249 |

## Segítségkérés

| Technikai támogatási webhely                      |
|---------------------------------------------------|
| Kapcsolatfelvétel az Epson ügyfélszolgálattal 253 |
| Mielőtt kapcsolatba lépne az Epsonnal             |
| Segítség európai felhasználók számára 253         |
| Segítség tajvani felhasználók részére 254         |
| Segítség ausztrál felhasználók részére            |
| Segítség új-zélandi felhasználók részére 255      |
| Segítség szingapúri felhasználók részére 255      |
| Segítség thaiföldi felhasználók részére 256       |
| Segítség vietnami felhasználók részére 256        |
| Segítség indonéziai felhasználók részére 256      |
| Segítség malajziai felhasználók részére 259       |
| Segítség indiai felhasználók részére 260          |
| Segítség Fülöp-szigeteki felhasználók részére 260 |
|                                                   |

# Útmutató a kézikönyvhöz

| A kézikönyvek bemutatása            |
|-------------------------------------|
| Információ keresése                 |
| Csak a szükséges oldalak nyomtatása |
| A Kézikönyvről                      |
| Védjegyek                           |
| Szerzői jog                         |

## A kézikönyvek bemutatása

Az Epson nyomtató a következő kézikönyvekkel kerül forgalomba. A fenti kézikönyveken túl olvassa el a nyomtatóból és az Epson szoftveralkalmazásokból elérhető egyéb segítségeket is.

Fontos biztonsági előírások (nyomtatott kézikönyv)

Utasításokkal látja el Önt a nyomtató biztonságos használatát illetően.

Itt kezdje (nyomtatott kézikönyv)

Az útmutatóban a nyomtató üzembe helyezésével és a szoftver telepítésével kapcsolatos tudnivalókat találja.

Használati útmutató (digitális kézikönyv)

Ez a kézikönyv. Ez a kézikönyv PDF fájlként és webes verzióban érhető el. Általános információkat és utasításokat nyújt a nyomtató használatáról, a hálózati beállításokról a nyomtató hálózati használata esetén, valamint a problémák megoldásáról.

A kézikönyv kizárólag a(z) ET-3850 Series/L6270 Series és a(z) ET-3800 Series/L6260 Series típusra vonatkozik. Azonban az ADF (Automatic Document Feeder) csak az ET-3850 Series/L6270 Series esetén érhető el.

- A fent felsorolt kézikönyvek legfrissebb verzióihoz az alábbi változatokban juthat hozzá.
- Nyomtatott kézikönyv

Látogasson el az Epson európai támogatási webhelyére a(z) http://www.epson.eu/support címen vagy az Epson nemzetközi támogatási webhelyére a(z) http://support.epson.net/ címen.

Digitális kézikönyv

A webes kézikönyv megtekintéséhez látogasson el a következő webhelyre, írja be a terméknevet, majd lépjen a(z) **Támogatás** részre.

http://epson.sn

## Információ keresése

A PDF formátumú kézikönyvben konkrét információkra kereshet kulcsszavak beírásával, vagy a könyvjelzők segítségével közvetlenül a meghatározott szakaszokra ugorhat. Ebben a szakaszban elmagyarázzuk, hogy miként használhatja a PDF formátumú kézikönyvet a számítógépén az Adobe Acrobat Reader DC program segítségével.

#### Keresés kulcsszó alapján

Kattintson a **Szerkesztés** > **Speciális keresés** elemre. Írja be a keresési ablakba a keresett információhoz kapcsolódó kulcsszót (szövegrészletet), majd kattintson a **Keresés** elemre. Ekkor listaszerűen megjelennek a keresési találatok. Egy megjelenített találatra kattintva közvetlenül az adott oldalra ugorhat a kézikönyvben.

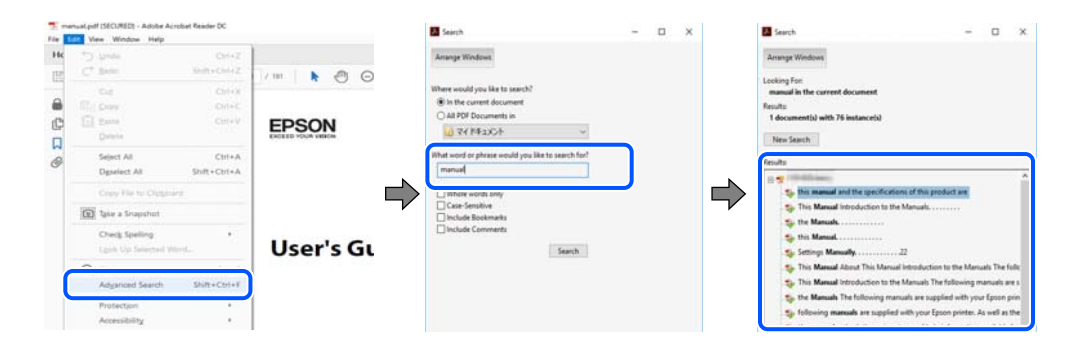

#### Közvetlen ugrás a kívánt információhoz könyvjelzők segítségével

Egy címre kattintva közvetlenül az adott oldalra ugorhat. A + vagy a > jelre kattintva megtekintheti az adott szakaszon belül található alsóbb szintű címeket is. Az előző oldalra történő visszatéréshez végezze el a következő műveletet a billentyűzete segítségével.

□ Windows: nyomja le és tartsa nyomva az **Alt** billentyűt, majd nyomja le a ← billentyűt.

□ Mac OS: nyomja le és tartsa lenyomva a parancs billentyűt, majd nyomja le a ← billentyűt.

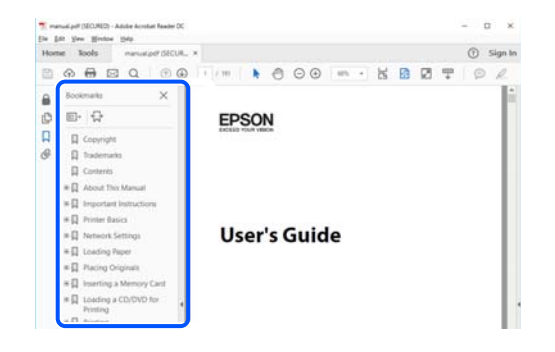

## Csak a szükséges oldalak nyomtatása

Lehetősége van csak azokat az oldalakat kibontani és kinyomtatni, amelyekre szüksége van. Kattintson a **Fájl** menüben a **Nyomtatás** elemre, majd a **Nyomtatandó oldalak** szakaszban található **Oldalak** paraméter segítségével határozza meg a nyomtatni kívánt oldalak oldalszámát.

- Tartomány meghatározásához írjon kötőjelet a tartomány első és utolsó oldalának az oldalszáma közé. Példa: 20-25
- Különálló (értsd: nem egymás után következő) oldalak meghatározásához írjon vesszőt az oldalszámok közé.
  Példa: 5, 10, 15

| Print                                                     |                                   |        |
|-----------------------------------------------------------|-----------------------------------|--------|
| Prigten V Properties<br>Copies 1 - Opies Print in gragsca | Advanced<br>le (black and white)  | Help ① |
| Pages to Print                                            | Comments & Forms                  |        |
| OAII                                                      | Document and Markups              | ~      |
| © Parent 20.24                                            | Summarize Comments                |        |
| reconstructions                                           | Scale: 97%<br>8.27 x 11.69 Inches |        |
| Size Poster Multiple Booklet                              | EPSQN                             |        |

## A Kézikönyvről

Ez a rész a jelek és szimbólumok jelentését, a leírásokra vonatkozó megjegyzéseket és az operációs rendszer referenciainformációit ismerteti a kézikönyvben.

#### Jelek és szimbólumok

#### **Figyelem**!

Utasítások, melyeket a testi sérülések elkerülése érdekében pontosan be kell tartani.

#### Fontos:

Utasítások, melyeket a berendezés sérüléseinek elkerülése érdekében kell betartani.

#### Megjegyzés:

Kiegészítő és referencia információkat biztosít.

#### Kapcsolódó információ

➡ Hivatkozások a kapcsolódó fejezetekhez.

## Megjegyzések képernyőképekkel és illusztrációkkal kapcsolatban

- □ A nyomtató illesztőprogramjának képernyőfelvételei Windows 10 vagy macOS High Sierra rendszeren készültek. A képernyőkön megjelenő tartalom a készülék típusától és az adott helyzettől függően változik.
- □ A kézikönyvben szereplő képek csak példaként szolgálnak. Ugyan az egyes modellek esetében lehetnek különbségek, de a készüléket ugyanúgy kell működtetni.
- □ Az LCD képernyőn megjelenő menük a modelltől és a beállításoktól függően eltérő elemeket tartalmazhatnak.
- A QR-kódot erre szolgáló alkalmazással lehet szkennelni.

## Operációs rendszerre vonatkozó hivatkozások

#### Windows

A kézikönyvben a "Windows 10", "Windows 8.1", "Windows 8", "Windows 7", "Windows Vista", "Windows XP", "Windows Server 2019", "Windows Server 2016", "Windows Server 2012 R2", "Windows Server 2012", "Windows Server 2008 R2", "Windows Server 2008", "Windows Server 2003 R2" és "Windows Server 2003" kifejezések az alábbi operációs rendszerekre vonatkoznak. Továbbá, a "Windows" kifejezés valamennyi verzióra vonatkozik.

- □ Microsoft<sup>®</sup> Windows<sup>®</sup> 10 operációs rendszer
- □ Microsoft<sup>®</sup> Windows<sup>®</sup> 8.1 operációs rendszer
- □ Microsoft<sup>®</sup> Windows<sup>®</sup> 8 operációs rendszer
- □ Microsoft<sup>®</sup> Windows<sup>®</sup> 7 operációs rendszer
- □ Microsoft<sup>®</sup> Windows Vista<sup>®</sup> operációs rendszer
- □ Microsoft<sup>®</sup> Windows<sup>®</sup> XP operációs rendszer
- □ Microsoft<sup>®</sup> Windows<sup>®</sup> XP Professional x64 Edition operációs rendszer
- □ Microsoft<sup>®</sup> Windows Server<sup>®</sup> 2019 operációs rendszer
- □ Microsoft<sup>®</sup> Windows Server<sup>®</sup> 2016 operációs rendszer
- □ Microsoft<sup>®</sup> Windows Server<sup>®</sup> 2012 R2 operációs rendszer
- □ Microsoft<sup>®</sup> Windows Server<sup>®</sup> 2012 operációs rendszer
- □ Microsoft<sup>®</sup> Windows Server<sup>®</sup> 2008 R2 operációs rendszer
- □ Microsoft<sup>®</sup> Windows Server<sup>®</sup> 2008 operációs rendszer
- □ Microsoft<sup>®</sup> Windows Server<sup>®</sup> 2003 R2 operációs rendszer
- □ Microsoft<sup>®</sup> Windows Server<sup>®</sup> 2003 operációs rendszer

#### Mac OS

A kézikönyvben a "Mac OS" a Mac OS X v10.6.8 vagy annál újabb operációs rendszerekre vonatkozik.

# Védjegyek

- □ Az EPSON<sup>®</sup> bejegyzett védjegy, az EPSON EXCEED YOUR VISION és az EXCEED YOUR VISION pedig a Seiko Epson Corporation védjegye.
- □ Epson Scan 2 software is based in part on the work of the Independent JPEG Group.
- 🖵 libtiff

Copyright © 1988-1997 Sam Leffler

Copyright © 1991-1997 Silicon Graphics, Inc.

Permission to use, copy, modify, distribute, and sell this software and its documentation for any purpose is hereby granted without fee, provided that (i) the above copyright notices and this permission notice appear in all copies of the software and related documentation, and (ii) the names of Sam Leffler and Silicon Graphics may not be used in any advertising or publicity relating to the software without the specific, prior written permission of Sam Leffler and Silicon Graphics.

THE SOFTWARE IS PROVIDED "AS-IS" AND WITHOUT WARRANTY OF ANY KIND, EXPRESS, IMPLIED OR OTHERWISE, INCLUDING WITHOUT LIMITATION, ANY WARRANTY OF MERCHANTABILITY OR FITNESS FOR A PARTICULAR PURPOSE.

IN NO EVENT SHALL SAM LEFFLER OR SILICON GRAPHICS BE LIABLE FOR ANY SPECIAL, INCIDENTAL, INDIRECT OR CONSEQUENTIAL DAMAGES OF ANY KIND, OR ANY DAMAGES WHATSOEVER RESULTING FROM LOSS OF USE, DATA OR PROFITS, WHETHER OR NOT ADVISED OF THE POSSIBILITY OF DAMAGE, AND ON ANY THEORY OF LIABILITY, ARISING OUT OF OR IN CONNECTION WITH THE USE OR PERFORMANCE OF THIS SOFTWARE.

- QR Code is a registered trademark of DENSO WAVE INCORPORATED in Japan and other countries.
- □ Microsoft<sup>®</sup>, Windows<sup>®</sup>, Windows Server<sup>®</sup>, and Windows Vista<sup>®</sup> are registered trademarks of Microsoft Corporation.
- □ Apple, Mac, macOS, OS X, Bonjour, Safari, AirPrint, iPad, iPhone, iPod touch, and iTunes are trademarks of Apple Inc., registered in the U.S. and other countries.
- □ Use of the Works with Apple badge means that an accessory has been designed to work specifically with the technology identified in the badge and has been certified by the developer to meet Apple performance standards.
- Chrome, Google Play, and Android are trademarks of Google LLC.
- □ Adobe and Adobe Reader are either registered trademarks or trademarks of Adobe Systems Incorporated in the United States and/or other countries.
- □ Firefox is a trademark of the Mozilla Foundation in the U.S. and other countries.
- □ Mopria<sup>®</sup> and the Mopria<sup>®</sup> Logo are registered and/or unregistered trademarks and service marks of Mopria Alliance, Inc. in the United States and other countries. Unauthorized use is strictly prohibited.
- Általános megjegyzés: az itt használt egyéb terméknevek kizárólag az azonosítás célját szolgálják, és előfordulhat, hogy tulajdonosaik védjeggyel védték azokat. Az Epson ezekkel a védjegyekkel kapcsolatban semmiféle jogra nem tart igényt.

## Szerzői jog

A jelen kiadvány semelyik része sem reprodukálható, tárolható visszakereső-rendszerben vagy vihető át bármiféle eszközzel, elektronikusan, mechanikusan, fénymásolással, felvétellel vagy bármilyen más módszerrel a Seiko Epson Corporation előzetes írásbeli engedélye nélkül. A dokumentum tartalmának felhasználására vonatkozóan nem vállalunk felelősséget. A dokumentum tartalmának felhasználásából származó károkért sem vállalunk semmiféle felelősséget. A jelen dokumentumban lévő információk csak az ezzel az Epson termékkel történő felhasználásra vonatkoznak. Az Epson nem felelős az olyan esetekért, amikor ezeket az információkat más termékekre alkalmazzák.

Sem a Seiko Epson Corporation, sem bármely leányvállalata nem vállal felelősséget a termék megvásárlójának vagy harmadik félnek olyan káráért, veszteségéért, költségéért vagy kiadásáért, amely a következőkből származik: baleset, a termék nem rendeltetésszerű vagy helytelen használata, a termék jogosulatlan módosítása, javítása vagy megváltoztatása, illetve (az Egyesült Államok kivételével) a Seiko Epson Corporation üzemeltetési és karbantartási utasításainak nem pontos betartása.

A Seiko Epson Corporation nem vállal felelősséget az olyan károkért és problémákért, amelyek a Seiko Epson Corporation által Eredeti Epson terméknek, vagy az Epson által jóváhagyott terméknek nem minősített kiegészítők vagy fogyóeszközök használatából származnak.

A Seiko Epson Corporation nem tehető felelőssé az olyan károkért, amelyek a Seiko Epson Corporation által Epson jóváhagyott terméknek nem minősített bármely csatlakozókábel használatából következő elektromágneses interferenciából származnak.

© 2020 Seiko Epson Corporation

A kézikönyv tartalma és a termékspecifikációk minden külön figyelmeztetés nélkül módosulhatnak.

# Fontos utasítások

| Biztonsági utasítások                                  | 12 |
|--------------------------------------------------------|----|
| A nyomtatóval kapcsolatos tanácsok és figyelmeztetések | 13 |
| Személyes adatok védelme                               | 15 |

## **Biztonsági utasítások**

A nyomtató biztonságos használatának érdekében olvassa el és tartsa be ezeket az utasításokat.Őrizze meg a kézikönyvet, hogy később is használni tudja.Továbbá kövesse a nyomtatón található figyelmeztetéseket és utasításokat is.

A nyomtatón lévő szimbólumok egy része a készülék biztonságos és helyes használatát segíti. A szimbólumok jelentését a következő webhelyen tekintheti meg.

http://support.epson.net/symbols

- Csak a nyomtatóhoz kapott tápkábelt használja, és azt ne használja más készülékkel. Ha más kábellel használja a nyomtatót, vagy más készülékkel használja a mellékelt tápkábelt, az tüzet és áramütést okozhat.
- Győződjön meg róla, hogy a váltóáramú tápkábel megfelel a helyi biztonsági szabványoknak.
- Semmilyen körülmények között se szedje szét, alakítsa át, vagy próbálja meg megjavítani a tápkábelt, a kábelcsatlakozót, a nyomtatóegységet, a lapolvasóegységet vagy valamely kiegészítőjét, kivéve ha az eljárások részletesen le vannak írva a nyomtató használati útmutatóiban.
- Ha a következő helyzetek bármelyike előállna, húzza ki a nyomtatót a konnektorból, majd forduljon a szakképzett szakemberhez:

A tápvezeték vagy csatlakozója megsérült; folyadék került a nyomtatóba; a nyomtatót leejtették, vagy borítása megsérült; a nyomtató nem a megszokott módon működik, vagy feltűnően megváltozott a teljesítménye. Ne módosítsa olyan vezérlőeszközök beállításait, amelyeket a használati utasítások nem ismertetnek.

- A nyomtatót olyan fali konnektor közelébe helyezze, ahonnan könnyen ki lehet húzni a tápkábelt.
- Ne helyezze vagy tárolja a nyomtatót szabadban, szennyezett vagy poros területen, víz közelében, hőforrás mellett, illetve ütés-, és rázkódásveszélyes, túl meleg vagy magas páratartalmú helyeken.
- Ugyeljen rá, nehogy folyadék ömöljön a nyomtatóra, és ne használja a nyomtatót nedves kézzel.
- □ A szívritmus-szabályozók és a nyomtató között legalább 22 cm távolságot kell tartani. A nyomtató által kibocsátott rádióhullámok zavarhatják a szívritmus-szabályozók működését.
- Ha az LCD képernyő meghibásodik, forduljon a forgalmazóhoz. Ha folyadékkristály oldat kerül a kezére, mossa le alaposan vízzel és szappannal. Ha folyadékkristály oldat kerül a szemébe, azonnal öblítse ki a szemét vízzel. Ha továbbra is kellemetlen érzései vannak, vagy látási problémákat tapasztal, azonnal forduljon orvoshoz.

#### Tintára vonatkozó biztonsági utasítások

- Ügyeljen arra, hogy ne érjen hozzá a festékhez, amikor a tintatartályokat, a tintatartályok kupakját, a felnyitott tintapalackokat vagy a tintapalackok kupakját megfogja.
  - La festék kerül a bőrére, szappannal és vízzel azonnal mossa le.
  - Ha a tinta a szemébe kerül, azonnal öblítse ki bő vízzel. Ha továbbra is bántó érzés marad a szemében, vagy rosszul lát, azonnal forduljon orvoshoz.
  - Le Ha tinta kerül a szájába, azonnal köpje ki, és haladéktalanul forduljon orvoshoz.
- De szerelje szét a karbantartó dobozt. Ellenkező esetben tinta kerülhet a szemébe vagy a bőrére.
- D Ne rázza a tintapalackot túl erőteljesen, és ne tegye ki túlzott erőhatásoknak, mert kifolyhat a tinta.
- A tintapalackot és a karbantartó rekeszt gyerekek elől elzárva tárolja. Ne engedje, hogy a gyerekek igyanak a tintapalackból.

# A nyomtatóval kapcsolatos tanácsok és figyelmeztetések

A nyomtató és környezete sérülésének elkerülése érdekében olvassa el, és kövesse az ebben a részben található utasításokat. Őrizze meg ezt a kézikönyvet későbbi felhasználásra.

## A nyomtató beállításával kapcsolatos tanácsok és figyelmeztetések

- □ Ne zárja el és ne fedje le a nyomtató nyílásait.
- Csak a nyomtatón feltüntetett típusú tápforrást használja.
- Ne használjon olyan konnektort, amely gyakran ki- és bekapcsolódó készülékekkel (például fénymásolókkal vagy légkondicionáló rendszerekkel) azonos áramkörön van.
- D Ne használjon fali kapcsolóról vagy automatikus időzítőről vezérelt konnektorokat.
- Az egész számítógépes rendszert tartsa távol olyan készülékektől, amelyek elektromágneses interferenciát okozhatnak.
- □ A tápkábeleket úgy kell elhelyezni, hogy elkerüljük dörzsölődésüket, elvágásukat, kopásukat, összetekeredésüket és gubancolódásukat. Ne tegyen rá semmit a tápkábelekre, helyezze el őket úgy, hogy ne lehessen rájuk lépni vagy beléjük botlani. Különösen ügyeljen rá, hogy a tápkábelek ne törjenek meg azon a ponton, ahol csatlakoznak a transzformátorra.
- □ Ha hosszabbító kábellel használja a nyomtatót, ügyeljen rá, hogy az összes csatlakoztatott berendezés amperben mért áramfelvétele ne haladja meg a hosszabbító kábelének engedélyezett áramerősségét. Arra is ügyeljen, hogy a fali konnektorba csatlakozó összes készülék együttes áramfelvétele ne haladja meg a konnektor engedélyezett áramleadását.
- □ Ha a nyomtatót Németországban kívánja használni, a rövidzárlat és túláram elleni megfelelő védelem érdekében az áramkört 10 vagy 16 amperes kismegszakítóval kell ellátni.
- □ Ha ezt a nyomtatót a kábellel számítógéphez vagy más eszközhöz csatlakoztatja, ügyeljen a csatlakozók helyes irányára. Az egyes csatlakozók csak egyetlen helyes behelyezési iránnyal rendelkeznek. Ha egy csatlakozót rossz irányban dug be, a kábellel összekötött mindkét eszköz megsérülhet.
- Helyezze stabil, sík felületre, amely minden oldalról szélesebb a nyomtatónál. A nyomtató nem működik normálisan, ha meg van döntve.
- 🖵 Hagyjon helyet a nyomtató felett, hogy a dokumentumfedelet teljesen ki lehessen nyitni.
- A nyomtató előtt hagyjon elég helyet a papírlapok teljes kiadásához.
- Kerülje az olyan helyeket, ahol gyors változások következhetnek be a hőmérsékletben vagy a páratartalomban. Ne helyezze a nyomtatót oda, ahol közvetlen napsugárzásnak, erős fénynek vagy magas hőmérsékletnek lehet kitéve.

## A nyomtató használatával kapcsolatos tanácsok és figyelmeztetések

- Ne helyezzen tárgyakat a nyomtató nyílásaiba.
- Nyomtatás közben ne nyúljon bele a nyomtatóba.
- D Ne érintse meg a fehér lapos kábelt és a tintaszállító csöveket a nyomtató belsejében.

- Ne használjon a nyomtató belsejében vagy annak közelében gyúlékony gázokat tartalmazó aeroszolos termékeket. Az ilyen termékek használata tüzet idézhet elő.
- □ A nyomtatófejet ne mozgassa kézzel, mert azzal kárt tehet a nyomtatóban.
- Ügyeljen, hogy ujjait ne hagyja a lapolvasó alatt, amikor azt becsukja.
- 🖵 Ne nyomja le túl erősen a szkennerüveg alkatrészt, amikor ráhelyezi az eredeti anyagokat.
- □ Ha folytatja a nyomtatást, holott a festékszint az alsó vonal alatt van a tintatartályban, akkor károsíthatja a nyomtatót. Töltse fel a tintatartályt a felső vonalig, amikor a nyomtató nem működik. A megfelelő becsült tintaszint megjelenítéséhez állítsa vissza alapértékre a tintaszintet a tartály feltöltését követően.
- □ A nyomtatót mindig a <sup>(1)</sup> gomb megnyomásával kapcsolja ki. Addig ne húzza ki a nyomtató tápkábelét, illetve ne kapcsolja le a tápellátást, amíg a <sup>(1)</sup> gomb jelzőfénye villog.
- Le Ha hosszabb ideig nem szándékozik használni a nyomtatót, húzza ki a tápkábelt a konnektorból.

## LCD képernyő használatával kapcsolatos tanácsok és figyelmeztetések

- □ Az LCD képernyőn lehet néhány fényes vagy sötét folt, és a tulajdonságai miatt lehet, hogy a fényessége nem egyenletes. Ezek természetesek, és nem hibára vagy sérülésre utalnak.
- Az LCD képernyőt csak száraz, puha ruhával tisztítsa. Ne használjon folyadékot vagy vegyszert.
- Az LCD-kijelző külső burkolata eltörhet, ha nagy erőhatás éri. Ha a képernyő felülete betörött vagy berepedt, vegye fel a kapcsolatot a viszonteladóval, és ne érjen hozzá, valamint ne is próbálja meg eltávolítani a törött részeket.

#### Tanácsok és figyelmeztetések a nyomtató használatára vezeték nélküli kapcsolat esetén

- A nyomtató által kibocsátott rádióhullámok negatívan befolyásolhatják az elektromos orvosi berendezések működését, melyek ettől akár meg is hibásodhatnak.Ha ezt a nyomtatót egészségügyi létesítményekben vagy orvosi berendezések közelében használja, kövesse az egészségügyi létesítményeket képviselő szakemberek utasításait, valamint kövesse az orvosi berendezésen olvasható figyelmeztetéseket és utasításokat.
- A nyomtató által kibocsátott rádióhullámok negatívan befolyásolhatják az olyan automatikus vezérlésű berendezések működését, mint az automata ajtók vagy tűzjelzők, melyek meghibásodása balesethez vezethet.Ha ezt a nyomtatót automatikus vezérlésű berendezések közelében használja, tartsa be a berendezéseken olvasható valamennyi figyelmeztetést és utasítást.

#### A nyomtató szállításával vagy tárolásával kapcsolatos tanácsok és figyelmeztetések

- Tároláskor vagy szállításkor ne döntse meg, ne tárolja függőlegesen vagy fejjel lefelé a nyomtatót, mert így tinta szivároghat ki.
- 🖵 A nyomtató szállítása előtt figyeljen arra, hogy a nyomtatófej alaphelyzetben (a jobb szélen) legyen.

# Személyes adatok védelme

Ha a nyomtatót másnak adja vagy hulladékként leselejtezi, törölje a nyomtató memóriájában tárolt személyes adatokat oly módon, hogy kiválasztja a **Beáll.** > **Alapértékek visszaállítása** > **Össz. adat és beáll. törl.** lehetőséget a vezérlőpanelen.

# Részek nevei és funkciói

# Részek nevei és funkciói

Kizárólag a(z) ET-3850 Series/L6270 Series esetében

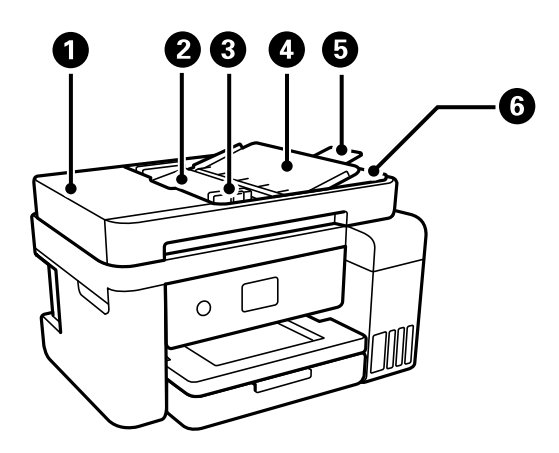

| 0 | ADF (Automatikus<br>dokumentumadagoló) fedél             | Nyissa fel, ha az elakadt eredetiket kívánja eltávolítani az ADF-ből.                                                                          |
|---|----------------------------------------------------------|----------------------------------------------------------------------------------------------------|
| 0 | ADF bemeneti tálca                                       | Automatikusan adagolja az eredetiket.                                                                                                    |
| 3 | ADF élvezető                                             | Az eredeti dokumentumokat közvetlenül a nyomtatóba adagolja. Csúsztassa<br>az eredeti dokumentumok széleihez.                                  |
| 4 | ADF dokumentum támogatás                                 | Támogatja az eredetiket.                                                                                                    |
| 5 | Az ADF kimenetitálcájának<br>meghosszabbítása            | A(z) ADF-ből kiadott legal méretű eredetiket tartja. Akkor hosszabbítsa meg,<br>amikor legal méretű eredetiket olvas be a(z) ADF segítségével. |
| 6 | ADF kimeneti tálca Az ADF-ből kiadott eredetiket tartja. |                                                                                                    |

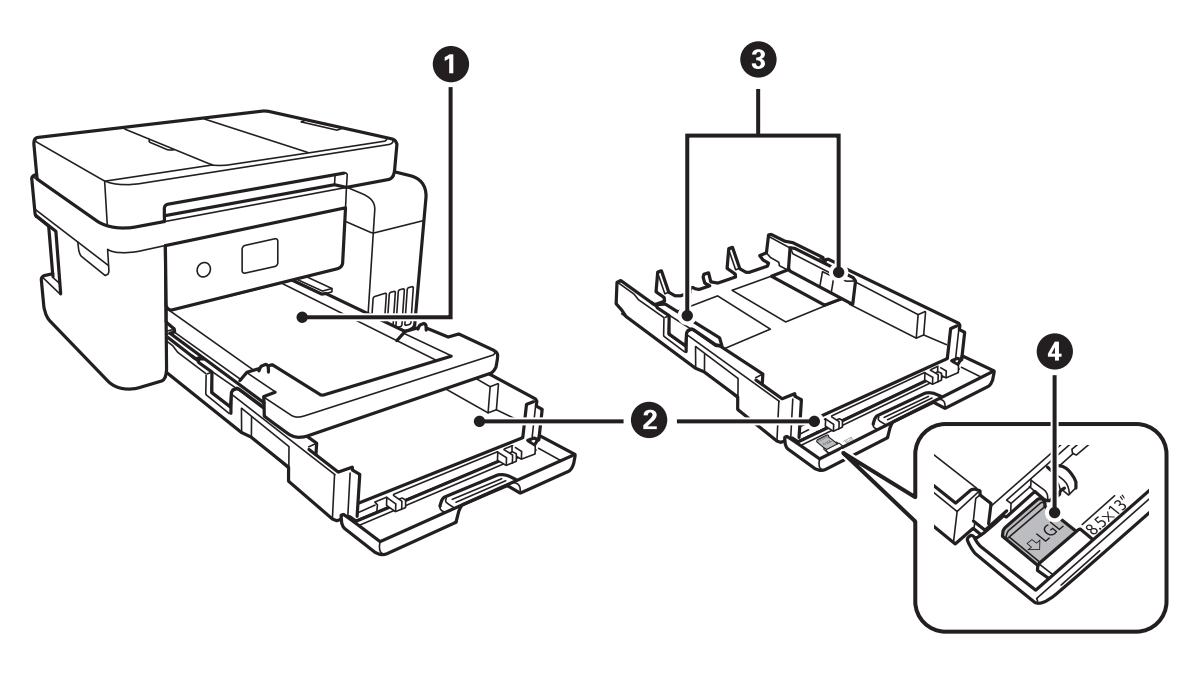

| 0 | Kimeneti tálca | A kiadott papírt tartja. |  |
|---|----------------|--------------------------|--|
|---|----------------|--------------------------|--|

| 0 | Papírkazetta                | Papír betöltése.                                                             |
|---|-----------------------------|------------------------------------------------------------------------------|
| 3 | Élvezető                    | A papírt közvetlenül a nyomtatóba adagolja. Csúsztassa a papírlap széleihez. |
| 4 | A papírvezető hosszabbítása | Csúsztassa ki, ha A4 méretűnél nagyobb papírt akar betölteni.                |

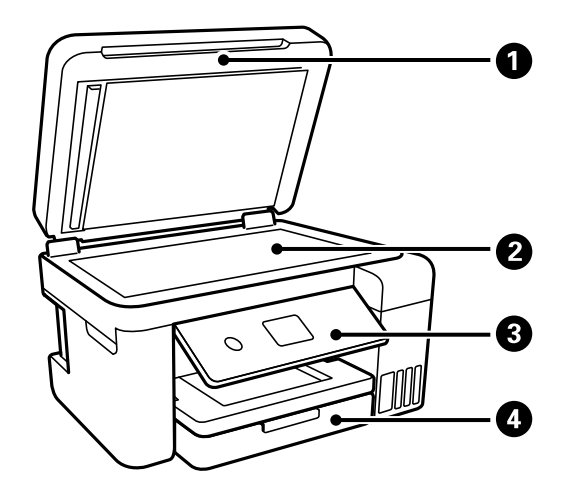

| 0 | Lapolvasó fedél | Szkennelés közben meggátolja, hogy a fény kívülről bejusson.            |
|---|-----------------|-------------------------------------------------------------------------|
| 2 | Szkennerüveg    | Helyezze el az eredeti dokumentumokat.                                  |
| 3 | Vezérlőpanel    | A nyomtatón a beállítások és a különböző műveletek elvégzésére szolgál. |
| 4 | Első burkolat   | Nyissa fel, ha papírt szeretne betölteni a(z) papírkazetta részbe.      |

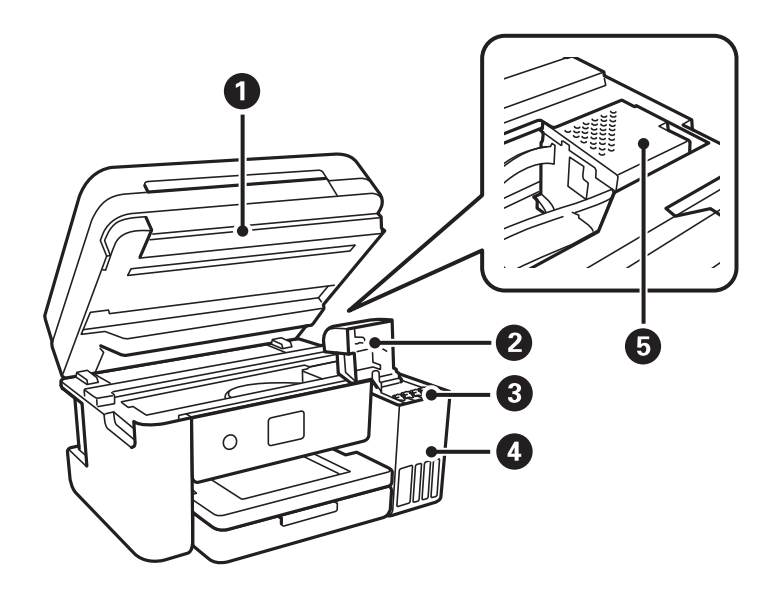

| 0 | Lapolvasó egység<br>Beolvassa a behelyezett eredetiket. Nyissa fel, ha fel szeretr<br>tintatartályt, illetve el szeretné távolítani az elakadt papírt.<br>általában zárva kell tartani. |                                                 |
|---|----------------------------------------------------------------------------------------------------|-------------------------------------------------|
| 2 | Tintatartály fedele                                                                                                    | Nyissa fel a tintatartály újbóli feltöltéséhez. |
| 3 | Tintatároló tartály (tintatartály)                                                                                                    | Eljuttatja a tintát a nyomtatófejhez.           |

| 4 | Tintatartály egység | Ebben vannak a tintatartályok.                          |
|---|---------------------|---------------------------------------------------------|
| 6 | Nyomtatófej         | A tintát az alattuk lévő nyomtatófej fúvókái adagolják. |

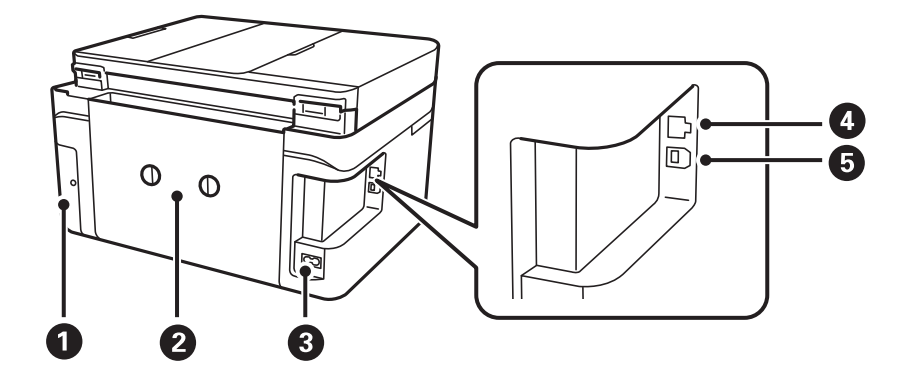

| 0 | A karbantartó rekesz fedele | Vegye le, amikor kicseréli a karbantartó rekeszt. A karbantartó rekesz egy<br>olyan tartály, ami nagyon kis mennyiségű többlet-tintát gyűjt össze tisztítás<br>vagy nyomtatás közben. |
|---|-----------------------------|----------------------------------------------------------------------------------------------------|
| 2 | Hátsó fedél                 | Távolítsa el az elakadt papír eltávolításakor.                                                                                                    |
| 3 | AC csatlakozó               | A hálózati kábel csatlakoztatása.                                                                                                    |
| 4 | LAN-port                    | LAN-kábelt csatlakoztat.                                                                                                    |
| 6 | USB-port                    | Ebbe a portba egy USB-kábelt csatlakoztathat, ha számítógéphez szeretné<br>csatlakoztatni a készüléket.                                                                               |

# Útmutató a vezérlőpanelhez

| Vezérlőpanel                  |
|-------------------------------|
| A kezdőképernyő konfigurálása |
| A menüképernyő konfigurálása  |
| Alapvető műveletek            |
| Karakterek beírása            |
| Animációk megtekintése        |

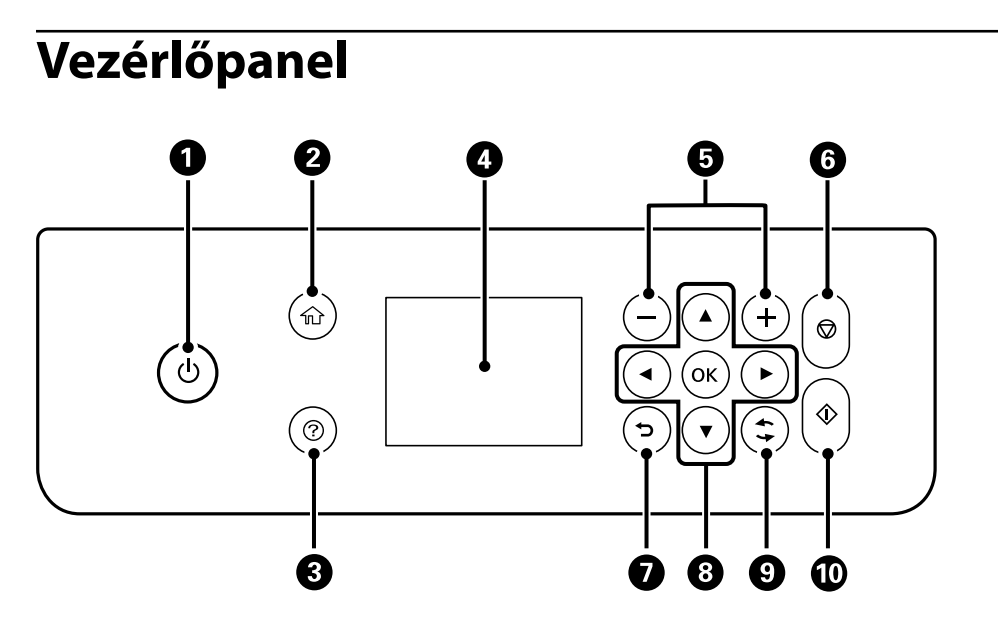

| 0 | A nyomtató ki- és bekapcsoló gombja.                                                                                                    |  |
|---|----------------------------------------------------------------------------------------------------|--|
|   | Húzza ki a tápkábelt, miután ellenőrizte, hogy a jelzőfény kialudt.                                                                                           |  |
| 2 | Főképernyő megjelenítése.                                                                                                    |  |
| 3 | Megjeleníti a megoldásokat, amikor Ön bajban van.                                                                                                    |  |
| 4 | Menük és üzenetek megjelenítése. Menü kiválasztásához vagy beállítások elvégzéséhez használja a kezelőpanelen<br>lévő gombokat.                               |  |
| 5 | A nyomtatásra kerülő oldalak számát állítja be.                                                                                                    |  |
| 6 | Leállítja az aktuális műveletet.                                                                                                    |  |
| 0 | Visszatér a az előző képernyőre.                                                                                                    |  |
| 8 | A(z) ▲, ▼, ◀, ▶ gombok használatával lépjen a célhelyre, majd nyomja meg a(z) OK gombot a kiválasztott menü<br>megnyitásához vagy a beállítások elvégzéséhez. |  |
| 9 | Helyzettől függően számos funkcióra alkalmazható.                                                                                                    |  |
| 0 | Elindít egy műveletet, pl. a nyomtatást vagy a másolást.                                                                                                    |  |

# A kezdőképernyő konfigurálása

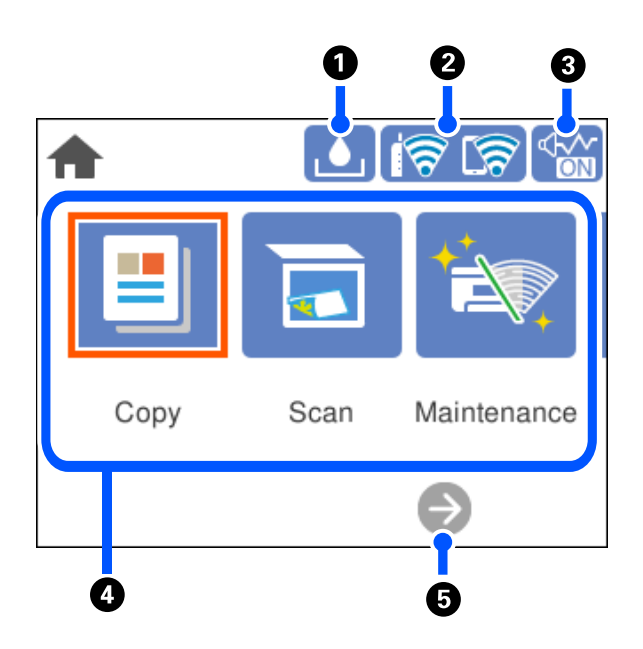

| 0 |                                                                                                    | A(z) A Karbantartó rekesz fennmaradó kapacitása képernyőt jeleníti meg. Ellenőrizheti a<br>karbantartó rekesz körülbelüli hasznos élettartamát.                                                                                                    |  |
|---|----------------------------------------------------------------------------------------------------|----------------------------------------------------------------------------------------------------|--|
| 0 | ଟି ଚା                                                                                                    | Megjeleníti a hálózati kapcsolódási állapotot. Olvassa el a további részleteket.                                                                                                    |  |
|   |                                                                                                    |                                                                                                    |  |
| 3 |                                                                                                    | Azt jelzi, hogy be van állítva a(z) <b>Csendes mód</b> a nyomtatónál. Amikor ez a funkció aktiválva van,<br>akkor a nyomtató műveletei által generált zaj szintje csökken, bár ez a nyomtatási sebesség<br>csökkenésével járhat. Azonban a kiválasztott papír típusától és a nyomtatási minőségtől<br>függően előfordulhat, hogy nem csökkenthető a zajszint. Válassza ki a beállítás módosításához.<br>Ezt a beállítást a <b>Beáll.</b> menüből is elvégezheti. |  |
|   |                                                                                                    | Beáll. > Általános beállítások > Nyomtatóbeállítások > Csendes mód                                                                                                    |  |
| 4 | Megjeleníti az egyes menüket.                                                                                                    |                                                                                                    |  |
|   | 🗅 Másolás                                                                                                    |                                                                                                    |  |
|   | Lehetővé teszi dokumentumok másolását.                                                                                                    |                                                                                                    |  |
|   | Szkennelés                                                                                                    |                                                                                                    |  |
|   | Lehetővé teszi, hogy dokumentumokat szkenneljen be és számítógépre mentse el azokat.                                                                                                    |                                                                                                    |  |
|   | Karbantartás                                                                                                    |                                                                                                    |  |
|   | Megjeleníti a nyomtatás minőségének javítására ajánlott menüket, az eltömődött fúvókák tisztításához a<br>fúvókaellenőrző-minta nyomtatást és fejtisztítást, valamint a nyomtatófej igazítással az elmosódottság és<br>csíkosodás javítását. Ezt a beállítást a <b>Beáll.</b> menüből is elvégezheti. |                                                                                                    |  |
|   | Beáll. > Karbantartás                                                                                                    |                                                                                                    |  |
|   | 🖵 Beáll.                                                                                                    |                                                                                                    |  |
|   | Lehetővé teszi a karbantartási, a nyomtató-beállítás és műveletek beállítását.                                                                                                    |                                                                                                    |  |
| 6 | <b>→</b>                                                                                                    | Jobbra görgeti a képernyőt.                                                                                                    |  |

## Útmutató a hálózat ikonhoz

| i (P) | A nyomtató nem csatlakozik vezetékes (Ethernet) hálózathoz, illetve a kapcsolat megszüntetése.                                                                         |
|-------|----------------------------------------------------------------------------------------------------|
| i (P) | A nyomtató vezetékes (Ethernet) hálózathoz csatlakozik.                                                                                                    |
| 1     | A nyomtató nem kapcsolódik vezeték nélküli (Wi-Fi) hálózathoz.                                                                                                    |
| Í     | A nyomtató SSID-azonosítót keres, az IP-címe nincs beállítva, vagy probléma adódott a vezeték nélküli (Wi-Fi) hálózattal.                                              |
| 1     | A nyomtató vezeték nélküli (Wi-Fi) hálózathoz kapcsolódik.<br>A sávok száma a kapcsolat jelerősségét jelöli. Minél több sáv jelenik meg, annál<br>erősebb a kapcsolat. |
| କିଥି  | A nyomtató nem csatlakozik vezeték nélküli (Wi-Fi) hálózathoz Wi-Fi Direct (Egyszerű<br>hozzáférési pont) módban.                                                      |
| କ୍ଷ   | A nyomtató vezeték nélküli (Wi-Fi) hálózathoz csatlakozik Wi-Fi Direct (Egyszerű<br>hozzáférési pont) módban.                                                          |

# A menüképernyő konfigurálása

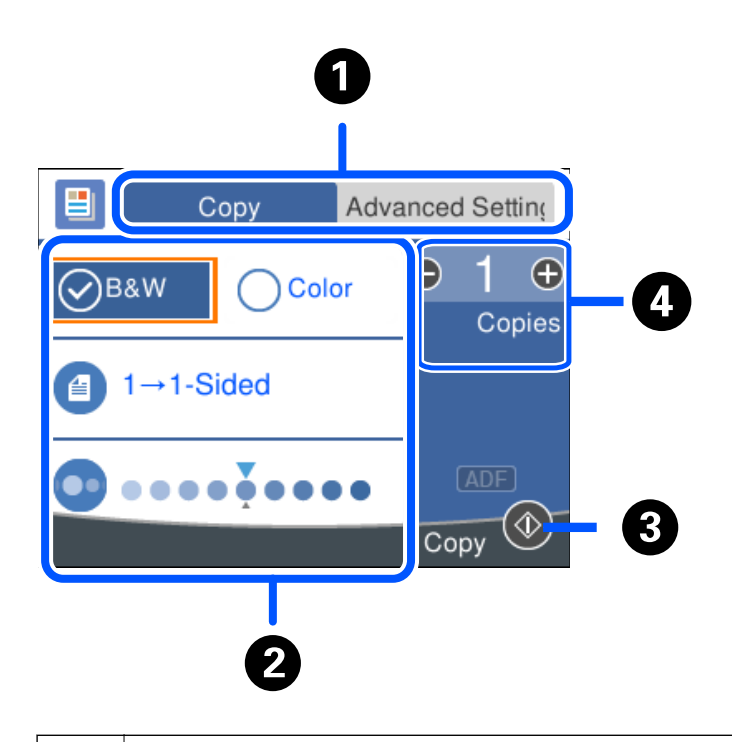

A beállítások listáját a lapfülek segítségével váltja. A(z) Speciális beállítások lapfül megjeleníti a többi elemet, amelyet szükség szerint beállíthat.

| 2 | Megjeleníti a beállítási elemek listáját. Amikor a(z) i megjelenik, további információt tekinthet meg az ikon<br>kiválasztásával. Végezze el a beállításokat az elem kiválasztásával vagy jelölés hozzáadásával. |
|---|----------------------------------------------------------------------------------------------------|
|   | A kiszürkített elemek nem állnak rendelkezésre. Válassza ki az elemet annak ellenőrzéséhez, hogy miért nem áll<br>rendelkezésre.                                                                                 |
|   | Ha probléma merül fel, a(z) 凢 jelenik meg az elemen. Válassza ki az ikont a probléma megoldásával kapcsolatban.                                                                                                  |
| 3 | Az aktuálisan elérhető gombok kerülnek megjelenítésre.                                                                                                    |
| 4 | Megjeleníti a képernyőn megjelenő billentyűzetet, amely lehetővé teszi a másolatok számának megadását.                                                                                                    |

# Alapvető műveletek

 $A(z) \blacktriangle, \bigvee, \checkmark, \blacklozenge$  gombokkal válassza ki az elemeket, majd nyomja meg a(z) OK gombot a kiválasztás megerősítéséhez vagy a kiválasztott funkció futtatásához.

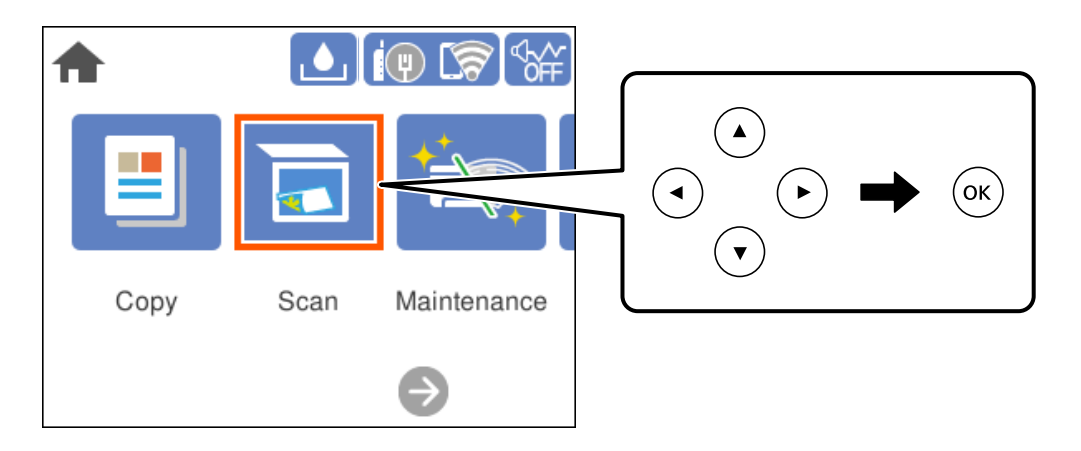

 $A(z) \blacktriangle, \bigvee, \checkmark, \blacklozenge$  gombokkal lépjen a beállítási elemhez, majd nyomja meg a(z) OK gombot az elem be- vagy kikapcsolásához.

| Close              | Quiet Mode                                         |
|--------------------|----------------------------------------------------|
| Quiet Mod          | e Off                                              |
| Reduce<br>The prir | es the operating noise.<br>nt speed may be slower. |

Az érték, a név, a cím, stb. megadásához a(z)  $\blacktriangle$ ,  $\bigtriangledown$ ,  $\checkmark$ ,  $\blacklozenge$  gombok segítségével jelölje ki az érintett elemet, majd nyomja meg a(z) OK gombot a képernyőn megjelenő billentyűzet megjelenítéséhez.

| Cancel     | Enter Manually |  |
|------------|----------------|--|
| SSID01     |                |  |
| Enter Pass | word           |  |
| Enter      |                |  |
|            | Start Setup    |  |

## Karakterek beírása

A hálózati beállítások elvégzésekor stb. a képernyőn megjelenő billentyűzet használatával gépelhet be karaktereket és szimbólumokat.

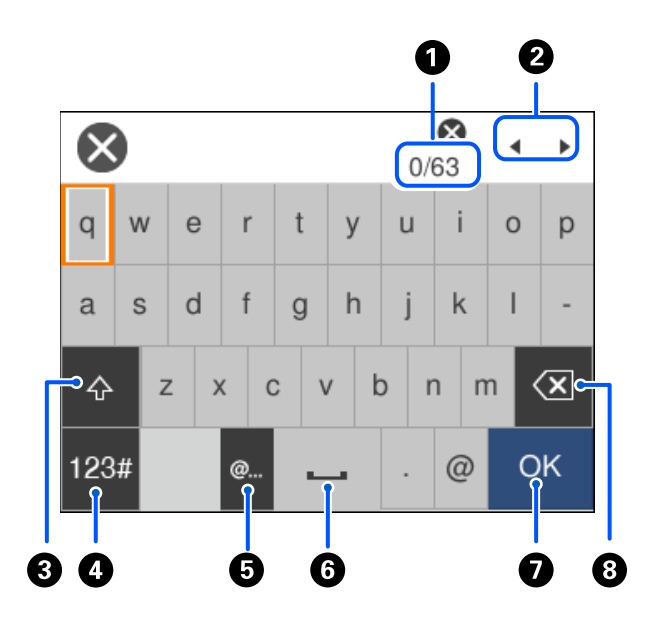

| 0 | Megjeleníti a karakterek számát.                                                                       |
|---|----------------------------------------------------------------------------------------------------|
| 0 | A beviteli pozícióhoz helyezi a kurzort.                                                               |
| 8 | Váltás kis-és nagybetű között.                                                                         |
| 4 | Karaktertípus váltása.                                                                                 |
|   | ABC: Ábécé                                                                                             |
|   | 123#: Számok és szimbólumok                                                                            |
| 6 | Gyakran használt e-mail domainek címeinek vagy URL-eknek a beírása az elemek egyszerű kiválasztásával. |
| 6 | Szóköz bevitele.                                                                                       |

| 0 | Karakterek beírása.                                                                                                    |
|---|----------------------------------------------------------------------------------------------------|
| 8 | A balra eső karakter törlése. Törli a jobboldali karaktert, amikor a kurzor a sor elején van, és nincsenek karakterek a<br>bal oldalon. |

# Animációk megtekintése

Megtekintheti az LCD-kijelzőn a használati utasításokhoz tartozó animációkat például a papír betöltéséről vagy az elakadt papír eltávolításáról.

- □ Válassza ki a(z) ⑦ elemet: megjelenik a súgó képernyő. Válassza a(z) Hogyan lehetőséget, majd válassza ki a megtekinteni kívánt elemeket.
- □ Válassza a(z) Hogyan elemet a kezelőképernyő alján. Ekkor megjelenik a kontextusnak megfelelő animáció.

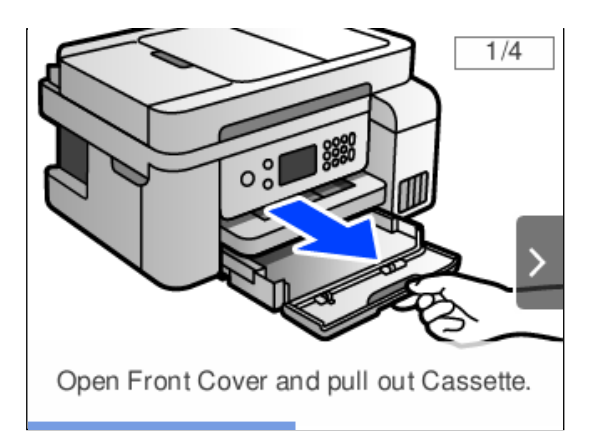

# Papír betöltése

| A papír kezelésére vonatkozó óvintézkedések | 2 | 8 |
|---------------------------------------------|---|---|
| Papírméret és -típus beállításai            | 2 | 8 |
| Papír betöltése                             | 3 | 0 |

## A papír kezelésére vonatkozó óvintézkedések

- Olvassa el a papírhoz kapott tájékoztatót.
- □ A jó minőségű nyomatok Epson eredeti papírral való eléréséhez használja a papírt a hozzá kapott adatlapon feltüntetett körülmények között.
- □ Betöltés előtt pörgesse át a köteget és igazítsa össze a papír széleit, hogy azok egy vonalban legyenek. A fényképpapírt ne pörgesse át és ne hajlítsa meg. Ha mégis így tenne, a nyomtatható oldala megsérülhet.

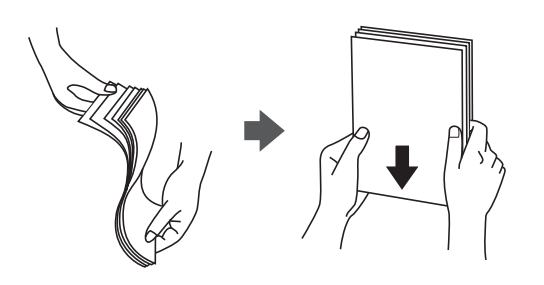

□ Ha a papír felhajlott, betöltés előtt simítsa ki vagy kicsit hajtsa át a másik oldalra. Ha hullámos papírra nyomtat, akkor az papírelakadást okozhat és elkenődhet a nyomat is.

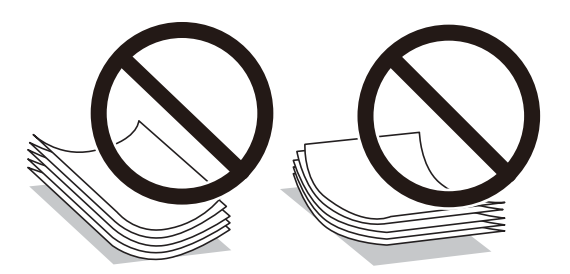

- Papíradagolási problémák gyakran előfordulhatnak a kézi kétoldalas nyomtatás során, ha a nyomtatott papír egyik oldalára nyomtat. Csökkentse a lapok számát felére vagy kevesebbre, vagy egyszerre egy papírlapot töltsön be, ha a papír elakad.
- Hosszszálirányú papírt használjon. Ha nem biztos a használt papír típusában, ellenőrizze a csomagoláson a papír specifikációit vagy vegye fel a kapcsolatot a gyártóval.
- Betöltés előtt pörgesse át a borítékokat, és igazítsa össze a széleiket, hogy azok egy vonalban legyenek. Ha a boríték köteg levegővel van tele, betöltés előtt nyomja össze őket.

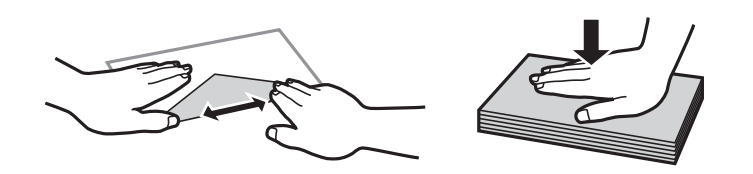

# Papírméret és -típus beállításai

Ha regisztrálja a papírméretet és -típust a papír betöltésekor megjelenő képernyőn, akkor a nyomtató értesíti önt, ha a regisztrált információ és a nyomtatási beállítások eltérnek egymástól. Ez megakadályozza, hogy a papír és a tinta elpazarolódjon, ha nem a megfelelő papírméretre nyomtat, vagy rossz színben nyomtat, mert olyan beállításokat használ, amelyek nem illenek a papírtípushoz.

A képernyő nem jelenik meg abban az esetben, ha Ön letiltotta a(z) **Papírbeállítás auto. megjelenítés** funkciót. Amennyiben letiltotta ezt a funkciót, akkor nem nyomtathat iPhone, iPad vagy iPod touch eszközről az AirPrint használatával.

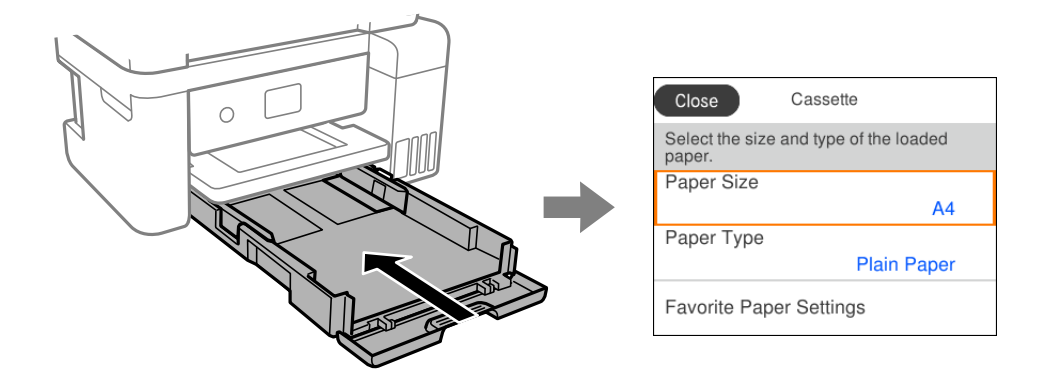

Ha a megjelenített papírméret és -típus eltér a betöltött papírtól, válassza ki a módosítani kívánt elemet. Ha a beállítások megfelelnek a betöltött papírnak, zárja be a képernyőt.

#### Megjegyzés:

A papírméret és papírtípus beállításait tartalmazó képernyőt a **Beáll.** > **Általános beállítások** > **Nyomtatóbeállítások** > **Papírforrás-beállítások** > **Papírbeállítás** kiválasztással is megjelenítheti.

#### Kapcsolódó információ

➡ "Papírbeállítás auto. megjelenítés:" 228. oldal

## Papírtípusok listája

Ha optimális nyomtatási eredményeket szeretne elérni, jelölje ki a papír típusát.

| Papír neve                                                                                                    | Papír típusa          |                             |
|----------------------------------------------------------------------------------------------------|-----------------------|-----------------------------|
|                                                                                                    | Vezérlőpanel          | Nyomtató-illesztőprogram    |
| Epson Bright White Ink Jet Paper                                                                                                    | Normál papírok        | Normál papírok              |
| Epson Ultra Glossy Photo Paper                                                                                                    | Ultra Glossy          | Epson Ultra Glossy          |
| Epson Premium Glossy Photo Paper<br>Epson Value Glossy Photo Paper                                                                    | Premium Glossy        | Epson Premium Glossy        |
| Epson Premium Semigloss Photo<br>Paper                                                                                                | Premium Semigloss     | Epson Premium Semigloss     |
| Epson Photo Paper Glossy                                                                                                    | Glossy                | Photo Paper Glossy          |
| Epson Matte Paper-Heavyweight<br>Epson Double-Sided Matte Paper                                                                       | Matte                 | Epson Matte                 |
| Epson Photo Quality Ink Jet Paper<br>Epson Double-sided Photo Quality Ink<br>Jet Paper<br>Epson Photo Quality Self Adhesive<br>Sheets | Photo Quality Ink Jet | Epson Photo Quality Ink Jet |

## Papír betöltése

A nyomtató LCD-képernyőjén az animációra hivatkozással is be tudja tölteni a papírt vagy a borítékot.

Válassza ki a(z) elemet, majd válassza a(z) Hogyan > Papír betöltése elemet.

| Copy Scan Maintenance |
|-----------------------|
| $\mathbf{c}$          |

Ha le szeretné állítani az animáció megtekintését, zárja be a képernyőt.

#### Kapcsolódó információ

➡ "Papírméret és -típus beállításai" 28. oldal

## Óvintézkedések fejléces papír betöltése esetén

- □ Fejléces papírnál a Letterhead papírtípus beállítást válassza.
- Fejléces papír esetén ha olyan papírra nyomtat, ami kisebb, mint a nyomtató meghajtóban a beállítás, akkor a nyomtató a papír szélein túlra is nyomtathat, ami miatt tintafoltos lehet a nyomtatás és a nyomtató belsejében tinta gyűlhet fel. Ügyeljen rá, hogy a megfelelő papírméretet válassza ki.
- □ Fejléces papírnál a kétoldalas és szegély nélküli nyomtatás nem érhető el. Ugyanakkor, a nyomtatási sebesség is lelassulhat.

# Eredetik felhelyezése

| Eredetik felhelyezése.                            | 32 |
|---------------------------------------------------|----|
|                                                   |    |
| Eredeti példányok, amelyeket nem támogat a(z) ADF |    |

## Eredetik felhelyezése

Helyezze az eredetiket a szkennerüvegre vagy az automatikus dokumentumadagolóra.

Az automatikus dokumentumadagolóba több eredeti is helyezhető.

A következő lépések segítségével tekintse meg az eredeti dokumentumok elhelyezésére vonatkozó animációt.

Válassza ki a(z) ⑦ elemet, majd válassza a(z) **Hogyan** > **Eredeti példányok elhelyezése** elemet. Válassza ki a megtekinteni kívánt eredetik elhelyezési módját. Az animációs képernyő bezárásához válassza ki a(z) **Befejezés** elemet.

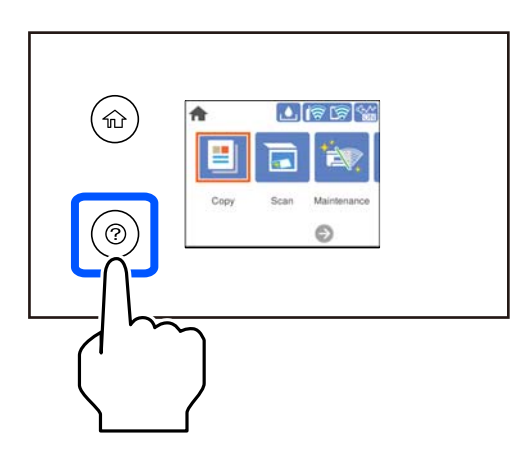

#### A szkennerüveg használata

## Figyelem!

Ügyeljen, hogy ujjait ne hagyja a lapolvasó fedél alatt, amikor azt becsukja. Ellenkező esetben megsérülhet.

#### **Fontos:**

- Nagyméretű eredetik, úgy mint könyvek felhelyezése esetén ügyeljen arra, hogy ne jusson be fény kívülről a szkennerüvegre.
- D Ne nyomja meg túlzott erővel a szkennerüveget vagy a lapolvasó fedelet. Ellenkező esetben ezek károsodhatnak.

#### Megjegyzés:

Ha van valamilyen szemét vagy piszok a szkennerüveg felületén, akkor azt is belevéve megnagyíthatja a beolvasott területet, ami által az eredeti kép helye eltolódhat vagy kisebb lehet. A szkennelés megkezdése előtt távolítson el minden szennyeződést a szkennerüvegről.

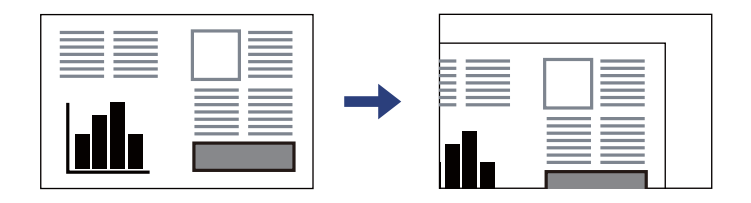

- A szkennerüveg sarkai körüli 1,5 mm-es területet a készülék nem olvassa be.
- □ *Ha az automatikus lapadagolóban és a szkennerüvegen is vannak eredetik, akkor az automatikus lapadagolóban lévő eredetik élveznek elsőbbséget.*
- □ *Ha hosszabb ideig a szkennerüvegen hagyja az eredeti anyagokat, előfordulhat, hogy az eredeti dokumentum az üveg felületére ragad.*

#### Az automatikus lapadagoló használata

#### **Fontos:**

Ne töltse az eredetiket a vonal fölé, amely közvetlenül a háromszög jel alatt található az automatikus lapadagoló élvezetőjének belsejében.

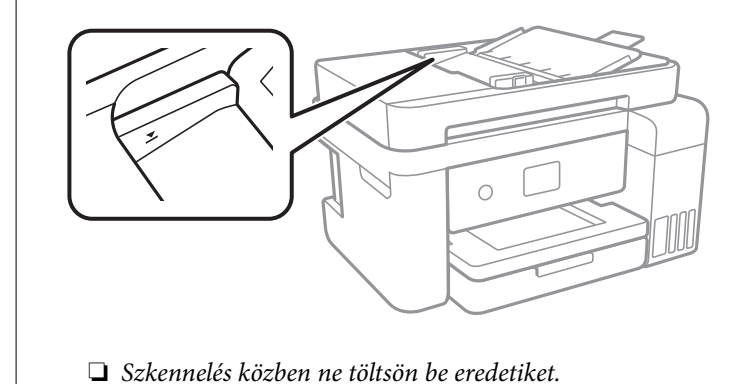

#### Kapcsolódó információ

➡ "Eredeti példányok, amelyeket nem támogat a(z) ADF" 33. oldal

## Eredeti példányok, amelyeket nem támogat a(z) ADF

#### **Fontos:**

Ne tegyen fényképeket vagy értékes eredeti művészeti alkotásokat a(z) ADF elembe. A hibás adagoláskor az eredeti anyag meggyűrődhet vagy megsérülhet. Ehelyett olvassa be ezeket a dokumentumokat a szkennerüvegén.

A papírelakadás elkerülése érdekében a következő eredetiket ne tegye a(z) ADF egységbe. Az alábbi típusú eredeti példányokhoz használja a szkennerüveget.

Szakadt, összehajtott, gyűrött, rossz állapotú vagy hullámos eredetik

- □ Lyukasztott eredetik
- 🖵 Ragasztószalaggal, tűzőkapoccsal, gemkapoccsal stb. összefogott eredetik
- □ Matricával vagy címkével ellátott eredetik
- Szabálytalanul vagy nem derékszögben levágott eredetik
- Kötött eredetik
- Vetítőfólia, hőpapír vagy indigós papír

# Nyomtatás

| Dokumentumok nyomtatása                  | 36  |
|------------------------------------------|-----|
| Nyomtatás borítékra                      | 65  |
| Weboldalak nyomtatása                    | .66 |
| Nyomtatás felhőszolgáltatás segítségével | .67 |

# Dokumentumok nyomtatása

## Nyomtatás a számítógépről — Windows

#### Nyomtatás egyszerű beállításokkal

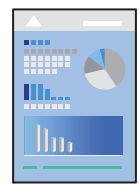

**Megjegyzés:** A műveletek az adott alkalmazástól függően eltérhetnek. További részleteket az alkalmazás súgójában talál.

- Töltse be a papírt a nyomtatóba. "Papír betöltése" 30. oldal
- 2. Nyissa meg a kinyomtatni kívánt fájlt.
- 3. Válassza ki a Nyomtatás vagy a Nyomtatási beállítás lehetőséget a Fájl menüből.
- 4. Jelölje ki a nyomtatót.
5. A nyomtató-illesztőprogram ablakának a megnyitásához válassza a **Beállítások** vagy a **Tulajdonságok** elemet.

| Printing Preferences                                                        |                  |                          | × |
|-----------------------------------------------------------------------------|------------------|--------------------------|---|
| Main More Options Maintenance                                               |                  |                          |   |
| Printing Presets                                                            |                  |                          |   |
| Add/Remove Presets                                                          | Document Size    | A4 210 x 297 mm          | ~ |
| 🗄 Document - Fast                                                           |                  | Borderless Settings      |   |
| Document - Standard Quality Document - High Quality                         | Orientation      | Portrait     O Landscape |   |
| Document - 2-Sided                                                          | Paper Type       | Plain paper              | ~ |
| Document - 2-Op<br>Document - 2-Sided with 2-Up                             | Quality          | Standard                 | ~ |
| <ul> <li>Document - Fast Grayscale</li> <li>Document - Grayscale</li> </ul> | Color            | Color     Grayscale      |   |
|                                                                             | 2-Sided Printing | Off                      | ~ |
|                                                                             |                  | Settings Print Density   |   |
|                                                                             | Multi-Page       | Off v Layout Order       |   |
|                                                                             | Copies 1         | Collate                  | - |
|                                                                             |                  | Reverse Order            | _ |
|                                                                             | Quiet Mode       | Off                      | 1 |
| Show Settings                                                               | Print Preview    |                          |   |
| Restore Defaults Ink Levels                                                 | U Job Arranger   | ute                      |   |
|                                                                             | ОК               | Cancel Apply Help        |   |

6. Szükség esetén módosítsa a beállításokat.

A beállítási elemek részletes leírását az online súgóban is megtalálhatja. Ha egy elemre a jobb egérgombbal kattint, akkor megjelenik az adott elemhez kapcsolódó **Súgó**.

- 7. A nyomtató-illesztőprogram ablakának a bezárásához kattintson az **OK** gombra.
- 8. Kattintson a **Nyomtatás** elemre.

- ➡ "A használható papírok és a kapacitás" 214. oldal
- ➡ "Papírtípusok listája" 29. oldal

### Nyomtatási előbeállítások hozzáadása a könnyebb nyomtatásért

Megkönnyíti a nyomtatást, ha a nyomtatómeghajtón gyakran használt nyomtatási beállításokat létrehozza sajátjaként és azokat választja ki a listáról.

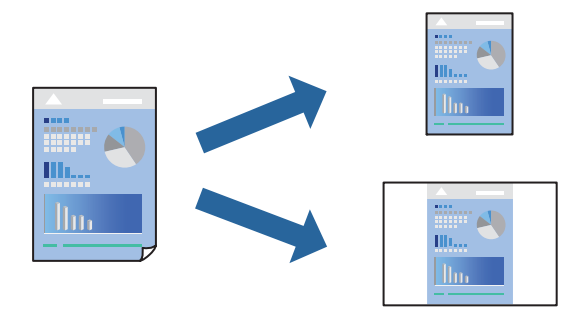

- 1. A nyomtató-illesztőprogram **Fő** vagy **További beállítások** fülén állítsa be az egyes elemeket (például a **Papírméret** és a **Papírtípus** elemet).
- 2. Kattintson a(z) Beállítások Hozzáadás/Eltávolítása elemre a(z) Nyomtatási beállítások opciónál.
- 3. Adja meg a Név elemet, és szükség esetén írjon megjegyzést.
- 4. Kattintson a(z) Mentés elemre.

#### Megjegyzés:

Egy hozzáadott előbeállítás törléséhez kattintson a **Beállítások Hozzáadás/Eltávolítása** lehetőségre, válassza ki a listából a törölni kívánt előbeállítást, majd törölje azt.

5. Kattintson a **Nyomtatás** elemre.

A következő alkalommal, amikor ugyanazokkal a beállításokkal kíván nyomtatni, válassza ki a regisztrált beállítás nevét a(z) **Nyomtatási beállítások** menüből, majd kattintson az **OK** gombra.

#### Kapcsolódó információ

- ➡ "Papír betöltése" 30. oldal
- ➡ "Nyomtatás egyszerű beállításokkal" 36. oldal

### Kétoldalas nyomtatás

A következő módok valamelyikével a papír mindkét oldalára nyomtathat.

Automatikus, kétoldalas nyomtatás

#### Manuális kétoldalas nyomtatás

Amikor a nyomtató befejezte az első oldal nyomtatását, fordítsa meg a papírt, hogy a másik oldalára nyomtasson.

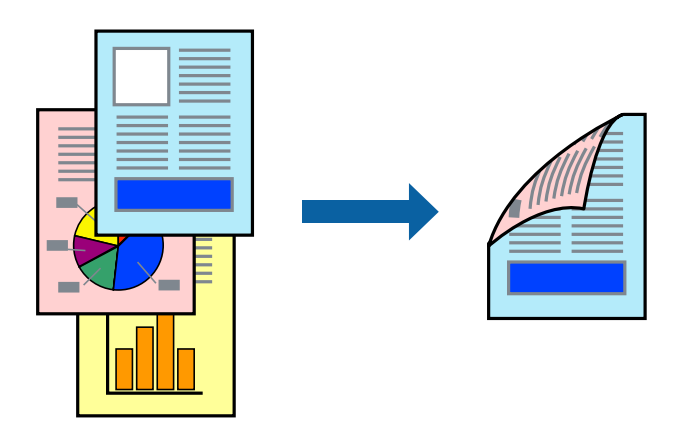

#### Megjegyzés:

- **E**z a funkció keret nélküli nyomtatás esetén nem áll rendelkezésre.
- Ha nem olyan papírt használ, amely kétoldalas nyomtatáshoz alkalmas, a nyomtatási minőség romolhat és papírelakadás is előfordulhat.

"Papír kétoldalas nyomtatáshoz" 216. oldal

- A papírtól és a nyomtatott adattól függően a festék átüthet a papír másik oldalára.
- Nem végezhet kétoldalas nyomtatás, amíg nem engedélyezi az EPSON Status Monitor 3 opciót. Ha az EPSON Status Monitor 3 funkció nincs engedélyezve, nyissa meg a nyomtató-illesztőporgram ablakot, kattintson a Kiegészítő beállítások lehetőségre a Karbantartás lapon, majd válassza ki az Az EPSON Status Monitor 3 engedélyezése lehetőséget.
- Ennek ellenére elképzelhető, hogy a kétoldalas nyomtatás nem lesz elérhető, ha a nyomtatót hálózaton keresztül vagy megosztott nyomtatóként használják.
- 1. A nyomtató-illesztőprogram Fő lapján válassza a(z) Kétoldalas nyomtatás nyomtatási módot.
- 2. Kattintson a **Beállítások** opcióra, végezze el a szükséges beállításokat, majd kattintson a(z) **OK** elemre.
- 3. Kattintson a(z) **Nyomtatási fényerő** gombra, végezze el a szükséges beállításokat, majd kattintson a(z) **OK** elemre.

A(z) **Nyomtatási fényerő** beállításakor a dokumentum típusának megfelelően állíthatja be a nyomtatási sűrűséget.

#### Megjegyzés:

**L** *Ez a beállítás nem érhető el manuális kétoldalas nyomtatás kiválasztása esetén.* 

- Előfordulhat, hogy a Nyomtatási fényerő ablakban található Adja meg a dokumentum típusát és a Minőség lapon található Fő beállításoktól függően lassul a nyomtatás.
- 4. Állítsa be a többi elemet a **Fő** és a **További beállítások** füleken, ahogy szükséges, majd kattintson a(z) **OK** elemre.
- 5. Kattintson a **Nyomtatás** elemre.

Kézi, kétoldalas nyomtatás esetén, ha az első oldal nyomtatása befejeződött, egy felugró ablak jelenik meg a számítógépen. Kövesse a képernyőn megjelenő utasításokat.

#### Kapcsolódó információ

- ➡ "A használható papírok és a kapacitás" 214. oldal
- ➡ "Papír betöltése" 30. oldal
- ➡ "Nyomtatás egyszerű beállításokkal" 36. oldal

### Füzet nyomtatása

Az oldalak sorrendjének a módosításával, majd a nyomat összehajtásával füzetet is nyomtathat.

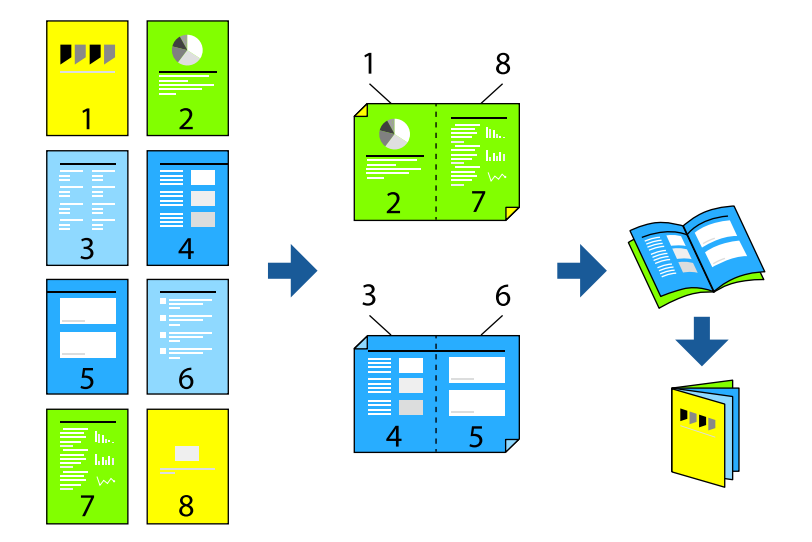

#### Megjegyzés:

Let *Ez a funkció keret nélküli nyomtatás esetén nem elérhető.* 

Ha nem olyan papírt használ, amely kétoldalas nyomtatáshoz alkalmas, a nyomtatási minőség romolhat és papírelakadás is előfordulhat.

"Papír kétoldalas nyomtatáshoz" 216. oldal

- A papírtól és a nyomtatott adattól függően a festék átüthet a papír másik oldalára.
- Nem végezhet kétoldalas nyomtatást, amíg nem engedélyezi az EPSON Status Monitor 3 opciót. Ha az EPSON Status Monitor 3 funkció nincs engedélyezve, nyissa meg a nyomtató-illesztőporgram ablakot, kattintson a Kiegészítő beállítások lehetőségre a Karbantartás lapon, majd válassza ki az Az EPSON Status Monitor 3 engedélyezése lehetőséget.
- Ennek ellenére elképzelhető, hogy a kétoldalas nyomtatás nem lesz elérhető, ha a nyomtatót hálózaton keresztül vagy megosztott nyomtatóként használják.
- 1. A nyomtató-illesztőprogram **Fő** fülén található **Kétoldalas nyomtatás** pontból válassza ki a hosszúélű kötésnek azt a típusát, amelyet Ön használni szeretne.
- Kattintson a Beállítások menüre, válassza ki a(z) Brosúra elemet, azután válassza ki a(z) Középre kötés vagy a(z) Oldalkötés lehetőséget.
  - □ Középre kötés: használja ezt a módszert, ha kis számú oldalt nyomtat, amelyek egymásra helyezhetők és könnyen félbe hajthatók.
  - Oldalkötés. Használja ezt a módszert, ha egyszerre egy lapot nyomtat (négy oldal), mindegyik félig összecsukható, majd egy kötetbe helyezi őket.
- 3. Kattintson az **OK** gombra.

4. Ha a nyomtatási adatok sok fényképet és képet tartalmaznak, akkor kattintson a(z) **Nyomtatási fényerő** elemre és végezze el a megfelelő beállításokat, majd kattintson a(z) **OK** elemre.

A(z) **Nyomtatási fényerő** beállításakor a dokumentum típusának megfelelően állíthatja be a nyomtatási sűrűséget.

#### Megjegyzés:

Előfordulhat, hogy a **Adja meg a dokumentum típusát** ablakban található Nyomtatási fényerő beállítása és a **Minőség** lapon található **Fő** beállításoktól függően lassul a nyomtatás.

- Állítsa be a többi elemet a Fő és a További beállítások füleken, ahogy szükséges, majd kattintson a(z) OK elemre.
- 6. Kattintson a **Nyomtatás** elemre.

#### Kapcsolódó információ

- ➡ "A használható papírok és a kapacitás" 214. oldal
- ➡ "Papír betöltése" 30. oldal
- ➡ "Nyomtatás egyszerű beállításokkal" 36. oldal

### Több oldal nyomtatása egy lapra

Ezzel a beállítással egyetlen lapra több oldal nyomtatható.

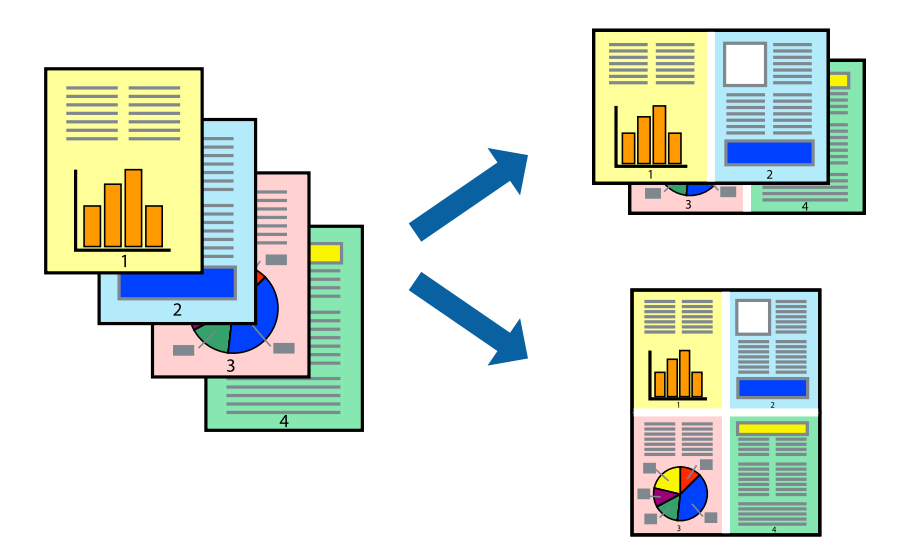

#### Megjegyzés:

Ez a funkció keret nélküli nyomtatás esetén nem elérhető.

- A nyomtató-illesztőprogram Fő lapján válasszon a(z) 2-up, 4-up, 6 oldal / lap, 8-up, 9 oldal / lap és a(z) 16 oldal / lap lehetőség közül a(z) TöbbOld. beállítási paraméternél.
- 2. Kattintson a(z) Elrendezés gombra, végezze el a szükséges beállításokat, majd kattintson a(z) OK elemre.
- 3. Állítsa be a többi elemet a **Fő** és a **További beállítások** füleken, ahogy szükséges, majd kattintson a(z) **OK** elemre.

4. Kattintson a **Nyomtatás** elemre.

#### Kapcsolódó információ

- ➡ "Papír betöltése" 30. oldal
- ➡ "Nyomtatás egyszerű beállításokkal" 36. oldal

### Nyomtatás a papírmérethez igazítva

Jelölje ki a nyomtatóba betöltött papír méretét a Cél papírmérete beállításaként.

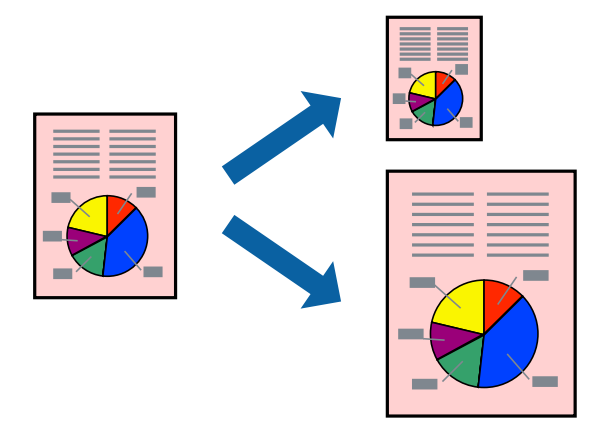

#### Megjegyzés:

Ez a funkció keret nélküli nyomtatás esetén nem elérhető.

- 1. A nyomtató-illesztőprogram További beállítások lapján hajtsa végre az alábbi beállításokat.
  - Depírméret: jelölje ki az alkalmazás beállításában megadott papír méretét.
  - Limeneti papír: jelölje ki a nyomtatóba betöltött papír méretét.

A(z) Igazítás laphoz elemet a rendszer automatikusan kiválasztja.

#### Megjegyzés:

Ha a kicsinyített képeket az oldal közepére szeretné nyomtatni, akkor kattintson a(z) Középre elemre.

- 2. Állítsa be a többi elemet a **Fő** és a **További beállítások** füleken, ahogy szükséges, majd kattintson a(z) **OK** elemre.
- 3. Kattintson a **Nyomtatás** elemre.

- ➡ "Papír betöltése" 30. oldal
- ➡ "Nyomtatás egyszerű beállításokkal" 36. oldal

### Kicsinyített vagy nagyított dokumentum nyomtatása bármilyen nagyításban

Felnagyíthatja és lekicsinyítheti a dokumentumokat egy bizonyos százalékkal.

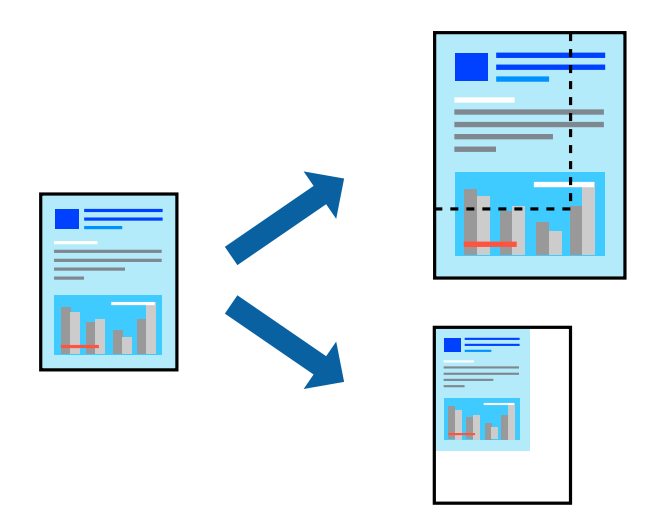

#### Megjegyzés:

Ez a funkció keret nélküli nyomtatás esetén nem elérhető.

- 1. A nyomtató-illesztőprogram **További beállítások** lapjának **Papírméret** beállítási szakaszában válassza ki a dokumentum méretét.
- 2. A(z) Kimeneti papír beállítási szakaszban válassza ki, hogy milyen méretű papírra szeretne nyomtatni.
- 3. Jelölje ki a Kicsinyítés/Nagyítás, Nagyítás parancsokat, majd adja meg a százalékot.
- 4. Állítsa be a többi elemet a **Fő** és a **További beállítások** füleken, ahogy szükséges, majd kattintson a(z) **OK** elemre.
- 5. Kattintson a **Nyomtatás** elemre.

- ➡ "Papír betöltése" 30. oldal
- ➡ "Nyomtatás egyszerű beállításokkal" 36. oldal

### Egyetlen kép nyomtatása több lapra, nagyítás céljából (avagy poszter létrehozása)

Ez a funkció lehetővé teszi, hogy egy képet több lapra nyomtasson ki. Ezeket egymás mellé helyezve nagy méretű plakátot alakíthat ki.

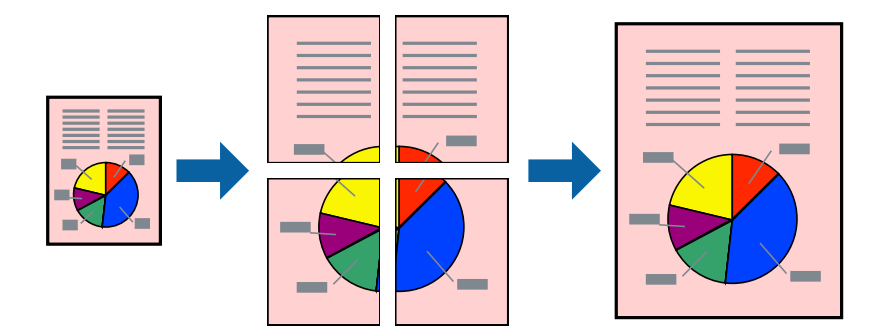

- A nyomtató-illesztőprogram Fő lapján válasszon a(z) 2x1 Poszter, a(z) 2x2 Poszter, a(z) 3x3 Poszter és a(z) 4x4 Poszter lehetőség közül a(z) TöbbOld. beállítási paraméternél.
- Kattintson a(z) Beállítások gombra, végezze el a szükséges beállításokat, majd kattintson a(z) OK elemre.
   Megjegyzés: A Vágásjelek nyomtatása segítségével szabásminta nyomtatható.
- 3. Állítsa be a többi elemet a **Fő** és a **További beállítások** füleken, ahogy szükséges, majd kattintson a(z) **OK** elemre.
- 4. Kattintson a **Nyomtatás** elemre.

- ➡ "Papír betöltése" 30. oldal
- ➡ "Nyomtatás egyszerű beállításokkal" 36. oldal

### Poszterek készítése átfedő igazítási jelek segítségével

Itt egy példát talál arra, hogyan készíthet posztert, ha a **2x2 Poszter** lehetőség van kiválasztva, és az **Egymást átfedő igazítási jelek** van kiválasztva a **Vágásjelek nyomtatása** menüben.

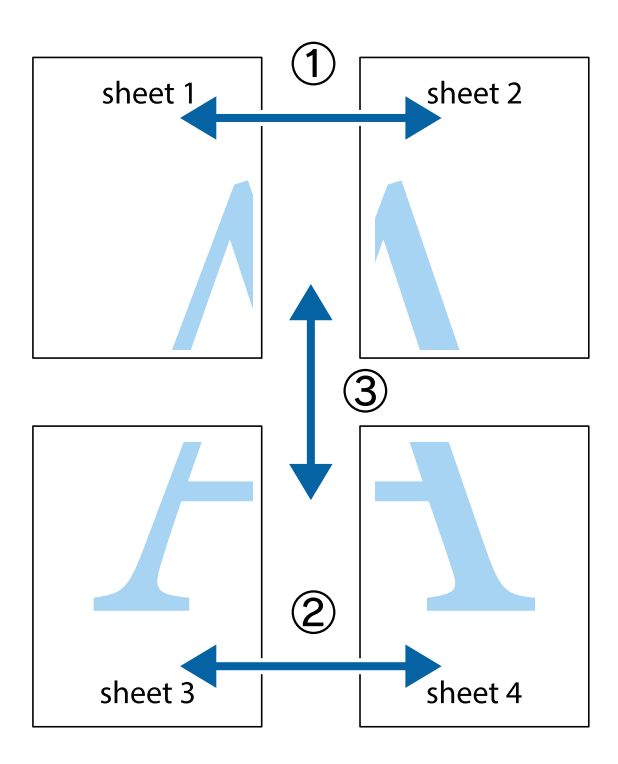

1. Készítse el Sheet 10t és a Sheet 20t. Vágja le az Sheet 1 margóit a függőleges kék vonal mentén, a felső és alsó keresztek középvonalában.

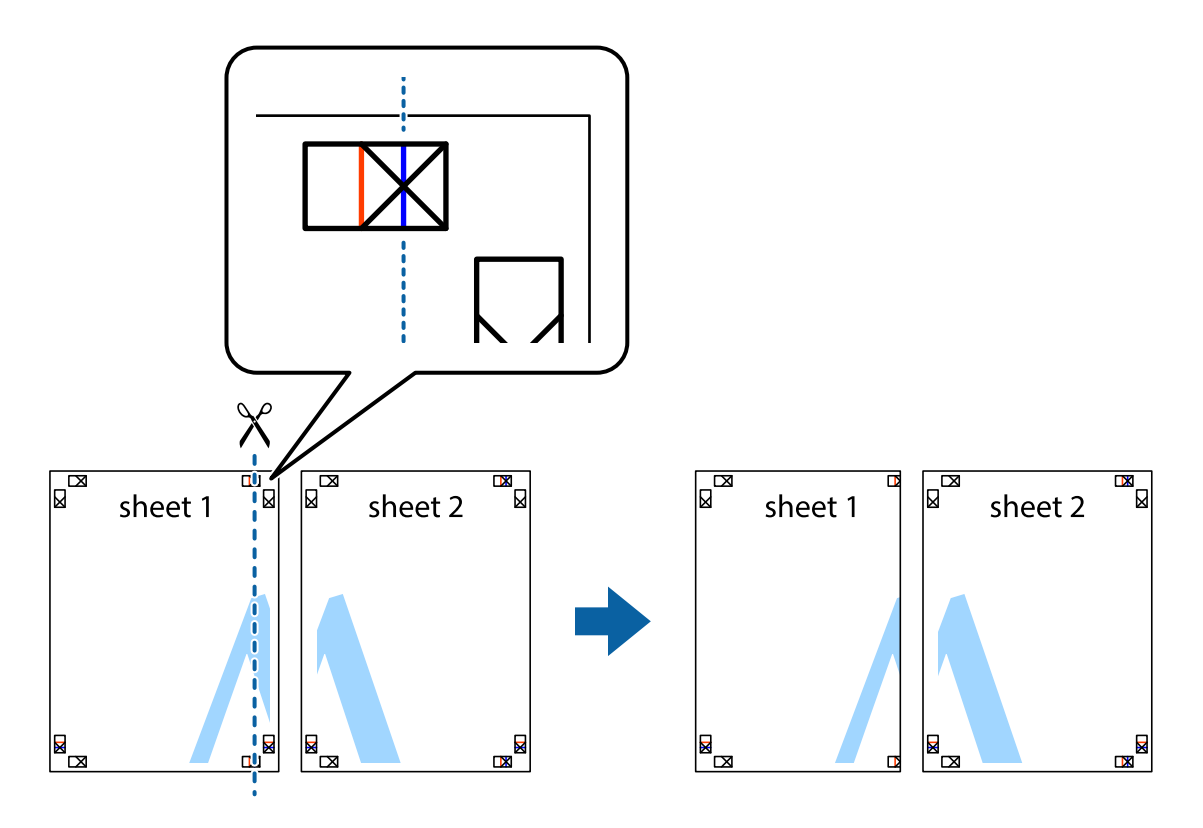

2. Helyezze az Sheet 1 szélét a Sheet 2ra, igazítsa össze a jelzéseket, majd hátulról ideiglenesen rögzítse ragasztószalaggal a két lapot egymáshoz.

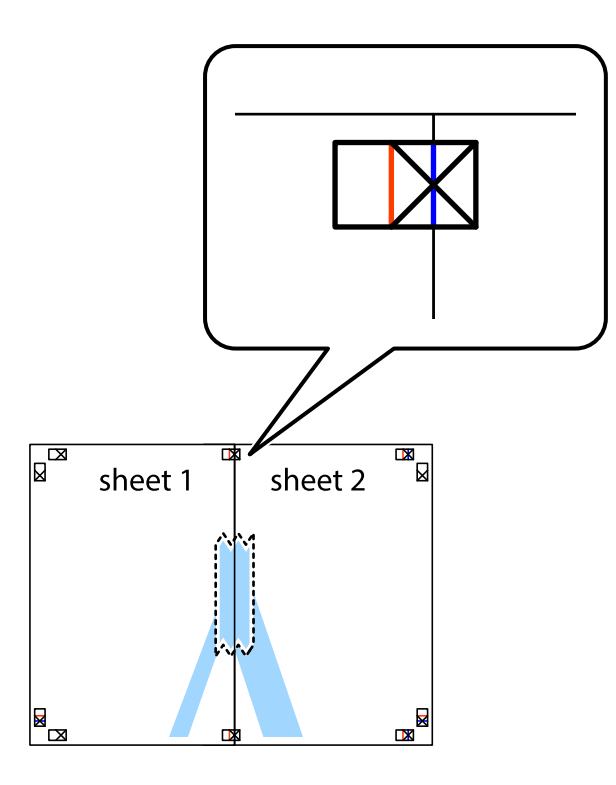

3. A ragasztószalaggal egymáshoz rögzített lapokat vágja el függőlegesen a piros igazításjelek vonalában (most a keresztektől balra eső vonal mentén).

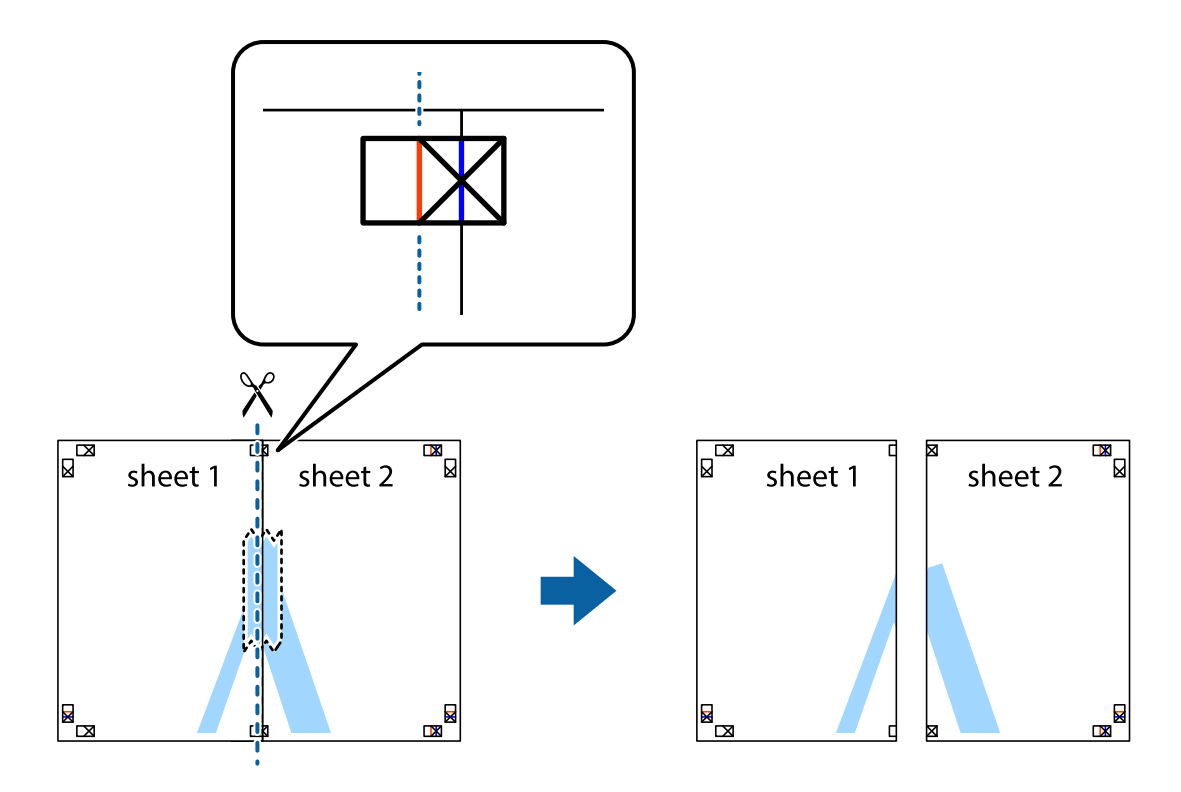

4. Hátulról ragassza össze a lapokat.

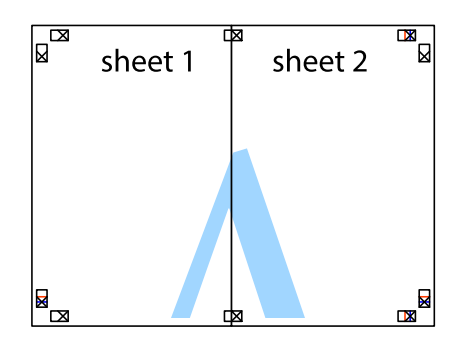

- 5. Ismételje meg az 1–4. lépéseket a Sheet 3 és a Sheet 4 egymáshoz ragasztásához.
- 6. Vágja le az Sheet 1 és a Sheet 2 margóját a vízszintes kék vonal mentén a bal és a jobb oldalak keresztjelein át.

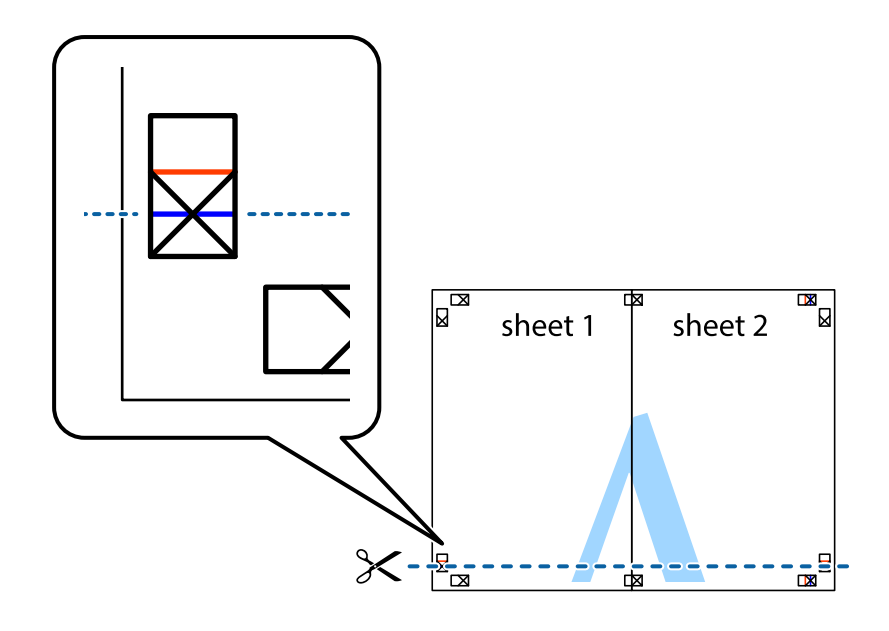

7. Helyezze az Sheet 1 és a Sheet 2 szélét a Sheet 3 és a Sheet 4 tetejére, igazítsa össze a keresztjelzéseket, majd hátulról ideiglenesen rögzítse ragasztószalaggal a lapokat egymáshoz.

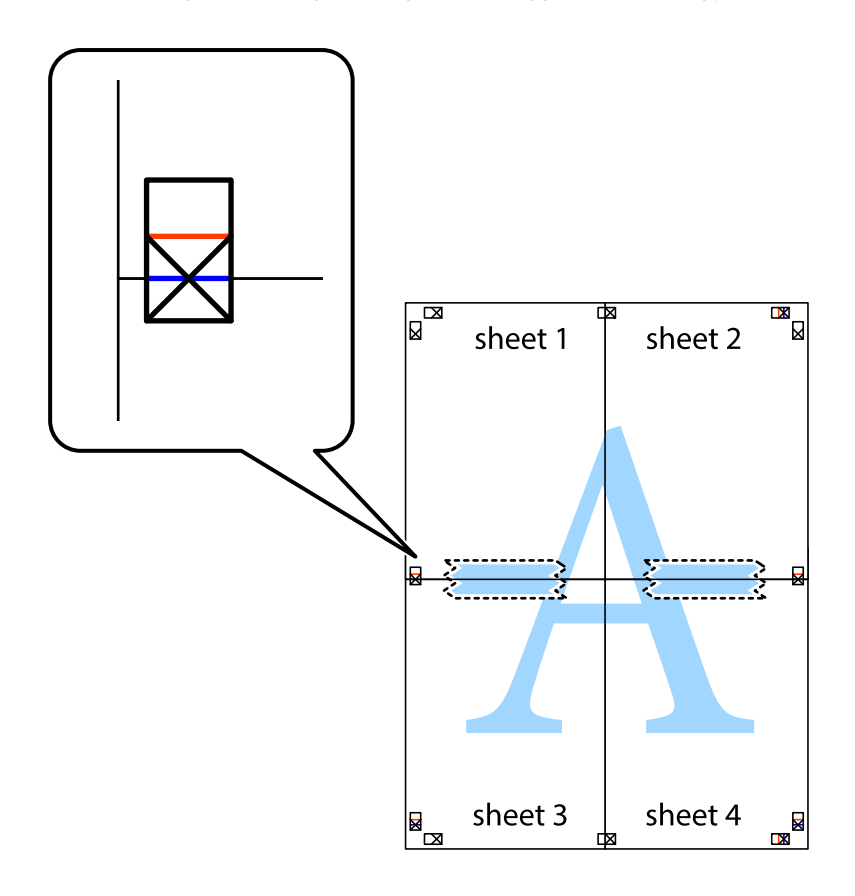

8. A ragasztószalaggal egymáshoz rögzített lapokat vágja el a piros vonal mentén az igazítás jeleken át (ebben az esetben a keresztek felé eső vonal mentén).

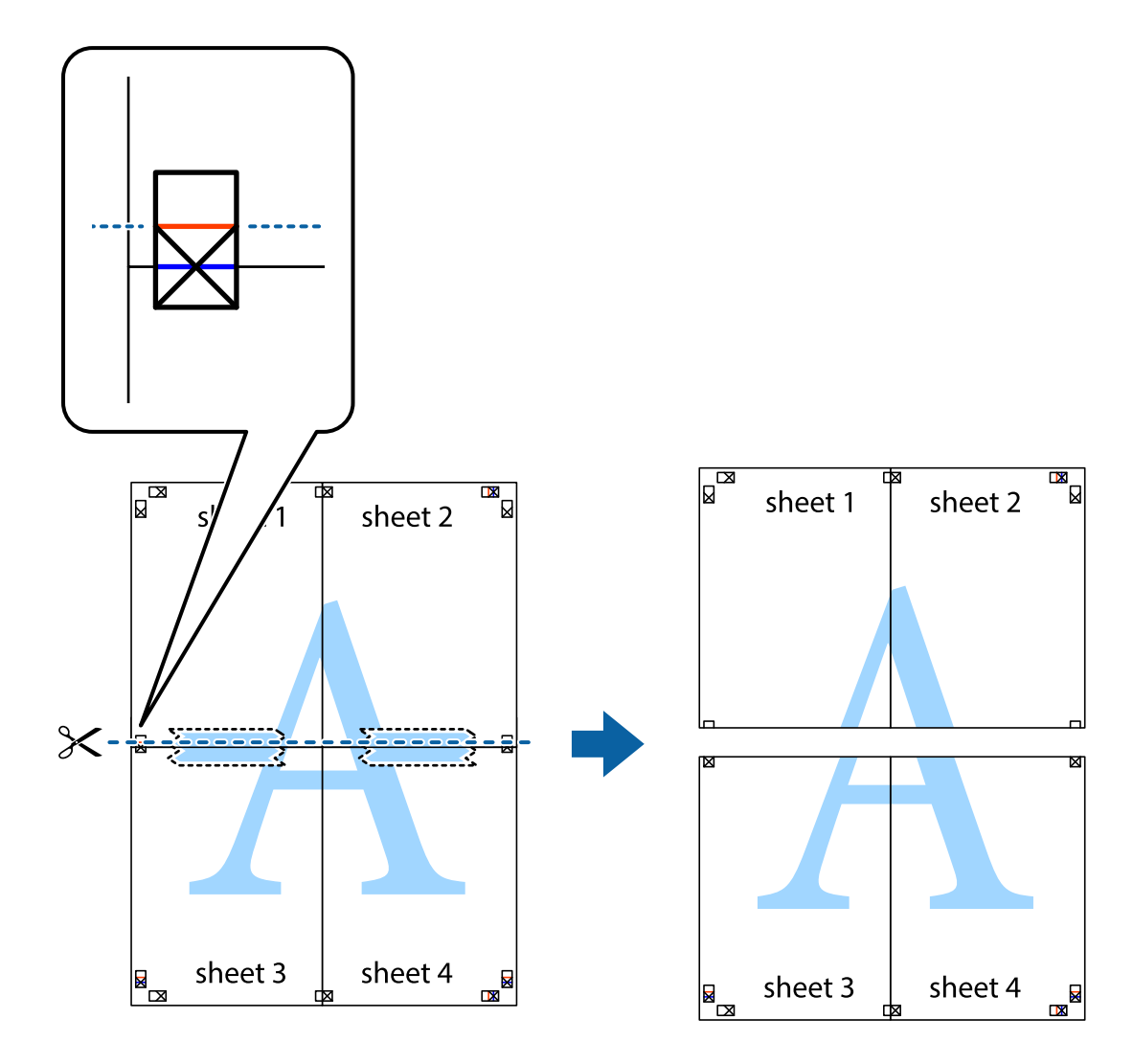

9. Hátulról ragassza össze a lapokat.

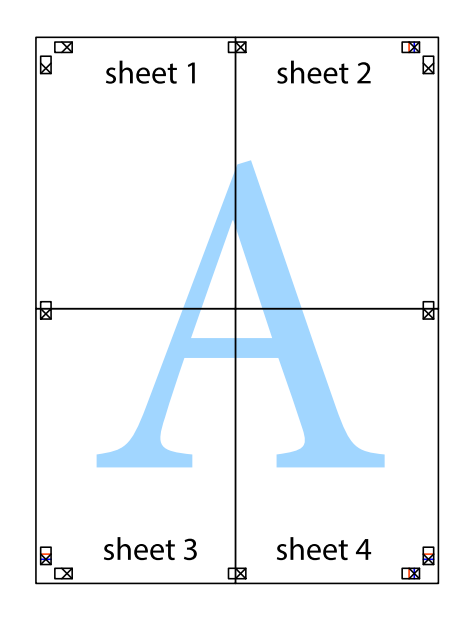

10. Vágja le a maradék margókat a külső vezető mentén.

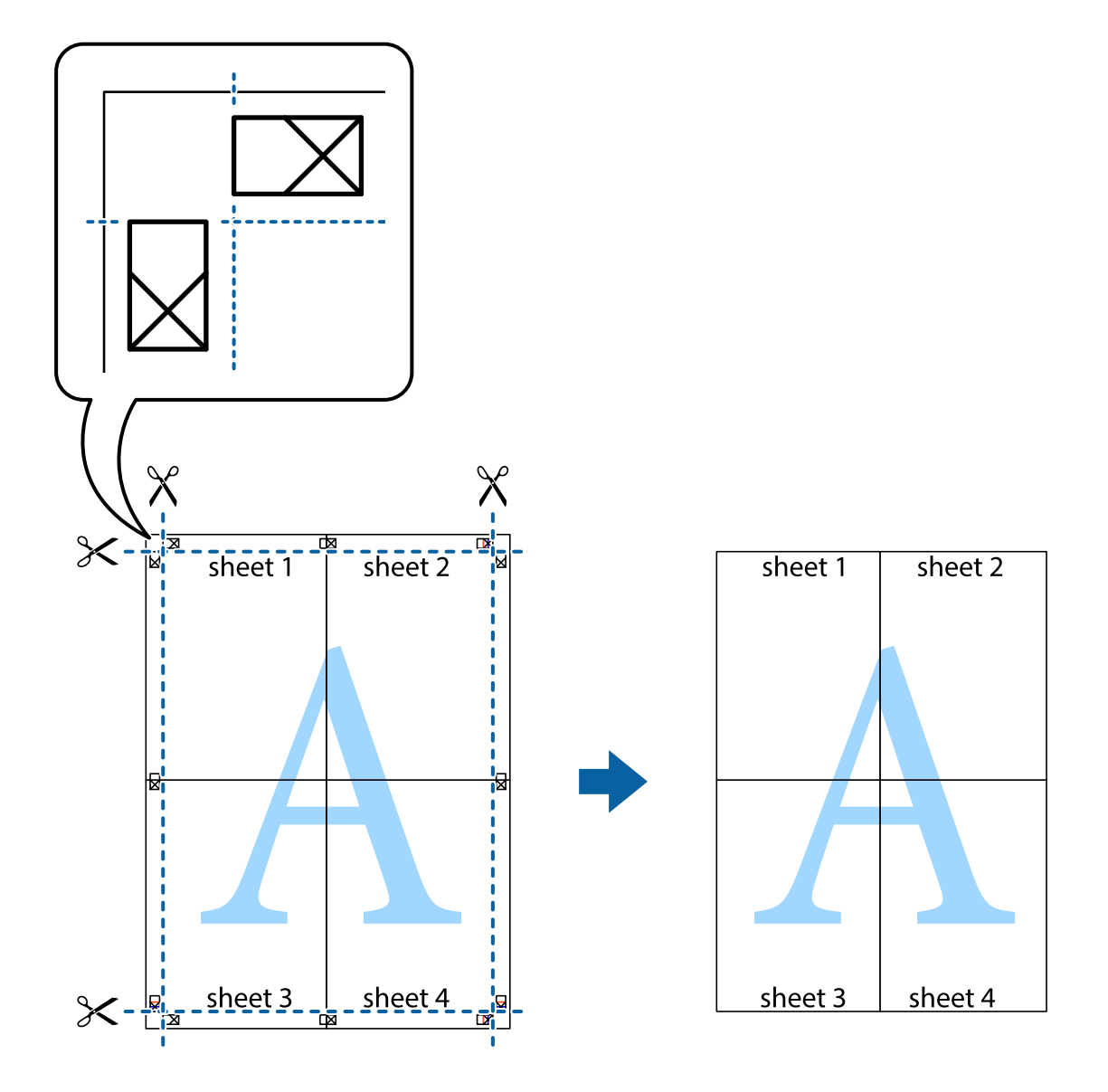

### Nyomtatás fejléccel és/vagy lábléccel

A fejlécbe vagy a láblécbe olyan információkat nyomtathat, mint a felhasználónév és a nyomtatási dátum.

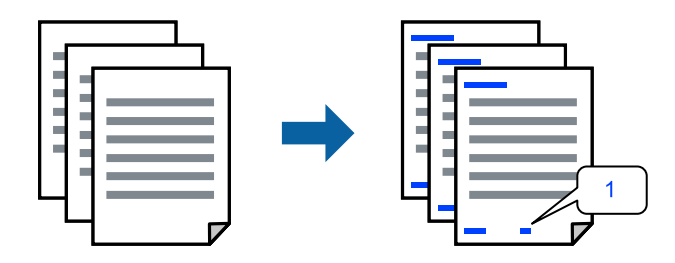

1. A nyomtató-illesztőprogram **További beállítások** lapján kattintson a(z) **Vízjel funkciók** elemre, majd válassza a(z) **Fejléc/Lábléc** elemet.

- Kattintson a(z) Beállítások elemre, válassza ki a nyomtatni kívánt elemeket, majd kattintson az OK gombra. Megjegyzés:
  - Az első oldalszám megadásához válassza ki a(z) Oldalszám elemet a fejlécben vagy a láblécben a kinyomtatni kívánt helyről, majd válassza ki a számot a Kezdő szám alatt.
  - Ha a fejlécbe vagy a láblécbe szeretne szöveget nyomtatni, válassza ki a nyomtatni kívánt helyet, majd válassza a Szöveg lehetőséget. Írja be a nyomtatni kívánt szöveget a szövegbeviteli mezőbe.
- 3. Állítsa be a többi elemet a **Fő** és a **További beállítások** füleken, ahogy szükséges, majd kattintson a(z) **OK** elemre.
- 4. Kattintson a **Nyomtatás** elemre.

#### Kapcsolódó információ

- ➡ "Papír betöltése" 30. oldal
- ➡ "Nyomtatás egyszerű beállításokkal" 36. oldal

### Vízjel nyomtatása

Nyomataira vízjeleket (például "Bizalmas") vagy másolásvédelmi mintázatot nyomtathat. Ha másolásvédelmi mintázattal rendelkező dokumentumot nyomtat, akkor a fénymásolást követően megjelennek a rejtett betűk, hogy a fénymásolatok megkülönböztethetők legyenek az eredetitől.

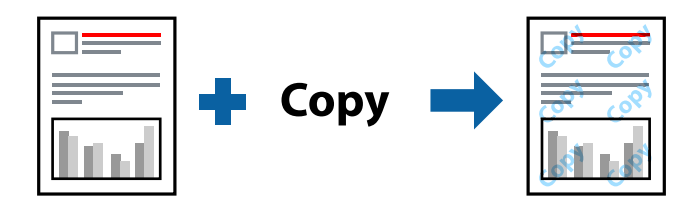

- A(z) Másolás elleni mintázat szolgáltatás a következő feltételek teljesülése esetén érhető el:
- Depirtípus: Normál papírok, Letterhead
- □ Szegély nélküli: nincs kijelölve
- Minőség: Szokásos
- 🖵 Kétoldalas nyomtatás: Ki, Kézi (hosszú oldal menti kötés), vagy Kézi (rövid oldal menti kötés)
- Színkorrekció: Automatikus
- L Keresztszálirányú papír: nincs kijelölve

#### Megjegyzés:

Akár saját vízjelet vagy másolásvédelmi mintázatot is hozzáadhat.

- A nyomtató-illesztőprogram További beállítások lapján kattintson a(z) Vízjel funkciók elemre, majd válassza a(z) Másolás elleni mintázat vagy a(z) Vízjel elemet.
- 2. A mintázat vagy a jel méretének, sűrűségének, pozíciójának és egyéb beállításának a megváltoztatásához kattintson a(z) **Beállítások** elemre.
- Állítsa be a többi elemet a Fő és a További beállítások füleken, ahogy szükséges, majd kattintson a(z) OK elemre.

4. Kattintson a **Nyomtatás** elemre.

#### Kapcsolódó információ

- ➡ "Papír betöltése" 30. oldal
- ➡ "Nyomtatás egyszerű beállításokkal" 36. oldal

### Több fájl együttes nyomtatása

A(z) Nyomtatási feladatrendező Lite lehetőséget biztosít különféle alkalmazások által létrehozott fájlok összefűzésére és azok egyszerre történő kinyomtatására. Megadhatja az összefűzött fájlok nyomtatási beállításait, például a többoldalas elrendezést és a kétoldali nyomtatást.

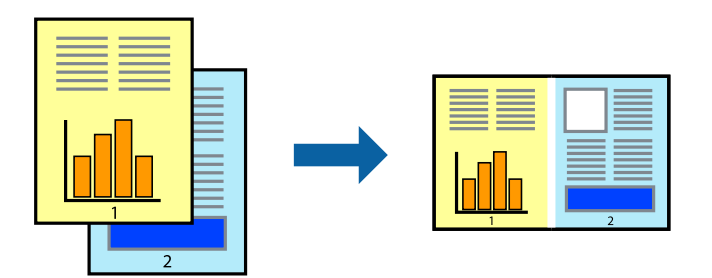

- 1. A nyomtató-illesztőprogram Fő lapján válassza a(z) Nyomtatási feladatrendező Lite elemet.
- 2. Kattintson a **Nyomtatás** elemre.

A nyomtatás indításakor megjelenik a(z) Nyomtatási feladatrendező Lite ablak.

- 3. Ha a(z) Nyomtatási feladatrendező Lite ablak nyitva van, akkor nyissa meg azt a fájlt, melyet a mostani fájllal össze szeretne fűzni, majd ismételje meg a fenti lépéseket.
- 4. Ha kiválaszt egy olyan nyomtatási feladatot, amelyet a(z) Nyomtatási feladatrendező Lite ablakban adtak hozzá a(z) Nyomtatás alatt álló projekt Lite szakaszhoz, akkor lehetősége van szerkeszteni az oldal elrendezését.
- 5. A nyomtatás indításához a(z) Fájl menüben kattintson a(z) Nyomtatás elemre.

#### Megjegyzés:

Ha az összes nyomtatási adat Nyomtatás alatt álló projekt szakaszhoz történő hozzáadása előtt zárja be a(z) Nyomtatási feladatrendező Lite ablakot, akkor a rendszer megszakítja azt a nyomtatási feladatot, amelyen éppen dolgozott az ablak bezárása előtt. Az aktuális feladat mentéséhez a(z) **Fájl** menüben kattintson a(z) **Mentés** elemre. A mentett fájlok "ecl" kiterjesztésűek lesznek.

Egy nyomtatási projekt megnyitásához kattintson a(z) **Nyomtatási feladatrendező Lite** elemre a nyomtatóillesztőprogram **Karbantartás** lapján; ekkor megnyílik a Job Arranger Lite ablak. Ezután, a fájl kijelöléséhez, jelölje ki a **Megnyitás** elemet a **Fájl** menüből.

- ➡ "Papír betöltése" 30. oldal
- ➡ "Nyomtatás egyszerű beállításokkal" 36. oldal

### Nyomtatás a színes, univerzális nyomtatás szolgáltatás segítségével

Javíthatja a nyomatokon található szövegek és képek láthatóságát.

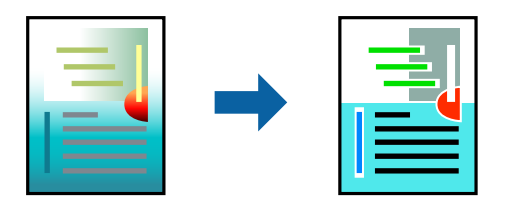

A(z) CUD-megfelelőségű nyomtatás funkció csak akkor érhető el, ha a következő beállítások vannak kiválasztva.

- Papírtípus: Normál papírok, Letterhead
- D Minőség: Szokásos minőség vagy magasabb minőség
- □ Színes: Színes
- □ Alkalmazások: Microsoft® Office 2007 vagy újabb
- Szövegméret: legfeljebb 96-pontos
- 1. A nyomtató-illesztőprogram **További beállítások** lapjának **Színkorrekció** beállítási szakaszában kattintson a(z) **Kép beállítások** elemre.
- 2. Válasszon ki egy opciót a(z) CUD-megfelelőségű nyomtatás beállítási paraméternél.
- 3. További beállítások elvégzéséhez kattintson a(z) Képjavítási beállítások elemre.
- 4. Állítsa be a többi elemet a **Fő** és a **További beállítások** füleken, ahogy szükséges, majd kattintson a(z) **OK** elemre.
- 5. Kattintson a **Nyomtatás** elemre.

#### Megjegyzés:

- □ A mintázatok hatására bizonyos karakterek megváltozhatnak. Így például a plusz ("+") jel plusz-mínusz ("±") jelként jelenhet meg.
- □ Az alkalmazásspecifikus mintázatok és alsó aláhúzásjelek módosíthatják az ezen beállítások segítségével nyomtatott tartalmakat.
- □ *A(z) CUD-megfelelőségű nyomtatás-beállítások használata során a fényképek és egyéb képek nyomtatási minősége csökkenhet.*
- □ *A*(*z*) *CUD-megfelelőségű nyomtatás-beállítások használata esetén a nyomtatási sebesség lassul.*

- ➡ "Papír betöltése" 30. oldal
- ➡ "Nyomtatás egyszerű beállításokkal" 36. oldal

### A nyomtatási szín beállítása

Beállíthatja az adott nyomtatási feladathoz használt színeket. Ezek a finomhangolások nem módosítják az eredeti adatot.

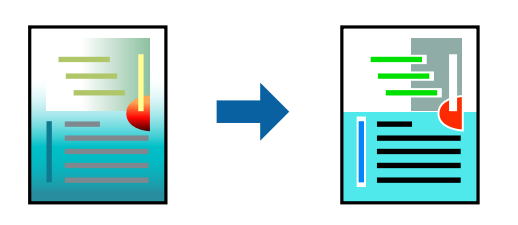

A **PhotoEnhance** használatával a képek élesebbek, a színek pedig élénkebbek lesznek, mivel az eredeti kép kontrasztja, telítettsége és fényereje automatikusan finomhangolásra kerül.

#### Megjegyzés:

A **PhotoEnhance** segítségével változtathatja a színeket a tárgy helyének meghatározásával. Így, ha megváltoztatta a tárgy helyét, akár a kép kicsinyítésével, nagyításával, kivágásával vagy elforgatásával, a szín váratlanul megváltozhat. A keret nélküli beállítás kiválasztásával szintén megváltozik a tárgy helye, ami színváltozást eredményez. Ha a kép homályos, a tónus nem lesz természetes. Ha a szín megváltozott vagy nem természetes, nyomtasson valamelyik módban és ne a **PhotoEnhance** segítségével.

- 1. A nyomtató-illesztőprogram **További beállítások** lapján válassza ki a színkorrekciót a **Színkorrekció** beállításból.
  - □ Automatikus: ezzel a beállítással a tónus automatikusan úgy kerül finomhangolásra, hogy a lehető legjobb összhangban legyen a papírtípus és nyomtatási minőség beállításaival.
  - **D** Egyéni: egyéni beállítások elvégzéséhez kattintson a(z) **Speciális** elemre.
- 2. Állítsa be a többi elemet a **Fő** és a **További beállítások** füleken, ahogy szükséges, majd kattintson a(z) **OK** elemre.
- <sup>3.</sup> Kattintson a **Nyomtatás** elemre.

#### Kapcsolódó információ

- ➡ "Papír betöltése" 30. oldal
- ➡ "Nyomtatás egyszerű beállításokkal" 36. oldal

### Nyomtatás a vékony vonalak hangsúlyozásával

A nyomtatáshoz túlságosan vékony vonalakat vastagabbra állíthatja.

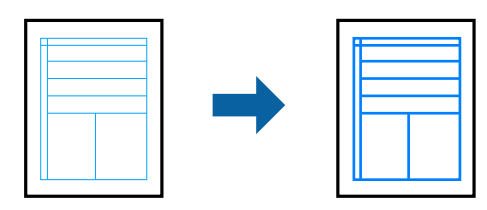

1. A nyomtató-illesztőprogram **További beállítások** lapjának **Színkorrekció** beállítási szakaszában kattintson a(z) **Kép beállítások** elemre.

- 2. Válassza a következőt Vékony vonalak hangsúlyozása.
- 3. Állítsa be a többi elemet a **Fő** és a **További beállítások** füleken, ahogy szükséges, majd kattintson a(z) **OK** elemre.
- 4. Kattintson a **Nyomtatás** elemre.

#### Kapcsolódó információ

- ➡ "Papír betöltése" 30. oldal
- ➡ "Nyomtatás egyszerű beállításokkal" 36. oldal

### Tisztán látható vonalkódok nyomtatása

Kinyomtathat egy kivehető vonalkódot, amelyet könnyű beolvasni. Ezt a funkciót csak akkor aktiválja, ha a kinyomtatott vonalkód nem olvasható be.

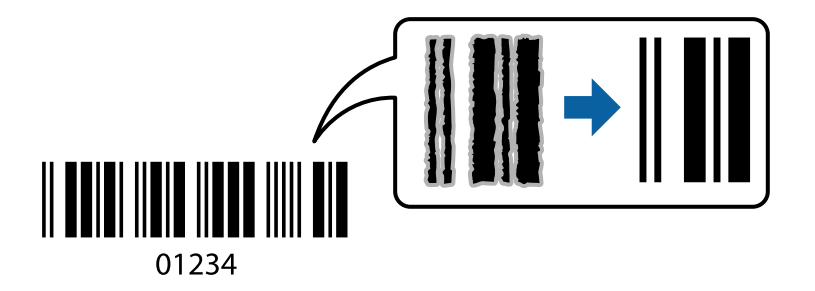

Ezt a funkciót az alábbi feltételek mellett használhatja.

Papírtípus: Normál papírok, Letterhead, vagy Boríték

□ Minőség: Szokásos

- A nyomtató-illesztőprogram Karbantartás lapján kattintson a(z) Kiegészítő beállítások elemre, majd válassza a(z) Vonalkód üzemmód elemet.
- 2. Állítsa be a többi elemet a **Fő** és a **További beállítások** füleken, ahogy szükséges, majd kattintson a(z) **OK** elemre.
- 3. Kattintson a Nyomtatás elemre.

*Megjegyzés: Az elmosódás megszüntetése a körülményektől függően nem mindig lehetséges.* 

- ➡ "Papír betöltése" 30. oldal
- ➡ "Nyomtatás egyszerű beállításokkal" 36. oldal

### Nyomtatás a számítógépről — Mac OS

### Nyomtatás egyszerű beállításokkal

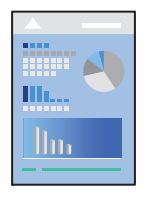

#### Megjegyzés:

A műveletek és képernyők az adott alkalmazástól függően eltérőek lehetnek. További részleteket az alkalmazás súgójában talál.

1. Töltse be a papírt a nyomtatóba.

"Papír betöltése" 30. oldal

- 2. Nyissa meg a kinyomtatni kívánt fájlt.
- 3. Válassza ki a **Nyomtatás** lehetőséget a **Fájl** menüből, vagy egy másik parancsot, ha szeretne hozzáférni a nyomtatási párbeszédpanelhez.

Szükség esetén kattintson a **Részletek megjelenítése** vagy a(z)  $\mathbf{\nabla}$  elemre a nyomtatási ablak kibontásához.

4. Jelölje ki a nyomtatót.

5. Jelölje ki a Nyomtatási beállítások lehetőséget a felugró menüből.

| Printer:                             | EPSON X      | xx                                    |     | \$     |        |   |
|--------------------------------------|--------------|---------------------------------------|-----|--------|--------|---|
| Presets:                             | Default S    | ettings                               |     | ٢      |        |   |
| Copies: 1<br>Pages: 0<br>Paper Size: | All<br>From: | 1 to: 1                               | 0   | 210 by | 297 mm |   |
| Orientation: 1                       | 1            | <b>)</b> •                            |     |        |        |   |
|                                      | Print Set    | ttings                                |     | 0      |        |   |
| Med                                  | ia Type:     | Plain paper                           |     |        |        | 0 |
| Print                                | Quality:     | Normal                                |     |        |        | 0 |
|                                      |              | Borderless<br>Expansion:<br>Grayscale | Std |        |        | 0 |
|                                      |              | Million image                         |     |        |        |   |

- 6. Szükség esetén módosítsa a beállításokat.
- 7. Kattintson a Nyomtatás elemre.

#### Kapcsolódó információ

- ➡ "A használható papírok és a kapacitás" 214. oldal
- ➡ "Papírtípusok listája" 29. oldal

### Nyomtatási előbeállítások hozzáadása a könnyebb nyomtatásért

Megkönnyíti a nyomtatást, ha a nyomtatómeghajtón gyakran használt nyomtatási beállításokat létrehozza sajátjaként és azokat választja ki a listáról.

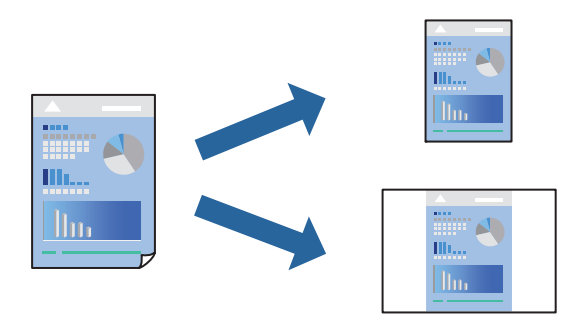

1. Állítsa be az egyes elemeket Nyomtatási beállítások és Elrendezés (Papírméret, Hordozótípus stb.) szerint.

- 2. Kattintson az Előbeállítások elemre a jelenlegi beállítások előbeállításként való mentéséhez.
- <sup>3.</sup> Kattintson az **OK** gombra.

#### Megjegyzés:

Egy hozzáadott előbeállítás törléséhez kattintson a **Előbeállítások** > **Előbeállítások megjelenítése** lehetőségre, válassza ki a listából a törölni kívánt előbeállítást, majd törölje azt.

4. Kattintson a Nyomtatás elemre.

A következő alkalommal, amikor ugyanazokkal a beállításokkal kíván nyomtatni, válassza ki a regisztrált előbeállítás nevét a **Előbeállítások** menüből.

#### Kapcsolódó információ

- ➡ "Papír betöltése" 30. oldal
- ➡ "Nyomtatás egyszerű beállításokkal" 56. oldal

### Kétoldalas nyomtatás

A papír mindkét oldalára nyomtathat.

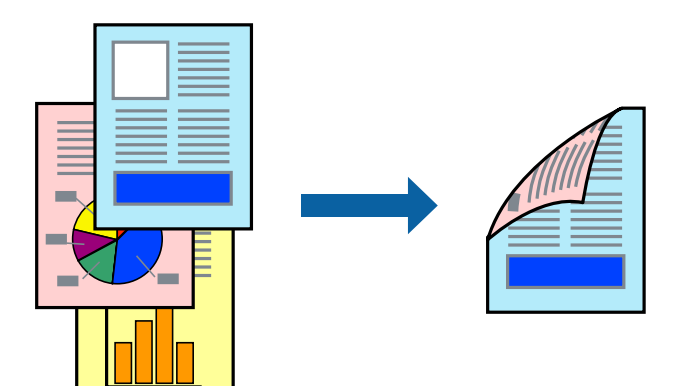

#### Megjegyzés:

- Les a funkció keret nélküli nyomtatás esetén nem elérhető.
- □ Ha nem olyan papírt használ, amely kétoldalas nyomtatáshoz alkalmas, a nyomtatási minőség romolhat és papírelakadás is előfordulhat.

"Papír kétoldalas nyomtatáshoz" 216. oldal

- A papírtól és a nyomtatott adattól függően a festék átüthet a papír másik oldalára.
- 1. Jelölje ki a Kétoldalas nyomtatás beállításai lehetőséget a felugró menüből.
- 2. Állítsa be a kötési pozíciót a Kétoldalas nyomtatás beállításnál.

3. Válassza ki az eredeti típusát a **Dokumentumtípus** menüben.

#### Megjegyzés:

- A nyomtatás lassabb lehet a **Dokumentumtípus** beállításától függően.
- Ha nagy részletgazdagságú adatot nyomtat, mint például fotók és diagramok, jelölje ki a Szöveg és Fotók vagy a Szöveg és Grafika elemeket az Dokumentumtípus beállításaként. Ha kopott nyomat jelentkezik, vagy a kép átüt a másik oldalra, állítsa be a nyomtatás erősségét és a tinta száradási idejét a Beállítások mellett található nyíl jelre kattintva.
- 4. Állítsa be a többi elemet is, szükség szerint.
- 5. Kattintson a **Nyomtatás** elemre.

#### Kapcsolódó információ

- ➡ "A használható papírok és a kapacitás" 214. oldal
- ➡ "Papír betöltése" 30. oldal
- ➡ "Nyomtatás egyszerű beállításokkal" 56. oldal

### Több oldal nyomtatása egy lapra

Ezzel a beállítással egyetlen lapra több oldal nyomtatható.

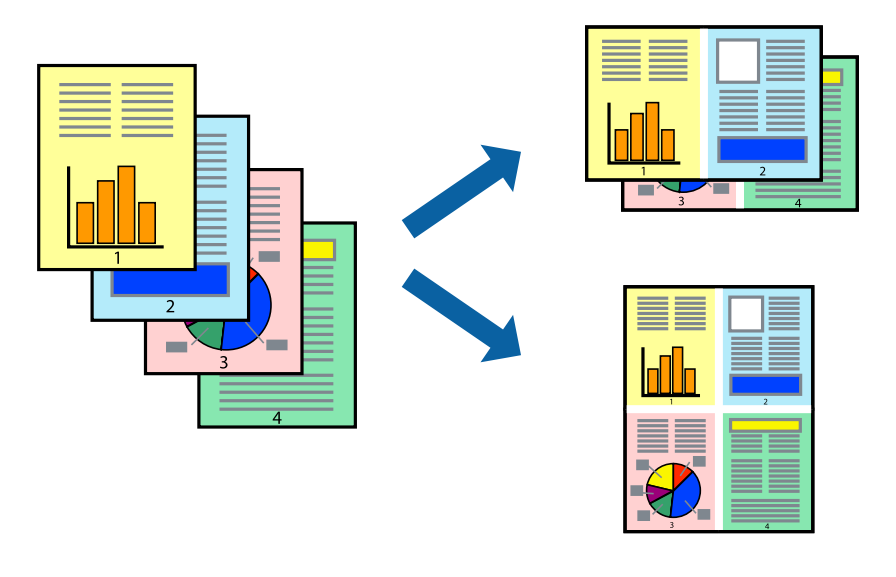

- 1. Jelölje ki a felugró menü **Elrendezés** elemét.
- 2. Az **Oldalak laponként**, az **Elrendezés iránya** (oldalsorrend), és a **Szegélyek** lehetőségekben állítsa be az oldalak számát.
- 3. Állítsa be a többi elemet is, szükség szerint.
- 4. Kattintson a **Nyomtatás** elemre.

#### Kapcsolódó információ

➡ "Papír betöltése" 30. oldal

#### ➡ "Nyomtatás egyszerű beállításokkal" 56. oldal

### Nyomtatás a papírmérethez igazítva

Jelölje ki a nyomtatóba betöltött papír méretét a Cél papírmérete beállításaként.

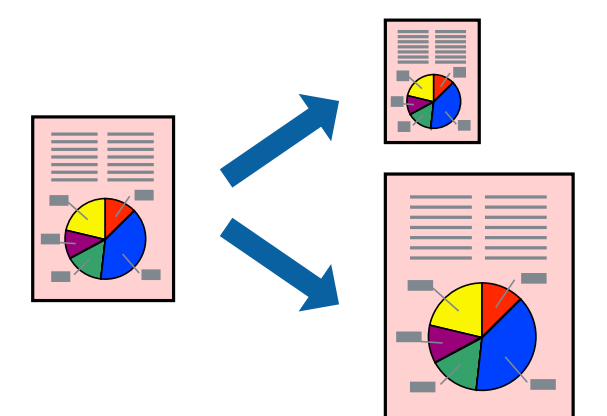

- 1. Jelölje ki az alkalmazásban megadott papír méretét a **Papírméret** beállításként.
- 2. Jelölje ki a **Papírkezelés** elemet a felugró menüben.
- 3. Jelölje ki a Arányos papírméret-igazítás elemet.
- 4. Jelölje ki a nyomtatóba betöltött papír méretét a **Cél papírmérete** beállításaként.
- 5. Állítsa be a többi elemet is, szükség szerint.
- 6. Kattintson a Nyomtatás elemre.

- ➡ "Papír betöltése" 30. oldal
- ➡ "Nyomtatás egyszerű beállításokkal" 56. oldal

### Kicsinyített vagy nagyított dokumentum nyomtatása bármilyen nagyításban

Felnagyíthatja és lekicsinyítheti a dokumentumokat egy bizonyos százalékkal.

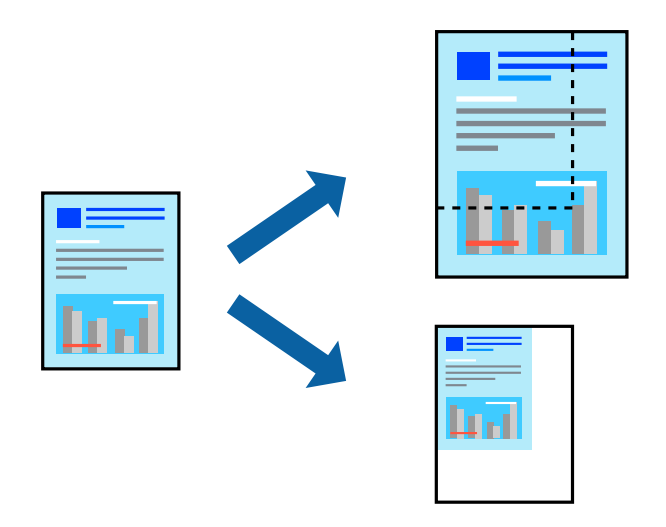

- 1. Válassza ki a **Nyomtatás** lehetőséget a **Fájl** menüből, vagy egy másik parancsot, ha szeretne hozzáférni a nyomtatási párbeszédpanelhez.
- 2. Válassza a Oldalbeállítás lehetőséget az alkalmazás Fájl menüjéből.
- 3. Válassza a **Nyomtató**, a **Papírméret** elemet, írja be a százalékos értéket a **Méretezés** paraméternél, majd kattintson az **OK** elemre.

#### *Megjegyzés:* Jelölje ki az alkalmazásban beállított papírméretet a **Papírméret** paraméter beállításaként.

- 4. Állítsa be a többi elemet is, szükség szerint.
- 5. Kattintson a **Nyomtatás** elemre.

#### Kapcsolódó információ

- ➡ "Papír betöltése" 30. oldal
- ➡ "Nyomtatás egyszerű beállításokkal" 56. oldal

### A nyomtatási szín beállítása

Beállíthatja az adott nyomtatási feladathoz használt színeket. Ezek a finomhangolások nem módosítják az eredeti adatot.

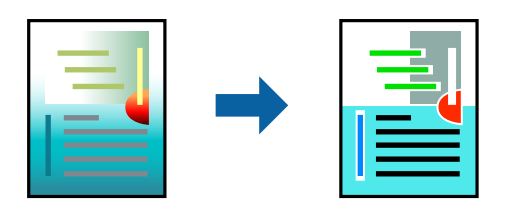

A **PhotoEnhance** használatával a képek élesebbek, a színek pedig élénkebbek lesznek, mivel az eredeti kép kontrasztja, telítettsége és fényereje automatikusan finomhangolásra kerül.

#### Megjegyzés:

A **PhotoEnhance** segítségével változtathatja a színeket a tárgy helyének meghatározásával. Így, ha megváltoztatta a tárgy helyét, akár a kép kicsinyítésével, nagyításával, kivágásával vagy elforgatásával, a szín váratlanul megváltozhat. A keret nélküli beállítás kiválasztásával szintén megváltozik a tárgy helye, ami színváltozást eredményez. Ha a kép homályos, a tónus nem lesz természetes. Ha a szín megváltozott vagy nem természetes, nyomtasson valamelyik módban és ne a **PhotoEnhance** segítségével.

- 1. Jelölje ki a Szín lehetőséget a felugró menüben, majd válassza ki az EPSON Color Controls elemet.
- 2. Jelölje ki a **Szín opciók** elemet a felugró menüből, majd válassza ki az egyik elérhető opciót.
- 3. Kattintson a Speciális beállítások melletti nyílra, és végezze el a szükséges beállításokat.
- 4. Állítsa be a többi elemet is, szükség szerint.
- 5. Kattintson a **Nyomtatás** elemre.

#### Kapcsolódó információ

- ➡ "Papír betöltése" 30. oldal
- ➡ "Nyomtatás egyszerű beállításokkal" 56. oldal

### Dokumentumok nyomtatása okos eszközökről (iOS)

Nyomtathat dokumentumokat egy okos eszközről, például okostelefonról vagy táblagépről.

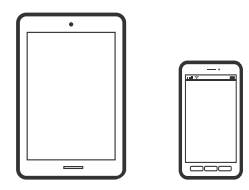

### Dokumentumok nyomtatása az Epson Smart Panel használatával

#### Megjegyzés:

A műveletek az adott eszköztől függően eltérhetnek.

- 1. Állítsa be a nyomtatót vezeték nélküli nyomtatáshoz.
- 2. Ha az Epson Smart Panel nincs telepítve, telepítse.

"Alkalmazás a nyomtató okoseszközről történő egyszerű működtetéséhez (Epson Smart Panel)" 222. oldal

- 3. Csatlakoztassa okoskészülékét a vezeték nélküli útválasztóhoz.
- 4. Indítsa el a(z) Epson Smart Panel alkalmazást.
- 5. Válassza ki a kezdőképernyőn a dokumentum-nyomtatási menüt.

- 6. Válassza ki a kinyomtatni kívánt dokumentumot.
- 7. Indítsa el a nyomtatást.

### Dokumentumok nyomtatása az AirPrint használatával

A(z) AirPrint lehetővé teszi az azonnali, vezeték nélküli nyomtatást iPhone, iPad, iPod touch és Mac eszközökről illesztőprogram telepítése vagy szoftver letöltése nélkül.

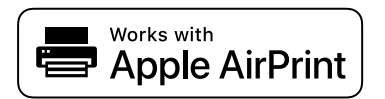

#### Megjegyzés:

Ha letiltotta a papírkonfigurációs üzeneteket a nyomtató vezérlőpanelén, akkor nem használhatja az AirPrint funkciót. Az üzenetek engedélyezéséről szükség esetén lásd az alábbi hivatkozást.

1. Állítsa be a nyomtatót vezeték nélküli nyomtatáshoz. Lásd az alábbi hivatkozást.

#### http://epson.sn

- 2. Csatlakoztassa az Apple-készülékét ugyanahhoz a vezeték nélküli hálózathoz, mint amelyikhez a nyomtatót is csatlakoztatta.
- <sup>3.</sup> Nyomtasson a készülékéről a nyomtatóra.

#### Megjegyzés:

A részletes tudnivalókért tekintse meg az AirPrint szolgáltatásról szóló oldalt az Apple webhelyén.

#### Kapcsolódó információ

➡ "Nem lehet nyomtatni a kapcsolat létrejöttét követően sem (iOS)" 140. oldal

### Dokumentumok nyomtatása okos eszközökről (Android)

Nyomtathat dokumentumokat egy okos eszközről, például okostelefonról vagy táblagépről.

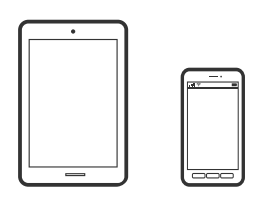

### Dokumentumok nyomtatása az Epson Smart Panel használatával

#### Megjegyzés:

A műveletek az adott eszköztől függően eltérhetnek.

1. Állítsa be a nyomtatót vezeték nélküli nyomtatáshoz.

2. Ha az Epson Smart Panel nincs telepítve, telepítse.

"Alkalmazás a nyomtató okoseszközről történő egyszerű működtetéséhez (Epson Smart Panel)" 222. oldal

- 3. Csatlakoztassa okoskészülékét a vezeték nélküli útválasztóhoz.
- 4. Indítsa el a(z) Epson Smart Panel alkalmazást.
- 5. Válassza ki a kezdőképernyőn a dokumentum-nyomtatási menüt.
- 6. Válassza ki a kinyomtatni kívánt dokumentumot.
- 7. Indítsa el a nyomtatást.

### Dokumentumok nyomtatása Epson Print Enabler segítségével

Dokumentumait, e-mail-jeit, fényképeit és weboldalait közvetlenül a(z) Android telefonjáról vagy táblagépéről (Android v4.4 vagy újabb) vezeték nélkül is kinyomtathatja. Néhány lépéssel Android eszköze megtalálja az ugyanahhoz a vezeték nélküli hálózathoz csatlakoztatott Epson nyomtatót.

#### Megjegyzés:

A műveletek az adott eszköztől függően eltérhetnek.

1. Állítsa be a nyomtatót vezeték nélküli nyomtatáshoz. Lásd az alábbi hivatkozást.

http://epson.sn

- 2. Telepítse az Epson Print Enabler beépülő modult a(z) Google Play áruházból.
- 3. Csatlakoztassa az Android-készülékét ugyanahhoz a vezeték nélküli hálózathoz, mint amelyikhez a nyomtatót is csatlakoztatta.
- 4. Lépjen a **Beállítások** elemhez Android eszközén, majd válassza a **Nyomtatás** lehetőséget, és engedélyezze az Epson Print Enabler alkalmazást.
- 5. Egy Android alkalmazásból, például a(z) Chrome alkalmazásból a menü ikonra kattintva kinyomtathat bármit, ami a képernyőn található.

#### Megjegyzés:

Ha nem látja a nyomtatóját, koppintson az Minden nyomtató lehetőségre, majd válassza ki a nyomtatóját.

#### Nyomtatás az Mopria Print Service használatával

A Mopria Print Service lehetővé teszi az Android okostelefonokról vagy tabletekről való azonnali vezetékmentes nyomtatást.

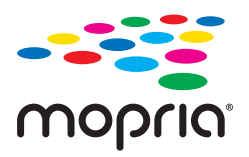

1. Telepítse a Mopria Print Service alkalmazást a Google Play áruházból.

- 2. Töltse be a papírt a nyomtatóba.
- Állítsa be a nyomtatót vezeték nélküli nyomtatáshoz. Lásd az alábbi hivatkozást. http://epson.sn
- 4. Csatlakoztassa az Android-készülékét ugyanahhoz a vezeték nélküli hálózathoz, mint amelyikhez a nyomtatót is csatlakoztatta.
- Nyomtasson a készülékéről a nyomtatóra.
   Megjegyzés: A további részletekkel kapcsolatban keresse fel a Mopria weboldalát a következő oldalon: https://mopria.org.

#### Kapcsolódó információ

➡ "Papír betöltése" 30. oldal

# Nyomtatás borítékra

### Nyomtatás borítékokra számítógépről (Windows)

- Töltse be a borítékokat a nyomtatóba. "Papír betöltése" 30. oldal
- 2. Nyissa meg a kinyomtatni kívánt fájlt.
- 3. Nyissa meg a nyomtatóillesztő ablakát.
- 4. Válassza ki a boríték méretét a **Papírméret** opciónál a **Fő** fülön, majd válassza a(z) **Boríték** lehetőséget a(z) **Papírtípus** menüpontban.
- 5. Állítsa be a többi elemet a **Fő** és a **További beállítások** füleken, ahogy szükséges, majd kattintson a(z) **OK** elemre.
- 6. Kattintson a Nyomtatás elemre.

### Nyomtatás borítékokra számítógépről (Mac OS)

- Töltse be a borítékokat a nyomtatóba. "Papír betöltése" 30. oldal
- 2. Nyissa meg a kinyomtatni kívánt fájlt.
- 3. Válassza ki a **Nyomtatás** lehetőséget a **Fájl** menüből, vagy egy másik parancsot, ha szeretne hozzáférni a nyomtatási párbeszédpanelhez.

- 4. Méretnek válassza a(z) **Papírméret** beállítást.
- 5. Jelölje ki a Nyomtatási beállítások lehetőséget a felugró menüből.
- 6. A(z) Boríték lehetőséget válassza ki a(z) Hordozótípus beállításnál.
- 7. Állítsa be a többi elemet is, szükség szerint.
- 8. Kattintson a **Nyomtatás** elemre.

# Weboldalak nyomtatása

### Weboldalak nyomtatása számítógépről

Az Epson Photo+ lehetővé teszi a weboldalak megjelenítését, a megadott terület kivágását, majd azok szerkesztését és nyomtatását. További részleteket az alkalmazás súgójában talál.

### Weboldalak nyomtatása okos eszközről

#### Megjegyzés:

A műveletek az adott eszköztől függően eltérhetnek.

- 1. Állítsa be a nyomtatót vezeték nélküli nyomtatáshoz.
- Ha az Epson Smart Panel nincs telepítve, telepítse. "Alkalmazás a nyomtató okoseszközről történő egyszerű működtetéséhez (Epson Smart Panel)" 222. oldal
- 3. Csatlakoztassa az okos eszközét ugyanahhoz a vezeték nélküli hálózathoz, mint amelyikhez a nyomtatót csatlakoztatta.
- 4. Nyissa meg a böngészőben a nyomtatni kívánt weboldalt.
- 5. Koppintson a Megosztás opcióra a böngésző menüjében.
- 6. Válassza ki a(z) Smart Panel elemet.
- 7. Koppintson a Nyomtatás lehetőségre.

# Nyomtatás felhőszolgáltatás segítségével

Az interneten keresztül elérhető Epson Connect szolgáltatás használatával bármikor és gyakorlatilag bárhonnan nyomtathat okostelefonjáról, táblagépéről vagy laptopjáról. Ennek a szolgáltatásnak az igénybe vételéhez a felhasználót és a nyomtatót is regisztrálnia kell az Epson Connect weboldalon.

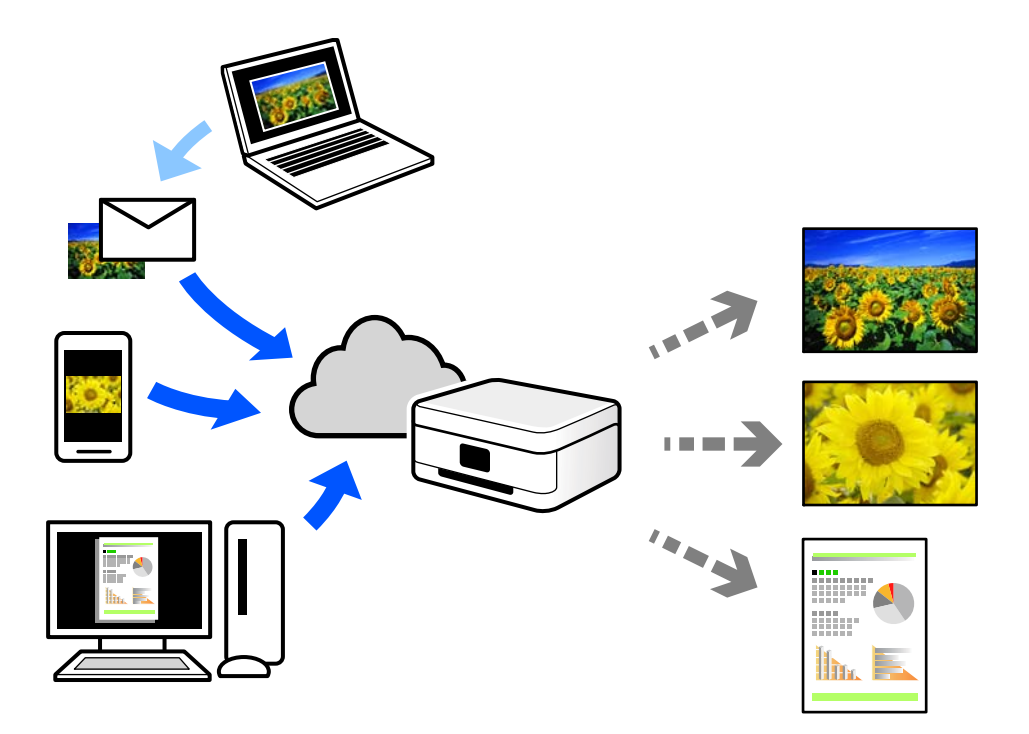

Az interneten keresztül az alábbi funkciók érhetők el.

🖵 Email Print

Ha csatolmányt (például dokumentumokat és/vagy képeket) tartalmazó e-mail üzenetet küld a nyomtatóhoz rendelt e-mail címre, akkor az így küldött e-mail üzenetet és a hozzá tartozó csatolmányokat távoli eszközök (például az otthoni vagy az irodai nyomtató) segítségével is kinyomtathatja.

🖵 Epson iPrint

Ez az alkalmazás iOS és Android mobil-operációsrendszerhez érhető el, és lehetővé teszi dokumentumok okostelefonról vagy táblagépről történő beolvasását és/vagy nyomtatását. Dokumentumokat, képeket és weboldalakat nyomtathat úgy, ha közvetlenül elküldi őket egy olyan nyomtató felé, amely ugyanazon a vezeték nélküli helyi hálózaton található, mint a küldő eszköz.

□ Remote Print Driver

Ez egy közös illesztőprogram, amely kompatibilis a Remote Print Driver illesztőprogrammal. Távoli helyen található nyomtató segítségével történő nyomtatás esetén az alkalmazás megszokott nyomtatási ablakán egyszerűen a távoli nyomtatót kell kiválasztani.

A beállítással és nyomtatással kapcsolatos információkat az Epson Connect weboldalán találhat.

https://www.epsonconnect.com/

http://www.epsonconnect.eu (csak Európában)

### Regisztrálás az Epson Connect szolgáltatásba a vezérlőpanelről

A nyomtató regisztrálásához kövesse az alábbi beállításokat.

- 1. Válassza a **Beáll.** opciót a vezérlőpanelen.
- Válassza ki a(z) Általános beállítások > Webszolgáltatás beállításai > Epson Connect szolgáltatás > Regisztráció törlése elemet a regisztrációs lap kinyomtatásához.
- <sup>3.</sup> A nyomtató regisztrálásához kövesse a regisztrációs lapon található utasításokat.

# Másolás

| Elérhető másolási módok        | 70 |
|--------------------------------|----|
| Alapvető menüpontok másolásnál | 75 |
| Haladó menüpontok másolásnál   | 75 |

# Elérhető másolási módok

Helyezze az eredeti példányokat a szkennerüvegre vagy az ADF egységre, majd a kezdőképernyőn válassza ki a(z) **Másolás** menüpontot.

# Eredetik másolása

Színesben vagy fekete-fehérben, rögzített vagy egyedi méretben is lemásolhatja az eredeti példányokat.

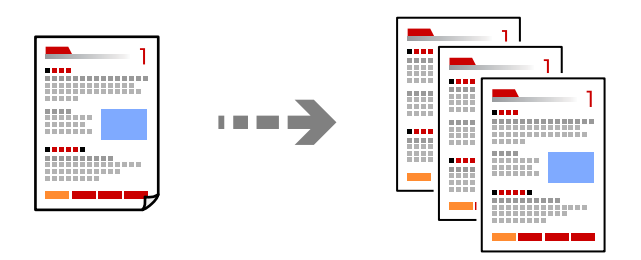

- Töltse be a papírt a nyomtatóba. "Papír betöltése" 30. oldal
- Helyezze el az eredeti dokumentumokat. Ha több eredetit szeretne másolni, tegye az összes eredetit az automatikus dokumentumadagolóra. "Eredetik felhelyezése" 32. oldal
- 3. Válassza a(z) Másolás lehetőséget a kezdőképernyőn.

Elem kiválasztásához használja az 🛦 🔻 🕩 gombokat, majd nyomja meg az OK gombot.

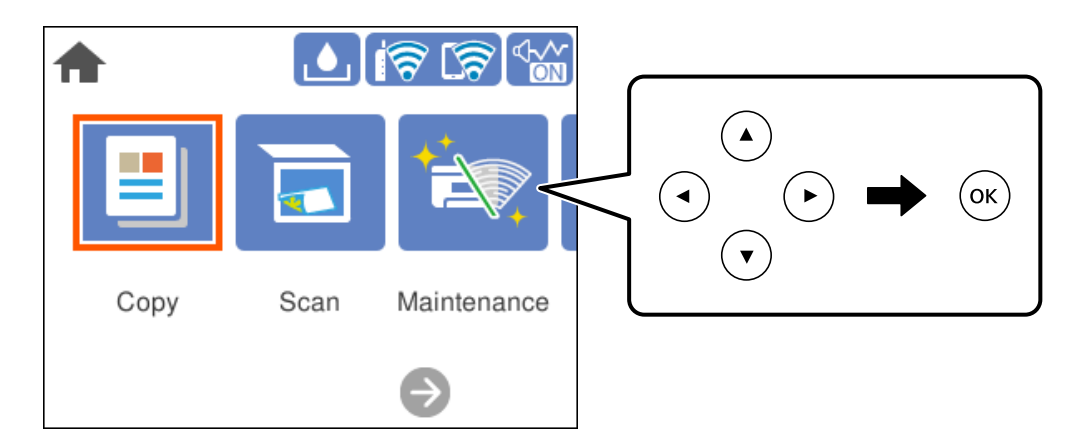

4. Válassza ki a(z) Másolás lapfület, majd válassza ki a(z) FF vagy a(z) Színes elemet.

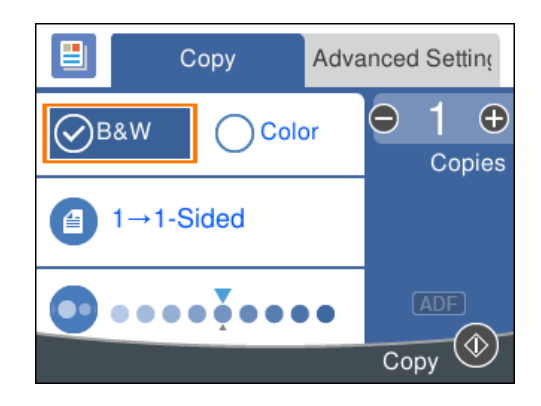

5. Nyomja meg a(z)  $\diamondsuit$  gombot.

### Kétoldalas másolás

Több eredetit másolhat a papír mindkét oldalára.

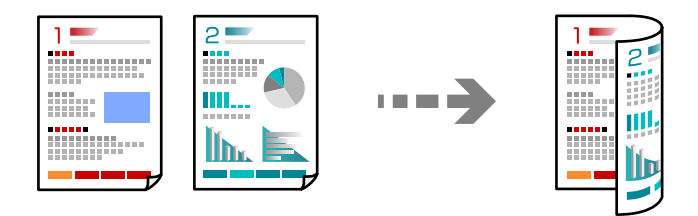

1. Nyomtatandó oldalukkal felfelé helyezze be az eredeti példányokat az ADF-be.

"Eredetik felhelyezése" 32. oldal

#### **Fontos:**

Amennyiben ADF által nem támogatott eredeti példányokat szeretne másolni, használja a szkennerüveget. "Eredeti példányok, amelyeket nem támogat a(z) ADF" 33. oldal

#### Megjegyzés:

Az eredeti példányt a szkennerüvegre is helyezheti.

"Eredetik felhelyezése" 32. oldal

2. Válassza a(z) Másolás lehetőséget a kezdőképernyőn.

Elem kiválasztásához használja az ▲ ▼ ◀ ▶ gombokat, majd nyomja meg az OK gombot.

- 3. Válassza ki a(z) Másolás fület, majd a(z) (2 oldalas) > 1>Kétoldalas lehetőséget.
- 4. Határozza meg az eredeti tájolást, a kötési pozíciót, majd válassza ki a(z) **OK** elemet.
- 5. Nyomja meg a(z)  $\diamondsuit$  gombot.

# Másolás nagyítással vagy kicsinyítéssel

Megadott nagyítással is másolhat eredetiket.

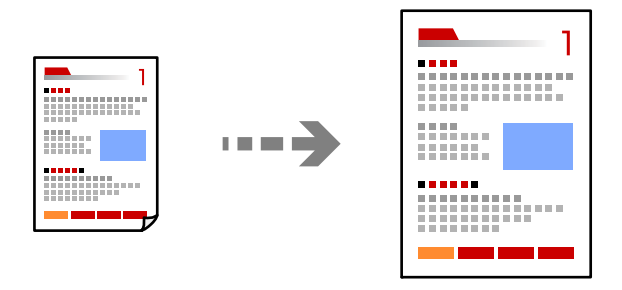

- Helyezze el az eredeti dokumentumokat. Ha több eredeti példányt szeretne másolni, tegye az összeset az ADF egységre. "Eredetik felhelyezése" 32. oldal
- 2. Válassza a(z) Másolás lehetőséget a kezdőképernyőn.

Elem kiválasztásához használja az ▲ ▼ ◀ ▶ gombokat, majd nyomja meg az OK gombot.

- 3. Válassza ki a(z) **Speciális beállítások** lapfület, majd válassza ki a(z) **Nagyítás** elemet.
- 4. Határozza meg a nagyítás vagy kicsinyítés mértékét, majd válassza a(z) **OK** elemet.
- 5. Nyomja meg a(z)  $\diamondsuit$  gombot.

## Több eredeti anyag nyomtatása egy lapra

Több eredeti példányt másolhat egyetlen papírlapra.

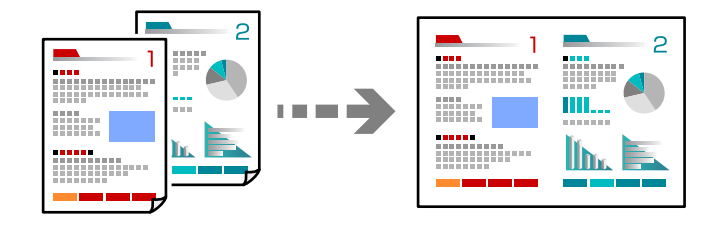

1. Nyomtatandó oldalukkal felfelé helyezze be az eredeti példányokat az ADF-be.

"Eredetik felhelyezése" 32. oldal

Helyezze el őket az ábrán jelzett irányba.

Álló tájolású eredeti példányok

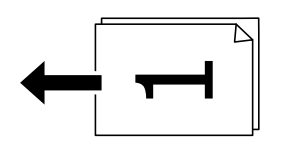
Fekvő tájolású eredeti példányok

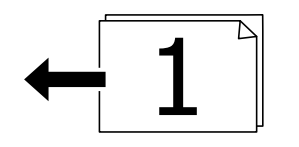

#### **Fontos:**

*Amennyiben ADF által nem támogatott eredeti példányokat szeretne másolni, használja a szkennerüveget. "Eredeti példányok, amelyeket nem támogat a(z) ADF" 33. oldal* 

#### Megjegyzés:

Az eredeti példányt a szkennerüvegre is helyezheti. "Eredetik felhelyezése" 32. oldal

2. Válassza a(z) Másolás lehetőséget a kezdőképernyőn.

Elem kiválasztásához használja az ▲ ▼ ◀ ▶ gombokat, majd nyomja meg az OK gombot.

- 3. Válassza ki a(z) **Speciális beállítások** fület, majd a(z) (**TöbbOld.**) > **2fel** lehetőséget.
- 4. Határozza meg az elrendezési sorrendet, az eredeti tájolást, majd válassza ki a(z) OK elemet.
- 5. Nyomja meg a(z)  $\diamondsuit$  gombot.

## Eredeti példányok másolása jó minőségben

Árnyékok és lyukasztógép által ütött lyukak megjelenítése nélkül is lemásolhatja az eredeti példányokat.

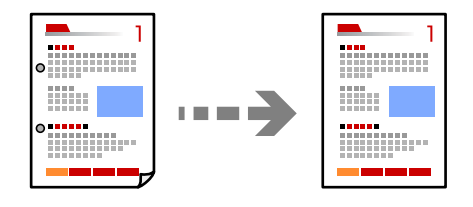

- Helyezze el az eredeti dokumentumokat. Ha több eredetit szeretne másolni, tegye az összes eredetit az automatikus dokumentumadagolóra. "Eredetik felhelyezése" 32. oldal
- 2. Válassza a(z) Másolás lehetőséget a kezdőképernyőn.

Elem kiválasztásához használja az ▲ ▼ ◀ ▶ gombokat, majd nyomja meg az OK gombot.

- 3. Válassza ki a(z) **Speciális beállítások** lapfület, válassza ki a(z) **Árnyék eltáv.** vagy a(z) **Lyukak eltáv.** elemet, majd engedélyezze a beállítást.
- 4. Nyomja meg a(z)  $\diamondsuit$  gombot.

## Személyigazolvány másolása

A személyigazolvány mindkét oldalát beolvassa, és a papír egy oldalára másolja azt.

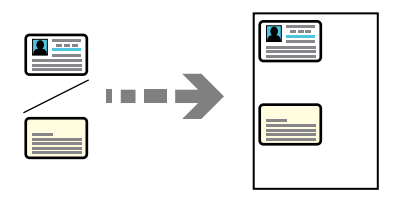

- Helyezze az eredeti példányt a szkennerüvegre. "Eredetik felhelyezése" 32. oldal
- Válassza a(z) Másolás lehetőséget a kezdőképernyőn.
   Elem kiválasztásához használja az ▲ ▼ ◀▶ gombokat, majd nyomja meg az OK gombot.
- 3. Válassza a(z) Speciális beállítások lapfület, majd engedélyezze a(z) Igazolvány másolat lehetőséget.
- 4. Nyomja meg a(z)  $\diamondsuit$  gombot.

## Másolás keret nélkül

Másolatok a széleken keret nélkül. A kép egy kicsit nagyításra kerül, hogy a papír szélei miatti szegély eltűnjön.

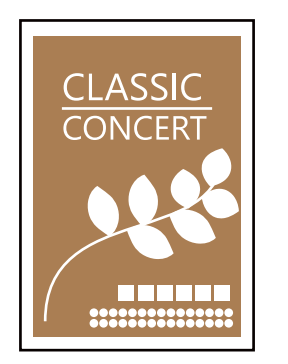

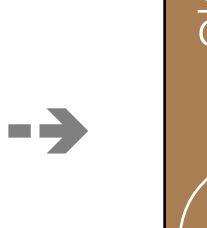

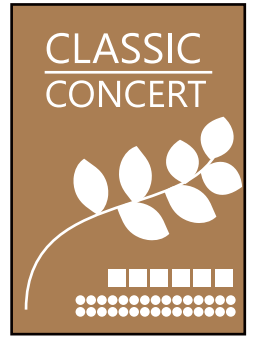

- Helyezze az eredeti példányt a szkennerüvegre. "Eredetik felhelyezése" 32. oldal
- 2. Válassza a(z) Másolás lehetőséget a kezdőképernyőn.

Elem kiválasztásához használja az 🛦 🛡 <br/>
 gombokat, majd nyomja meg az OK gombot.

- 3. Válassza a(z) Speciális beállítások lapfület, majd engedélyezze a(z) Szeg nélkmásol lehetőséget.
- 4. Határozza meg az alábbit: Bővítés.
- 5. Nyomja meg a(z)  $\diamondsuit$  gombot.

# Alapvető menüpontok másolásnál

#### Megjegyzés:

Előfordulhat, hogy más beállításoktól függően az elemek nem állnak rendelkezésre.

FF:

Fekete-fehérben másolja le az eredetit (monokróm másolás).

Színes:

Színesben másolja le az eredetit.

(2 oldalas):

Kétoldali elrendezés kiválasztása.

1>1 oldalas

Egy eredeti egyik oldalát a papír egyik oldalára másolja.

1>Kétoldalas

Két darab egyoldali eredetit másol egy papírlap mindkét oldalára. Válassza ki a papír tájolását és kötési pozícióját.

#### 💿 (Sűrűség):

Ha a másolat túl halvány, növelje a nyomtatási fényerőt. Ha a festék elmosódott, csökkentse a nyomtatási fényerőt.

# Haladó menüpontok másolásnál

#### Megjegyzés:

Előfordulhat, hogy más beállításoktól függően az elemek nem állnak rendelkezésre.

#### PapBeáll:

Jelölje ki a betöltött papír méretét és típusát.

#### Nagyítás:

A nagyítás vagy kicsinyítés arányát konfigurálja. Ha csökkenteni vagy növelni szeretné egy eredeti dokumentum méretét bizonyos százalékkal, akkor válassza ki az értéket, majd írjon be egy százalékot 25-től 400%-ig.

Eredeti méret

Másolás 100% nagyításban.

□ A4->A5 és egyebek

Automatikusan nagyítja vagy kicsinyíti az eredetit, hogy az illeszkedjen a kiválasztott papírmérethez.

#### Auto. illeszt

Automatikusan észleli a beolvasási területet, és nagyítja vagy kicsinyíti az eredetit, hogy illeszkedjen a kiválasztott papírmérethez. Amikor fehér szegélyek vannak az eredeti körül, akkor lapolvasó üveglapjának szélénél észlelt fehér szegélyeket beolvasási területként észleli a készülék, de a másik oldalon lévő fehér szegélyeket levághatja.

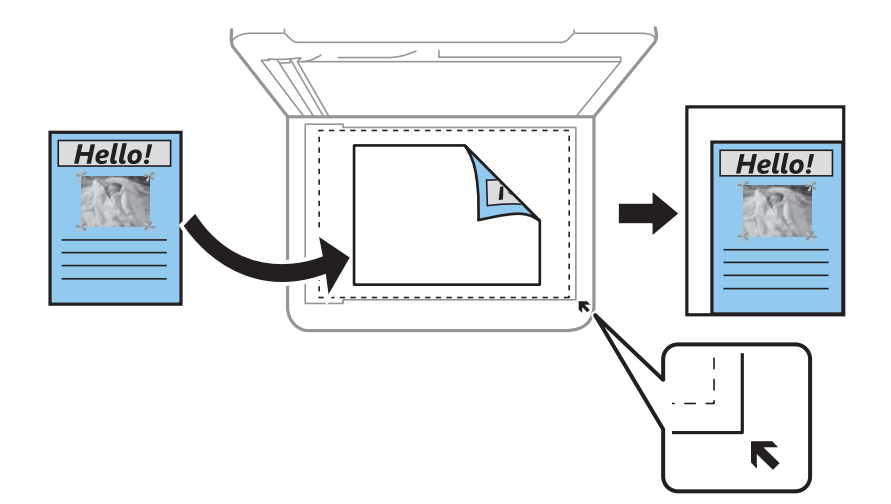

#### Dok.méret:

Az eredeti anyag méretének kiválasztása. Nem szabványos méretű eredetik másolása esetén válassza ki az eredeti méretéhez legközelebb álló méretet.

#### TöbbOld.:

A másolási elrendezés kiválasztása.

🛛 1oldal

Egyoldalas eredetit másol egy lapra.

🖵 2fel

Két egyoldalas eredetit másol egy lapra 2 oldal/lap elrendezésben. Kiválasztja az eredeti dokumentum elrendezési sorrendjét és az eredeti dokumentum tájolását.

#### Minőség:

Adja meg a másolási minőséget. A **Magas** beállítás választása magasabb minőségű nyomtatást tesz lehetővé, de a nyomtatási sebesség lassabb lehet.

#### Eredeti dok. tájolása:

Az eredeti tájolásának a kiválasztása.

#### Árnyék eltáv.:

Eltávolítja az árnyékokat, amelyek a másolatok körül jelennek meg vastag papír másolása esetén, illetve amelyek a másolatok közepén jelennek meg füzet másolása esetén.

#### Lyukak eltáv.:

Másoláskor eltávolítja a lefűző lyukakat.

#### Igazolvány másolat:

A személyigazolvány mindkét oldalát beolvassa, és a papír egy oldalára másolja azt.

#### Szeg nélkmásol:

Másolatok a széleken keret nélkül. A kép egy kicsit nagyításra kerül, hogy a papír szélei miatti szegély eltűnjön. A kép nagyítási arányának kiválasztása az **Bővítés** beállításokban.

Össz. beáll. törl.:

A hálózati beállításokat az alapértékre állítja vissza.

# Lapolvasás

| Alapvető információk a beolvasásról | '9 |
|-------------------------------------|----|
| Eredetik beolvasása számítógépre    | 2  |
| Eredeti beolvasása felhőbe          | 4  |
| Beolvasás WSD segítségével          | 6  |
| Eredetik beolvasása okos eszközre   | 8  |
| Haladó beolvasás                    | 8  |

# Alapvető információk a beolvasásról

## Mi az a "beolvasás"?

A "beolvasás" a papíradatok (például dokumentumok, magazinkivágások, fényképek, kézzel írott ábrák stb.) optikai információinak digitális képadatokká történő átalakításának folyamata.

A beolvasott adatokat digitális képként, például JPEG vagy PDF formátumban mentheti.

Ezután kinyomtathatja a képet, elküldheti e-mailben, és így tovább.

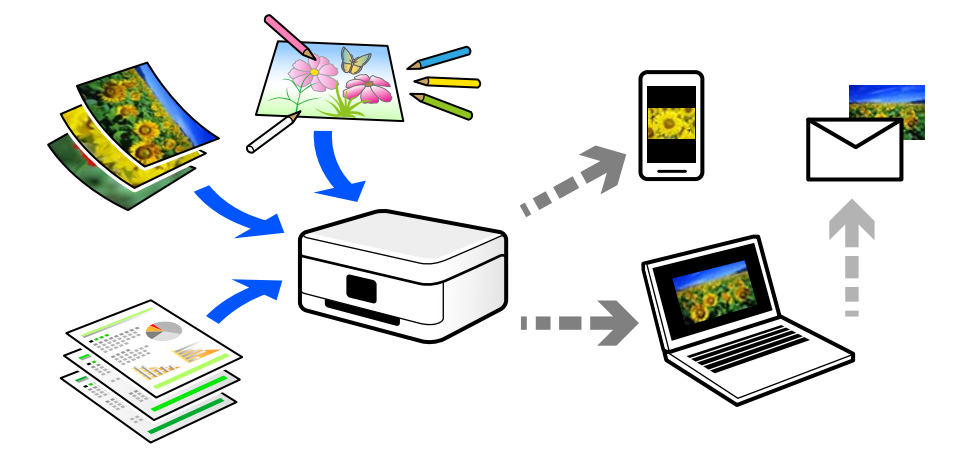

# Beolvasási alkalmazások

A beolvasás számos módon használható, hogy az élete kényelmesebb legyen.

- Egy papírdokumentum beolvasásával és digitális adatokká alakításával elolvashatja számítógépen vagy okos eszközön.
- □ A jegyek vagy szórólapok digitális adatokba történő beolvasásával az eredeti példányokat kidobhatja és csökkentheti a rendetlenséget.
- □ Fontos dokumentumok beolvasásával visszaállíthatja őket felhőszolgáltatásokba vagy más adathordozóra, abban az esetben, ha elvesznének.
- □ A beolvasott fényképeket vagy dokumentumokat e-mailben elküldheti ismerőseinek.
- □ A kézzel rajzolt ábrák stb. beolvasásával jóval magasabb színvonalon oszthatja meg őket a közösségi médiában, mintha csak lefotózná az okos eszközével.
- □ A kedvenc oldalak újságokból vagy magazinokból történő beolvasásával elmentheti azokat, így nem kell megőriznie az eredeti dokumentumokat.

# Elérhető beolvasási módok

Az alábbi módszerek közül bármelyiket választhatja a nyomtatóval való beolvasáskor.

## Lapolvasás számítógépre

Az eredetik számítógépre történő beolvasásának két módja van; beolvasás a nyomtató vezérlőpaneljével és beolvasás a számítógépről.

Könnyedén beolvashat a vezérlőpanelről.

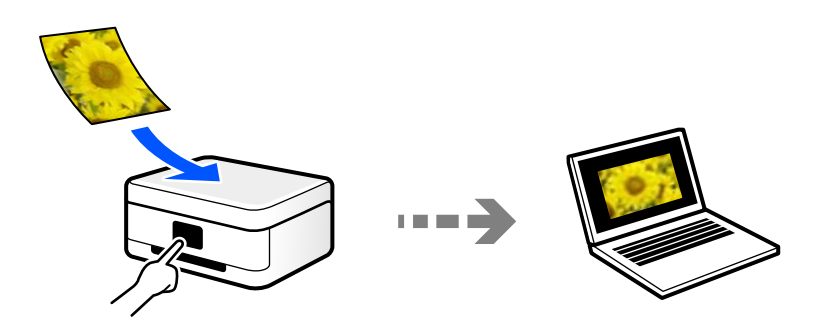

Az Epson ScanSmart lapolvasó alkalmazással szkennelhet a számítógépről. A beolvasás után szerkesztheti a képeket.

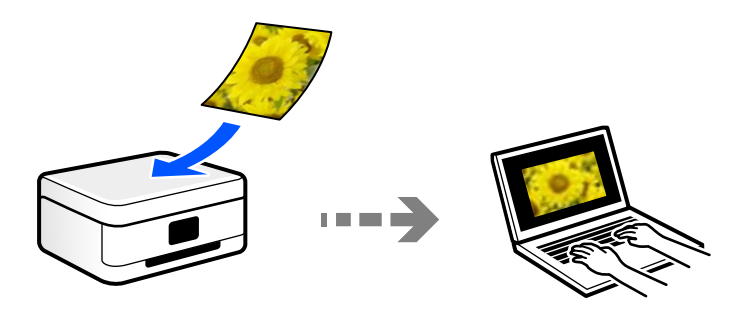

## Küldés felhőszolgáltatásba

Beolvasott képeket küldhet a nyomtató vezérlőpaneljéről az előre regisztrált felhő szolgáltatásokba.

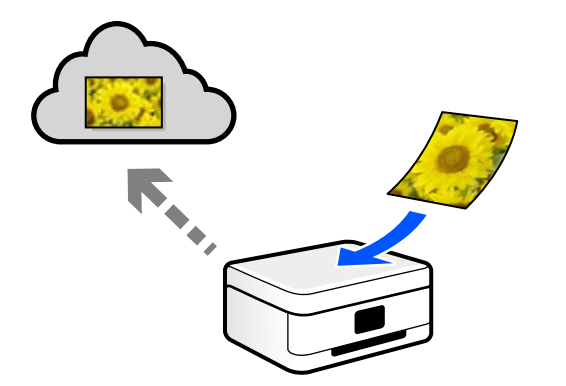

## Beolvasás WSD segítségével

A beolvasott képet a nyomtatóhoz csatlakoztatott számítógépre is elmentheti a WSD funkció használatával. Windows 7/Windows Vista használata esetén beolvasás előtt el kell végeznie a WSD-beállításokat a számítógépen.

## Beolvasás közvetlenül okos eszközökről

A beolvasott képeket közvetlenül az okos eszközön lévő Epson Smart Panel alkalmazás segítségével mentheti egy okos eszközre, például okostelefonra vagy tabletre.

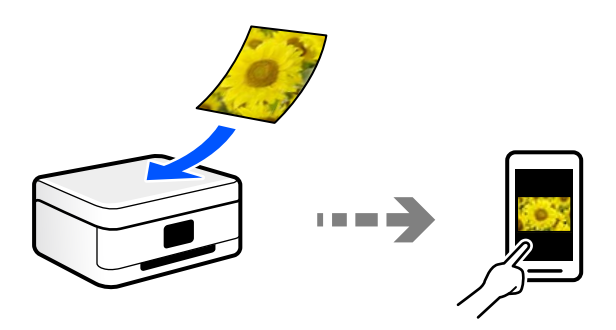

# A céljainak megfelelő, ajánlott fájlformátumok

Általánosságban elmondható, hogy a JPEG formátum fényképekhez, míg a PDF formátum dokumentumokhoz alkalmas.

Tekintse meg az alábbi leírásokat, hogy kiválassza a legjobb formátumot, aszerint mit szeretne tenni a fájllal.

| Fájlformátum | Leírás                                                                                                    |
|--------------|----------------------------------------------------------------------------------------------------|
| JPEG (.jpg)  | Olyan fájlformátum, amely lehetővé teszi a mentendő adatok tömörítését. Ha a<br>tömörítési arány magas, a képminőség csökken, és a kép nem állítható vissza az eredeti<br>minőségre. |
|              | Ez a digitális fényképezőgépek szabványos képformátuma. Ez a formátum alkalmas<br>sokféle színnel rendelkező képekhez.                                                               |
| PDF (.pdf)   | Általános fájlformátum, amely különböző operációs rendszereken használható, és<br>ugyanolyan szintű megjelenítési és nyomtatási eredményt biztosít.                                  |
|              | Több oldalt egy fájlként is elmenthet.                                                                                                    |
|              | A PDF-fájlokat külön PDF-olvasó szoftverrel vagy webböngészőkkel tekintheti meg.                                                                                                    |

# A céljainak megfelelő, ajánlott felbontások

A felbontás jelzi a képpontok (a kép legkisebb egysége) számát egy hüvelykre (25,4 mm) vetítve, és dpi-ben (pont/ hüvelyk) van mérve. A felbontás növelésének az az előnye, hogy a képen látható részletek finomabbak lesznek. Azonban a következő hátrányokkal is járhat.

- A fájl mérete nagy lesz
  - (A felbontás megduplázásakor a fájl mérete körülbelül négyszer nagyobb lesz.)
- □ A kép beolvasása, mentése és olvasása sokáig tart
- A kép túl nagy lesz ahhoz, hogy illeszkedjen a kijelzőhöz vagy a papírra nyomtatáshoz

Lásd a táblázatot, és állítsa be a megfelelő felbontást a szkennelt kép céljára.

| Cél                         | Felbontás (referencia) |
|-----------------------------|------------------------|
| Megjelenítés a számítógépen | Legfeljebb 200 dpi     |
| Küldés e-mail-ben           |                        |
| Nyomtatás nyomtatóval       | 200–300 dpi            |

# Eredetik beolvasása számítógépre

Az eredetik számítógépre történő beolvasásának két módja van; beolvasás a nyomtató vezérlőpaneljével és beolvasás a számítógépről.

## Beolvasás a vezérlőpanelről

#### Megjegyzés:

A funkció használatához győződjön meg róla, hogy az alábbi alkalmazások telepítve vannak a számítógépén.

- Epson ScanSmart (Windows 7 vagy újabb, ill. OS X El Capitan vagy újabb)
- □ Epson Event Manager (Windows Vista/Windows XP vagy OS X Yosemite/OS X Mavericks/OS X Mountain Lion/Mac OS X v10.7.x/Mac OS X v10.6.8)
- Epson Scan 2 (a beolvasási funkció számára szükséges alkalmazás)

Ellenőrizze az alábbi telepített alkalmazásokat.

Windows 10: kattintson a Start gombra, majd válassza a **Windows rendszer – Vezérlőpanel – Programok – Programok** *és funkciók* elemet.

Windows 8.1/Windows 8: válassza az Asztal — Beállítások — Vezérlőpanel — Programok — Programok és funkciók elemet.

Windows 7/Windowes Vista: kattintson a Start gombra, majd válassza a **Vezérlőpanel – Programok – Programok és** *funkciók* elemet.

Windows XP: kattintson a Start gombra, majd válassza a **Vezérlőpanel – Programok hozzáadása vagy eltávolítása** elemet.

Mac OS: válassza ki az Ugrás > Alkalmazások > Epson Software elemet.

1. Helyezze el az eredeti dokumentumokat.

"Eredetik felhelyezése" 32. oldal

2. Válassza a Szkennelés > Számítógép opciót a vezérlőpanelen.

Elem kiválasztásához használja az **A V I** gombokat, majd nyomja meg az OK gombot.

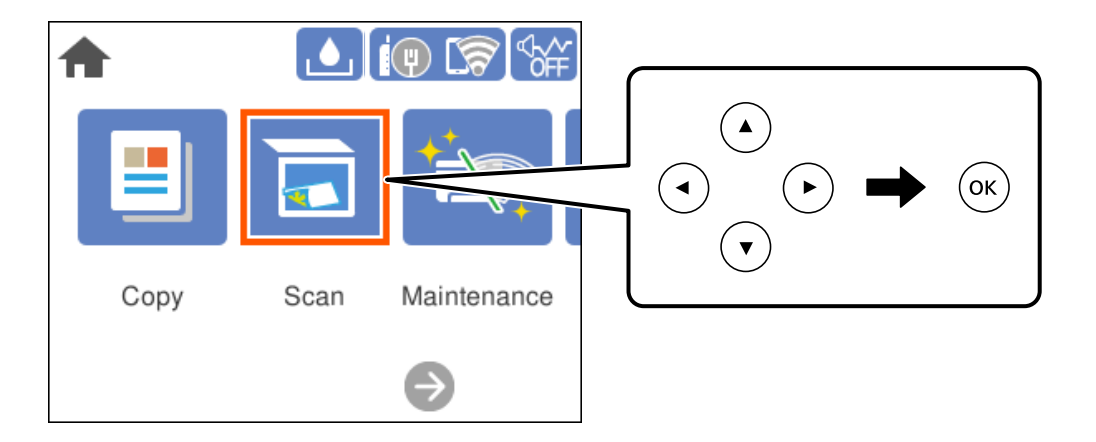

- 3. Válassza ki a számítógépet, amelyre a beolvasott képeket menteni szeretné.
  - □ Amikor megjelenik a(z) Számítógép kiválasztása képernyő, válassza ki a számítógépet a képernyőn.
  - □ Ha a(z) **Beolvasás számítógépre** képernyő megjelenik, és a számítógépet már kiválasztotta, ellenőrizze,

hogy a kiválasztott számítógép helyes-e. Ha számítógépet szeretne váltani, válassza a(z) 匣 elemet, majd válasszon másik számítógépet.

- 4. Válassza a(z) 🗳 elemet és válassza ki, hogy miként szeretné elmenteni a beolvasott képet a számítógépre.
  - Előnézet a számítógépen (Windows 7 vagy újabb, vagy OS X El Capitan vagy újabb): a képek elmentése előtt előnézetben mutatja meg a számítógépen a beolvasott képet.
  - Dentés JPEG-ként: a beolvasott képet JPEG formátumban menti el.
  - □ Mentés PDF fájlként: a beolvasott képet PDF formátumban menti el.
- 5. Nyomja meg a(z)  $\diamondsuit$  gombot.

Windows 7 (vagy újabb), ill. OS X El Capitan (vagy újabb) használata esetén: az Epson ScanSmart automatikusan elindul a számítógépen, és megkezdődik a szkennelés.

#### Megjegyzés:

A szoftver használatára vonatkozó, részletes információkért tekintse meg az Epson ScanSmart súgóját. A súgó megnyitásához kattintson a **Súgó** lehetőségre az Epson ScanSmart képernyőn.

# Lapolvasás számítógépről

A Epson ScanSmart használatával beolvasást kezdeményezhet a számítógépről.

Ez az alkalmazás lehetővé teszi a dokumentumok és fényképek szkennelését, majd a szkennelt képek mentésének egyszerű lépéseit.

1. Helyezze el az eredeti dokumentumokat.

"Eredetik felhelyezése" 32. oldal

- 2. Indítsa el a(z) Epson ScanSmart alkalmazást.
  - ❑ Windows 10

Kattintson a start gombra, majd válassza ki az Epson Software > Epson ScanSmart lehetőséget.

□ Windows 8.1/Windows 8

Adja meg az alkalmazás nevét a keresésben, majd válassza ki a megjelenő ikont.

□ Windows 7

Kattintson a start gombra, majd válassza ki a **Minden program** > **Epson Software** > **Epson ScanSmart** lehetőséget.

Mac OS

Válassza ki az Ugrás > Alkalmazások > Epson Software > Epson ScanSmart lehetőséget.

<sup>3.</sup> Ha az Epson ScanSmart képernyő megjelenik, kövesse a képernyőn megjelenő utasításokat a beolvasáshoz.

```
Megjegyzés:
```

Kattintson a Súgó opcióra a működéssel kapcsolatos részletes információkért.

# Eredeti beolvasása felhőbe

A funkció használata előtt adja meg a beállításokat az Epson Connect segítségével. A részletes tudnivalókért látogasson el az Epson Connect webhelyre.

https://www.epsonconnect.com/

http://www.epsonconnect.eu (csak Európában)

1. Helyezze el az eredeti dokumentumokat.

"Eredetik felhelyezése" 32. oldal

2. Válassza a Szkennelés > Felhő opciót a vezérlőpanelen.

Elem kiválasztásához használja az ▲ ▼ ◀▶ gombokat, majd nyomja meg az OK gombot.

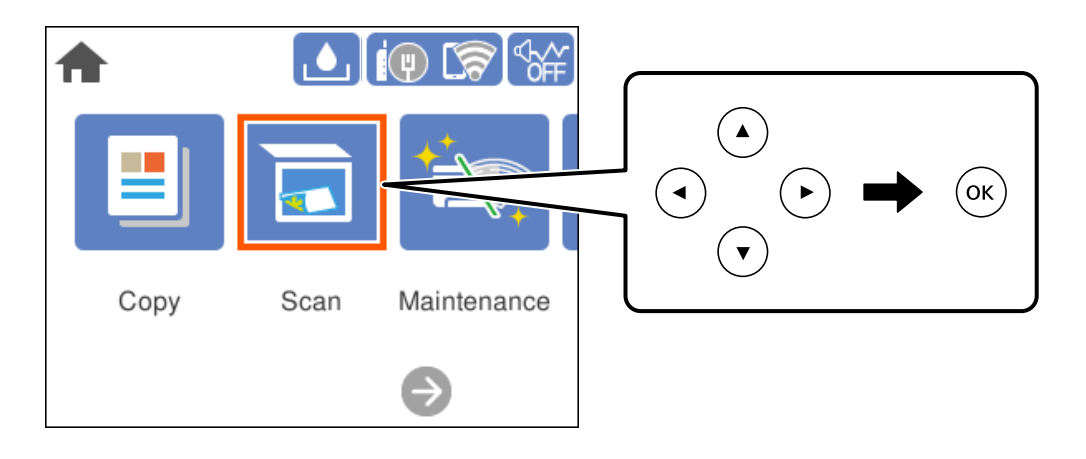

- 3. Válassza a(z) 🖶 ikont a képernyő tetején, majd válassza ki a célhelyet.
- 4. Végezze el a beolvasás beállításait.

"A felhőbe történő szkennelés alapvető menüelemei" 85. oldal

"A felhőbe történő szkennelés haladó menüelemei" 85. oldal

5. Nyomja meg a(z)  $\diamondsuit$  gombot.

## A felhőbe történő szkennelés alapvető menüelemei

#### Megjegyzés:

Előfordulhat, hogy más beállításoktól függően az elemek nem állnak rendelkezésre.

#### FF/Színes

Válassza ki, hogy fekete-fehérben vagy színesben kíván-e beolvasni.

#### Fájlformátum:

A beolvasott kép mentési formátumának kiválasztása.

Amennyiben PDF-fájlként szeretné menteni, akkor válassza ki, hogy az eredetiket egy fájlként (több oldalas dokumentum) vagy az egyes eredetiket egyenként (egy oldalas dokumentum) menti-e le.

### A felhőbe történő szkennelés haladó menüelemei

#### Megjegyzés:

Előfordulhat, hogy más beállításoktól függően az elemek nem állnak rendelkezésre.

#### Beolv.ter.:

A beolvasási terület kiválasztása. Ha beolvasáskor le szeretné vágni a szöveg körüli fehér területet, válassza ki az **Auto. levágás** pontot. Ha a szkennerüveg teljes területén szeretné végezni a beolvasást, válassza ki a **Max. terület** pontot.

Eredeti dok. tájolása:

Válassza ki az eredeti példány tájolását.

#### Dok. típusa:

Az eredeti anyag típusának kiválasztása.

#### Sűrűség:

A beolvasott kép kontrasztjának kiválasztása.

#### Árnyék eltáv.:

Az eredeti dokumentumnak a beolvasott képen megjelenő árnyékainak az eltávolítása.

Give Körbefog:

Az árnyékok eltávolítása az eredeti szélénél.

Given Közép:

A kötési margó árnyékainak eltávolítása a füzetnél.

#### Lyukak eltáv.:

Az eredeti dokumentumnak a beolvasott képen megjelenő lyukainak az eltávolítása. Úgy adhatja meg, hogy melyik területen szeretné törölni a lyukak képét, hogy beír egy értéket a jobb oldalon látható mezőbe.

□ Helyz. törlése:

Válassza ki a pozíciót a lyukak képének eltávolításához.

Eredeti dok. tájolása:

Válassza ki az eredeti példány tájolását.

#### Össz. beáll. törl.

A beolvasási beállításokat az alapértékre állítja vissza.

# Beolvasás WSD segítségével

#### Megjegyzés:

- Ez a funkció csak Windows 10/Windows 8.1/Windows 8/Windows 7/Windows Vista operációs rendszert futtató számítógépeken érhető el.
- Windows 7/Windows Vista használata esetén a funkció használata előtt be kell állítania a számítógépét.
   "WSD-port beállítása" 86. oldal
- Helyezze el az eredeti dokumentumokat. "Eredetik felhelyezése" 32. oldal
- 2. Válassza a Szkennelés > WSD opciót a vezérlőpanelen.

Elem kiválasztásához használja az 🛦 🔻 🗣 gombokat, majd nyomja meg az OK gombot.

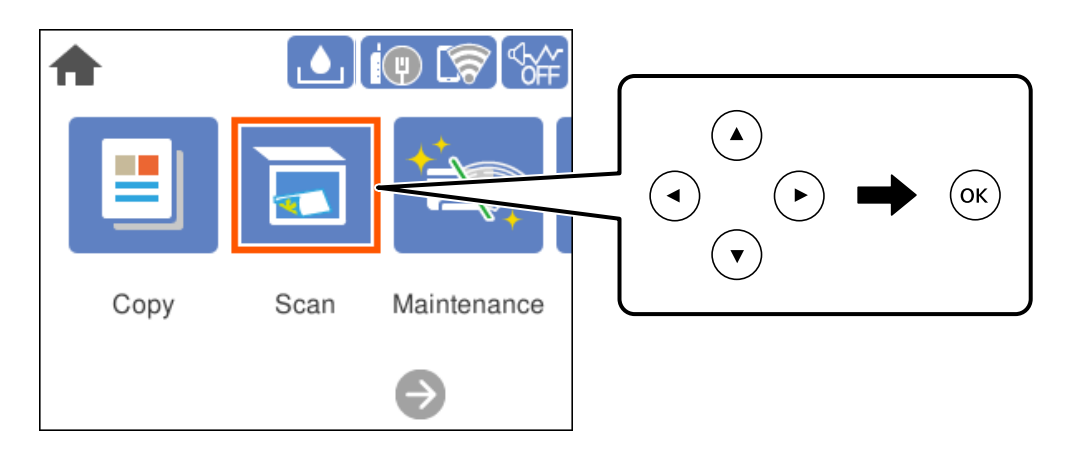

- 3. Válasszon ki egy számítógépet.
- 4. Nyomja meg a(z)  $\diamondsuit$  gombot.

## WSD-port beállítása

Ez a rész a WSD-port Windows 7/Windows Vista operációs rendszer esetén történő beállításának módját ismerteti.

#### Megjegyzés:

Windows 10/Windows 8.1/Windows 8 esetén a WSD-port beállítása automatikusan történik.

A WSD-port beállításához a következőkre van szükség.

□ A nyomtató és a számítógép csatlakozik a hálózatra.

A nyomtató-illesztőprogram telepítve van a számítógépre.

- 1. Kapcsolja be a nyomtatót.
- 2. A számítógépen kattintson a Start gombra, majd kattintson a Hálózat elemre.
- 3. Kattintson jobb gombbal a nyomtatóra, majd kattintson a Telepítés lehetőségre. Kattintson a Folytatás gombra, ha megjelenik a Felhasználói fiókok felügyelete képernyő. Kattintson az Eltávolítás lehetőségre, és kezdje újra, ha megjelenik az Eltávolítás képernyő.

| Organize 🔻 Install                                                                       | Search Active Directory | Network and Sharing Center | Add a printer      | 39   | <br>0 |
|------------------------------------------------------------------------------------------|-------------------------|----------------------------|--------------------|------|-------|
| <ul> <li>Favorites</li> <li>Desktop</li> <li>Downloads</li> <li>Recent Places</li> </ul> |                         | Other Devices (1           | )                  |      |       |
| Libraries<br>Documents<br>Music<br>Pictures<br>Videos                                    |                         | Printers (5)               | a ino meri         |      |       |
| 💺 Computer<br>🂒 Local Disk (C:)<br>🧫 Local Disk (D:)                                     |                         |                            | nstall             |      |       |
| Network                                                                                  |                         | S B                        | view gevice weppag | ie ( |       |
| HR02332                                                                                  |                         | EDS:                       | Create shortcut    | -    |       |

#### Megjegyzés:

A hálózaton beállított nyomtatónév és a típus neve (EPSON XXXXXX (XX-XXXX)) megjelenik a hálózati képernyőn. A hálózaton beállított nyomtatónév a nyomtató kezelőpaneljén vagy hálózati állapotlap nyomtatásával ellenőrizhető.

4. Kattintson a Az eszköz készen áll elemre.

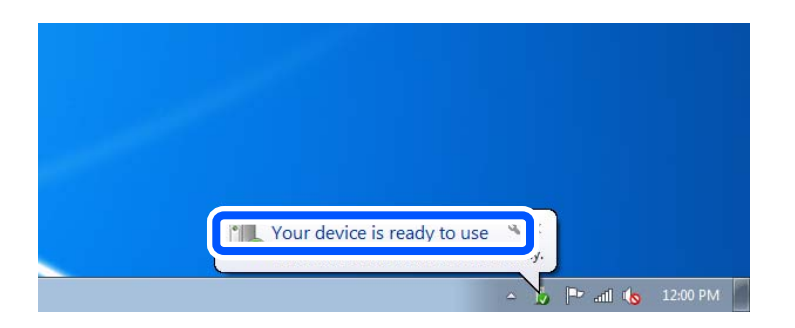

5. Olvassa el az üzenetet, majd kattintson a **Bezárás** gombra.

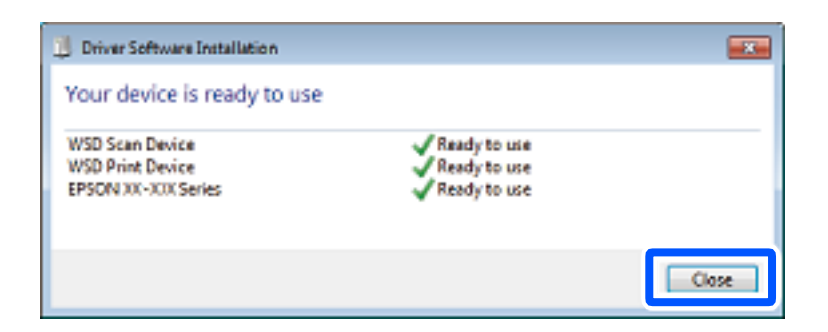

- 6. Nyissa meg az Eszközök és nyomtatók képernyőt.
  - □ Windows 7

Kattintson a következőkre: Start > **Vezérlőpult** > **Hardver és hang** (vagy **Hardver**) > **Eszközök és nyomtatók**.

Windows Vista

Kattintson a következőkre: Start > Vezérlőpult > Hardver és hang > Nyomtatók.

7. Ellenőrizze, hogy megjelenik-e a hálózati nyomtatónévvel rendelkező ikon.

WSD használatával történő nyomtatás esetén válassza ki a nyomtató nevét.

# Eredetik beolvasása okos eszközre

#### Megjegyzés:

Beolvasás előtt telepítse az Epson Smart Panel alkalmazást az okos készülékére.

- Helyezze el az eredeti dokumentumokat. "Eredetik felhelyezése" 32. oldal
- 2. Indítsa el a(z) Epson Smart Panel alkalmazást okoseszközén.
- <sup>3.</sup> Válassza ki a kezdőképernyőn a beolvasási menüt.
- 4. Kövesse a képernyőn megjelenő utasításokat a képek beolvasásához és mentéséhez.

# Haladó beolvasás

## Több fénykép egyidejű beolvasása

Egyszerre több fotót is beolvashat, és mindegyik képet egyenként elmentheti Epson ScanSmart segítségével.

1. Helyezze a fényképeket a szkennerüvegre. A fényképeket 4,5 mm (0,2 hüvelyk) távolságra helyezze a szkennerüveg vízszintes és függőleges széleitől, egymástól 20 mm (0,8 hüvelyk) távolságra helyezze azokat.

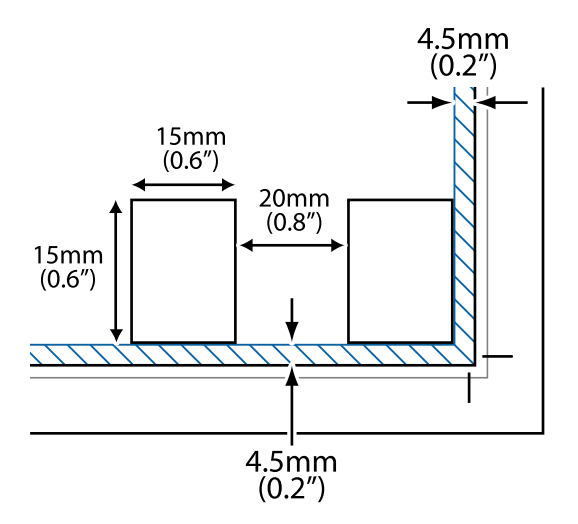

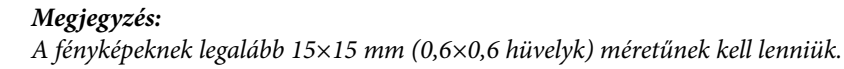

- 2. Indítsa el a(z) Epson ScanSmart alkalmazást.
  - □ Windows 10

Kattintson a start gombra, majd válassza ki az Epson Software > Epson ScanSmart lehetőséget.

□ Windows 8.1/Windows 8

Adja meg az alkalmazás nevét a keresésben, majd válassza ki a megjelenő ikont.

□ Windows 7

Kattintson a start gombra, majd válassza ki a **Minden program** > **Epson Software** > **Epson ScanSmart** lehetőséget.

Mac OS

Válassza ki az Ugrás > Alkalmazások > Epson Software > Epson ScanSmart lehetőséget.

<sup>3.</sup> Ha az Epson ScanSmart képernyő megjelenik, kövesse a képernyőn megjelenő utasításokat a beolvasáshoz.

A beolvasott fényképek külön képekként kerülnek elmentésre.

# A nyomtató karbantartása

| Kellékanyagok állapotának ellenőrzése                                     |
|---------------------------------------------------------------------------|
| A papír útvonalának tisztítása a papírbetöltési hibák megszüntetéséhez 92 |
| Nyomtatási, másolási és beolvasási minőség javítása                       |
| A nyomtató tisztítása                                                     |
| A kifröccsent tinta feltakarítása                                         |
| A nyomtatóba adagolt lapok számának ellenőrzése                           |
| Energiatakarékosság                                                       |
| Alkalmazások külön telepítése vagy törlése                                |
| A nyomtató szállítása és tárolása                                         |

# Kellékanyagok állapotának ellenőrzése

A nyomtató vezérlőpanelén ellenőrizheti a karbantartó rekesz körülbelüli hasznos élettartamát. Válassza a(z) lehetőséget a kezdőképernyőn.

Ha meg akar győződni a hátralévő tinta tényleges mennyiségéről, ellenőrizze vizuálisan a tintaszinteket a nyomtató összes tartályában.

# Fontos: Ha folytatja a nyomtatást, holott a festékszint az alsó vonal alatt van a tintatartályban, akkor károsíthatja a nyomtatót.

#### Megjegyzés:

A nyomtató-illesztőprogramban lévő állapotjelzőről szintén ellenőrizheti a körülbelüli tintaszintet és a karbantartódoboz hasznos élettartamát.

#### □ Windows

Kattintson a(z) EPSON Status Monitor 3 elemre a(z) Karbantartás lapon.

Ha az EPSON Status Monitor 3 funkció nincs engedélyezve, kattintson a Kiegészítő beállítások lehetőségre a Karbantartás fülön, majd jelölje ki az Az EPSON Status Monitor 3 engedélyezése lehetőséget.

□ Mac OS

Apple menü > **Rendszerbeállítások** > **Nyomtatók és szkennerek** (vagy **Nyomtatás és szkennelés**, **Nyomtatás és** faxolás) > Epson(XXXX) > **Opciók és tartozékok** > **Segédprogram** > **Nyomtató-segédprogram megnyitása** > **EPSON Status Monitor** 

#### Kapcsolódó információ

- ➡ "A tintatartályok feltöltése" 163. oldal
- ➡ "A karbantartódoboz cseréje" 169. oldal

# A papír útvonalának tisztítása a papírbetöltési hibák megszüntetéséhez

Ha a papír betöltése nem történik megfelelően a(z) papírkazetta nyílásból, tisztítsa meg a görgőt belül.

- 1. Kapcsolja ki a nyomtatót a(z) 🖞 gomb lenyomásával.
- 2. Húzza ki a tápkábelt, majd kösse le a tápkábelt.
- <sup>3.</sup> Ha nyitva van, zárj le a lapolvasó fedelét.
- 4. Két kézzel nyissa ki a lapolvasó egységet, amíg a helyére nem kattan.

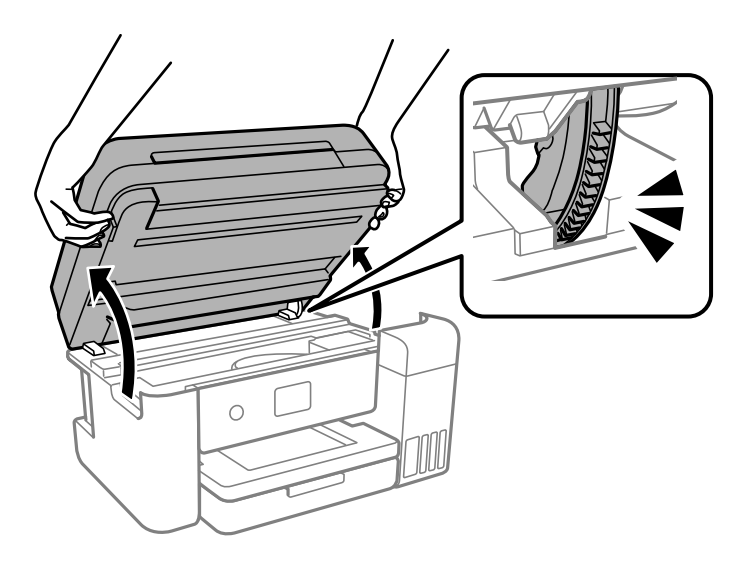

5. Győződjön meg róla, hogy a tintatartály kupak biztonságosan záródik.

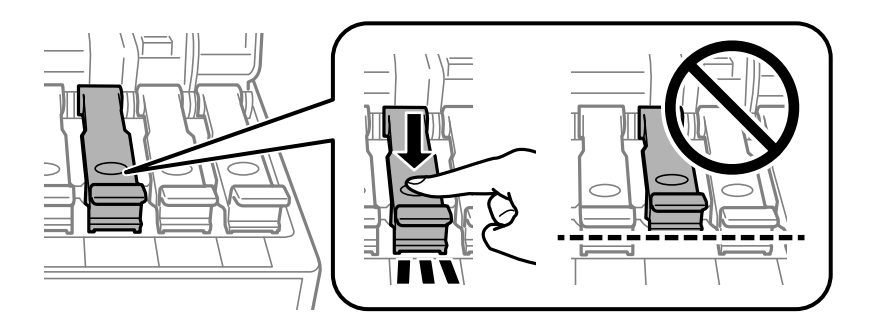

#### **Fontos:**

Ha a tintatartály kupakja nincs biztonságosan lezárva, akkor a tinta kiszivároghat.

6. Zárja le a lapolvasó egységet.

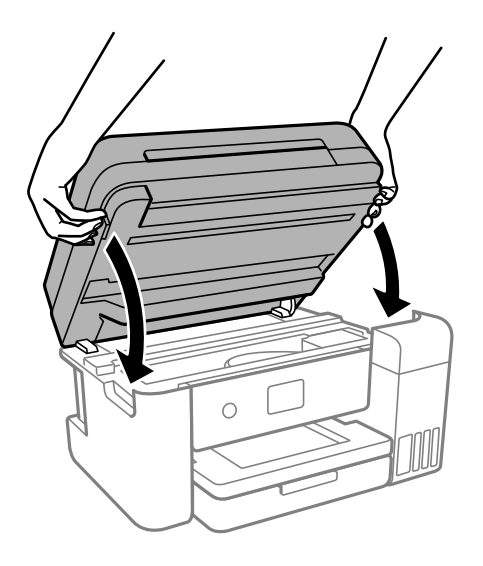

#### Megjegyzés:

A lapolvasó egységet úgy tervezték, hogy lassan csukódjon be, és egy kicsit ellenálljon az ujjak becsípődésének elkerülése érdekében. Folytassa a lezárást akkor is, ha kis ellenállást tapasztal.

7. Csúsztassa ki a papírkazettát, majd vegye ki a papírt.

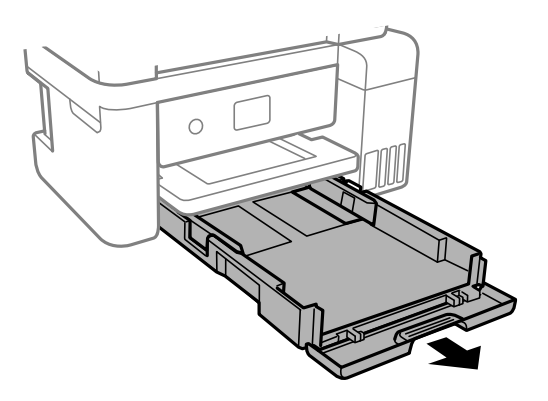

8. Állítsa a nyomtatót az oldalára úgy, hogy a nyomtató tintatartálya legyen alul.

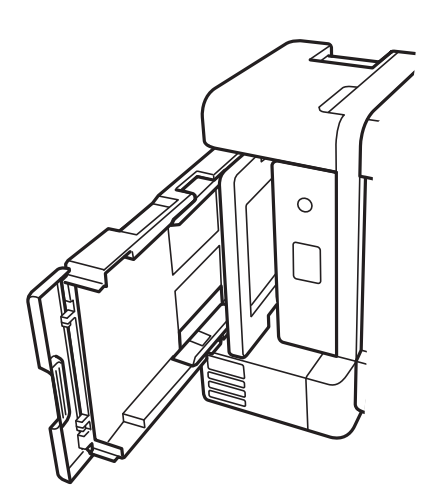

# Figyelem!

Ügyeljen arra, hogy kezét vagy az ujjait ne hagyja a nyomtató fedele alatt, amikor elhelyezi a nyomtatót. Ellenkező esetben megsérülhet.

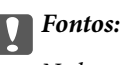

Ne hagyja a nyomtatót hosszú időn keresztül állni.

9. Nedvesítsen meg egy puha ruhát vízzel, alaposan csavarja ki, majd törölje le a görgőt úgy, hogy forgatja, miközben a ruhával törli.

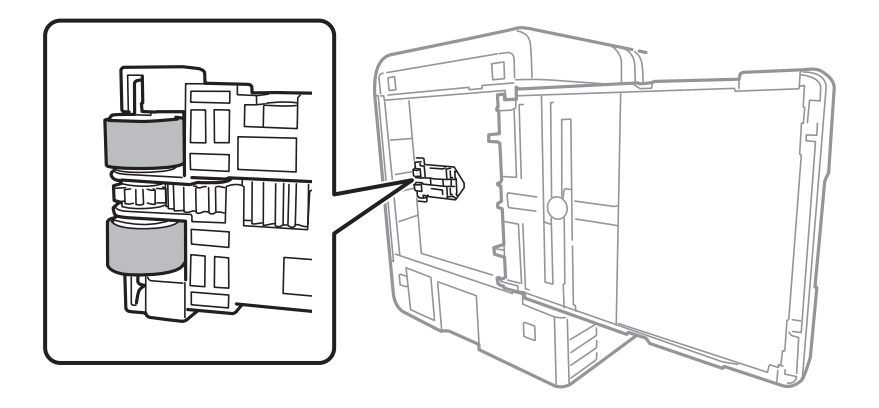

- 10. Állítsa vissza a nyomtatót normál helyzetébe, és helyezze be a papírkazettát.
- 11. Csatlakoztassa a hálózati kábelt.

# Nyomtatási, másolási és beolvasási minőség javítása

## A nyomtatófej ellenőrzése és tisztítása

Ha a fúvókák el vannak tömődve, a nyomatok halványak lesznek, csíkozódás, vagy nem várt színek jelennek meg. Ha a fúvókák jelentősen el vannak tömődve, üres lapot nyomtat a készülék. Ha nyomtatási minőség romlik, akkor először a fúvóka-ellenőrzés funkció segítségével ellenőrizze, hogy a fúvókák el vannak-e tömődve. Ha el vannak tömődve, tisztítsa meg a nyomtatófejet.

#### **Fontos:**

- Fejtisztítás közben ne nyissa fel a lapolvasó egységet, és ne kapcsolja ki a nyomtatót. Ha a fejtisztítás még nem fejeződött be, akkor lehet, hogy nem fog tudni nyomtatni.
- A fejtisztítás tintát használ, ezért csak a szükséges esetben végezze el.
- 🖵 Ha a festékszint alacsony, akkor elképzelhető, hogy nem fogja tudni megtisztítani a nyomtatófejet.
- Ha a nyomtatási minőség a fúvóka-ellenőrzés és 3-szori fejtisztítás után sem javul, várjon legalább 12 órát nyomtatás nélkül, majd indítsa el ismét a fúvóka-ellenőrzést, és szükség esetén ismételje meg a fejtisztítást. Azt

ajánljuk, hogy kapcsolja ki a nyomtatót a(z)  $\mathfrak{O}$  gomb lenyomásával. Ha a nyomtatási minőség nem javul, futtassa a(z) Erős tisztítás funkciót.

- A nyomtatófej kiszáradásának elkerülése érdekében ne húzza ki a nyomtatót a konnektorból, amikor a nyomtató be van kapcsolva.
- 1. A nyomtató vezérlőpanelén válassza ki a(z) Karbantartás elemet.

Elem kiválasztásához használja az 🛦 🔻 🗣 gombokat, majd nyomja meg az OK gombot.

- 2. Válassza a következőt Fúvóka-ellenőrzés.
- <sup>3.</sup> A papír betöltéséhez és a fúvókaellenőrző-minta nyomtatásához kövesse a képernyőn megjelenő utasításokat.
- 4. Ellenőrizze a nyomtatott mintát, így láthatja, hogy a nyomtatófej fúvókái el vannak-e tömődve.

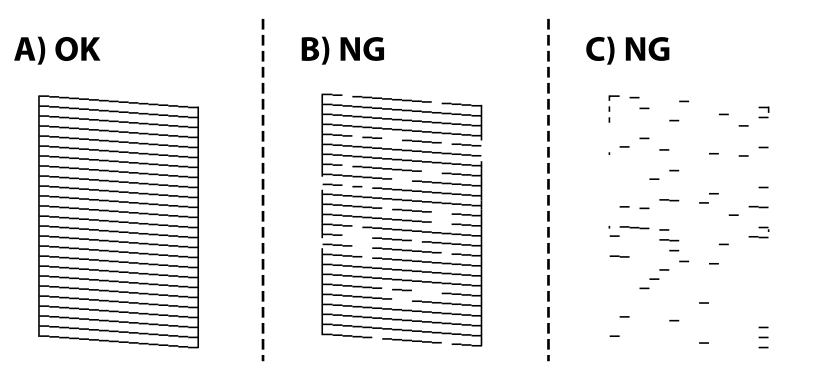

#### □ A:

Minden sor kinyomtatásra került. Válassza a következőt 🔍. Nincs szükség tovább lépésekre.

#### B vagy B-hez közel

Egyes fúvókák el vannak tömődve. Válassza a(z)  $\times$  elemet, majd kövesse a képernyőn megjelenő utasításokat a nyomtatófej megtisztításához.

Ha a nyomtató befejezte a tisztítást, a rendszer újra kinyomtatja a fúvóka-ellenőrző mintázatot.

C vagy C-hez közel

Ha a legtöbb vonal hiányzik vagy nem kerül kinyomtatásra, ez azt jelzi, hogy a legtöbb fúvóka el van tömődve. A O kiválasztásával lépjen ki a fóvóka-ellenőrzés funkcióból, majd futtassa le a Erős tisztítás programot. Kérjük, hogy a részletekkel kapcsolatban tekintse meg az alábbi "kapcsolódó információkat".

<sup>5.</sup> Addig ismételje a tisztítást és a minta a nyomtatását, amíg minden sor teljesen kinyomtatásra nem kerül.

#### **Fontos:**

Ha a nyomtatási minőség a fúvóka-ellenőrzés és 3-szori fejtisztítás után sem javul, várjon legalább 12 órát nyomtatás nélkül, majd indítsa el ismét a fúvóka-ellenőrzést, és szükség esetén ismételje meg a fejtisztítást. Azt

ajánljuk, hogy kapcsolja ki a nyomtatót a(z)  $\oplus$  gomb lenyomásával. Ha a nyomtatási minőség nem javul, futtassa a(z) Erős tisztítás funkciót.

#### Megjegyzés:

A nyomtatófej ellenőrzése és tisztítása a nyomtató-illesztőprogramból is elvégezhető.

U Windows

Kattintson a(z) Fúvóka-ellenőrzés elemre a(z) Karbantartás lapon.

□ Mac OS

```
Apple menü > Rendszerbeállítások > Nyomtatók és szkennerek (vagy Nyomtatás és szkennelés, Nyomtatás és
faxolás) > Epson(XXXX) > Opciók és tartozékok > Segédprogram > Nyomtató-segédprogram megnyitása > Fúvóka-
ellenőrzés
```

#### Kapcsolódó információ

➡ "Erős tisztítás futtatása" 96. oldal

## Erős tisztítás futtatása

A **Erős tisztítás** segédprogram lehetővé teszi, hogy lecserélje a festéket a tintaszállító csövekben. Az alábbi helyzetekben előfordulhat, hogy használnia kell ezt a funkciót a nyomtatási minőség javítása érdekében.

- D Ön nyomtatást vagy fejtisztítást végzett, amikor a tintaszintek túl alacsonynak tűntek a tintatartály ablakokban.
- Amennyiben Ön 3 alkalommal végzett fúvóka-ellenőrzést és fejtisztítást, majd legalább 12 órán keresztül nem nyomtatott, azonban a nyomtatási minőség nem javult.

A funkció futtatása előtt olvassa el az alábbi utasításokat.

#### **Fontos**:

Ellenőrizze, hogy elegendő tinta áll-e rendelkezésre a tintatartályokban.

Szemrevételezéssel ellenőrizze, hogy minden tintatartály legalább a harmadáig fel van-e töltve tintával.Ha Erős tisztítás közben alacsony a tintaszint, a termék megsérülhet.

#### **Fontos**:

Az egyes Erős tisztítás futtatása között 12 órának kell eltelnie.

Normál esetben egyetlen Erős tisztítás futtatásának 12 órán belül kellene megoldania a nyomtatási minőséggel kapcsolatos problémát.Ezért kerülje a felesleges tintahasználatot, és csak 12 óra elteltével próbáljon újra nyomtatni.

#### **Fontos**:

Előfordulhat, hogy ki kell cserélni a karbantartódobozt.

Tinta fog lerakódni a karbantartódobozba.Ha az megtelik, akkor elő kell készítenie, majd telepítenie kell egy cserekarbantartódobozt a nyomtatás folytatásához.

#### Megjegyzés:

Amennyiben a tintaszintek vagy a szabad terület a karbantartódobozban nem megfelelő a(z) Erős tisztítás futtatásához, akkor nem használhatja a funkciót.Előfordulhat azonban, hogy a szintek és a szabad terület még ebben az esetben is megfelelőek maradnak nyomtatáshoz.

1. A nyomtató vezérlőpanelén válassza ki a(z) Karbantartás elemet.

Elem kiválasztásához használja az 🛦 🛡 <br/>
 gombokat, majd nyomja meg az OK gombot.

- 2. Válassza a következőt Erős tisztítás.
- <sup>3.</sup> Kövesse a képernyőn megjelenő utasításokat a(z) Erős tisztítás funkció futtatásához.

#### Megjegyzés:

Amennyiben nem tudja futtatni ezt a funkciót, szüntesse meg a képernyőn megjelenített problémákat. Azután kövesse az eljárást az 1. lépéstől a funkció újbóli futtatásához.

4. A funkció futtatása után végezzen fúvókatesztet annak ellenőrzésére, hogy nincsenek-e eltömődve a fúvókák.

A fúvóka-ellenőrzés funkció futtatására vonatkozó részletekért kérjük, hogy tekintse meg az alábbi információs hivatkozást.

## **Fontos**:

Ha a nyomtatási minőség a(z) Erős tisztítás után sem javul, várjon legalább 12 órát nyomtatás nélkül, majd nyomtassa ki ismét a fúvóka-ellenőrző mintázatot. Futtassa a Nyomtatófej tisztítása vagy Erős tisztítás műveletet újra a nyomtatott mintától függően. Ha a minőség nem javul, vegye fel a kapcsolatot az Epson szakembereivel.

#### Megjegyzés:

A power cleaning funkció a nyomtató-illesztőprogramból is futtatható.

U Windows

Kattintson a(z) Erős tisztítás elemre a(z) Karbantartás lapon.

□ Mac OS

```
Apple menü > Rendszerbeállítások > Nyomtatók és szkennerek (vagy Nyomtatás és szkennelés, Nyomtatás és
faxolás) > Epson(XXXX) > Opciók és tartozékok > Segédprogram > Nyomtató-segédprogram megnyitása > Erőteljes
tisztítás
```

#### Kapcsolódó információ

➡ "A nyomtatófej ellenőrzése és tisztítása" 94. oldal

## Fúvóka eltömődésének megakadályozása

A nyomtatót minden esetben a tápkapcsoló (főkapcsoló) gomb segítségével kapcsolja be, illetve ki.

Várja meg, amíg a tápfeszültség-jelzőfény már nem világít, és csak azt követően válassza le a tápkábelt az elektromos hálózati aljzatról.

Ha a tintát nem fedik le, akkor az kiszáradhat. Ahogyan egy töltőtollra vagy egy lakkfilctollra is kupakot szoktak helyezni a kiszáradásuk megelőzése érdekében, a nyomtatófejet is megfelelően le kell fedni, hogy a tinta ne száradjon ki.

Ha a nyomtató működése közben kihúzzák a tápkábelt az elektromos hálózati aljzatból vagy áramszünet történik, akkor előfordulhat, hogy a nyomtatófej nincs megfelelően lefedve. Ha a nyomtatófej így marad, akkor a tinta kiszáradhat, ez pedig a fúvókák (a tintakivezetések) eltömődését okozhatja.

Ilyen esetben a nyomtatófej megfelelő lefedése érdekében a lehető leghamarabb kapcsolja be, majd kapcsolja ki a nyomtatót.

# A nyomtatófej igazítása

Ha a függőleges vonalak elcsúszását vagy a képek elmosódását tapasztalja, végezze el a nyomtatófej igazítását.

1. A nyomtató vezérlőpanelén válassza ki a(z) Karbantartás elemet.

Elem kiválasztásához használja az **A V I** gombokat, majd nyomja meg az OK gombot.

- 2. Válassza a következőt Nyomtatófej-igazítás.
- 3. Válassza ki az igazítási menük egyikét.
  - A függőleges vonalak elcsúsznak vagy a nyomtatás elmosódott: Függőleges igazítás.
  - Vízszintes csíkok vannak szabályos időközönként: Vízszintes igazítás.
- 4. A papír betöltéséhez és az igazítási minta nyomtatásához kövesse a képernyőn megjelenő utasításokat.

# A papír útvonalának tisztítása az elkenődött tinta eltávolításához

Ha a kinyomtatott oldalak elkenődtek vagy kopottak, tisztítsa meg a görgőt belül.

1. A nyomtató vezérlőpanelén válassza ki a(z) Karbantartás elemet.

Elem kiválasztásához használja az ▲ ▼ ◀▶ gombokat, majd nyomja meg az OK gombot.

- 2. Válassza a következőt **Papírvezető tisztítása**.
- <sup>3.</sup> A papír betöltéséhez és a papír útvonalának megtisztításához kövesse a képernyőn megjelenő utasításokat.
- 4. Ismételje meg a folyamatot, amíg a papíron már nem kenődik el a tinta.
- 5. Ha a probléma nem szüntethető meg a papír útvonalának tisztítása után, akkor az ábrán látható alkatrész a nyomtató belsejében beszennyeződött tintával. Kapcsolja ki a nyomtatót, majd törölje le a tintát egy fültisztító pálcikával.

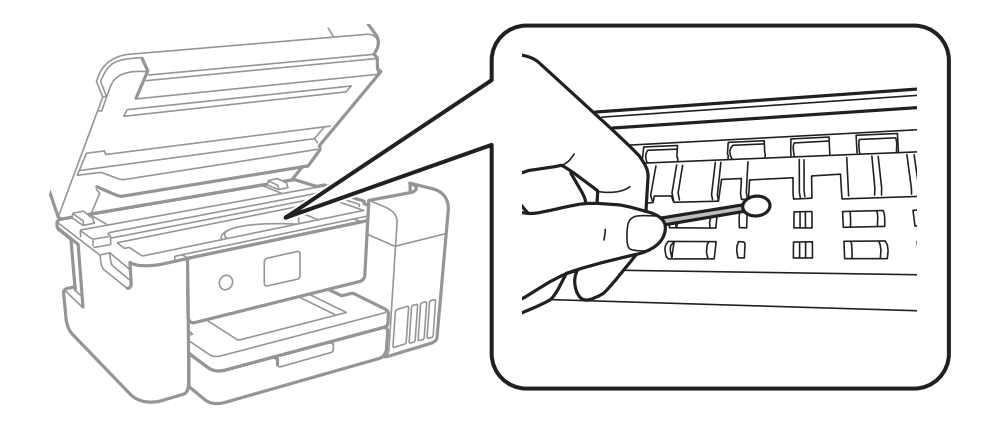

#### Fontos:

- Ne használjon törlőkendőt a nyomtató belsejének tisztításához. A nyomtatófej fúvókái eltömődhetnek a rongyból származó anyagdarabokkal.
- Ne érintse meg a fehér lapos kábelt, az átlátszó fóliát és a tintaszállító csöveket a nyomtató belsejében. Ha mégis így tenne, azzal működészavart idézhet elő.

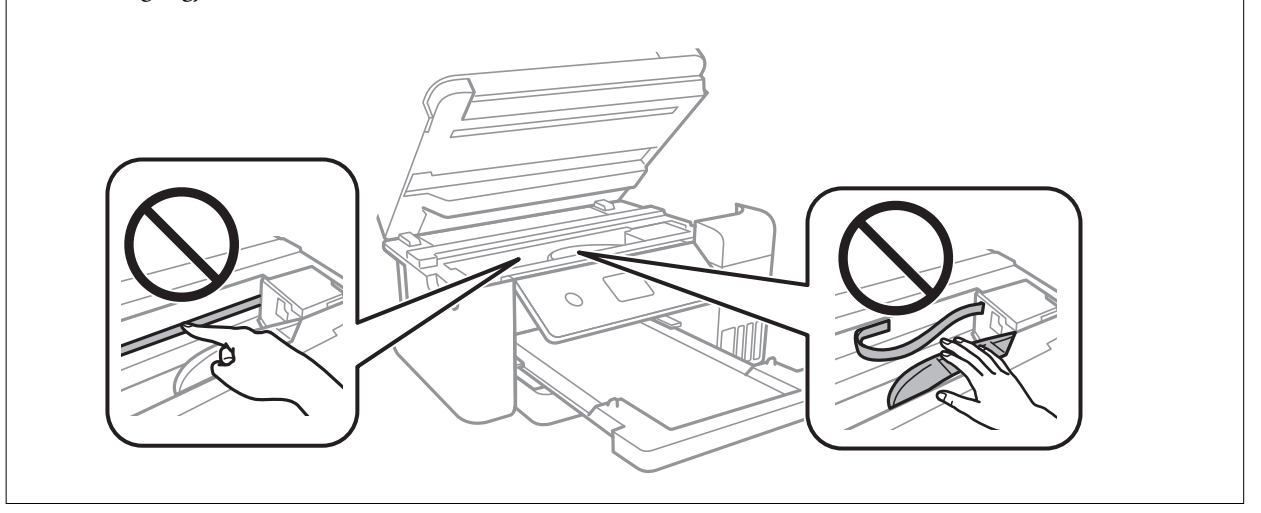

# A(z) Szkennerüveg tisztítása

Ha a másolatokon vagy a beolvasott képeken el van kenődve a tinta, akkor tisztítsa meg a(z) szkennerüveget.

# Figyelem!

Ügyeljen arra, hogy kezét vagy az ujjait ne hagyja a dokumentumfedél alatt, amikor azt kinyitja vagy lecsukja. Ellenkező esetben megsérülhet.

# Fontos:

A nyomtató tisztításához soha ne használjon alkoholt vagy oldószert. Ezek a vegyszerek károsíthatják a nyomtatót.

1. Nyissa ki a lapolvasó fedelet.

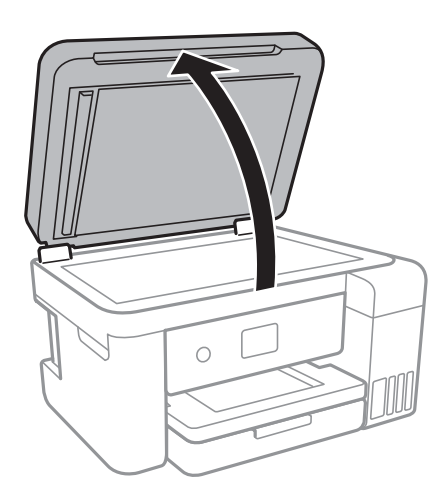

2. A(z) szkennerüveg tisztításához használjon puha, száraz, tiszta ruhát.

#### **Fontos**:

- Ha az üvegre zsírfolt vagy más nehezen eltávolítható anyag kerül, kevés üvegtisztítóval és puha ronggyal tisztítsa meg. Teljesen törölje le róla a folyadékot.
- D Ne nyomja meg túl erősen az üvegfelületet.
- □ Ügyeljen arra, hogy ne karcolja vagy sértse meg az üveg felületét. Ha megsérül az üvegfelület, romolhat a lapolvasás minősége.

## Az automatikus lapadagoló tisztítása

Ha az automatikus lapadagolóból származó másolatok vagy beszkennelt képek elmosódottak vagy az eredetik nem megfelelően kerülnek behúzásra az automatikus lapadagolóba, akkor tisztítsa meg az automatikus lapadagolót.

#### **Fontos**:

A nyomtató tisztításához soha ne használjon alkoholt vagy oldószert. Ezek a vegyszerek károsíthatják a nyomtatót.

1. Nyissa fel az automatikus lapadagoló fedelét.

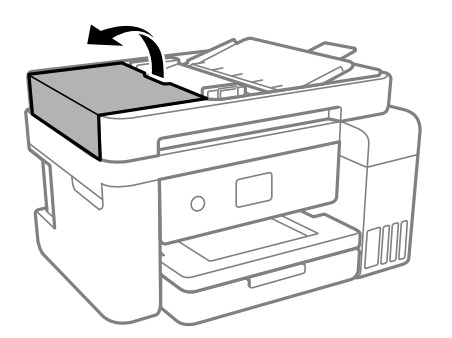

2. Használjon puha és nedves ruhát a görgők és az automatikus lapadagoló belsejének megtisztításához.

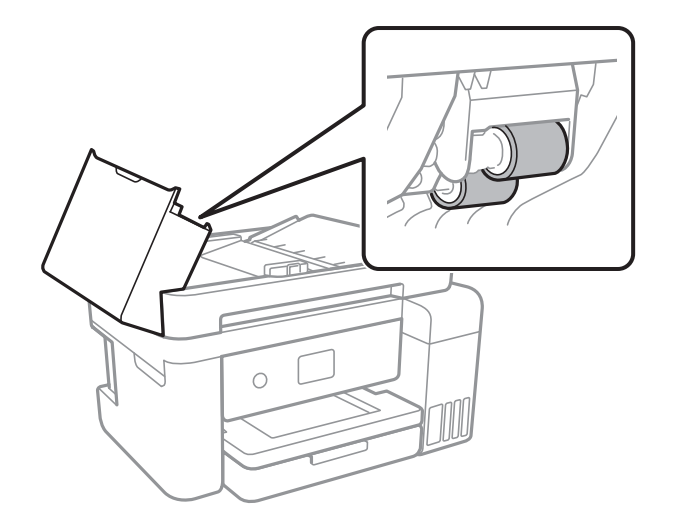

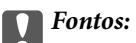

Száraz ruha használata esetén sérülhet a görgő felszíne. Az automatikus lapadagolót csak a görgő megszáradása után használja.

3. Zárja le az automatikus lapadagoló fedelét, majd nyissa ki a lapolvasó fedelét.

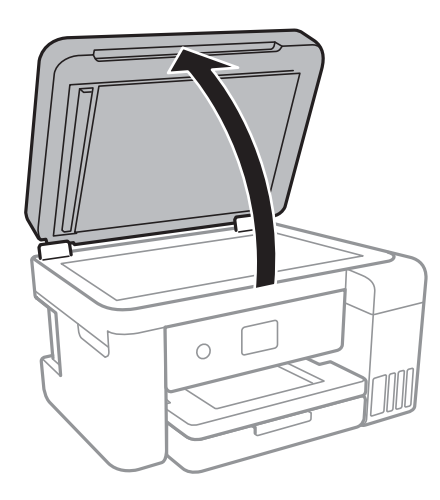

4. Tisztítsa meg az ábrán látható alkatrészt.

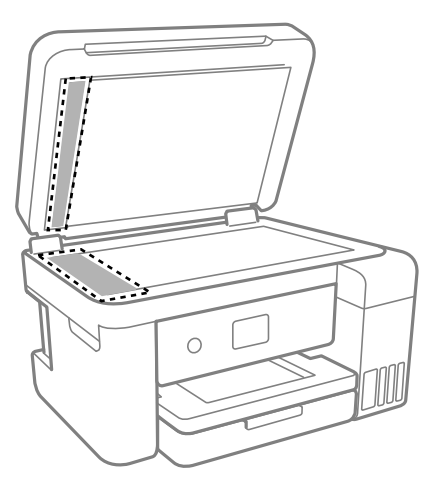

#### **Fontos:**

- Ha az üvegre zsírfolt vagy más nehezen eltávolítható anyag kerül, kevés üvegtisztítóval és puha ronggyal tisztítsa meg. Teljesen törölje le róla a folyadékot.
- □ Ne nyomja meg túl erősen az üvegfelületet.
- □ Ügyeljen arra, hogy ne karcolja vagy sértse meg az üveg felületét. Ha megsérül az üvegfelület, romolhat a lapolvasás minősége.

<sup>5.</sup> Ha a problémát nem sikerül elhárítani, akkor kapcsolja ki a nyomtatót  $a(z) \bigcup$  gomb megnyomásával, majd nyissa ki az automatikus lapadagoló fedelét és emelje meg az automatikus lapadagoló bemeneti tálcáját.

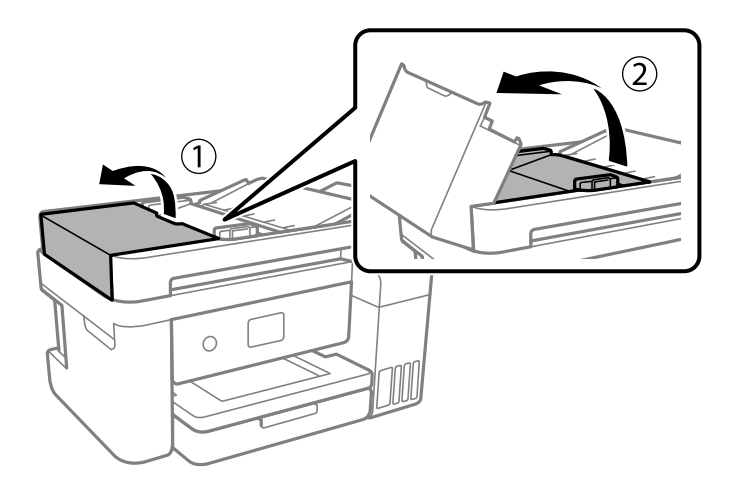

6. Tisztítsa meg az ábrán látható alkatrészt.

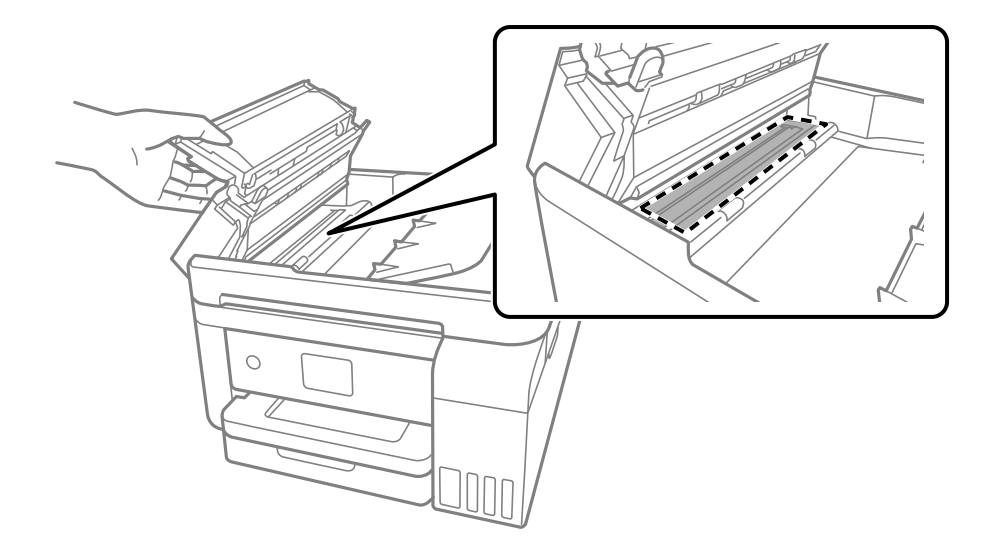

## Az átlátszó fólia tisztítása

Ha a nyomat minősége a nyomtatófej igazítása vagy a papír útvonalának tisztítása után sem javul, akkor előfordulhat, hogy a nyomtató belsejében lévő átlátszó fólia beszennyeződött.

Szükséges eszközök:

- General Fültisztító pálcika (néhány darab)
- □ Víz néhány csepp mosószerrel (2–3 csepp mosószer 1/4 pohár csapvízbe)
- Lámpa a tintafoltok megkereséséhez

#### **Fontos**:

Ne használjon más tisztítófolyadékot a néhány csepp tisztítószerrel összekevert vizen kívül.

1. Kapcsolja ki a nyomtatót a(z) 🖞 gomb lenyomásával.

- 2. Ha nyitva van, zárj le a lapolvasó fedelét.
- <sup>3.</sup> Két kézzel nyissa ki a lapolvasó egységet, amíg a helyére nem kattan.

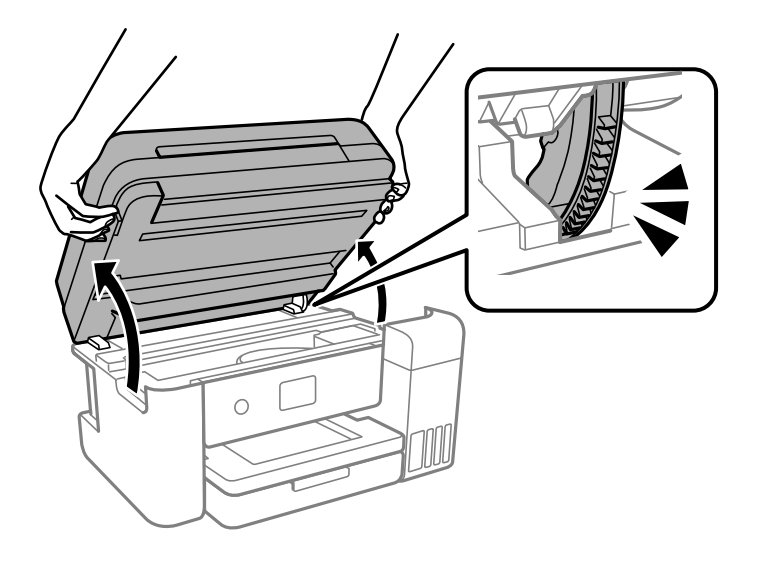

4. Ellenőrizze, hogy az átlátszó fólia beszennyeződött-e. A foltokat könnyebben látja, ha egy lámpával világít. Ha az átlátszó fólia (A) beszennyeződött (pl.: ujjlenyomatos vagy zsírfoltos), akkor folytassa a következő lépéssel.

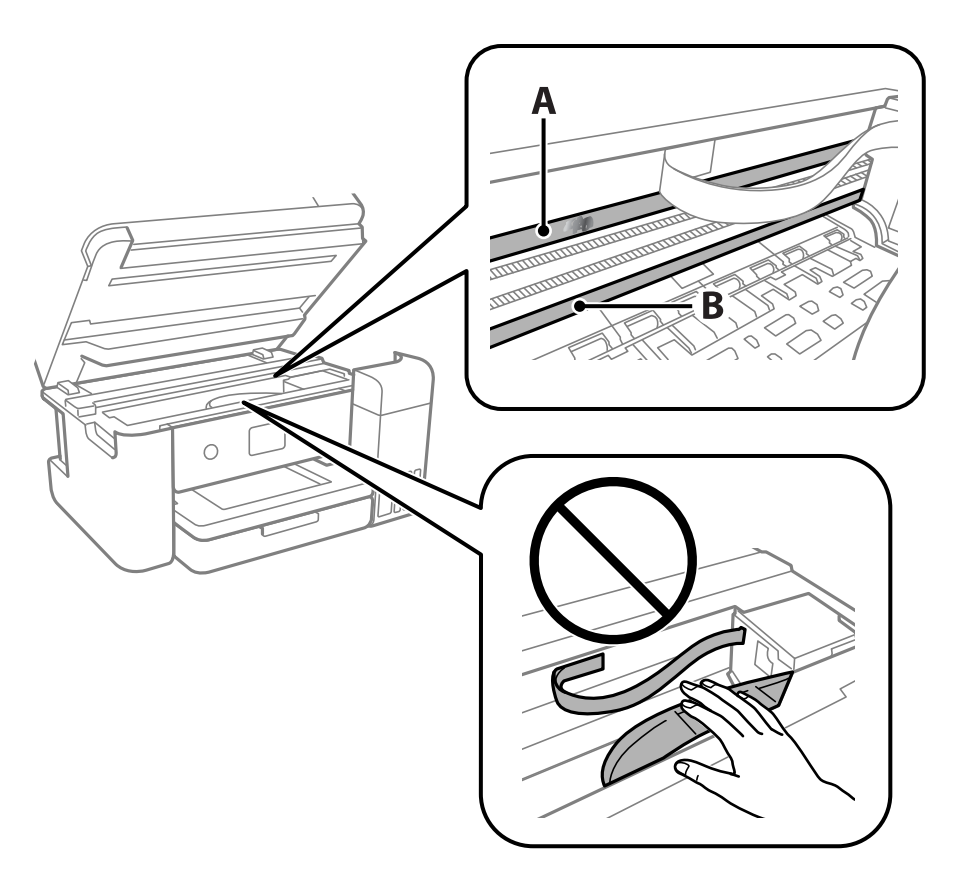

A: átlátszó fólia

B: sín

#### **Fontos:**

Ügyeljen rá, hogy ne érjen hozzá a sínhez (B). Különben előfordulhat, hogy nem fog tudni nyomtatni. Ne törölje le a sínről a zsírt, mert az szükséges a működéshez.

5. Nedvesítsen be egy fültisztító pálcikát a pár csepp tisztítószerrel összekevert vízzel úgy, hogy az ne csepegjen róla, majd törölje le a beszennyeződött részt.

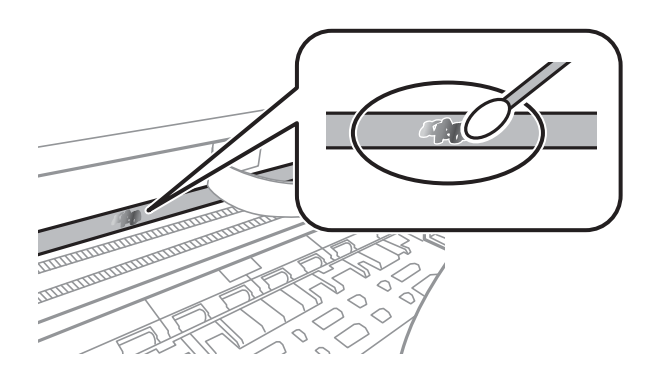

#### Fontos:

Törölje le óvatosan a szennyeződést. Ha túl erősen nyomja a fültisztító pálcikát a fóliához, akkor a fólia rugói elmozdulhatnak, és a nyomtató megsérülhet.

6. A fólia letörléséhez száraz fültisztító pálcikát használjon.

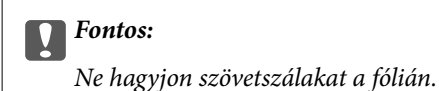

#### Megjegyzés:

Annak érdekében, hogy a szennyeződés ne terjedjen szét, gyakran cserélje ki a fültisztító pálcikát tisztára.

- 7. Addig ismételje a 5–6. lépést, amíg a fólia tiszta lesz.
- 8. Szemrevételezéssel ellenőrizze, hogy szennyeződött-e még a fólia.

9. Zárja le a lapolvasó egységet.

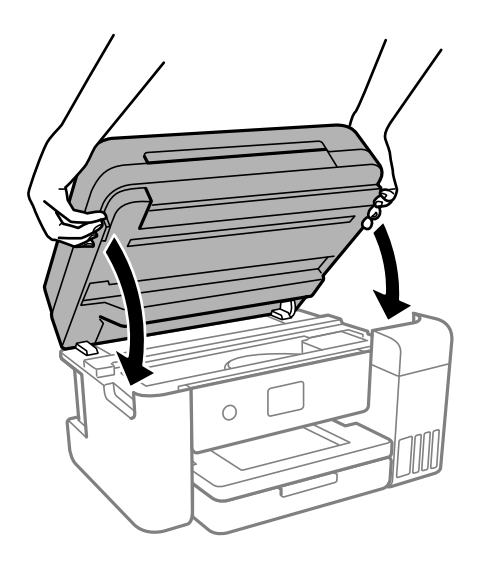

#### Megjegyzés:

A lapolvasó egységet úgy tervezték, hogy lassan csukódjon be, és egy kicsit ellenálljon az ujjak becsípődésének elkerülése érdekében. Folytassa a lezárást akkor is, ha kis ellenállást tapasztal.

# A nyomtató tisztítása

Amennyiben az alkatrészek és a burkolat elszennyeződött vagy poros, kapcsolja ki a nyomtatót és vízzel benedvesített puha, tiszta ruhadarabbal tisztítsa meg azokat. Amennyiben nem tudja eltávolítani a szennyeződést, akkor adagoljon kis mennyiségű, enyhe tisztítószert a nedves ruhadarabra.

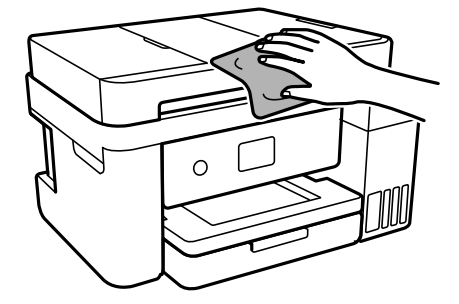

Fontos:

- Ügyeljen, hogy ne kerüljön víz a nyomtató szerkezetére vagy valamely elektromos alkatrészre. Egyéb esetben a nyomtató károsodhat.
- □ Az alkatrészek és a burkolat tisztításához soha ne használjon alkoholt vagy festékoldószert. Az ilyen vegyszerek kárt okozhatnak ezekben.
- D Ne érjen az alábbi ábrán jelzett alkatrészekhez. Ha mégis így tenne, azzal működészavart idézhet elő.

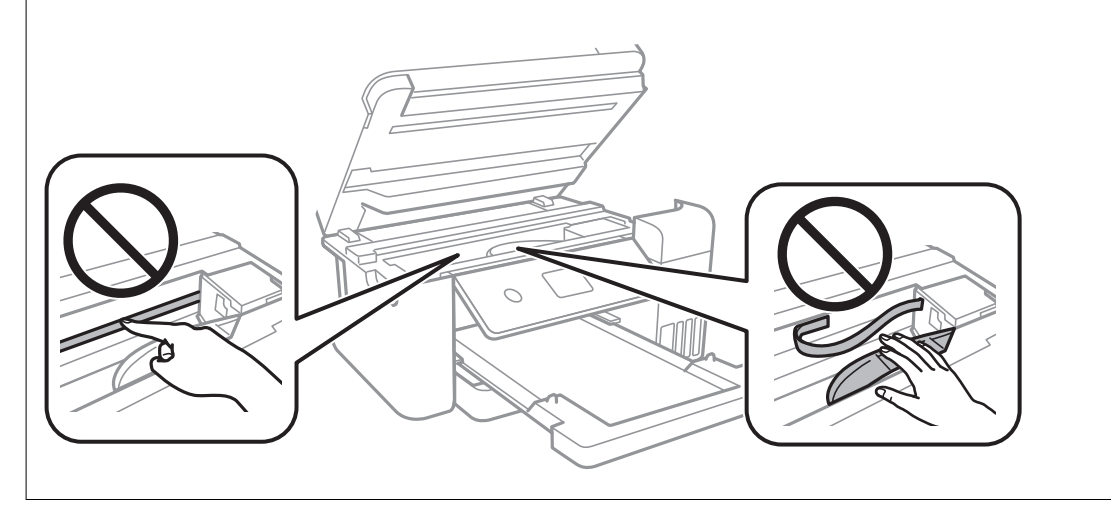

# A kifröccsent tinta feltakarítása

Ha kifröccsent a tinta, az alábbi módokon kell azt feltakarítani.

- □ Ha a tinta hozzáragad a tartály körüli területhez, törölje le egy régi, tiszta ronggyal vagy fültisztító pálcikával.
- Ha a tinta az asztalra vagy a padlóra ömlik ki, akkor azonnal törölje le. Ha a tinta megszárad, nehezen lesz eltávolítható a folt. Annak érdekében, hogy a folt terjedhessen szét, törölje fel a tintát előbb egy száraz, majd egy nedves ronggyal.
- Ha tintás lesz a keze, akkor szappanos vízzel mossa le.

# A nyomtatóba adagolt lapok számának ellenőrzése

Ellenőrizheti a nyomtatóba adagolt lapok számát. Az információ a fúvóka-ellenőrző mintázattal együtt kerül nyomtatásra.

1. A nyomtató vezérlőpanelén válassza ki a(z) Karbantartás elemet.

Elem kiválasztásához használja az 🛦 🔻 <br/>
 gombokat, majd nyomja meg az OK gombot.

- 2. Válassza a következőt Fúvóka-ellenőrzés.
- <sup>3.</sup> A papír betöltéséhez és a fúvókaellenőrző-minta nyomtatásához kövesse a képernyőn megjelenő utasításokat.

#### Megjegyzés:

Ellenőrizheti a nyomtató-illesztőprogramból adagolt lapok számát.

U Windows

Kattintson a(z) A nyomtató és a beállítások adatai elemre a(z) Karbantartás lapon.

□ Mac OS

Apple menü > Rendszerbeállítások > Nyomtatók és szkennerek (vagy Nyomtatás és szkennelés, Nyomtatás és faxolás) > Epson(XXXX) > Opciók és tartozékok > Segédprogram > Nyomtató-segédprogram megnyitása > Printer and Option Information

# Energiatakarékosság

A nyomtató alvó üzemmódba lép vagy automatikusan kikapcsol, ha nem végez semmilyen műveletet egy beállított ideig. Beállíthatja az energiagazdálkodás alkalmazását megelőző időt. Az idő növelése befolyásolja a termék energiahatékonyságát. Kérjük, minden módosítás előtt gondoljon a környezetére.

A vásárlás helyétől függően a nyomtatónak lehet olyan funkciója, amely ezt automatikusan kikapcsolja, ha a készülék 30 percig nem csatlakozik a hálózathoz.

# Energiatakarékosság (Vezérlőpanel)

1. Válassza a(z) **Beáll.** lehetőséget a kezdőképernyőn.

Elem kiválasztásához használja az 🛦 🔻 🕩 gombokat, majd nyomja meg az OK gombot.

- 2. Válassza a következőt: Általános beállítások > Alapbeállítások.
- <sup>3.</sup> Tegye az alábbiak egyikét.

#### Megjegyzés:

A vásárlás helyétől függően a **Kikapcs. beáll.** vagy a **Kikapcsolási időzítő** funkció áll rendelkezésre az Ön által megvásárolt készüléken.

- Válassza ki az Elalv. időzítő vagy Kikapcs. beáll. > Kikapcsolás, ha nem aktív vagy Kikapcsolás, ha nem csatlakozik lehetőséget, majd adja meg a beállításokat.
- □ Válassza ki a Elalv. időzítő vagy Kikapcsolási időzítő lehetőséget, majd végezze el a beállításokat.

# Alkalmazások külön telepítése vagy törlése

Csatlakoztassa számítógépét a hálózathoz, és telepítse a webhelyen elérhető alkalmazások legújabb verzióit. Jelentkezzen be a számítógépébe rendszergazdaként. Adja meg az adminisztrátori jelszót, ha számítógép kéri.

## Alkalmazások külön telepítése

#### Megjegyzés:

Ha újra kíván telepíteni egy alkalmazást, a régit előbb el kell távolítania.

- 1. Győződjön meg arról, hogy a nyomtató és a számítógép készen áll a kommunikációra, valamint, hogy a nyomtató csatlakozik az internethez.
- 2. Indítsa el a(z) EPSON Software Updater alkalmazást.

A példában látható képernyőkép Windows rendszerben készült.

| 🛄 Epson Software Updater                      |              |         | ×            |  |  |  |  |  |
|-----------------------------------------------|--------------|---------|--------------|--|--|--|--|--|
| New software is available in the table below. |              |         |              |  |  |  |  |  |
| Select your product 🗸 🗘                       |              |         |              |  |  |  |  |  |
| Essential Pro                                 | duct Updates |         |              |  |  |  |  |  |
| Software                                      | Status       | Version | Size         |  |  |  |  |  |
| ۲                                             |              |         | >            |  |  |  |  |  |
| Other useful                                  | software     |         |              |  |  |  |  |  |
| Software                                      | Status       | Version | Size         |  |  |  |  |  |
|                                               |              |         |              |  |  |  |  |  |
| <                                             |              |         | >            |  |  |  |  |  |
| Auto update settings                          |              |         | Total : - MB |  |  |  |  |  |
| Exit Install 0 item(s)                        |              |         |              |  |  |  |  |  |

- 3. Windows esetén válassza ki a nyomatót, majd kattintson a(z) 🗘 elemre a legújabb rendelkezésre álló alkalmazások kereséséhez.
- 4. Válassza ki a telepíteni kívánt elemeket vagy frissítést, majd kattintson a telepítés gombra.

# Fontos:

Ne kapcsolja ki, illetve húzza ki a nyomtatót, amíg a frissítés el nem készül. Ellenkező esetben a nyomtató hibásan működhet.

#### Megjegyzés:

A legfrissebb alkalmazásokat letöltheti az Epson honlapjáról. http://www.epson.com

□ Ha Ön Windows Server operációs rendszert használ, akkor a(z) Epson Software Updater eszközt nem használhatja. Töltse le a legfrissebb alkalmazásokat az Epson honlapjáról.

#### Kapcsolódó információ

- ➡ "Alkalmazás szoftver és firmware frissítéséhez (EPSON Software Updater)" 225. oldal
- ➡ "Alkalmazások eltávolítása" 110. oldal
# Ellenőrizze, hogy eredeti Epson nyomtató-illesztőprogramja van-e telepítve — Windows

Az alábbi módszerek valamelyikével ellenőrizheti, hogy eredeti Epson nyomtató illesztőprogram van-e telepítve a számítógépére.

Válassza a **Vezérlőpanel** > **Eszközök és nyomtatók megtekintése** (**Nyomtatók**, **Nyomtatók és faxok**) opciót, majd az alábbi lépéssel nyissa meg a nyomtató-kiszolgáló tulajdonságai ablakát.

Windows Windows 10/Windows 8.1/Windows 8/Windows 7/Windows Server 2019/Windows Server 2016/ Windows Server 2012 R2/Windows Server 2012/Windows Server 2008 R2

Kattintson a nyomtató ikonjára, majd a Nyomtató-kiszolgáló tulajdonságai elemre az ablak felső részén.

□ Windows Vista/Windows Server 2008

Kattintson jobb egérgombbal a **Nyomtatók** mappára, majd kattintson a **Futtatás rendszergazdaként** > **Kiszolgáló tulajdonságai** elemre.

UWindows XP/Windows Server 2003 R2/Windows Server 2003

A Fájl menüben válassza a Kiszolgáló tulajdonságai lehetőséget.

Kattintson a **Illesztőprogram** lapfülre. Ha a nyomtató neve megjelenik a listában, akkor az Ön gépére telepítve van az eredeti Epson nyomtató illesztőprogram.

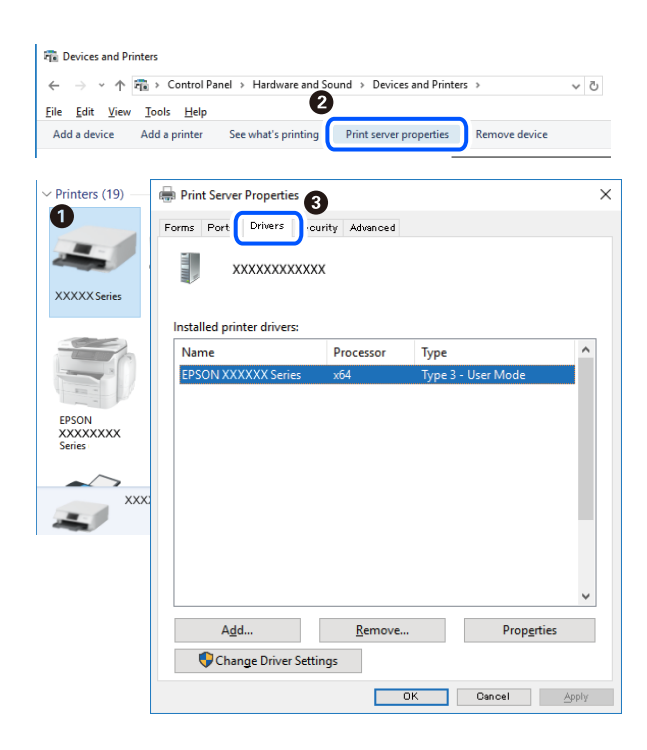

#### Kapcsolódó információ

➡ "Alkalmazások külön telepítése" 107. oldal

# Ellenőrizze, hogy eredeti Epson nyomtató-illesztőprogramja van-e telepítve — Mac OS

Az alábbi módszerek valamelyikével ellenőrizheti, hogy eredeti Epson nyomtató illesztőprogram van-e telepítve a számítógépére.

Válassza a **Rendszerbeállítások** elemet az Apple menü > **Nyomtatók és szkennerek** (vagy **Nyomtatás és szkennelés**, **Nyomtatás és faxolás**) menüpontnál, majd válassza ki a nyomtatót. Kattintson az **Beállítások és kellékanyagok** elemre, és ha az **Beállítások** fül és **Segédprogram** fül megjelenik az ablakban, az azt jelenti, hogy van telepítve eredeti Epson nyomtató illesztőprogram a számítógépén.

| Printers & Scanners               | Q, Search                                                                                                    |
|-----------------------------------|----------------------------------------------------------------------------------------------------|
| ral Options Supply Levels Utility |                                                                                                    |
| Open Printer Utility              |                                                                                                    |
| Print Test Page                   |                                                                                                    |
| Clean Print Heads                 |                                                                                                    |
|                                   |                                                                                                    |
|                                   |                                                                                                    |
|                                   |                                                                                                    |
|                                   |                                                                                                    |
|                                   |                                                                                                    |
|                                   |                                                                                                    |
|                                   |                                                                                                    |
|                                   |                                                                                                    |
| Canc                              | el OK                                                                                                    |
|                                   | Printers & Scanners<br>ral Options Supply Levels Utility<br>Open Printer Utility<br>Print Test Page<br>Clean Print Heads<br>Clean Clean Print Heads |

#### Kapcsolódó információ

➡ "Alkalmazások külön telepítése" 107. oldal

# A nyomtató hozzáadása (csak Mac OS esetén)

- 1. Válassza ki a **Rendszerbeállítások** elemet az Apple menü > **Nyomtatók és szkennerek** (vagy **Nyomtatás és szkennelés**, **Nyomtatás és faxolás**) menüpontban.
- 2. Kattintson a + gombra, majd válassza ki a További nyomtató vagy szkenner hozzáadása lehetőséget.
- 3. Válassza ki a nyomtatóját, majd válassz aki a nyomtatóját a Használat elemből.
- 4. Kattintson a Hozzáadása elemre.

#### Megjegyzés:

Ha a nyomtató nem szerepel a listában, ellenőrizze, hogy a nyomtató megfelelően csatlakoztatva van-e a számítógéphez és be van-e kapcsolva.

# Alkalmazások eltávolítása

Jelentkezzen be a számítógépébe rendszergazdaként. Adja meg az adminisztrátori jelszót, ha számítógép kéri.

# Alkalmazások eltávolítása — Windows

- 1.  $A(z) \bigcup$  gomb megnyomásával kapcsolja ki a nyomtatót.
- 2. Zárjon be minden futó alkalmazást.

- <sup>3.</sup> Nyissa meg a **Vezérlőpanel**:
  - □ Windows 10/Windows Server 2019/Windows Server 2016
    - Kattintson az indítás gombra, majd válassza a **Windows rendszer** > **Vezérlőpanel** lehetőséget.
  - □ Windows 8.1/Windows 8/Windows Server 2012 R2/Windows Server 2012

Válassza az Asztal > Beállítások > Vezérlőpanel elemet.

□ Windows 7/Windows Vista/Windows XP/Windows Server 2008 R2/Windows Server 2008/Windows Server 2003 R2/Windows Server 2003

Kattintson az indítás gombra, majd jelölje ki a Vezérlőpanel parancsot.

- 4. Nyissa meg a Program eltávolítása (vagy a Programok hozzáadása/eltávolítása lehetőséget):
  - □ Windows 10/Windows 8.1/Windows 8/Windows 7/Windows Vista/Windows Server 2019/Windows Server 2016/Windows Server 2012 R2/Windows Server 2012/Windows Server 2008 R2/Windows Server 2008

A Programok lehetőségben jelölje ki a Program eltávolítása elemet.

□ Windows XP/Windows Server 2003 R2/Windows Server 2003

Kattintson a Programok hozzáadása/eltávolítása elemre.

<sup>5.</sup> Jelölje ki az eltávolítandó alkalmazást.

A nyomtató-illesztőprogram nem távolítható el, amíg bármilyen nyomtatási feladat függőben van. Az eltávolítás előtt törölje a nyomtatási feladatokat, vagy várja meg, amíg azok befejeződnek.

- 6. Távolítsa el az alkalmazásokat:
  - □ Windows 10/Windows 8.1/Windows 8/Windows 7/Windows Vista/Windows Server 2019/Windows Server 2016/Windows Server 2012 R2/Windows Server 2012/Windows Server 2008 R2/Windows Server 2008

Kattintson a(z) Eltávolítás/módosítás vagy Eltávolítás lehetőségre.

□ Windows XP/Windows Server 2003 R2/Windows Server 2003

Kattintson a Módosítás/eltávolítás vagy az Eltávolítás elemre.

#### Megjegyzés:

Ha a Felhasználófiók kezelése ablak megjelenik, kattintson a Folytatásra.

7. Kövesse a képernyőn megjelenő utasításokat.

# Alkalmazások eltávolítása — Mac OS

1. Töltse le az Uninstaller programot az EPSON Software Updater használatával.

Ha letöltötte az Uninstaller programot, nem kell azt minden alkalommal újra letöltenie, ha egy alkalmazást törölni szeretne.

- 2.  $A(z) \bigcup$  gomb megnyomásával kapcsolja ki a nyomtatót.
- 3. A nyomtató-illesztőprogramnak az eltávolításához válassza a Rendszerbeállítások elemet a(z) Apple menü Nyomtatók és szkennerek (vagy Nyomtatás és szkennelés vagy Nyomtatás és faxolás) útvonalon, majd távolítsa el a nyomtatót az engedélyezett nyomtatók listájából.
- 4. Zárjon be minden futó alkalmazást.

- 5. Válassza ki az Ugrás > Alkalmazások > Epson Software > Uninstaller elemet.
- 6. Jelölje ki az eltávolítani kívánt alkalmazást, majd kattintson a(z) Uninstall elemre.

# **Fontos:**

A(z) Uninstaller eltávolít minden, Epson tintasugaras nyomtatóhoz tartozó nyomtató-illesztőprogramot a számítógépről. Ha több Epson tintasugaras nyomtatót használ, és nem szeretné valamennyi illesztőprogramot törölni, először távolítsa el valamennyit, majd telepítse újra a szükséges illesztőprogramot.

#### Megjegyzés:

Ha nem találja az eltávolítani kívánt alkalmazást az alkalmazások listáján, nem tudja azt eltávolítani az Uninstaller segítségével. Ebben az esetben jelölje ki az **Ugrás** > **Alkalmazások** > **Epson Software** lehetőséget, jelölje ki az eltávolítandó alkalmazást, és húzza azt a kuka ikonra.

#### Kapcsolódó információ

➡ "Alkalmazás szoftver és firmware frissítéséhez (EPSON Software Updater)" 225. oldal

# Az alkalmazások és a belső vezérlőprogram frissítése

Az alkalmazások és a belső vezérlőprogram frissítésével eltávolíthat bizonyos hibákat, javíthatja a funkciókat, valamint új funkciókat adhat hozzá. Győződjön meg róla, hogy az alkalmazások és a belső vezérlőprogram legújabb verzióját használja.

- 1. Győződjön meg róla, hogy a nyomtató és a számítógép össze vannak kapcsolva és a számítógép csatlakozott az internethez.
- Indítsa el az EPSON Software Updater programot, majd frissítse az alkalmazásokat és a belső vezérlőprogramot.

#### **Fontos**:

Ne kapcsolja ki, illetve húzza ki a számítógépet vagy a nyomtatót, amíg a frissítés el nem készül, ellenkező esetben a nyomtató hibásan működhet.

#### Megjegyzés:

Ha nem találja a frissíteni kívánt alkalmazást a listán, nem tudja azt frissíteni az EPSON Software Updater segítségével. Keresse meg az alkalmazás legújabb verzióját a helyi Epson webhelyen.

http://www.epson.com

#### Kapcsolódó információ

➡ "Alkalmazás szoftver és firmware frissítéséhez (EPSON Software Updater)" 225. oldal

# A nyomtató belső vezérlőprogramjának frissítése a vezérlőpanelről

Ha a nyomtató csatlakoztatható az internethez, akkor a vezérlőpanel használatával frissítheti a nyomtató belső vezérlőprogramját. Emellett azt is beállíthatja, hogy a nyomtató ellenőrizze a belső vezérlőprogram frissítéseinek meglétét, és értesítse Önt, ha elérhetővé válnak.

# Kapcsolódó információ

➡ "Firmware-frissítés" 233. oldal

# A nyomtató szállítása és tárolása

Ha tárolnia vagy szállítania kell a nyomtatót, mert költözik vagy szervizbe viszi, kövesse a következő lépéseket a nyomtató becsomagolásához.

- 1. Kapcsolja ki a nyomtatót a(z) 😃 gomb lenyomásával.
- 2. Ellenőrizze, hogy a tápfeszültség jelzőfénye kialudt, majd húzza ki a tápkábelt.

#### **Fontos:**

Húzza ki a tápkábelt, amikor a jelzőfény kialszik. Különben a nyomtatófej nem tér vissza az alaphelyzetébe, ettől a tinta beszáradhat, és a nyomtatás lehetetlené válhat.

- 3. Húzza ki az összes kábelt, így a tápkábelt és az USB kábelt is.
- 4. Távolítsa el az összes papírt a nyomtatóból.
- 5. Ellenőrizze, hogy nem maradtak-e eredetik a nyomtatón.
- 6. Ha nyitva van, zárj le a lapolvasó fedelét.
- 7. Két kézzel nyissa ki a lapolvasó egységet, amíg a helyére nem kattan.

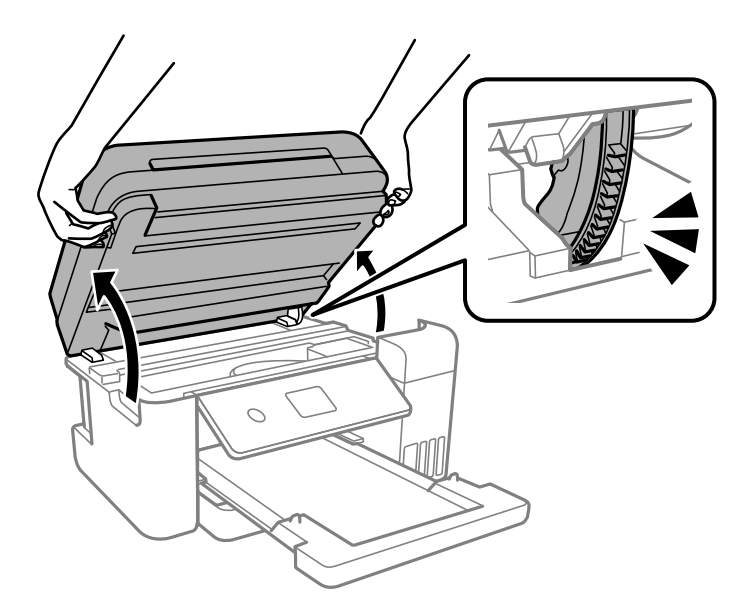

# Figyelem!

Ügyeljen arra, hogy kezét vagy az ujjait ne hagyja a lapolvasó egység alatt, amikor azt kinyitja vagy lecsukja. Ellenkező esetben megsérülhet. 8. Rögzítse a nyomtatófejet ragasztószalaggal a házhoz.

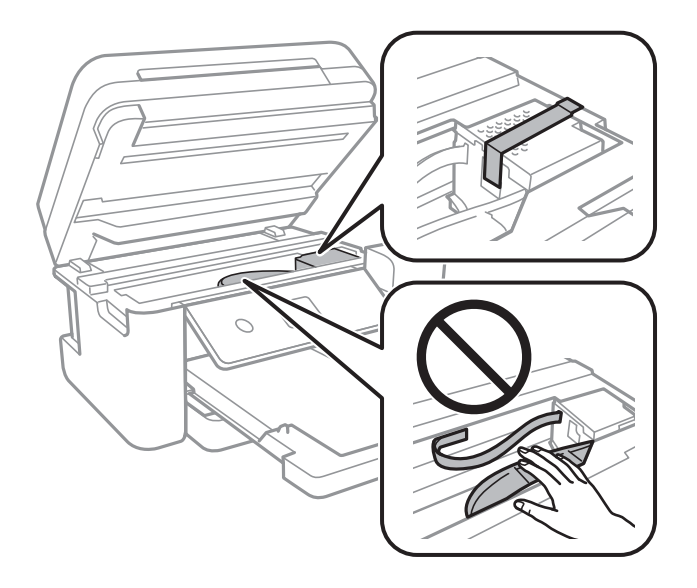

9. Stabilan helyezze fel a kupakot a tintatartályra.

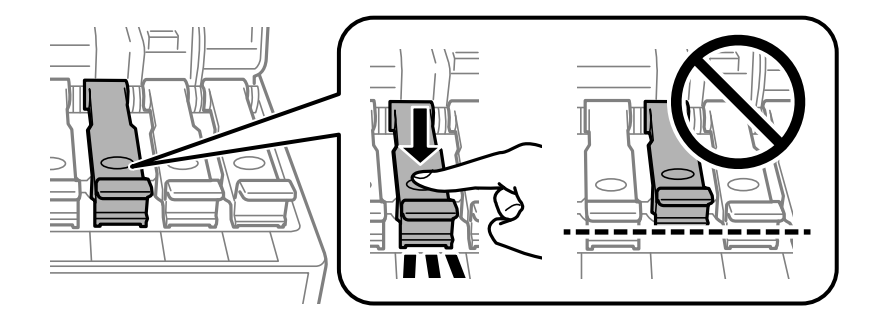

10. Zárja vissza stabilan a tintatartály fedelét.

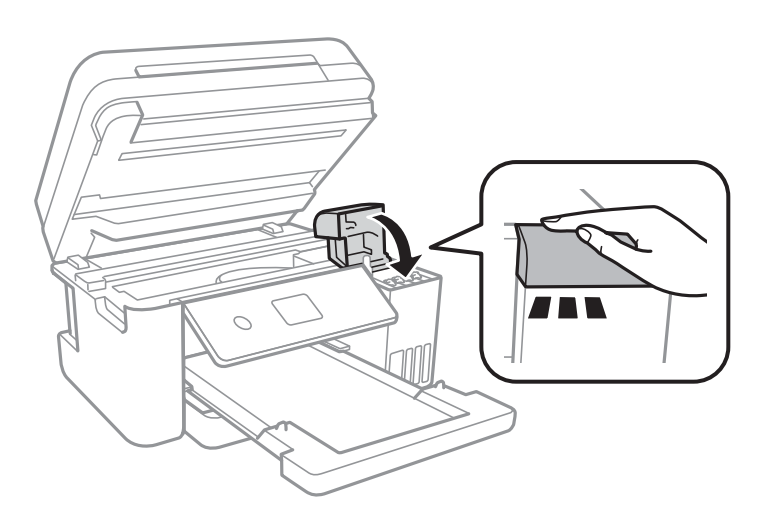

11. Zárja le a lapolvasó egységet.

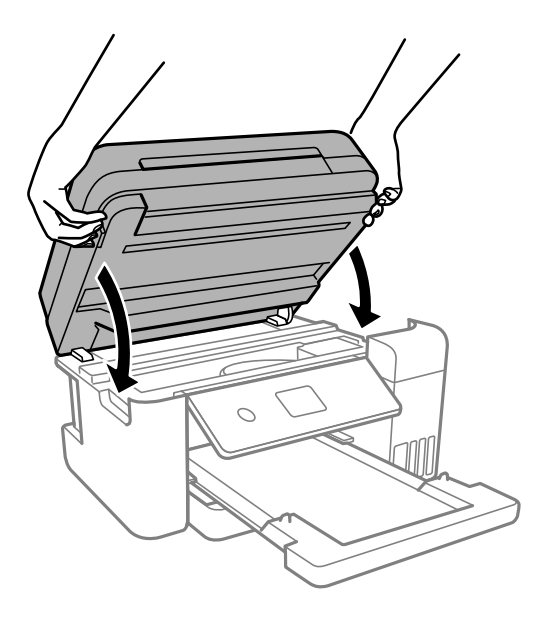

# Megjegyzés:

A lapolvasó egységet úgy tervezték, hogy lassan csukódjon be, és egy kicsit ellenálljon az ujjak becsípődésének elkerülése érdekében. Folytassa a lezárást akkor is, ha kis ellenállást tapasztal.

12. Hajtsa végre az ábrán látható előkészületeket a nyomtató elcsomagolásához.

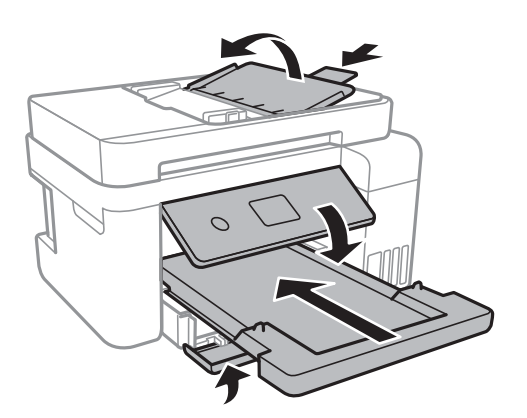

- 13. Tegye a nyomtatót egy műanyag zsákba és zárja le.
- 14. Csomagolja vissza a nyomtatót a dobozába a védőanyagokkal együtt.

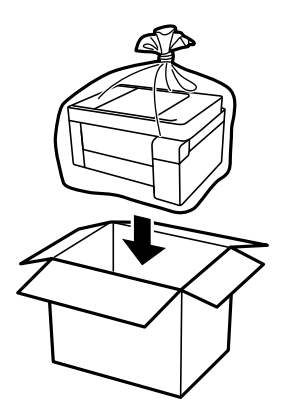

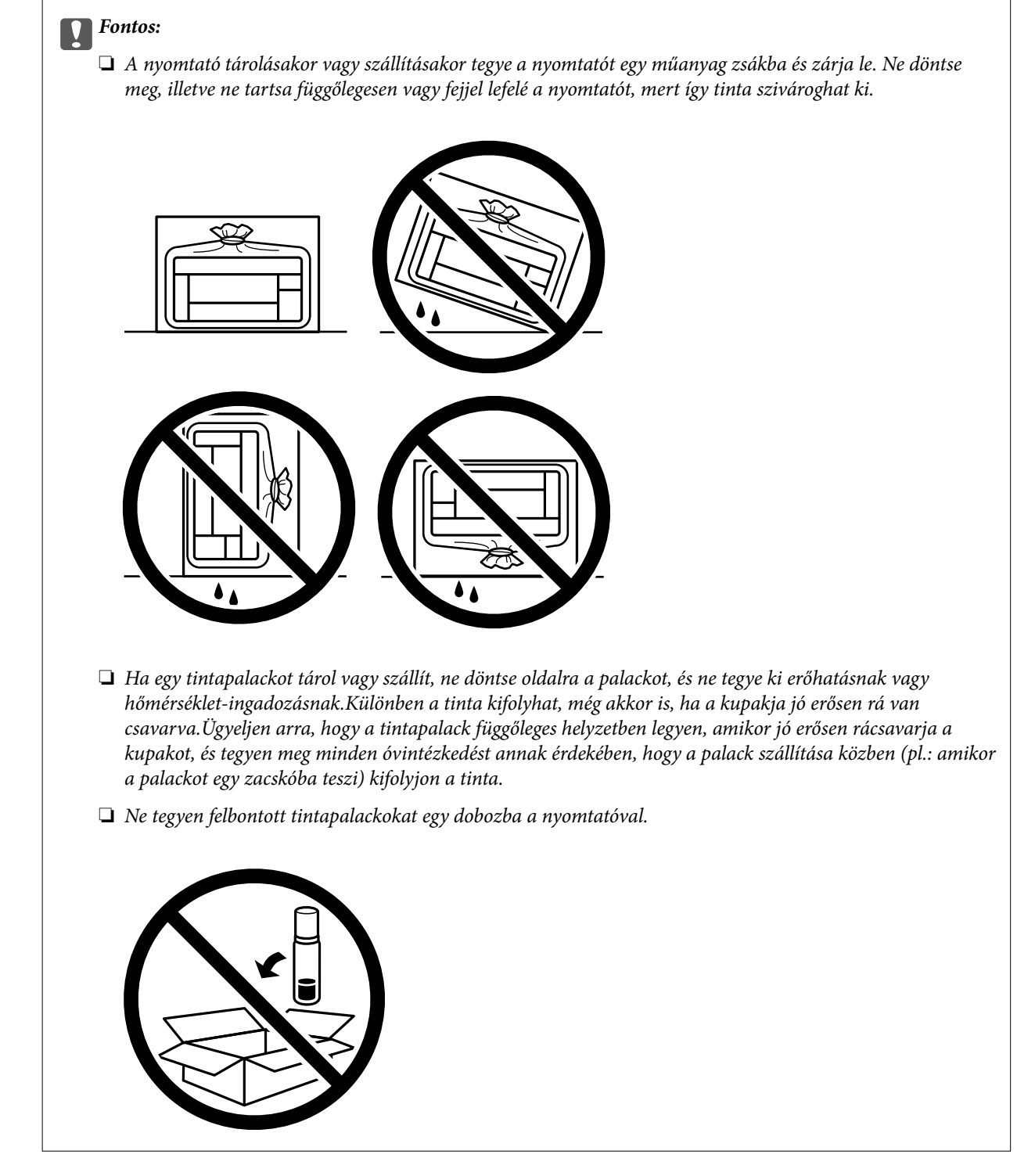

Ha ismét használja a nyomtatót, ne felejtse majd eltávolítani a nyomtatófejet rögzítő ragasztószalagot. Ha a szállítás után romlott a nyomtatási minőség, tisztítsa meg és igazítsa be a nyomtatófejet.

# Kapcsolódó információ

- ➡ "A nyomtatófej ellenőrzése és tisztítása" 94. oldal
- ➡ "A nyomtatófej igazítása" 98. oldal

# Problémamegoldás

| A nyomtató nem működik a várt módon            |
|------------------------------------------------|
| Az LCD képernyőn megjelenő üzenet              |
| A papír elakadt                                |
| Ideje utántölteni a tintát                     |
| Ideje kicserélni a karbantartó rekeszt         |
| Nyomtatás, másolás és beolvasás minősége rossz |
| Nem megoldható probléma                        |

# A nyomtató nem működik a várt módon

# A nyomtató nem kapcsol be vagy ki

# A készülék nem kapcsol be

Az alábbi okokra kell gondolni.

# A tápkábel nem csatlakozik megfelelően az elektromos aljzathoz.

# Megoldások

Győződjön meg, hogy a tápkábel megfelelően csatlakoztatva van-e.

# A $\bigcirc$ gombot nem nyomta le elég hosszan.

# Megoldások

Tartsa lenyomva a  $\bigcirc$  gombot egy kicsit hosszabban.

# A készülék nem kapcsol ki

# A 🖞 gombot nem nyomta le elég hosszan.

# Megoldások

Tartsa lenyomva a  $\bigcirc$  gombot egy kicsit hosszabban. Ha továbbra sem tudja kikapcsolni a nyomtatót, húzza ki a hálózati csatlakozózsinórt. A nyomtatófej kiszáradásának megakadályozása érdekében kapcsolja vissza a nyomtatót és a  $\bigcirc$  gomb lenyomásával kapcsolja ki újra.

# A készülék automatikusan kikapcsol

# A(z) Kikapcs. beáll. vagy Kikapcsolási időzítő funkció engedélyezve van.

# Megoldások

- □ Válassza ki a **Beáll.** > Általános beállítások > Alapbeállítások > Kikapcs. beáll. menüpontot, és tiltsa le a Kikapcsolás, ha nem aktív és Kikapcsolás, ha nem csatlakozik beállításokat.
- Válassza a(z) Beáll. > Általános beállítások > Alapbeállítások menüpontot, és tiltsa le a(z) Kikapcsolási időzítő beállítást.

# Megjegyzés:

A vásárlás helyétől függően a **Kikapcs. beáll.** vagy a **Kikapcsolási időzítő** funkció áll rendelkezésre az Ön által megvásárolt készüléken.

# A papír adagolása nem megfelelő

# A nyomtató nem tölt be papírt

Az alábbi okokra kell gondolni.

# A telepítési hely nem megfelelő.

# Megoldások

A nyomtatót vízszintes felületre tegye, és az ajánlott környezeti körülmények között üzemeltesse.

# ➡ "Környezeti specifikációk" 240. oldal

# Nem támogatott papírt használ.

# Megoldások

A nyomtató által támogatott papírt használjon.

- ➡ "A használható papírok és a kapacitás" 214. oldal
- ➡ "Nem alkalmazható papírtípusok" 217. oldal

# Nem megfelelő papírkezelés.

# Megoldások

Kövesse a papírkezeléssel kapcsolatos óvintézkedéseket.

➡ "A papír kezelésére vonatkozó óvintézkedések" 28. oldal

# Túl sok lap van betöltve a nyomtatóba.

### Megoldások

Mindig csak a papírhoz meghatározott számú lapot töltsön be.

➡ "A használható papírok és a kapacitás" 214. oldal

# A papírbeállítások a nyomtatón nem megfelelők.

#### Megoldások

Győződjön meg arról, hogy a papírméret és a papírtípus beállításai egyeznek a nyomtatóba töltött papír tényleges méretével és típusával.

➡ "Papírméret és -típus beállításai" 28. oldal

# Ha a papírpor tapad a görgőhöz, a papír elcsúszik.

# Megoldások

Tisztítsa meg a görgőt.

🔶 "A papír útvonalának tisztítása a papírbetöltési hibák megszüntetéséhez" 92. oldal

# A papír betöltése ferde

Az alábbi okokra kell gondolni.

#### A telepítési hely nem megfelelő.

#### Megoldások

A nyomtatót vízszintes felületre tegye, és az ajánlott környezeti körülmények között üzemeltesse.

➡ "Környezeti specifikációk" 240. oldal

#### Nem támogatott papírt használ.

#### Megoldások

A nyomtató által támogatott papírt használjon.

- ➡ "A használható papírok és a kapacitás" 214. oldal
- ➡ "Nem alkalmazható papírtípusok" 217. oldal

# Nem megfelelő papírkezelés.

#### Megoldások

Kövesse a papírkezeléssel kapcsolatos óvintézkedéseket.

➡ "A papír kezelésére vonatkozó óvintézkedések" 28. oldal

#### A papír nem megfelelően van betöltve.

#### Megoldások

Töltse be a papírt a megfelelő irányban, majd csúsztassa az élvezetőt a papír széléhez.

➡ "Papír betöltése" 30. oldal

#### Túl sok lap van betöltve a nyomtatóba.

#### Megoldások

Mindig csak a papírhoz meghatározott számú lapot töltsön be.

➡ "A használható papírok és a kapacitás" 214. oldal

#### A papírbeállítások a nyomtatón nem megfelelők.

#### Megoldások

Győződjön meg arról, hogy a papírméret és a papírtípus beállításai egyeznek a nyomtatóba töltött papír tényleges méretével és típusával.

➡ "Papírméret és -típus beállításai" 28. oldal

#### Ha a papírpor tapad a görgőhöz, a papír elcsúszik.

# Megoldások

Tisztítsa meg a görgőt.

🕈 "A papír útvonalának tisztítása a papírbetöltési hibák megszüntetéséhez" 92. oldal

# Több papírlapot húz be a készülék

Az alábbi okokra kell gondolni.

#### A telepítési hely nem megfelelő.

#### Megoldások

A nyomtatót vízszintes felületre tegye, és az ajánlott környezeti körülmények között üzemeltesse.

➡ "Környezeti specifikációk" 240. oldal

#### Nem támogatott papírt használ.

#### Megoldások

A nyomtató által támogatott papírt használjon.

- ➡ "A használható papírok és a kapacitás" 214. oldal
- ➡ "Nem alkalmazható papírtípusok" 217. oldal

# Nem megfelelő papírkezelés.

#### Megoldások

Kövesse a papírkezeléssel kapcsolatos óvintézkedéseket.

➡ "A papír kezelésére vonatkozó óvintézkedések" 28. oldal

#### A papír nedves vagy nyirkos.

### Megoldások

Töltsön be új papírt.

#### A statikus elektromosság miatt a papírlapok egymáshoz tapadnak.

#### Megoldások

Fújja szét a papírt a betöltés előtt. Ha a papír még mindig nem adagolódik, egyszerre töltsön be egy papírlapot.

#### Túl sok lap van betöltve a nyomtatóba.

#### Megoldások

Mindig csak a papírhoz meghatározott számú lapot töltsön be.

➡ "A használható papírok és a kapacitás" 214. oldal

#### A papírbeállítások a nyomtatón nem megfelelők.

#### Megoldások

Győződjön meg arról, hogy a papírméret és a papírtípus beállításai egyeznek a nyomtatóba töltött papír tényleges méretével és típusával.

➡ "Papírméret és -típus beállításai" 28. oldal

# Ha a papírpor tapad a görgőhöz, a papír elcsúszik.

# Megoldások

Tisztítsa meg a görgőt.

➡ "A papír útvonalának tisztítása a papírbetöltési hibák megszüntetéséhez" 92. oldal

# A kézi kétoldalas nyomtatás során egyszerre több papírt adagol készülék.

# Megoldások

A papír újratöltése előtt távolítsa el a papírforrásba betöltött papírokat.

# Nyomtatás közben ad ki papírt

# A(z) Letterhead elemet nem választották ki papírtípusként.

# Megoldások

Ha fejléces papírt tesz be (olyan papír, aminek a fejlécében olyan információk, mint a feladó vagy a vállalat neve már előre rá van nyomtatva), a **Letterhead** papírtípus beállítást válassza.

# Eredeti anyagot nem lehet betölteni az ADF elembe

Az alábbi okokra kell gondolni.

# Eredeti példányok, amelyeket nem támogat a használatban lévő ADF.

# Megoldások

Az automatikus lapadagoló által támogatott eredeti anyagokat használjon.

➡ "Az automatikus lapadagoló műszaki adatai" 235. oldal

# Az eredeti példányok rosszul lettek betöltve.

# Megoldások

Az eredeti anyagot a megfelelő irányból töltse be, és a(z) ADF-élvezetőket csúsztassa az eredeti anyag sarkaihoz.

# Túl sok betöltött eredeti anyag található az ADF elemben.

# Megoldások

Ne töltse az eredeti anyagokat az ADF elemen lévő háromszöggel jelölt vonal fölé.

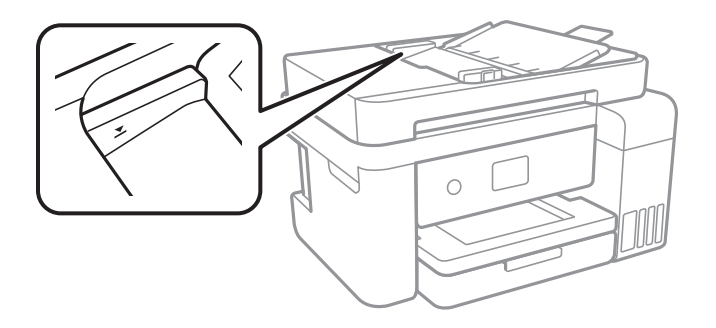

# Ha a papírpor tapad a görgőhöz, az eredeti példány elcsúszik.

#### Megoldások

Tisztítsa meg az automatikus dokumentumadagoló belsejét.

➡ "Az automatikus lapadagoló tisztítása" 100. oldal

# Az eredeti példányokat nem észleli a rendszer.

#### Megoldások

A másolás és szkennelés képernyőn ellenőrizze, hogy látható-e az ADF ikon. Ha nem jelenik meg, helyezze be ismét az eredetiket.

# Nyomtatás nem lehetséges

# Nem lehet nyomtató Windows rendszerből

Ellenőrizze, hogy a számítógép és a nyomtató megfelelően van-e csatlakoztatva.

A probléma oka és a megoldása eltérő attól függően, hogy a csatlakozás meg van-e vagy sem.

# A csatlakozási állapot ellenőrzése

Az Epson Printer Connection Checker segítségével ellenőrizze a számítógép és a nyomtató kapcsolódási állapotát. Az ellenőrzés eredményétől függően megoldhatja a problémát.

1. Kattintson duplán az Epson Printer Connection Checker ikonra az asztalon.

Az Epson Printer Connection Checker elindul.

Ha nincs ikon az asztalon, kövesse az alábbi eljárást az Epson Printer Connection Checker elindításához.

□ Windows 10

Kattintson a start gombra, majd válassza ki az **Epson Software** > **Epson Printer Connection Checker** lehetőséget.

□ Windows 8.1/Windows 8

Adja meg az alkalmazás nevét a keresésben, majd válassza ki a megjelenő ikont.

□ Windows 7

Kattintson a start gombra, majd válassza ki a **Minden program** > **Epson Software** > **Epson Printer Connection Checker** lehetőséget.

2. Az ellenőrzéshez kövesse a képernyőn megjelenő utasításokat.

#### Megjegyzés:

Amennyiben nem látható a nyomtató neve, telepítsen eredeti Epson nyomtató-illesztőprogramot.

"Ellenőrizze, hogy eredeti Epson nyomtató-illesztőprogramja van-e telepítve — Windows" 109. oldal

Ha megállapította a problémát, kövesse a képernyőn megjelenő megoldást.

Ha nem tudja megoldani a problémát, ellenőrizze az alábbiakat a helyzete szerint.

- A nyomtató hálózati kapcsolaton keresztül nem felismerhető "Nem lehet csatlakozni a hálózathoz" 124. oldal
- A nyomtató USB-kapcsolaton keresztül nem felismerhető "A nyomtató USB-vel nem csatlakoztatható (Windows)" 127. oldal
- A nyomtató felismerhető, de nyomtatás nem végezhető.
   "Nem lehet nyomtatni a kapcsolat létrejöttét követően sem (Windows)" 127. oldal

# Nem lehet csatlakozni a hálózathoz

Az alábbiak közül az egyik probléma állhat fenn.

# Probléma merült fel a Wi-Fi-hez csatlakozó hálózati eszközökkel.

#### Megoldások

Kapcsolja ki a hálózathoz csatlakoztatni kívánt eszközöket. Várjon körülbelül 10 másodpercig, majd kapcsolja be az eszközöket a következő sorrendben: vezeték nélküli útválasztó, számítógép vagy okoseszköz, majd a nyomtató. A rádiójelekkel történő kommunikáció felerősítése érdekében helyezze a nyomtatót és a számítógépet vagy okoseszközt közelebb a vezeték nélküli útválasztóhoz, majd próbálkozzon a hálózati beállítások ismételt megadásával.

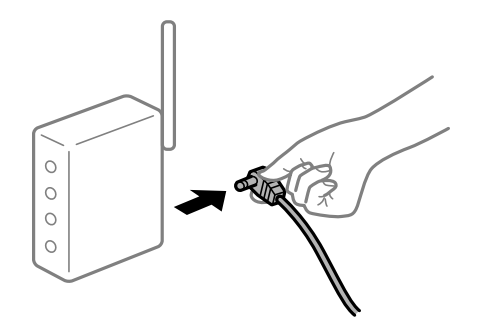

# Az eszközök nem veszik a vezeték nélküli útválasztó jelét, mert túl messze vannak.

#### Megoldások

Ha a számítógépet vagy okoseszközt és a nyomtató közelebb vitte egymáshoz, kapcsolja ki a vezeték nélküli útválasztót, majd újra kapcsolja be.

# A vezeték nélküli útválasztó módosításakor a beállítások nem egyeznek meg az új útválasztóval.

#### Megoldások

Végezze el újra a kapcsolat beállításait, hogy azok megfeleljenek az új vezeték nélküli útválasztónak.

➡ "A vezeték nélküli útválasztó cseréje" 192. oldal

# A számítógépről vagy okoseszközről és nyomtatóról érkező SSID azonosítók eltérőek.

#### Megoldások

Ha több vezeték nélküli útválasztót használ egyidőben, vagy a vezeték nélküli útválasztónak több SSID azonosítója van és az eszközök különböző SSID-khez csatlakoznak, akkor nem tud csatlakozni a vezeték nélküli útválasztóhoz.

Csatlakoztassa a számítógépet vagy okoseszközt ugyanarra az SSID-azonosítóra, mint a nyomtatót.

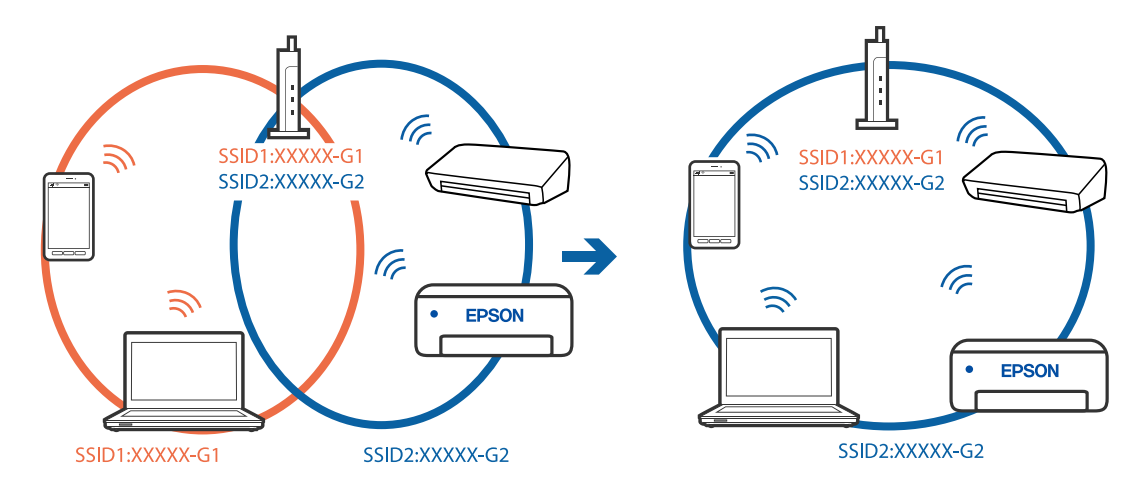

Példa a különböző SSID azonosítóval való csatlakozásra

Példa SSID csatlakozásra különbőző frekvenciatartománnyal

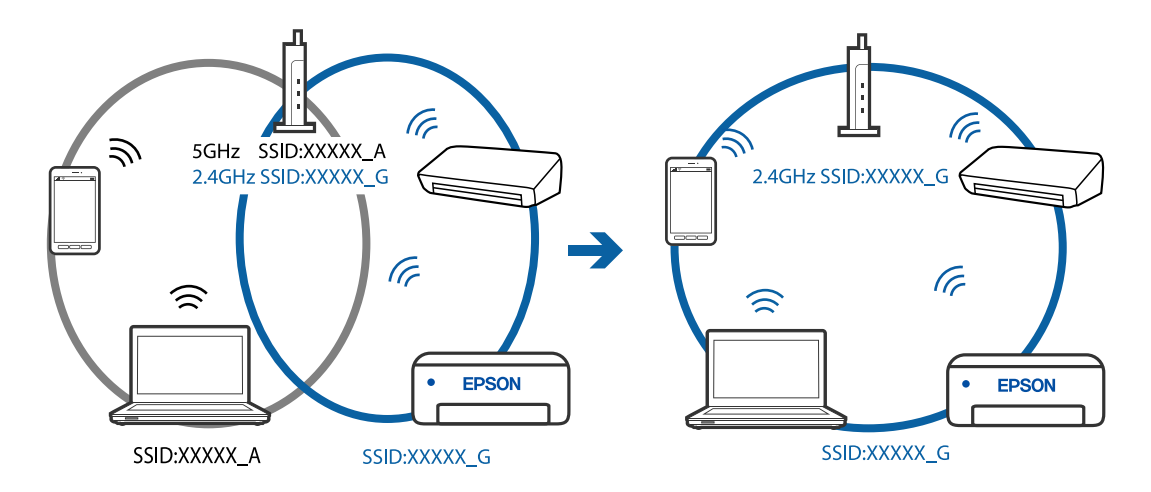

# A vezeték nélküli útválasztó adatvédelmi elválasztója rendelkezésre áll.

#### Megoldások

A legtöbb vezeték nélküli útválasztó olyan elválasztó funkcióval rendelkezik, amely megakadályozza az azonos SSID-vel rendelkező eszközök közötti kommunikációt. Ha annak ellenére sem tudja létrehozni a kommunikációt a nyomtató és a számítógép vagy okoseszköz között, hogy azok ugyanahhoz a hálózathoz csatlakoznak, tiltsa le a vezeték nélküli útválasztó elválasztó funkcióját. Részletes útmutatóért olvassa el a vezeték nélküli útválasztóhoz kapott dokumentációt.

# Az IP-cím hibásan van hozzárendelve.

#### Megoldások

Ha a nyomtatóhoz hozzárendelt IP-cím 169.254.XXX.XXX, és az alhálózati maszk 255.255.0.0, akkor előfordulhat, hogy az IP-cím nincs megfelelően hozzárendelve.

Válassza ki a(z) **Beáll.** > **Általános beállítások** > **Hálózati beállítások** > **Speciális** opciót a nyomtató vezérlőpanelén, majd ellenőrizze az IP-címet és a nyomtatóhoz hozzárendelt alhálózati maszkot.

Indítsa újra a vezetékmentes útválasztót, vagy állítsa vissza a nyomtató hálózati beállításait.

# A rendszer hálózati beállításokkal kapcsolatos problémát észlelt a számítógépen.

#### Megoldások

Próbáljon elérni egy tetszőleges webhelyet számítógépéről annak biztosítása érdekében, hogy a számítógép hálózati beállításai helyesek. Ha egyetlen webhelyet sem képes megnyitni, akkor a probléma a számítógéppel kapcsolatos.

Ellenőrizze a számítógép hálózati kapcsolatát. Részletes útmutatásért olvassa el a számítógéphez kapott dokumentációt.

# A nyomtató IEEE 802.3az opciót támogató Ethernet (energiahatékony Ethernet) segítségével csatlakozik.

# Megoldások

Ha a nyomtatót IEEE 802.3az (energiahatékony Ethernet) funkcióra képes eszközökkel csatlakoztatja Ethernet hálózatra, a használt hubtól és útválasztótól függően a következő problémák léphetnek fel.

- A kapcsolat instabillá válhat, a nyomtató kapcsolata szakadozhat.
- Nem lehet a nyomtatóhoz kapcsolódni.
- □ Az adatforgalom sebessége lelassul.

Az alábbi lépésekkel tiltsa le a nyomtatón az IEEE 802.3az funkciót, majd kapcsolódjon újra.

- 1. Húzza ki a számítógéphez és nyomtatóhoz csatlakozó Ethernet kábelt.
- Ha a számítógépen engedélyezett az IEEE 802.3az, tiltsa le. Részletes útmutatásért olvassa el a számítógéphez kapott dokumentációt.
- 3. Közvetlenül kösse össze Ethernet kábellel a számítógépet és a nyomtatót.
- Nyomtasson hálózati kapcsolatra vonatkozó jelentést a nyomtatón. "Hálózati kapcsolatra vonatkozó jelentés nyomtatása" 204. oldal
- 5. Ellenőrizze a nyomtató IP-címét a hálózati kapcsolat jelentésen.
- 6. A számítógépen menjen a Web Config oldalra. Indítsa el a böngészőprogramot, majd írja be a nyomtató IP-címét. "A Web Config futtatása webböngészőben" 224. oldal
- <sup>7.</sup> Válassza a(z) **További beállítások** lehetőséget az ablak jobb felső részén lévő listából.
- 8. Válassza a következőt: Hálózati beállítások > Vezetékes LAN.
- 9. Válassza ki az Ki lehetőséget az IEEE 802.3az használatához.
- <sup>10.</sup> Kattintson a(z) **Tovább** elemre.
- 11. Kattintson a(z) **OK** elemre.
- 12. Húzza ki a számítógéphez és nyomtatóhoz csatlakozó Ethernet kábelt.

<sup>13.</sup> Ha a 2. lépésben letiltotta a számítógépen az IEEE 802.3az funkciót, engedélyezze.

<sup>14.</sup> Csatlakoztassa vissza az 1. lépésben kihúzott kábeleket a számítógépbe és a nyomtatóba.

Ha a probléma továbbra is fennáll, a problémát valószínűleg nem a nyomtató, hanem más készülék okozza.

# A nyomtató USB-vel nem csatlakoztatható (Windows)

Az alábbi okokra kell gondolni.

# Az USB-kábel nincs megfelelően bedugva az elektromos aljzatba.

# Megoldások

Csatlakoztassa megfelelően az USB-kábelt a nyomtatóhoz és a számítógéphez.

# USB hubbal kapcsolatos probléma merült.

# Megoldások

Ha USB-hubot használ, próbálja a nyomtatót közvetlenül a számítógéphez csatlakoztatni.

# Probléma merült fel az USB-kábellel vagy az USB-bemenettel.

# Megoldások

Ha az USB-kábelt nem ismerik fel, változtasson portot, vagy cserélje le az USB-kábelt.

# Nem lehet nyomtatni a kapcsolat létrejöttét követően sem (Windows)

Az alábbi okokra kell gondolni.

# A rendszer szoftverrel vagy adatokkal kapcsolatos problémát észlelt.

# Megoldások

- Ellenőrizze, hogy eredeti Epson nyomtató-illesztőprogramja (EPSON XXXXX) van-e telepítve. Ha nincs eredeti Epson nyomtató-illesztőprogram telepítve, az elérhető funkciók korlátozottak lesznek. Azt ajánljuk, hogy használjon eredeti Epson nyomtató-illesztőprogramot.
- Ha nagy képet nyomtat, elképzelhető, hogy a számítógépen nem áll rendelkezésre elegendő memória. Nyomtassa ki a képet alacsonyabb felbontásban vagy kisebb méretben.
- Ha az összes megoldást kipróbálta és nem tudta megoldani a problémát, próbálja meg eltávolítani, majd újra telepíteni a nyomtatómeghajtót.
- □ A hibát eltávolíthatja, ha a legújabb verzióra frissíti a szoftvert. A szoftver állapotának ellenőrzéséhez használja a szoftverfrissítő eszközt.
- 🕈 "Ellenőrizze, hogy eredeti Epson nyomtató-illesztőprogramja van-e telepítve Windows" 109. oldal
- ➡ "Ellenőrizze, hogy eredeti Epson nyomtató-illesztőprogramja van-e telepítve Mac OS" 109. oldal
- ➡ "Alkalmazások külön telepítése vagy törlése" 107. oldal
- ➡ "Az alkalmazások és a belső vezérlőprogram frissítése" 112. oldal

# A rendszer a nyomtató állapotával kapcsolatos problémát észlelt.

#### Megoldások

Kattintson a(z) **EPSON Status Monitor 3** lehetőségre a nyomtató-illesztőprogram **Karbantartás** lapján, majd ellenőrizze a nyomtató állapotát. Ha az **EPSON Status Monitor 3** funkció nincs engedélyezve, kattintson a **Kiegészítő beállítások** lehetőségre a **Karbantartás** fülön, majd jelölje ki az **Az EPSON Status Monitor 3 engedélyezése** lehetőséget.

#### Egy feladat még mindig nyomtatásra várakozik.

# Megoldások

Kattintson a(z) **Nyomtatási sor** lehetőségre a nyomtató-illesztőprogram **Karbantartás** lapfülén. Ha felesleges adatok maradnak, válassza a **Összes dokumentum törlése** elemet a **Nyomtató** menüből.

| EPSON XXXXXXXXXX Printing Preferences |                                | ×          |                        |        |        |       |     |     |
|---------------------------------------|--------------------------------|------------|------------------------|--------|--------|-------|-----|-----|
| Main More Options Maintenance         |                                |            |                        |        |        |       |     |     |
| Nozzle Check                          | EPSON Status Monitor 3         |            |                        |        |        |       |     |     |
| $\frac{1}{N_{X}}$ Head Cleaning       | Monitoring Preferences         |            | EPSON XXXXXXXXX jeries | Quitar | Ourser | Parat | Gra | - D |
|                                       | Extended Settings              | ⇒          |                        |        | 0.000  | 190   |     |     |
|                                       | Print Queue                    | <u>ן ר</u> |                        |        |        |       |     |     |
| Job Arranger Lite                     | Printer and Option Information |            | ٢                      |        |        |       |     |     |
| Language Auto Select                  | ✓ Software Update              |            |                        |        |        |       |     |     |
| Version XXXXXX                        | Technical Support              |            |                        |        |        |       |     |     |
|                                       | OK Cancel Apply Help           |            |                        |        |        |       |     |     |

# A nyomtató függő állapotban vagy nem elérhető.

#### Megoldások

Kattintson a(z) Nyomtatási sor lehetőségre a nyomtató-illesztőprogram Karbantartás lapfülén.

Ha a nyomtató ki van kapcsolva vagy függő állapotban van, törölje a kikapcsolt vagy függő állapot beállítását a **Nyomtató** menüjéből.

| Connect                | Status | Owner | Pages | Size | Submitted |
|------------------------|--------|-------|-------|------|-----------|
| Set As Default Printer |        |       |       |      |           |
| Printing Preferences   |        |       |       |      |           |
| Heelata Drisar         |        |       |       |      |           |
| Pause Printing         |        |       |       |      |           |
| Cancel All Documents   |        |       |       |      |           |
| Charles                |        |       |       |      |           |
|                        |        |       |       |      |           |
| Use Printer Offline    |        |       |       |      |           |

#### A nyomtató nincs kiválasztva alapértelmezett nyomtatónak.

#### Megoldások

Kattintson a jobb gombbal a nyomtató ikonjára a **Vezérlőpanel** > **Eszközök és nyomtatók megtekintése** (vagy **Nyomtatók, Nyomtatók és faxok**) elemre, és kattintson az **Beállítás alapértelmezett nyomtatóként** elemre.

#### Megjegyzés:

Ha több nyomtató ikon található, a megfelelő nyomtató kiválasztásához lásd az alábbiakat.

(Példa)

USB-kapcsolat: EPSON XXXX sorozat

Hálózati kapcsolat: EPSON XXXX sorozat (hálózat)

Ha a nyomtató illesztőprogramot többször telepíti, előfordulhat, hogy a nyomtató illesztőprogramnak több példánya is létrejön. Ha az "EPSON XXXX sorozat (1. példány)" létrejön, kattintson jobb egér gombbal az illesztőprogram másolat ikonjára, majd a **Eszköz eltávolítása** elemre.

A nyomtató portja nincs megfelelően beállítva.

# Megoldások

Kattintson a(z) Nyomtatási sor lehetőségre a nyomtató-illesztőprogram Karbantartás lapfülén.

Ellenőrizze, hogy a nyomtatóportot az alábbiak szerint helyesen adták meg a **Nyomtató** menü **Tulajdonság** > **Port** lehetőségénél.

USB-kapcsolat: USBXXX, Hálózati kapcsolat: EpsonNet Print Port

# A nyomtató váratlanul nem képes nyomtatni hálózati kapcsolaton keresztül

Az alábbiak közül az egyik probléma állhat fenn.

# A hálózati környezet megváltozott.

# Megoldások

Ha megváltozott a hálózati környezet, például a vezetékmentes útválasztó vagy a szolgáltató, próbálja ismét megadni a nyomtató hálózati beállításait.

Csatlakoztassa a számítógépet vagy okoseszközt ugyanarra az SSID-azonosítóra, mint a nyomtatót.

➡ "Hálózati kapcsolat újra beállítása" 192. oldal

# Probléma merült fel a Wi-Fi-hez csatlakozó hálózati eszközökkel.

# Megoldások

Kapcsolja ki a hálózathoz csatlakoztatni kívánt eszközöket. Várjon körülbelül 10 másodpercig, majd kapcsolja be az eszközöket a következő sorrendben: vezeték nélküli útválasztó, számítógép vagy okoseszköz, majd a nyomtató. A rádiójelekkel történő kommunikáció felerősítése érdekében helyezze a nyomtatót és a számítógépet vagy okoseszközt közelebb a vezeték nélküli útválasztóhoz, majd próbálkozzon a hálózati beállítások ismételt megadásával.

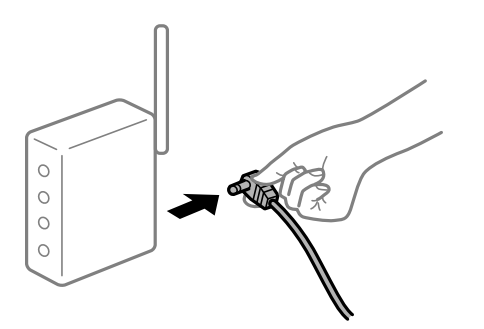

#### A nyomtató nem kapcsolódik a hálózathoz.

#### Megoldások

Válassza a(z) **Beáll.** > **Általános beállítások** > **Hálózati beállítások** > **Kapcsolat ellenőrzése** lehetőséget, majd nyomtassa ki a hálózati kapcsolódási jelentést. Ha a jelentés szerint a hálózati kapcsolódás sikertelen, tekintse át a hálózati kapcsolódási jelentést, majd kövesse a benne látható megoldási lépéseket.

A rendszer hálózati beállításokkal kapcsolatos problémát észlelt a számítógépen.

#### Megoldások

Próbáljon elérni egy tetszőleges webhelyet számítógépéről annak biztosítása érdekében, hogy a számítógép hálózati beállításai helyesek. Ha egyetlen webhelyet sem képes megnyitni, akkor a probléma a számítógéppel kapcsolatos.

Ellenőrizze a számítógép hálózati kapcsolatát. Részletes útmutatásért olvassa el a számítógéphez kapott dokumentációt.

# Egy feladat még mindig nyomtatásra várakozik.

#### Megoldások

Kattintson a(z) **Nyomtatási sor** lehetőségre a nyomtató-illesztőprogram **Karbantartás** lapfülén. Ha felesleges adatok maradnak, válassza a **Összes dokumentum törlése** elemet a **Nyomtató** menüből.

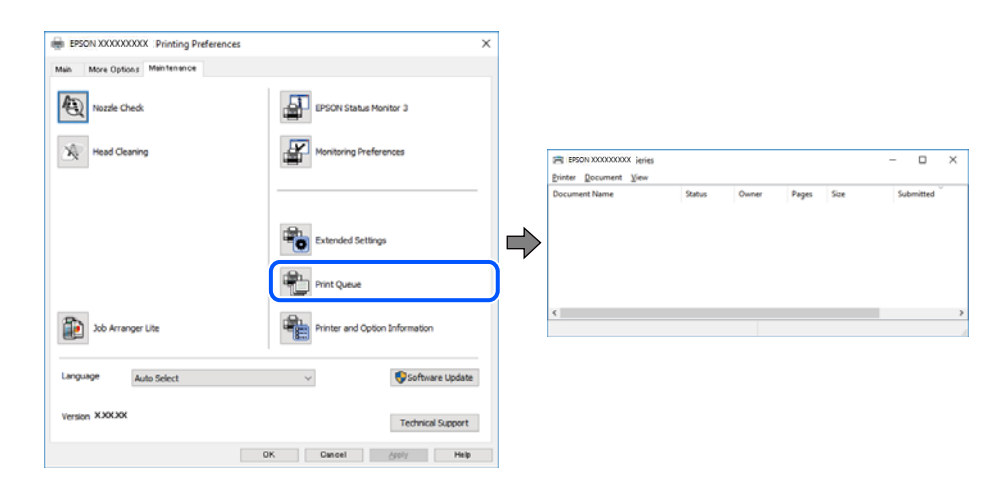

# A nyomtató függő állapotban vagy nem elérhető.

#### Megoldások

Kattintson a(z) Nyomtatási sor lehetőségre a nyomtató-illesztőprogram Karbantartás lapfülén.

Ha a nyomtató ki van kapcsolva vagy függő állapotban van, törölje a kikapcsolt vagy függő állapot beállítását a **Nyomtató** menüjéből.

| Printer Document View  |        |       |       |      |           |  |
|------------------------|--------|-------|-------|------|-----------|--|
| Connect                | Status | Owner | Pages | Size | Submitted |  |
| Set As Default Printer |        |       |       |      |           |  |
| Printing Preferences   |        |       |       |      |           |  |
| Herelata Driver        |        |       |       |      |           |  |
| Pause Printing         |        |       |       |      |           |  |
| Cancel All Documents   |        |       |       |      |           |  |
| Charing                |        |       |       |      |           |  |
| Use Printer Offline    |        |       |       |      |           |  |
| Properties             |        |       |       |      |           |  |
| Class                  |        |       |       |      |           |  |

#### A nyomtató nincs kiválasztva alapértelmezett nyomtatónak.

#### Megoldások

Kattintson a jobb gombbal a nyomtató ikonjára a **Vezérlőpanel** > **Eszközök és nyomtatók megtekintése** (vagy **Nyomtatók, Nyomtatók és faxok**) elemre, és kattintson az **Beállítás alapértelmezett nyomtatóként** elemre.

#### Megjegyzés:

Ha több nyomtató ikon található, a megfelelő nyomtató kiválasztásához lásd az alábbiakat.

(Példa)

USB-kapcsolat: EPSON XXXX sorozat

Hálózati kapcsolat: EPSON XXXX sorozat (hálózat)

Ha a nyomtató illesztőprogramot többször telepíti, előfordulhat, hogy a nyomtató illesztőprogramnak több példánya is létrejön. Ha az "EPSON XXXX sorozat (1. példány)" létrejön, kattintson jobb egér gombbal az illesztőprogram másolat ikonjára, majd a **Eszköz eltávolítása** elemre.

#### A nyomtató portja nincs megfelelően beállítva.

#### Megoldások

Kattintson a(z) Nyomtatási sor lehetőségre a nyomtató-illesztőprogram Karbantartás lapfülén.

Ellenőrizze, hogy a nyomtatóportot az alábbiak szerint helyesen adták meg a **Nyomtató** menü **Tulajdonság** > **Port** lehetőségénél.

USB-kapcsolat: USBXXX, Hálózati kapcsolat: EpsonNet Print Port

# Nem lehet nyomtatni Mac OS eszközről

Ellenőrizze, hogy a számítógép és a nyomtató megfelelően van-e csatlakoztatva.

A probléma oka és a megoldása eltérő attól függően, hogy a csatlakozás meg van-e vagy sem.

#### A csatlakozási állapot ellenőrzése

Az EPSON Status Monitor segítségével ellenőrizze a számítógép és a nyomtató kapcsolódási állapotát.

- 1. Válassza a **Rendszerbeállítások** elemet az Apple menü > **Nyomtatók és szkennerek** (vagy **Nyomtatás és szkennelés**, **Nyomtatás és faxolás**) menüpontnál, majd válassza ki a nyomtatót.
- 2. Kattintson a Beállítások és kellékanyagok > Segédprogram > Nyomtató segédprogram megnyitása elemre.
- 3. Kattintson a(z) EPSON Status Monitor elemre.

Ha megjelenik a maradék tintaszint, akkor a kapcsolat sikeresen létrejött a számítógép és a nyomtató között.

Ellenőrizze az alábbiakat, ha a kapcsolat nem jött létre.

- A nyomtató hálózati kapcsolaton keresztül nem felismerhető "Nem lehet csatlakozni a hálózathoz" 132. oldal
- A nyomtató USB-kapcsolaton keresztül nem felismerhető "A nyomtató USB-vel nem csatlakoztatható (Mac OS)" 135. oldal

Ellenőrizze az alábbiakat, ha a kapcsolat létrejött.

A nyomtató felismerhető, de nyomtatás nem végezhető.

"Nem lehet nyomtatni a kapcsolat létrejöttét követően sem (Mac OS)" 135. oldal

# Nem lehet csatlakozni a hálózathoz

Az alábbiak közül az egyik probléma állhat fenn.

# Probléma merült fel a Wi-Fi-hez csatlakozó hálózati eszközökkel.

# Megoldások

Kapcsolja ki a hálózathoz csatlakoztatni kívánt eszközöket. Várjon körülbelül 10 másodpercig, majd kapcsolja be az eszközöket a következő sorrendben: vezeték nélküli útválasztó, számítógép vagy okoseszköz, majd a nyomtató. A rádiójelekkel történő kommunikáció felerősítése érdekében helyezze a nyomtatót és a számítógépet vagy okoseszközt közelebb a vezeték nélküli útválasztóhoz, majd próbálkozzon a hálózati beállítások ismételt megadásával.

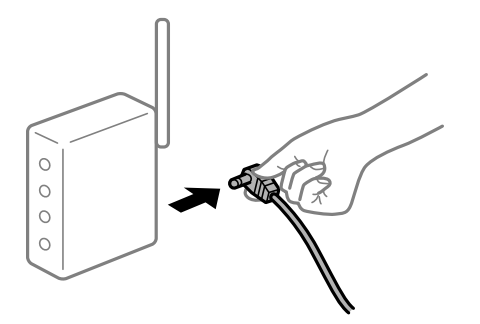

# Az eszközök nem veszik a vezeték nélküli útválasztó jelét, mert túl messze vannak.

#### Megoldások

Ha a számítógépet vagy okoseszközt és a nyomtató közelebb vitte egymáshoz, kapcsolja ki a vezeték nélküli útválasztót, majd újra kapcsolja be.

# A vezeték nélküli útválasztó módosításakor a beállítások nem egyeznek meg az új útválasztóval.

#### Megoldások

Végezze el újra a kapcsolat beállításait, hogy azok megfeleljenek az új vezeték nélküli útválasztónak.

➡ "A vezeték nélküli útválasztó cseréje" 192. oldal

# A számítógépről vagy okoseszközről és nyomtatóról érkező SSID azonosítók eltérőek.

# Megoldások

Ha több vezeték nélküli útválasztót használ egyidőben, vagy a vezeték nélküli útválasztónak több SSID azonosítója van és az eszközök különböző SSID-khez csatlakoznak, akkor nem tud csatlakozni a vezeték nélküli útválasztóhoz.

Csatlakoztassa a számítógépet vagy okoseszközt ugyanarra az SSID-azonosítóra, mint a nyomtatót.

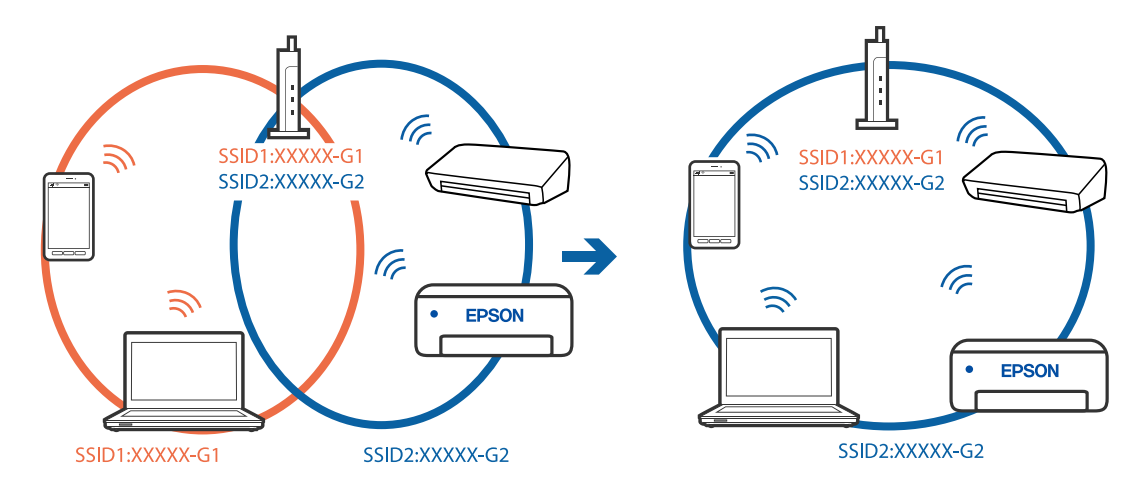

Példa a különböző SSID azonosítóval való csatlakozásra

Példa SSID csatlakozásra különbőző frekvenciatartománnyal

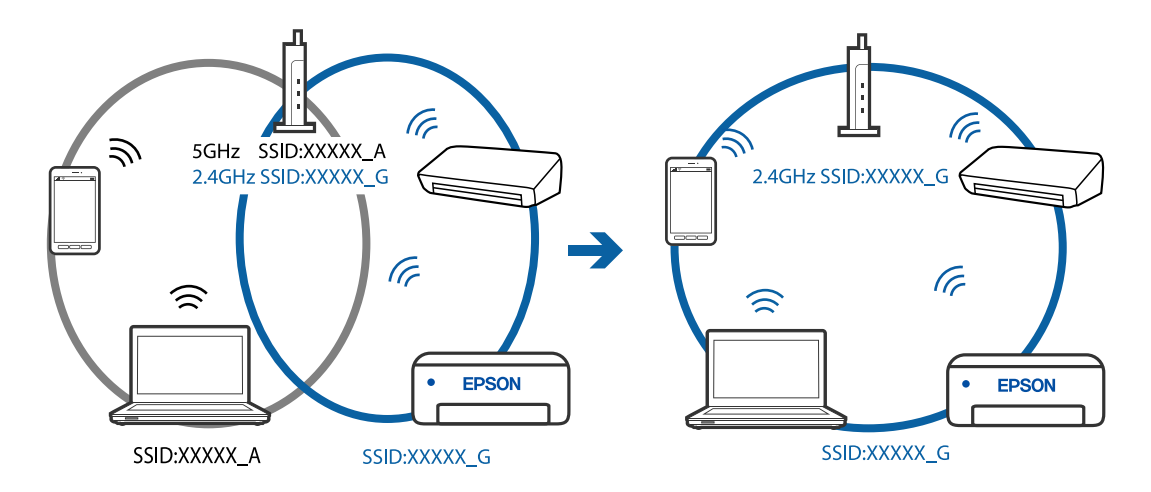

# A vezeték nélküli útválasztó adatvédelmi elválasztója rendelkezésre áll.

#### Megoldások

A legtöbb vezeték nélküli útválasztó olyan elválasztó funkcióval rendelkezik, amely megakadályozza az azonos SSID-vel rendelkező eszközök közötti kommunikációt. Ha annak ellenére sem tudja létrehozni a kommunikációt a nyomtató és a számítógép vagy okoseszköz között, hogy azok ugyanahhoz a hálózathoz csatlakoznak, tiltsa le a vezeték nélküli útválasztó elválasztó funkcióját. Részletes útmutatóért olvassa el a vezeték nélküli útválasztóhoz kapott dokumentációt.

# Az IP-cím hibásan van hozzárendelve.

#### Megoldások

Ha a nyomtatóhoz hozzárendelt IP-cím 169.254.XXX.XXX, és az alhálózati maszk 255.255.0.0, akkor előfordulhat, hogy az IP-cím nincs megfelelően hozzárendelve.

Válassza ki a(z) **Beáll.** > **Általános beállítások** > **Hálózati beállítások** > **Speciális** opciót a nyomtató vezérlőpanelén, majd ellenőrizze az IP-címet és a nyomtatóhoz hozzárendelt alhálózati maszkot.

Indítsa újra a vezetékmentes útválasztót, vagy állítsa vissza a nyomtató hálózati beállításait.

# A rendszer hálózati beállításokkal kapcsolatos problémát észlelt a számítógépen.

#### Megoldások

Próbáljon elérni egy tetszőleges webhelyet számítógépéről annak biztosítása érdekében, hogy a számítógép hálózati beállításai helyesek. Ha egyetlen webhelyet sem képes megnyitni, akkor a probléma a számítógéppel kapcsolatos.

Ellenőrizze a számítógép hálózati kapcsolatát. Részletes útmutatásért olvassa el a számítógéphez kapott dokumentációt.

# Az USB 3.0 porthoz csatlakoztatott készülék rádiófrekvenciás interferenciát okoz.

#### Megoldások

Ha egy eszközt csatlakoztat az USB 3.0 porthoz Mac készülékén, akkor rádiófrekvenciás interferencia léphet fel. Próbálja ki a következőt, ha nem tud csatlakozni a vezeték nélküli LAN (Wi-Fi) hálózathoz, vagy a műveletek instabillá válnak.

Levezze az USB 3.0 portba csatlakoztatott eszközt távolabb a számítógéptől.

# A nyomtató IEEE 802.3az opciót támogató Ethernet (energiahatékony Ethernet) segítségével csatlakozik.

#### Megoldások

Ha a nyomtatót IEEE 802.3az (energiahatékony Ethernet) funkcióra képes eszközökkel csatlakoztatja Ethernet hálózatra, a használt hubtól és útválasztótól függően a következő problémák léphetnek fel.

□ A kapcsolat instabillá válhat, a nyomtató kapcsolata szakadozhat.

Nem lehet a nyomtatóhoz kapcsolódni.

□ Az adatforgalom sebessége lelassul.

Az alábbi lépésekkel tiltsa le a nyomtatón az IEEE 802.3az funkciót, majd kapcsolódjon újra.

- 1. Húzza ki a számítógéphez és nyomtatóhoz csatlakozó Ethernet kábelt.
- Ha a számítógépen engedélyezett az IEEE 802.3az, tiltsa le. Részletes útmutatásért olvassa el a számítógéphez kapott dokumentációt.
- 3. Közvetlenül kösse össze Ethernet kábellel a számítógépet és a nyomtatót.
- Nyomtasson hálózati kapcsolatra vonatkozó jelentést a nyomtatón. "Hálózati kapcsolatra vonatkozó jelentés nyomtatása" 204. oldal
- 5. Ellenőrizze a nyomtató IP-címét a hálózati kapcsolat jelentésen.
- 6. A számítógépen menjen a Web Config oldalra. Indítsa el a böngészőprogramot, majd írja be a nyomtató IP-címét. "A Web Config futtatása webböngészőben" 224. oldal
- 7. Válassza a(z) **További beállítások** lehetőséget az ablak jobb felső részén lévő listából.
- 8. Válassza a következőt: Hálózati beállítások > Vezetékes LAN.

- 9. Válassza ki az Ki lehetőséget az IEEE 802.3az használatához.
- 10. Kattintson a(z) **Tovább** elemre.
- 11. Kattintson a(z) **OK** elemre.
- <sup>12.</sup> Húzza ki a számítógéphez és nyomtatóhoz csatlakozó Ethernet kábelt.
- <sup>13.</sup> Ha a 2. lépésben letiltotta a számítógépen az IEEE 802.3az funkciót, engedélyezze.
- 14. Csatlakoztassa vissza az 1. lépésben kihúzott kábeleket a számítógépbe és a nyomtatóba.

Ha a probléma továbbra is fennáll, a problémát valószínűleg nem a nyomtató, hanem más készülék okozza.

# A nyomtató USB-vel nem csatlakoztatható (Mac OS)

Az alábbi okokra kell gondolni.

# Az USB-kábel nincs megfelelően bedugva az elektromos aljzatba.

# Megoldások

Csatlakoztassa megfelelően az USB-kábelt a nyomtatóhoz és a számítógéphez.

# USB hubbal kapcsolatos probléma merült.

# Megoldások

Ha USB-hubot használ, próbálja a nyomtatót közvetlenül a számítógéphez csatlakoztatni.

# Probléma merült fel az USB-kábellel vagy az USB-bemenettel.

# Megoldások

Ha az USB-kábelt nem ismerik fel, változtasson portot, vagy cserélje le az USB-kábelt.

# Nem lehet nyomtatni a kapcsolat létrejöttét követően sem (Mac OS)

Az alábbi okokra kell gondolni.

# A rendszer szoftverrel vagy adatokkal kapcsolatos problémát észlelt.

# Megoldások

- Ellenőrizze, hogy eredeti Epson nyomtató-illesztőprogramja (EPSON XXXXX) van-e telepítve. Ha nincs eredeti Epson nyomtató-illesztőprogram telepítve, az elérhető funkciók korlátozottak lesznek. Azt ajánljuk, hogy használjon eredeti Epson nyomtató-illesztőprogramot.
- Ha nagy képet nyomtat, elképzelhető, hogy a számítógépen nem áll rendelkezésre elegendő memória. Nyomtassa ki a képet alacsonyabb felbontásban vagy kisebb méretben.
- Ha az összes megoldást kipróbálta és nem tudta megoldani a problémát, próbálja meg eltávolítani, majd újra telepíteni a nyomtatómeghajtót.

□ A hibát eltávolíthatja, ha a legújabb verzióra frissíti a szoftvert. A szoftver állapotának ellenőrzéséhez használja a szoftverfrissítő eszközt.

- ➡ "Ellenőrizze, hogy eredeti Epson nyomtató-illesztőprogramja van-e telepítve Windows" 109. oldal
- ➡ "Ellenőrizze, hogy eredeti Epson nyomtató-illesztőprogramja van-e telepítve Mac OS" 109. oldal
- ➡ "Alkalmazások külön telepítése vagy törlése" 107. oldal
- Az alkalmazások és a belső vezérlőprogram frissítése" 112. oldal

# Probléma merült fel a nyomtató állapotával kapcsolatban.

#### Megoldások

Győződjön meg róla, hogy a nyomtató ne Szünet állapotban legyen.

Válassza a **Rendszerbeállítások** elemet az **Apple** menü > **Nyomtatók és szkennerek** (vagy **Nyomtatás és szkennelés**, **Nyomtatás és faxolás**) menüpontnál, majd kattintson duplán a nyomtatóra. Ha a nyomtató szüneteltetve van, kattintson a **Folytatás** gombra.

Felhasználói funkciók korlátozásnak engedélyezése a nyomtatón.

#### Megoldások

Előfordulhat, hogy a funkciók korlátozása mellett a nyomtató nem tud nyomtatni. Lépjen kapcsolatba a nyomtató rendszergazdával.

# A nyomtató váratlanul nem képes nyomtatni hálózati kapcsolaton keresztül

Az alábbiak közül az egyik probléma állhat fenn.

# A hálózati környezet megváltozott.

#### Megoldások

Ha megváltozott a hálózati környezet, például a vezetékmentes útválasztó vagy a szolgáltató, próbálja ismét megadni a nyomtató hálózati beállításait.

Csatlakoztassa a számítógépet vagy okoseszközt ugyanarra az SSID-azonosítóra, mint a nyomtatót.

➡ "Hálózati kapcsolat újra beállítása" 192. oldal

# Probléma merült fel a Wi-Fi-hez csatlakozó hálózati eszközökkel.

#### Megoldások

Kapcsolja ki a hálózathoz csatlakoztatni kívánt eszközöket. Várjon körülbelül 10 másodpercig, majd kapcsolja be az eszközöket a következő sorrendben: vezeték nélküli útválasztó, számítógép vagy okoseszköz, majd a nyomtató. A rádiójelekkel történő kommunikáció felerősítése érdekében helyezze a

nyomtatót és a számítógépet vagy okoseszközt közelebb a vezeték nélküli útválasztóhoz, majd próbálkozzon a hálózati beállítások ismételt megadásával.

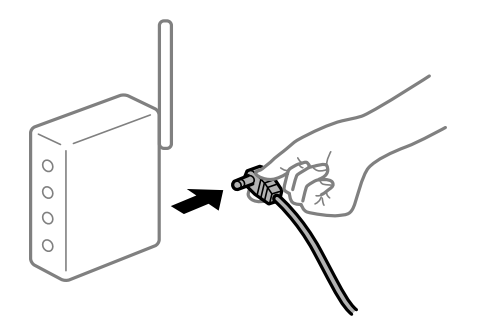

# A nyomtató nem kapcsolódik a hálózathoz.

#### Megoldások

Válassza a(z) **Beáll.** > **Általános beállítások** > **Hálózati beállítások** > **Kapcsolat ellenőrzése** lehetőséget, majd nyomtassa ki a hálózati kapcsolódási jelentést. Ha a jelentés szerint a hálózati kapcsolódás sikertelen, tekintse át a hálózati kapcsolódási jelentést, majd kövesse a benne látható megoldási lépéseket.

# A rendszer hálózati beállításokkal kapcsolatos problémát észlelt a számítógépen.

#### Megoldások

Próbáljon elérni egy tetszőleges webhelyet számítógépéről annak biztosítása érdekében, hogy a számítógép hálózati beállításai helyesek. Ha egyetlen webhelyet sem képes megnyitni, akkor a probléma a számítógéppel kapcsolatos.

Ellenőrizze a számítógép hálózati kapcsolatát. Részletes útmutatásért olvassa el a számítógéphez kapott dokumentációt.

# A(z) Nyomtatási beállítások menü nem jelenik meg.

Az alábbi okokra kell gondolni.

# Az Epson nyomtató-illesztőprogramot nem a megfelelő módon telepítették

# Megoldások

Ha a(z) **Nyomtatási beállítások** menü nem jelenik meg macOS Catalina (10.15 vagy újabb), macOS High Sierra (10.13), macOS Sierra (10.12), OS X El Capitan (10.11), OS X Yosemite (10.10), OS X Mavericks (10.9) vagy OS X Mountain Lion (10.8) rendszerben, az Epson nyomtató-illesztőprogram nincs megfelelően telepítve. Engedélyezze az alábbi menüből.

Válasza ki a **Rendszerbeállítások** lehetőséget a(z) Apple menü > **Nyomtatók és szkennerek** (vagy **Nyomtatás és szkennelés**, **Nyomtatás és faxolás**) menüpontban, távolítsa el a nyomtatót, majd adja újra hozzá a nyomtatót. Nyomtató hozzáadásához lásd a következőt.

"A nyomtató hozzáadása (csak Mac OS esetén)" 110. oldal

A macOS Mojave (10.14) nem fér hozzá a(z) **Nyomtatási beállítások** opcióhoz az olyan Apple alkalmazásokban, mint a TextEdit.

# Nem lehet nyomtatni okos eszközökről

Ellenőrizze, hogy az okos eszköz és a nyomtató megfelelően van-e csatlakoztatva.

A probléma oka és a megoldása eltérő attól függően, hogy a csatlakozás meg van-e vagy sem.

# Ellenőrizze az okoseszköz csatlakozását

Az Epson Smart Panel segítségével ellenőrizze az okoseszköz és a nyomtató kapcsolódási állapotát.

Nyissa meg az Epson Smart Panelt. Ha nem tud csatlakozni a nyomtatóhoz, akkor az újraindításhoz koppintson a képernyő tetején látható [+] jelre.

Amennyiben Ön nem használja az Epson Smart Panel alkalmazást, akkor kattintson az alábbi hivatkozásra.

http://epson.sn

# Nem lehet csatlakozni a hálózathoz

Az alábbiak közül az egyik probléma állhat fenn.

# Probléma merült fel a Wi-Fi-hez csatlakozó hálózati eszközökkel.

#### Megoldások

Kapcsolja ki a hálózathoz csatlakoztatni kívánt eszközöket. Várjon körülbelül 10 másodpercig, majd kapcsolja be az eszközöket a következő sorrendben: vezeték nélküli útválasztó, számítógép vagy okoseszköz, majd a nyomtató. A rádiójelekkel történő kommunikáció felerősítése érdekében helyezze a nyomtatót és a számítógépet vagy okoseszközt közelebb a vezeték nélküli útválasztóhoz, majd próbálkozzon a hálózati beállítások ismételt megadásával.

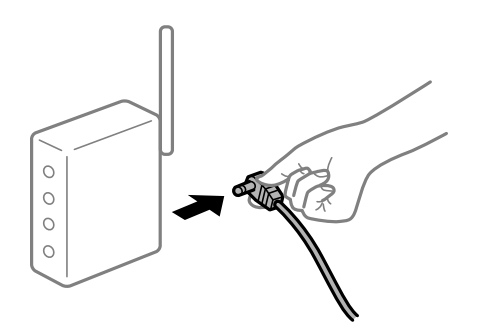

# Az eszközök nem veszik a vezeték nélküli útválasztó jelét, mert túl messze vannak.

#### Megoldások

Ha a számítógépet vagy okoseszközt és a nyomtató közelebb vitte egymáshoz, kapcsolja ki a vezeték nélküli útválasztót, majd újra kapcsolja be.

# A vezeték nélküli útválasztó módosításakor a beállítások nem egyeznek meg az új útválasztóval.

#### Megoldások

Végezze el újra a kapcsolat beállításait, hogy azok megfeleljenek az új vezeték nélküli útválasztónak.

➡ "A vezeték nélküli útválasztó cseréje" 192. oldal

# A számítógépről vagy okoseszközről és nyomtatóról érkező SSID azonosítók eltérőek. Megoldások

Ha több vezeték nélküli útválasztót használ egyidőben, vagy a vezeték nélküli útválasztónak több SSID azonosítója van és az eszközök különböző SSID-khez csatlakoznak, akkor nem tud csatlakozni a vezeték nélküli útválasztóhoz.

Csatlakoztassa a számítógépet vagy okoseszközt ugyanarra az SSID-azonosítóra, mint a nyomtatót.

Példa a különböző SSID azonosítóval való csatlakozásra

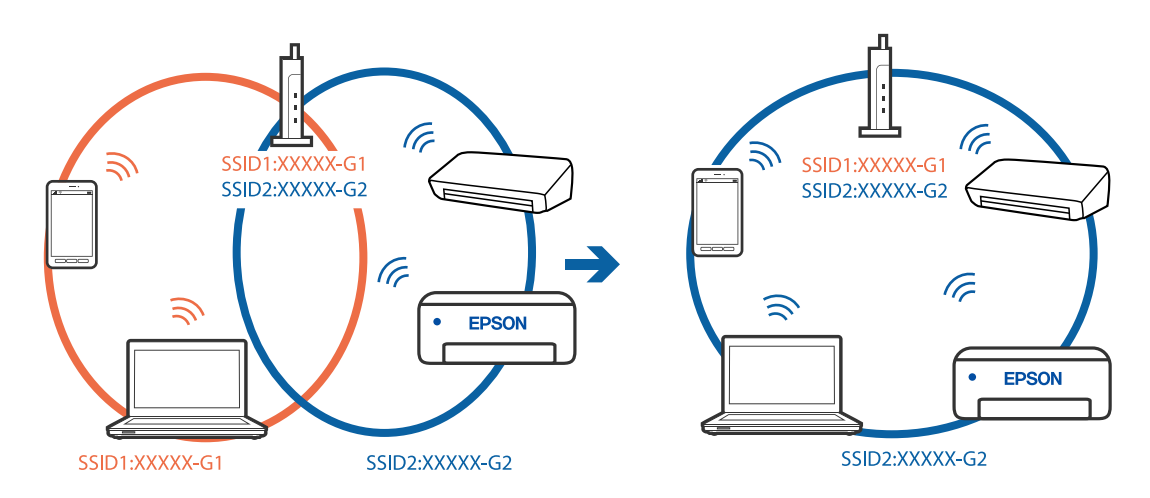

#### Példa SSID csatlakozásra különbőző frekvenciatartománnyal

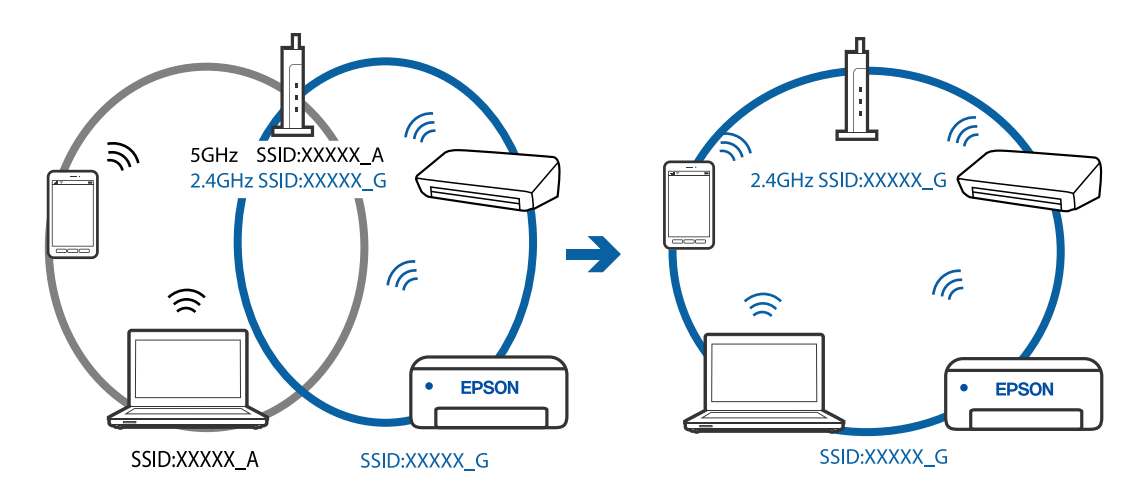

#### A vezeték nélküli útválasztó adatvédelmi elválasztója rendelkezésre áll.

#### Megoldások

A legtöbb vezeték nélküli útválasztó olyan elválasztó funkcióval rendelkezik, amely megakadályozza az azonos SSID-vel rendelkező eszközök közötti kommunikációt. Ha annak ellenére sem tudja létrehozni a kommunikációt a nyomtató és a számítógép vagy okoseszköz között, hogy azok ugyanahhoz a hálózathoz csatlakoznak, tiltsa le a vezeték nélküli útválasztó elválasztó funkcióját. Részletes útmutatóért olvassa el a vezeték nélküli útválasztóhoz kapott dokumentációt.

#### Az IP-cím hibásan van hozzárendelve.

#### Megoldások

Ha a nyomtatóhoz hozzárendelt IP-cím 169.254.XXX.XXX, és az alhálózati maszk 255.255.0.0, akkor előfordulhat, hogy az IP-cím nincs megfelelően hozzárendelve.

Válassza ki a(z) **Beáll.** > **Általános beállítások** > **Hálózati beállítások** > **Speciális** opciót a nyomtató vezérlőpanelén, majd ellenőrizze az IP-címet és a nyomtatóhoz hozzárendelt alhálózati maszkot.

Indítsa újra a vezetékmentes útválasztót, vagy állítsa vissza a nyomtató hálózati beállításait.

# A rendszer hálózati beállításokkal kapcsolatos problémát észlelt az okos eszközön.

#### Megoldások

Próbáljon elérni egy tetszőleges webhelyet okos eszközön annak biztosítása érdekében, hogy a okos eszköz hálózati beállításai helyesek. Ha egyetlen webhelyet sem képes megnyitni, akkor a probléma az okos eszközzel kapcsolatos.

Ellenőrizze a számítógép hálózati kapcsolatát. Részletekért lásd az okos eszközhöz kapott használati útmutatót.

# Nem lehet nyomtatni a kapcsolat létrejöttét követően sem (iOS)

Az alábbi okokra kell gondolni.

# A(z) Papírbeállítás auto. megjelenítés le van tiltva.

#### Megoldások

Engedélyezze a(z) Papírbeállítás auto. megjelenítés beállítást a következő menüben.

Beáll. > Általános beállítások > Nyomtatóbeállítások > Papírforrás-beállítások > Papírbeállítás auto. megjelenítés

# A AirPrint le van tiltva.

# Megoldások

Engedélyezze az AirPrint beállítást a Web Config felületén.

🕈 "A nyomtató műveleteinek a konfigurálására szolgáló alkalmazás (Web Config)" 223. oldal

# A nyomtató váratlanul nem képes nyomtatni hálózati kapcsolaton keresztül

Az alábbiak közül az egyik probléma állhat fenn.

# A hálózati környezet megváltozott.

### Megoldások

Ha megváltozott a hálózati környezet, például a vezetékmentes útválasztó vagy a szolgáltató, próbálja ismét megadni a nyomtató hálózati beállításait.

Csatlakoztassa a számítógépet vagy okoseszközt ugyanarra az SSID-azonosítóra, mint a nyomtatót.

➡ "Hálózati kapcsolat újra beállítása" 192. oldal

# Probléma merült fel a Wi-Fi-hez csatlakozó hálózati eszközökkel.

# Megoldások

Kapcsolja ki a hálózathoz csatlakoztatni kívánt eszközöket. Várjon körülbelül 10 másodpercig, majd kapcsolja be az eszközöket a következő sorrendben: vezeték nélküli útválasztó, számítógép vagy okoseszköz, majd a nyomtató. A rádiójelekkel történő kommunikáció felerősítése érdekében helyezze a

nyomtatót és a számítógépet vagy okoseszközt közelebb a vezeték nélküli útválasztóhoz, majd próbálkozzon a hálózati beállítások ismételt megadásával.

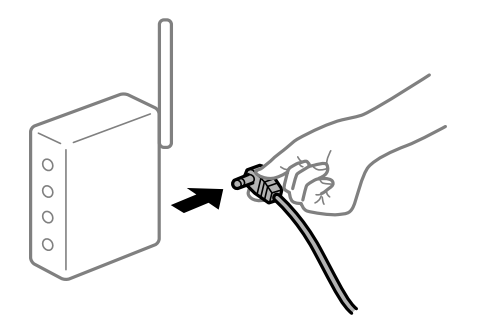

# A nyomtató nem kapcsolódik a hálózathoz.

#### Megoldások

Válassza a(z) **Beáll.** > Általános beállítások > Hálózati beállítások > Kapcsolat ellenőrzése lehetőséget, majd nyomtassa ki a hálózati kapcsolódási jelentést. Ha a jelentés szerint a hálózati kapcsolódás sikertelen, tekintse át a hálózati kapcsolódási jelentést, majd kövesse a benne látható megoldási lépéseket.

# A rendszer hálózati beállításokkal kapcsolatos problémát észlelt az okos eszközön.

#### Megoldások

Próbáljon elérni egy tetszőleges webhelyet okos eszközön annak biztosítása érdekében, hogy a okos eszköz hálózati beállításai helyesek. Ha egyetlen webhelyet sem képes megnyitni, akkor a probléma az okos eszközzel kapcsolatos.

Ellenőrizze a számítógép hálózati kapcsolatát. Részletekért lásd az okos eszközhöz kapott használati útmutatót.

# A beolvasás nem indul el

# Nem lehet beolvasást kezdeni Windows rendszerből

Ellenőrizze, hogy a számítógép és a nyomtató megfelelően van-e csatlakoztatva.

A probléma oka és a megoldása eltérő attól függően, hogy a csatlakozás meg van-e vagy sem.

# A csatlakozási állapot ellenőrzése

Az Epson Printer Connection Checker segítségével ellenőrizze a számítógép és a nyomtató kapcsolódási állapotát. Az ellenőrzés eredményétől függően megoldhatja a problémát.

1. Kattintson duplán az **Epson Printer Connection Checker** ikonra az asztalon.

Az Epson Printer Connection Checker elindul.

Ha nincs ikon az asztalon, kövesse az alábbi eljárást az Epson Printer Connection Checker elindításához.

❑ Windows 10

Kattintson a start gombra, majd válassza ki az **Epson Software** > **Epson Printer Connection Checker** lehetőséget.

□ Windows 8.1/Windows 8

Adja meg az alkalmazás nevét a keresésben, majd válassza ki a megjelenő ikont.

□ Windows 7

Kattintson a start gombra, majd válassza ki a **Minden program** > **Epson Software** > **Epson Printer Connection Checker** lehetőséget.

2. Az ellenőrzéshez kövesse a képernyőn megjelenő utasításokat.

Megjegyzés:

Amennyiben nem látható a nyomtató neve, telepítsen eredeti Epson nyomtató-illesztőprogramot. "Ellenőrizze, hogy eredeti Epson nyomtató-illesztőprogramja van-e telepítve — Windows" 109. oldal

Ha megállapította a problémát, kövesse a képernyőn megjelenő megoldást.

Ha nem tudja megoldani a problémát, ellenőrizze az alábbiakat a helyzete szerint.

- A nyomtató hálózati kapcsolaton keresztül nem felismerhető "Nem lehet csatlakozni a hálózathoz" 142. oldal
- A nyomtató USB-kapcsolaton keresztül nem felismerhető "A nyomtató USB-vel nem csatlakoztatható (Windows)" 127. oldal
- A nyomtató felismerhető, de beolvasás nem végezhető.

"Nem lehet beolvasni a megfelelő kapcsolat létrejöttét követően sem (Windows)" 145. oldal

# Nem lehet csatlakozni a hálózathoz

Az alábbiak közül az egyik probléma állhat fenn.

Probléma merült fel a Wi-Fi-hez csatlakozó hálózati eszközökkel.

# Megoldások

Kapcsolja ki a hálózathoz csatlakoztatni kívánt eszközöket. Várjon körülbelül 10 másodpercig, majd kapcsolja be az eszközöket a következő sorrendben: vezeték nélküli útválasztó, számítógép vagy okoseszköz, majd a nyomtató. A rádiójelekkel történő kommunikáció felerősítése érdekében helyezze a nyomtatót és a számítógépet vagy okoseszközt közelebb a vezeték nélküli útválasztóhoz, majd próbálkozzon a hálózati beállítások ismételt megadásával.

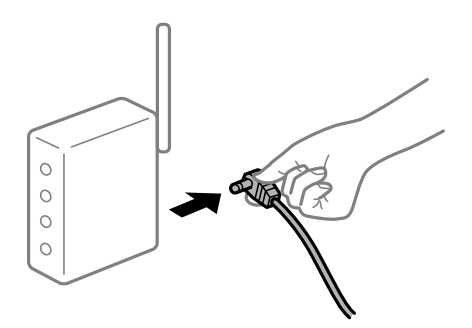

# Az eszközök nem veszik a vezeték nélküli útválasztó jelét, mert túl messze vannak.

# Megoldások

Ha a számítógépet vagy okoseszközt és a nyomtató közelebb vitte egymáshoz, kapcsolja ki a vezeték nélküli útválasztót, majd újra kapcsolja be.

# A vezeték nélküli útválasztó módosításakor a beállítások nem egyeznek meg az új útválasztóval.

### Megoldások

Végezze el újra a kapcsolat beállításait, hogy azok megfeleljenek az új vezeték nélküli útválasztónak.

➡ "A vezeték nélküli útválasztó cseréje" 192. oldal

# A számítógépről vagy okoseszközről és nyomtatóról érkező SSID azonosítók eltérőek.

#### Megoldások

Ha több vezeték nélküli útválasztót használ egyidőben, vagy a vezeték nélküli útválasztónak több SSID azonosítója van és az eszközök különböző SSID-khez csatlakoznak, akkor nem tud csatlakozni a vezeték nélküli útválasztóhoz.

Csatlakoztassa a számítógépet vagy okoseszközt ugyanarra az SSID-azonosítóra, mint a nyomtatót.

Példa a különböző SSID azonosítóval való csatlakozásra

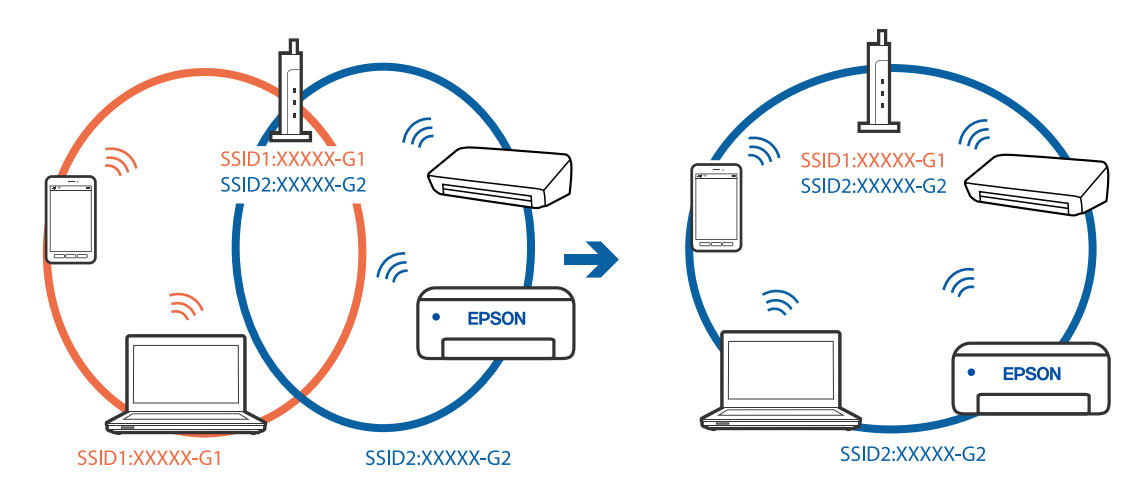

Példa SSID csatlakozásra különbőző frekvenciatartománnyal

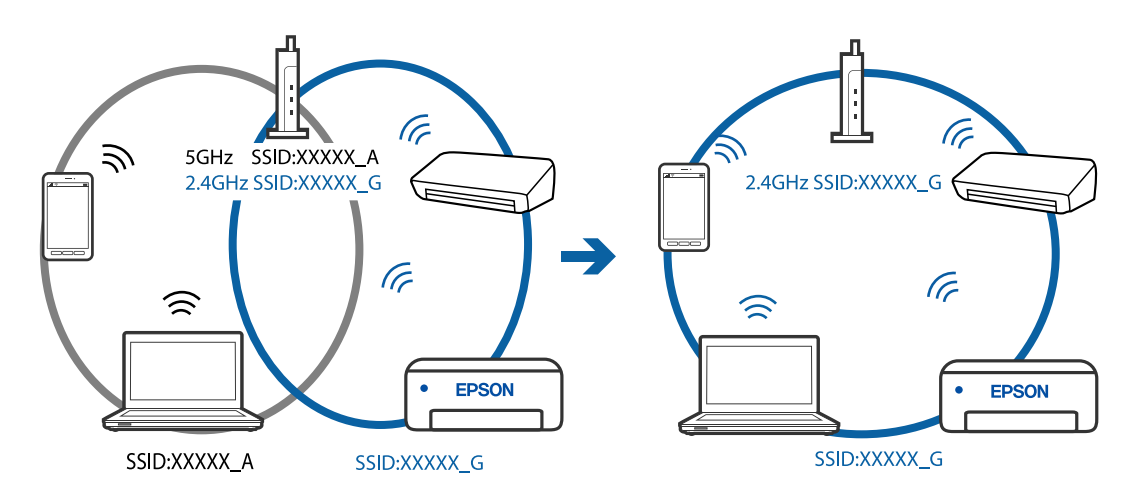

# A vezeték nélküli útválasztó adatvédelmi elválasztója rendelkezésre áll.

#### Megoldások

A legtöbb vezeték nélküli útválasztó olyan elválasztó funkcióval rendelkezik, amely megakadályozza az azonos SSID-vel rendelkező eszközök közötti kommunikációt. Ha annak ellenére sem tudja létrehozni a kommunikációt a nyomtató és a számítógép vagy okoseszköz között, hogy azok ugyanahhoz a hálózathoz

csatlakoznak, tiltsa le a vezeték nélküli útválasztó elválasztó funkcióját. Részletes útmutatóért olvassa el a vezeték nélküli útválasztóhoz kapott dokumentációt.

# Az IP-cím hibásan van hozzárendelve.

#### Megoldások

Ha a nyomtatóhoz hozzárendelt IP-cím 169.254.XXX.XXX, és az alhálózati maszk 255.255.0.0, akkor előfordulhat, hogy az IP-cím nincs megfelelően hozzárendelve.

Válassza ki a(z) **Beáll.** > **Általános beállítások** > **Hálózati beállítások** > **Speciális** opciót a nyomtató vezérlőpanelén, majd ellenőrizze az IP-címet és a nyomtatóhoz hozzárendelt alhálózati maszkot.

Indítsa újra a vezetékmentes útválasztót, vagy állítsa vissza a nyomtató hálózati beállításait.

#### A rendszer hálózati beállításokkal kapcsolatos problémát észlelt a számítógépen.

# Megoldások

Próbáljon elérni egy tetszőleges webhelyet számítógépéről annak biztosítása érdekében, hogy a számítógép hálózati beállításai helyesek. Ha egyetlen webhelyet sem képes megnyitni, akkor a probléma a számítógéppel kapcsolatos.

Ellenőrizze a számítógép hálózati kapcsolatát. Részletes útmutatásért olvassa el a számítógéphez kapott dokumentációt.

# A nyomtató IEEE 802.3az opciót támogató Ethernet (energiahatékony Ethernet) segítségével csatlakozik.

#### Megoldások

Ha a nyomtatót IEEE 802.3az (energiahatékony Ethernet) funkcióra képes eszközökkel csatlakoztatja Ethernet hálózatra, a használt hubtól és útválasztótól függően a következő problémák léphetnek fel.

A kapcsolat instabillá válhat, a nyomtató kapcsolata szakadozhat.

- Nem lehet a nyomtatóhoz kapcsolódni.
- □ Az adatforgalom sebessége lelassul.

Az alábbi lépésekkel tiltsa le a nyomtatón az IEEE 802.3az funkciót, majd kapcsolódjon újra.

- 1. Húzza ki a számítógéphez és nyomtatóhoz csatlakozó Ethernet kábelt.
- Ha a számítógépen engedélyezett az IEEE 802.3az, tiltsa le. Részletes útmutatásért olvassa el a számítógéphez kapott dokumentációt.
- 3. Közvetlenül kösse össze Ethernet kábellel a számítógépet és a nyomtatót.
- Nyomtasson hálózati kapcsolatra vonatkozó jelentést a nyomtatón. "Hálózati kapcsolatra vonatkozó jelentés nyomtatása" 204. oldal
- 5. Ellenőrizze a nyomtató IP-címét a hálózati kapcsolat jelentésen.
- 6. A számítógépen menjen a Web Config oldalra.
  Indítsa el a böngészőprogramot, majd írja be a nyomtató IP-címét.
  "A Web Config futtatása webböngészőben" 224. oldal
- <sup>7.</sup> Válassza a(z) **További beállítások** lehetőséget az ablak jobb felső részén lévő listából.
- 8. Válassza a következőt: Hálózati beállítások > Vezetékes LAN.
- 9. Válassza ki az Ki lehetőséget az IEEE 802.3az használatához.
- 10. Kattintson a(z) **Tovább** elemre.
- 11. Kattintson a(z) **OK** elemre.
- <sup>12.</sup> Húzza ki a számítógéphez és nyomtatóhoz csatlakozó Ethernet kábelt.
- <sup>13.</sup> Ha a 2. lépésben letiltotta a számítógépen az IEEE 802.3az funkciót, engedélyezze.
- <sup>14.</sup> Csatlakoztassa vissza az 1. lépésben kihúzott kábeleket a számítógépbe és a nyomtatóba.

Ha a probléma továbbra is fennáll, a problémát valószínűleg nem a nyomtató, hanem más készülék okozza.

# A nyomtató USB-vel nem csatlakoztatható (Windows)

Az alábbi okokra kell gondolni.

### Az USB-kábel nincs megfelelően bedugva az elektromos aljzatba.

### Megoldások

Csatlakoztassa megfelelően az USB-kábelt a nyomtatóhoz és a számítógéphez.

### USB hubbal kapcsolatos probléma merült.

### Megoldások

Ha USB-hubot használ, próbálja a nyomtatót közvetlenül a számítógéphez csatlakoztatni.

### Probléma merült fel az USB-kábellel vagy az USB-bemenettel.

### Megoldások

Ha az USB-kábelt nem ismerik fel, változtasson portot, vagy cserélje le az USB-kábelt.

# Nem lehet beolvasni a megfelelő kapcsolat létrejöttét követően sem (Windows)

## Beolvasás nagy felbontásban hálózaton keresztül.

### Megoldások

Próbálja meg a beolvasást egy alacsonyabb felbontásban.

# Nem lehet beolvasást kezdeni Mac OS rendszerből

Ellenőrizze, hogy a számítógép és a nyomtató megfelelően van-e csatlakoztatva.

A probléma oka és a megoldása eltérő attól függően, hogy a csatlakozás meg van-e vagy sem.

### A csatlakozási állapot ellenőrzése

Az EPSON Status Monitor segítségével ellenőrizze a számítógép és a nyomtató kapcsolódási állapotát.

- 1. Válassza a **Rendszerbeállítások** elemet az Apple menü > **Nyomtatók és szkennerek** (vagy **Nyomtatás és szkennelés**, **Nyomtatás és faxolás**) menüpontnál, majd válassza ki a nyomtatót.
- 2. Kattintson a **Beállítások és kellékanyagok** > **Segédprogram** > **Nyomtató segédprogram megnyitása** elemre.
- 3. Kattintson a(z) EPSON Status Monitor elemre.

Ha megjelenik a maradék tintaszint, akkor a kapcsolat sikeresen létrejött a számítógép és a nyomtató között.

Ellenőrizze az alábbiakat, ha a kapcsolat nem jött létre.

- A nyomtató hálózati kapcsolaton keresztül nem felismerhető "Nem lehet csatlakozni a hálózathoz" 146. oldal
- □ A nyomtató USB-kapcsolaton keresztül nem felismerhető "A nyomtató USB-vel nem csatlakoztatható (Mac OS)" 135. oldal

Ellenőrizze az alábbiakat, ha a kapcsolat létrejött.

A nyomtató felismerhető, de beolvasás nem végezhető.

"Nem lehet beolvasni a megfelelő kapcsolat létrejöttét követően sem (Mac OS)" 150. oldal

# Nem lehet csatlakozni a hálózathoz

Az alábbiak közül az egyik probléma állhat fenn.

### Probléma merült fel a Wi-Fi-hez csatlakozó hálózati eszközökkel.

### Megoldások

Kapcsolja ki a hálózathoz csatlakoztatni kívánt eszközöket. Várjon körülbelül 10 másodpercig, majd kapcsolja be az eszközöket a következő sorrendben: vezeték nélküli útválasztó, számítógép vagy okoseszköz, majd a nyomtató. A rádiójelekkel történő kommunikáció felerősítése érdekében helyezze a nyomtatót és a számítógépet vagy okoseszközt közelebb a vezeték nélküli útválasztóhoz, majd próbálkozzon a hálózati beállítások ismételt megadásával.

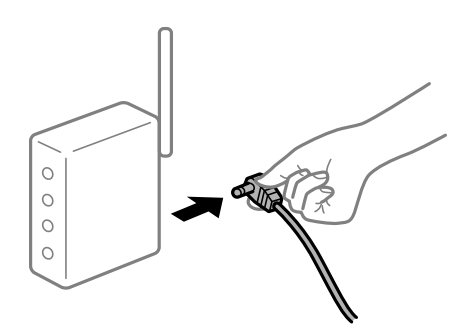

### Az eszközök nem veszik a vezeték nélküli útválasztó jelét, mert túl messze vannak.

### Megoldások

Ha a számítógépet vagy okoseszközt és a nyomtató közelebb vitte egymáshoz, kapcsolja ki a vezeték nélküli útválasztót, majd újra kapcsolja be.

### A vezeték nélküli útválasztó módosításakor a beállítások nem egyeznek meg az új útválasztóval.

### Megoldások

Végezze el újra a kapcsolat beállításait, hogy azok megfeleljenek az új vezeték nélküli útválasztónak.

➡ "A vezeték nélküli útválasztó cseréje" 192. oldal

### A számítógépről vagy okoseszközről és nyomtatóról érkező SSID azonosítók eltérőek.

### Megoldások

Ha több vezeték nélküli útválasztót használ egyidőben, vagy a vezeték nélküli útválasztónak több SSID azonosítója van és az eszközök különböző SSID-khez csatlakoznak, akkor nem tud csatlakozni a vezeték nélküli útválasztóhoz.

Csatlakoztassa a számítógépet vagy okoseszközt ugyanarra az SSID-azonosítóra, mint a nyomtatót.

Példa a különböző SSID azonosítóval való csatlakozásra

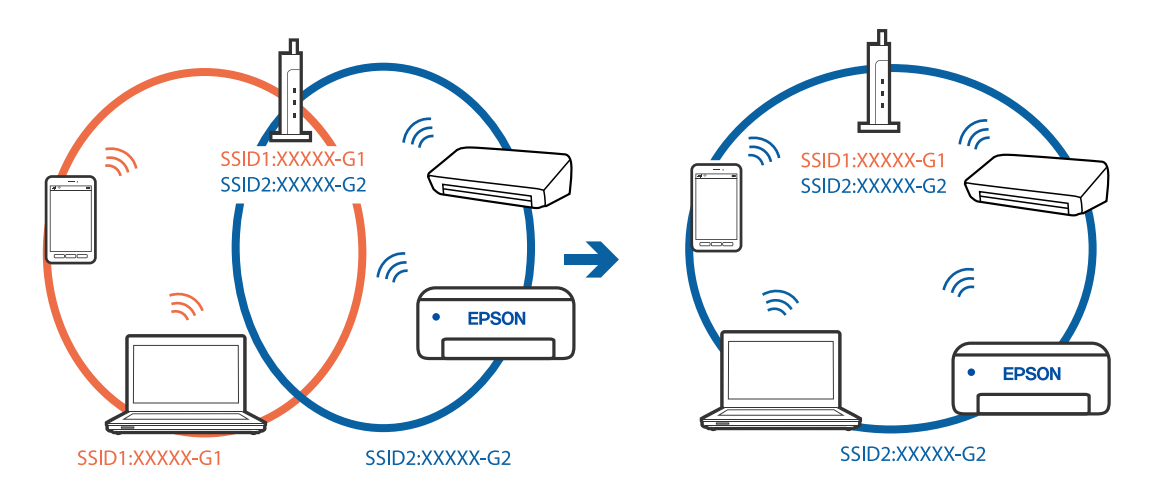

Példa SSID csatlakozásra különbőző frekvenciatartománnyal

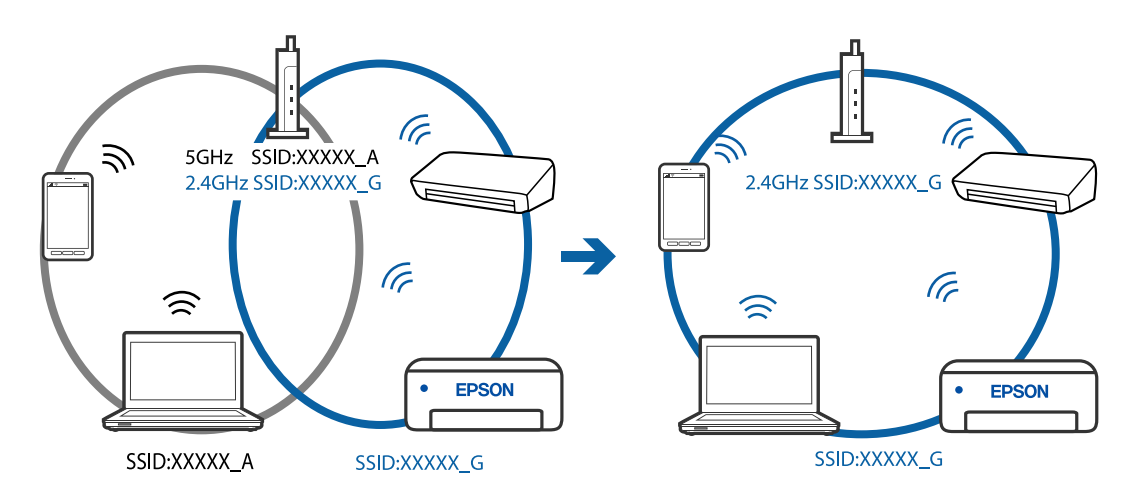

### A vezeték nélküli útválasztó adatvédelmi elválasztója rendelkezésre áll.

### Megoldások

A legtöbb vezeték nélküli útválasztó olyan elválasztó funkcióval rendelkezik, amely megakadályozza az azonos SSID-vel rendelkező eszközök közötti kommunikációt. Ha annak ellenére sem tudja létrehozni a kommunikációt a nyomtató és a számítógép vagy okoseszköz között, hogy azok ugyanahhoz a hálózathoz

csatlakoznak, tiltsa le a vezeték nélküli útválasztó elválasztó funkcióját. Részletes útmutatóért olvassa el a vezeték nélküli útválasztóhoz kapott dokumentációt.

### Az IP-cím hibásan van hozzárendelve.

### Megoldások

Ha a nyomtatóhoz hozzárendelt IP-cím 169.254.XXX.XXX, és az alhálózati maszk 255.255.0.0, akkor előfordulhat, hogy az IP-cím nincs megfelelően hozzárendelve.

Válassza ki a(z) **Beáll.** > **Általános beállítások** > **Hálózati beállítások** > **Speciális** opciót a nyomtató vezérlőpanelén, majd ellenőrizze az IP-címet és a nyomtatóhoz hozzárendelt alhálózati maszkot.

Indítsa újra a vezetékmentes útválasztót, vagy állítsa vissza a nyomtató hálózati beállításait.

### A rendszer hálózati beállításokkal kapcsolatos problémát észlelt a számítógépen.

### Megoldások

Próbáljon elérni egy tetszőleges webhelyet számítógépéről annak biztosítása érdekében, hogy a számítógép hálózati beállításai helyesek. Ha egyetlen webhelyet sem képes megnyitni, akkor a probléma a számítógéppel kapcsolatos.

Ellenőrizze a számítógép hálózati kapcsolatát. Részletes útmutatásért olvassa el a számítógéphez kapott dokumentációt.

### Az USB 3.0 porthoz csatlakoztatott készülék rádiófrekvenciás interferenciát okoz.

### Megoldások

Ha egy eszközt csatlakoztat az USB 3.0 porthoz Mac készülékén, akkor rádiófrekvenciás interferencia léphet fel. Próbálja ki a következőt, ha nem tud csatlakozni a vezeték nélküli LAN (Wi-Fi) hálózathoz, vagy a műveletek instabillá válnak.

Levezze az USB 3.0 portba csatlakoztatott eszközt távolabb a számítógéptől.

# A nyomtató IEEE 802.3az opciót támogató Ethernet (energiahatékony Ethernet) segítségével csatlakozik.

### Megoldások

Ha a nyomtatót IEEE 802.3az (energiahatékony Ethernet) funkcióra képes eszközökkel csatlakoztatja Ethernet hálózatra, a használt hubtól és útválasztótól függően a következő problémák léphetnek fel.

- A kapcsolat instabillá válhat, a nyomtató kapcsolata szakadozhat.
- Nem lehet a nyomtatóhoz kapcsolódni.
- □ Az adatforgalom sebessége lelassul.

Az alábbi lépésekkel tiltsa le a nyomtatón az IEEE 802.3az funkciót, majd kapcsolódjon újra.

- 1. Húzza ki a számítógéphez és nyomtatóhoz csatlakozó Ethernet kábelt.
- Ha a számítógépen engedélyezett az IEEE 802.3az, tiltsa le. Részletes útmutatásért olvassa el a számítógéphez kapott dokumentációt.
- 3. Közvetlenül kösse össze Ethernet kábellel a számítógépet és a nyomtatót.

- Nyomtasson hálózati kapcsolatra vonatkozó jelentést a nyomtatón. "Hálózati kapcsolatra vonatkozó jelentés nyomtatása" 204. oldal
- 5. Ellenőrizze a nyomtató IP-címét a hálózati kapcsolat jelentésen.
- A számítógépen menjen a Web Config oldalra.
  Indítsa el a böngészőprogramot, majd írja be a nyomtató IP-címét.
  "A Web Config futtatása webböngészőben" 224. oldal
- 7. Válassza a(z) További beállítások lehetőséget az ablak jobb felső részén lévő listából.
- 8. Válassza a következőt: Hálózati beállítások > Vezetékes LAN.
- 9. Válassza ki az Ki lehetőséget az IEEE 802.3az használatához.
- 10. Kattintson a(z) **Tovább** elemre.
- 11. Kattintson a(z) **OK** elemre.
- <sup>12.</sup> Húzza ki a számítógéphez és nyomtatóhoz csatlakozó Ethernet kábelt.
- <sup>13.</sup> Ha a 2. lépésben letiltotta a számítógépen az IEEE 802.3az funkciót, engedélyezze.
- 14. Csatlakoztassa vissza az 1. lépésben kihúzott kábeleket a számítógépbe és a nyomtatóba.

Ha a probléma továbbra is fennáll, a problémát valószínűleg nem a nyomtató, hanem más készülék okozza.

# A nyomtató USB-vel nem csatlakoztatható (Mac OS)

### Az alábbi okokra kell gondolni.

### Az USB-kábel nincs megfelelően bedugva az elektromos aljzatba.

### Megoldások

Csatlakoztassa megfelelően az USB-kábelt a nyomtatóhoz és a számítógéphez.

### USB hubbal kapcsolatos probléma merült.

### Megoldások

Ha USB-hubot használ, próbálja a nyomtatót közvetlenül a számítógéphez csatlakoztatni.

### Probléma merült fel az USB-kábellel vagy az USB-bemenettel.

### Megoldások

Ha az USB-kábelt nem ismerik fel, változtasson portot, vagy cserélje le az USB-kábelt.

# Nem lehet beolvasni a megfelelő kapcsolat létrejöttét követően sem (Mac OS)

### Beolvasás nagy felbontásban hálózaton keresztül.

### Megoldások

Próbálja meg a beolvasást egy alacsonyabb felbontásban.

# Nem lehet beolvasást kezdeni okos eszközről

Ellenőrizze, hogy az okos eszköz és a nyomtató megfelelően van-e csatlakoztatva.

A probléma oka és a megoldása eltérő attól függően, hogy a csatlakozás meg van-e vagy sem.

### Ellenőrizze az okoseszköz csatlakozását

Az Epson Smart Panel segítségével ellenőrizze az okoseszköz és a nyomtató kapcsolódási állapotát.

Nyissa meg az Epson Smart Panelt. Ha nem tud csatlakozni a nyomtatóhoz, akkor az újraindításhoz koppintson a képernyő tetején látható [+] jelre.

Amennyiben Ön nem használja az Epson Smart Panel alkalmazást, akkor kattintson az alábbi hivatkozásra.

http://epson.sn

# Nem lehet csatlakozni a hálózathoz

Az alábbiak közül az egyik probléma állhat fenn.

### Probléma merült fel a Wi-Fi-hez csatlakozó hálózati eszközökkel.

### Megoldások

Kapcsolja ki a hálózathoz csatlakoztatni kívánt eszközöket. Várjon körülbelül 10 másodpercig, majd kapcsolja be az eszközöket a következő sorrendben: vezeték nélküli útválasztó, számítógép vagy okoseszköz, majd a nyomtató. A rádiójelekkel történő kommunikáció felerősítése érdekében helyezze a nyomtatót és a számítógépet vagy okoseszközt közelebb a vezeték nélküli útválasztóhoz, majd próbálkozzon a hálózati beállítások ismételt megadásával.

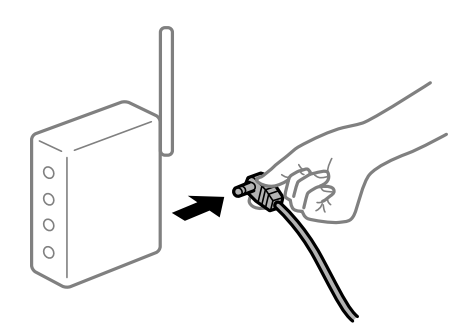

### Az eszközök nem veszik a vezeték nélküli útválasztó jelét, mert túl messze vannak.

### Megoldások

Ha a számítógépet vagy okoseszközt és a nyomtató közelebb vitte egymáshoz, kapcsolja ki a vezeték nélküli útválasztót, majd újra kapcsolja be.

### A vezeték nélküli útválasztó módosításakor a beállítások nem egyeznek meg az új útválasztóval.

### Megoldások

Végezze el újra a kapcsolat beállításait, hogy azok megfeleljenek az új vezeték nélküli útválasztónak.

➡ "A vezeték nélküli útválasztó cseréje" 192. oldal

### A számítógépről vagy okoseszközről és nyomtatóról érkező SSID azonosítók eltérőek.

### Megoldások

Ha több vezeték nélküli útválasztót használ egyidőben, vagy a vezeték nélküli útválasztónak több SSID azonosítója van és az eszközök különböző SSID-khez csatlakoznak, akkor nem tud csatlakozni a vezeték nélküli útválasztóhoz.

Csatlakoztassa a számítógépet vagy okoseszközt ugyanarra az SSID-azonosítóra, mint a nyomtatót.

Példa a különböző SSID azonosítóval való csatlakozásra

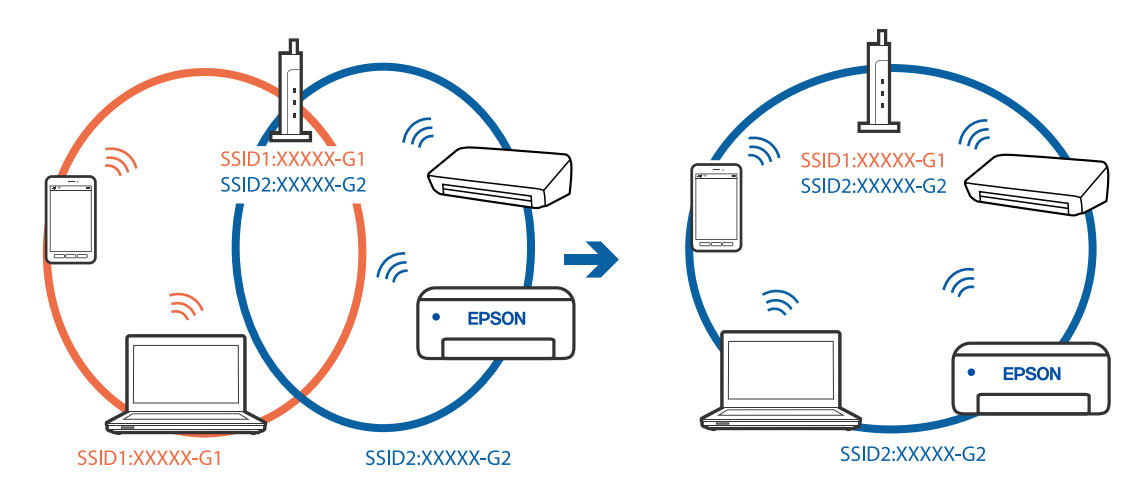

Példa SSID csatlakozásra különbőző frekvenciatartománnyal

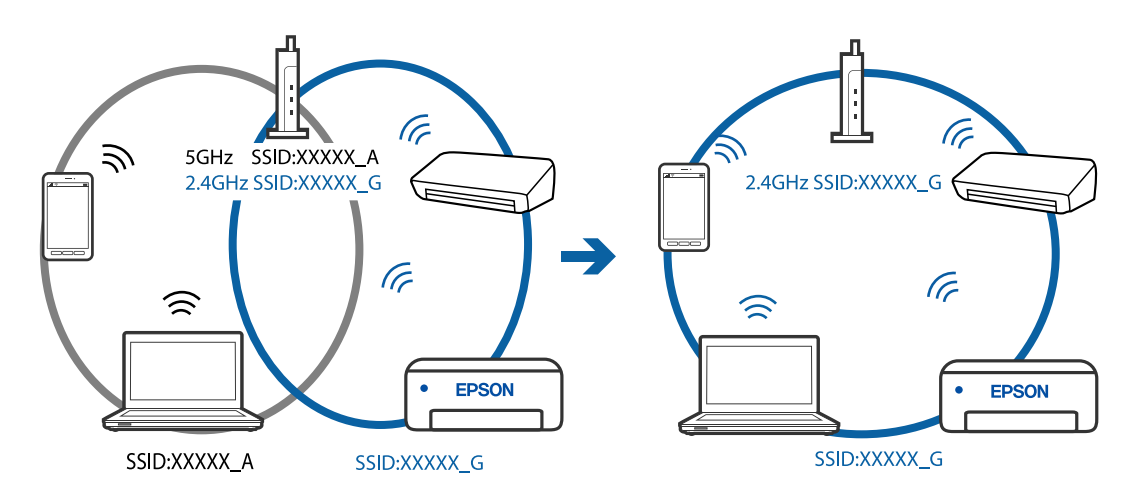

### A vezeték nélküli útválasztó adatvédelmi elválasztója rendelkezésre áll.

### Megoldások

A legtöbb vezeték nélküli útválasztó olyan elválasztó funkcióval rendelkezik, amely megakadályozza az azonos SSID-vel rendelkező eszközök közötti kommunikációt. Ha annak ellenére sem tudja létrehozni a kommunikációt a nyomtató és a számítógép vagy okoseszköz között, hogy azok ugyanahhoz a hálózathoz

csatlakoznak, tiltsa le a vezeték nélküli útválasztó elválasztó funkcióját. Részletes útmutatóért olvassa el a vezeték nélküli útválasztóhoz kapott dokumentációt.

### Az IP-cím hibásan van hozzárendelve.

#### Megoldások

Ha a nyomtatóhoz hozzárendelt IP-cím 169.254.XXX.XXX, és az alhálózati maszk 255.255.0.0, akkor előfordulhat, hogy az IP-cím nincs megfelelően hozzárendelve.

Válassza ki a(z) **Beáll.** > **Általános beállítások** > **Hálózati beállítások** > **Speciális** opciót a nyomtató vezérlőpanelén, majd ellenőrizze az IP-címet és a nyomtatóhoz hozzárendelt alhálózati maszkot.

Indítsa újra a vezetékmentes útválasztót, vagy állítsa vissza a nyomtató hálózati beállításait.

### A rendszer hálózati beállításokkal kapcsolatos problémát észlelt az okos eszközön.

### Megoldások

Próbáljon elérni egy tetszőleges webhelyet okos eszközön annak biztosítása érdekében, hogy a okos eszköz hálózati beállításai helyesek. Ha egyetlen webhelyet sem képes megnyitni, akkor a probléma az okos eszközzel kapcsolatos.

Ellenőrizze a számítógép hálózati kapcsolatát. Részletekért lásd az okos eszközhöz kapott használati útmutatót.

# A nyomtató nem az elvártak szerint működik

## A készülék lassan hajtja végre a műveleteket

### A nyomtatás túl lassú

Az alábbi okokra kell gondolni.

### Felesleges alkalmazások futnak.

#### Megoldások

Zárja be a felesleges alkalmazásokat a számítógépén vagy okos eszközén.

#### A nyomtatási minőség túl magasra van állítva.

### Megoldások

Csökkentse a minőség beállítását.

### Kétirányú nyomtatás le van tiltva.

#### Megoldások

Engedélyezze a kétirányú (vagy nagy sebességű) beállítást. Ha ez a beállítás engedélyezve van, a nyomtatófej úgy nyomtat, hogy mindkét irányba mozog, így nő a nyomtatási sebesség.

Windows

Válassza ki a **Kétirányú nyomtatás** lehetőséget a nyomtató-illesztőprogram **További beállítások** lapján.

### □ Mac OS

Válassza a **Rendszerbeállítások** elemet az Apple menü > **Nyomtatók és szkennerek** (vagy **Nyomtatás és szkennelés**, **Nyomtatás és faxolás**) menüpontnál, majd válassza ki a nyomtatót. Kattintson a **Beállítások és kellékanyagok** > **Beállítások** (vagy **Illesztőprogram**) elemre. Válassza ki a Be lehetőséget a **Kétirányú nyomtatás** beállításnál.

### Csendes mód engedélyezve van.

### Megoldások

Kapcsolja ki a **Csendes mód**ot. Ha a nyomtató **Csendes mód** üzemmódban működik, a nyomtatási sebesség lassúbb.

Vezérlőpanel

Válassza ki a főképernyőn a(z) i elemet, majd a(z) **Ki** elemet.

Windows

Jelölje ki az Ki lehetőséget a Csendes mód beállításban a nyomtató-illesztőprogram Fő lapján.

□ Mac OS

Válassza a **Rendszerbeállítások** elemet az Apple menü > **Nyomtatók és szkennerek** (vagy **Nyomtatás** és szkennelés, **Nyomtatás és faxolás**) menüpontnál, majd válassza ki a nyomtatót. Kattintson a **Beállítások és kellékanyagok** > **Beállítások** (vagy **Illesztőprogram**) elemre. Válassza ki a Ki lehetőséget a **Csendes mód** beállításnál.

# A nyomtatási sebesség drasztikusan visszaesik folyamatos nyomtatás közben

### A funkció megakadályozza a nyomtatómechanizmus túlmelegedését és sérülését.

### Megoldások

Folytathatja a nyomtatást. Ha azt szeretné, hogy a nyomtató normál sebességgel működjön, hagyja a nyomtatót üresjáratban legalább 30 percig. Ha a nyomtató ki van kapcsolva, a nyomtatási sebesség nem áll vissza normál üzemmódba.

# A lapolvasás sebessége lassú

### Beolvasás nagy felbontásban.

### Megoldások

Próbálja meg a beolvasást egy alacsonyabb felbontásban.

# Az LCD képernyő elsötétül

### A nyomtató alvó üzemmódban van.

### Megoldások

Ha szeretne visszatérni az LCD képernyő előző állapotához, nyomja meg bármelyik gombot a vezérlőpulton.

# Hangos működés

### A(z) Csendes mód le van tiltva.

### Megoldások

Ha a gép működése túl hangos, engedélyezze a(z) **Csendes mód** üzemmódot. Ennek a funkciónak a bekapcsolása csökkentheti a nyomtatási sebességet.

Vezérlőpanel

Válassza a főképernyőn a(z) remet, majd engedélyezze a(z) **Csendes mód** funkciót.

U Windows nyomtató-illesztőprogram

Engedélyezze a Csendes mód üzemmódot a Fő lapon.

Mac OS nyomtató-illesztőprogram

Válassza a **Rendszerbeállítások** elemet a Apple menü > **Nyomtatók és szkennerek** (vagy **Nyomtatás és szkennelés**, **Nyomtatás és faxolás**) menüpontnál, majd válassza ki a nyomtatót. Kattintson a **Beállítások és kellékanyagok** > **Beállítások** (vagy **Illesztőprogram**) elemre. Válassza ki a **Be** lehetőséget a **Csendes mód** beállításnál.

## A gyökértanúsítvényt frissíteni kell

### A gyökértanúsítvány lejárt.

### Megoldások

Futtassa a(z) Web Config alkalmazást, majd frissítse a gyökértanúsítványt.

# Mac OS X v10.6.8 rendszert futtató számítógépről nem lehet megszakítani a nyomtatást

### A rendszer problémát észlelt az AirPrint beállítással kapcsolatosan.

### Megoldások

Futtassa a Web Config programot, majd válassza ki a **Port9100** lehetőséget a **Max. prioritású protokoll** beállításnál az **AirPrint beállítása** elemen belül. Válasza ki a **Rendszerbeállítások** lehetőséget a(z) Apple menü > **Nyomtatók és szkennerek** (vagy **Nyomtatás és szkennelés, Nyomtatás és faxolás**) menüpontban, távolítsa el a nyomtatót, majd adja újra hozzá a nyomtatót.

➡ "A nyomtató műveleteinek a konfigurálására szolgáló alkalmazás (Web Config)" 223. oldal

## A tintaszint visszaállítását kérő üzenet jelenik meg a tinta feltöltése után is

### A tintaszint nem volt visszaállítva.

### Megoldások

A tinta feltöltése után kövesse a képernyőn megjelenő utasításokat a tintaszint visszaállításához.

➡ "Megjegyzések a tintaszint visszaállításáról" 168. oldal

# A megjelenített tintaszint nem változik, még a tinta feltöltése után sem

### A tintaszint nem volt visszaállítva.

### Megoldások

- A tinta feltöltése után kövesse a képernyőn megjelenő utasításokat a tintaszint visszaállításához.
- ➡ "Megjegyzések a tintaszint visszaállításáról" 168. oldal

# Az LCD képernyőn megjelenő üzenet

Ha hibaüzenet jelenik meg az LCD képernyőn, kövesse a megjelenő utasításokat vagy az alábbi megoldások valamelyikével oldja meg a problémát.

| Hibaüzenetek                                                                                                    | Megoldások                                                                                                    |
|----------------------------------------------------------------------------------------------------|----------------------------------------------------------------------------------------------------|
| Nyomtatóhiba<br>Kapcsolja be újra a nyomtatót. További<br>részletekért lásd a dokumentációt.                                                                                    | Távolítson el a nyomtatóból minden papírt vagy védőanyagot. Ha a<br>hibaüzenet továbbra is látható, forduljon az Epson ügyfélszolgálatához.                                                                                                    |
| Kifogyott a papír a(z) XX egységben.                                                                                                    | Adagoljon be papírt, majd helyezze be teljesen a(z) papírkazetta egységet.                                                                                                    |
| A szegély nélküli nyomtatás tintafelszívó<br>szivacsa hamarosan az élettartama végére ér. A<br>felhasználó által nem cserélhető. Vegye fel a<br>kapcsolatot az Epson támogatás. | A keret nélküli nyomtatás tintapárna cseréjéhez lépjen kapcsolatba az<br>Epsonnal vagy egy hivatalos Epson márkaszervizzel*. Ez egy felhasználó<br>által nem cserélhető alkatrész.<br>Válassza a(z) <b>Jóváhagy</b> gombot a nyomtatás folytatásához.                                                                                                    |
| A szegély nélküli nyomtatás tintafelszívó<br>szivacsa elérte az élettartama végét. Az a<br>felhasználó által nem cserélhető. Vegye fel a<br>kapcsolatot az Epson támogatás.     | A keret nélküli nyomtatás tintapárna cseréjéhez lépjen kapcsolatba az<br>Epsonnal vagy egy hivatalos Epson márkaszervizzel*. Ez egy felhasználó<br>által nem cserélhető alkatrész.<br>Ennek ellenére használhat olyan műveleteket, amelyek nem használnak<br>tintát, mint pédául a beolvasás.                                                                                                    |
| Papírbeállítás auto. megjelenítés KI. Egyes<br>funkciók nem elérhetők. A részleteket lásd a<br>dokumentációban.                                                                 | Ha a(z) <b>Papírbeállítás auto. megjelenítés</b> beállítás ki van kapcsolva,<br>nem tudja használni a(z) AirPrint szolgáltatást.                                                                                                    |
| Az IP-cím és az alhálózati maszk kombinációja<br>érvénytelen. További részletekért lásd a<br>dokumentációt.                                                                     | Adja meg a helyes IP-címet vagy alapértelmezett átjárót. Segítségért<br>forduljon ahhoz a személyhez, aki a hálózatot beállította.                                                                                                    |
| Felhőszolgáltatások használatához frissítse a gyökértanúsítványt.                                                                                                    | Futtassa a(z) Web Config alkalmazást, majd frissítse a<br>gyökértanúsítványt.                                                                                                    |
| Ellenőrizze, hogy a nyomtató portbeállításai (pl.<br>IP-cím) vagy a nyomtatóillesztőprogram<br>beállításai megfelelőek a számítógépen.                                          | Kattintson a(z) <b>Nyomtatási sor</b> lehetőségre a nyomtató-illesztőprogram<br><b>Karbantartás</b> lapfülén. Ellenőrizze, hogy a nyomtatóportot helyesen<br>adták meg a <b>Nyomtató</b> menü <b>Tulajdonság</b> > <b>Port</b> lehetőségénél a<br>következők szerint.<br>USB kapcsolathoz válassza a(z) " <b>USBXXX</b> " lehetőséget az USB<br>kapcsolathoz, vagy a(z) " <b>EpsonNet Print Port</b> " lehetőséget a hálózati<br>kapcsolathoz. |
| Ellenőrizze, hogy a portbeállítások, ill. a<br>nyomtató-illesztőprogram a számítógép alapján<br>megfelelő. Részletekért olvassa el a<br>dokumentációt.                          |                                                                                                    |

| Hibaüzenetek                     | Megoldások                                                                                                    |
|----------------------------------|----------------------------------------------------------------------------------------------------|
| Recovery Mode<br>Update Firmware | A nyomtató helyreállítási módban indult el, mert a belső<br>vezérlőprogram frissítése sikertelen volt. Kövesse az alább található<br>lépéseket, melyek segítségével ismét megpróbálhatja frissíteni a belső<br>vezérlőprogramot.                    |
|                                  | 1. Csatlakoztassa egymáshoz a számítógépet és a nyomtatót egy USB-<br>kábellel. (Helyreállítási módban a belső vezérlőprogram frissítése a<br>hálózaton keresztül nem lehetséges.)<br>2. További útmutatásért keresse fel az Epson helyi webhelyét. |

\* Néhány nyomtatási ciklusban egy nagyon kis mennyiségű többlet tinta kerülhet a keret nélküli nyomtatáshoz való tintapárnába. A párnából történő tintaszivárgás megelőzése érdekében a terméket úgy tervezték, hogy ha a párna megtelik, a keret nélküli nyomtatás leáll. Az, hogy miként és milyen gyakran van erre szükség, a szegély nélküli nyomtatási beállításban nyomtatott oldalak számától függ. A párna cseréjének szükségessége nem jelenti azt, hogy a nyomtató meghibásodott. A nyomtató jelzi, ha a párna cseréje szükséges, de ezt csak egy hivatalos Epson márkaszerviz végezheti el. Az Epson által vállalt garancia nem terjed ki a csere költségére.

# A papír elakadt

Nézze meg a vezérlőpanelen megjelenő hibaüzenetet és kövesse az utasításokat az elakadt papír és az elszakadt papírdarabok eltávolításához. Ezután hárítsa el a hibát.

# **Fontos**:

- Óvatosan távolítsa el az elakadt papírt. Ha erőteljes mozdulattal távolítja el a papírt, azzal károsíthatja a nyomtatót.
- Ha elakadt papírt távolít el a nyomtató belsejéből, akkor ne döntse meg, illetve ne tartsa függőlegesen vagy fejjel lefelé a nyomtatót, mert így tinta szivároghat ki.

# Az elakadt papír eltávolítása

# **Figyelem!**

- Ügyeljen arra, hogy kezét vagy az ujjait ne hagyja a lapolvasó egység alatt, amikor azt kinyitja vagy lecsukja. Ellenkező esetben megsérülhet.
- Soha ne nyúljon a vezérlőpanel gombjaihoz, amíg a keze a nyomtató belsejében van. Ha a nyomtató elkezdi a működést, megsérülhet. Ügyeljen arra, hogy a sérülés elkerülése érdekében ne érjen a kiálló részekhez.

1. A hátsó fedél eltávolítása szükséges.

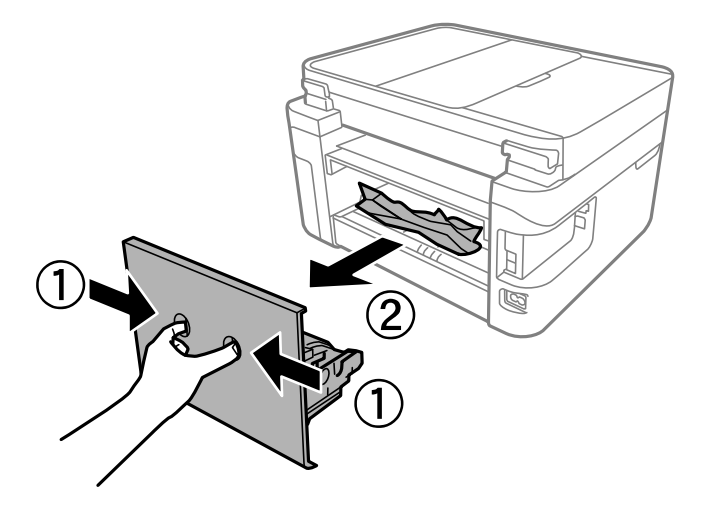

2. Távolítsa el az elakadt papírt.

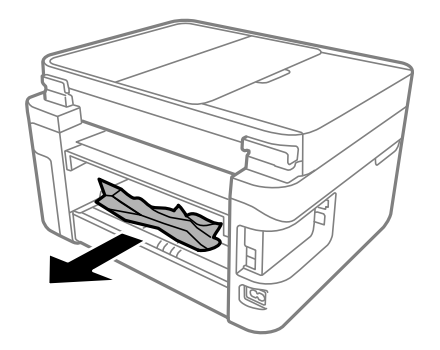

3. Távolítsa el a hátsó fedél elakadt papírlapjait.

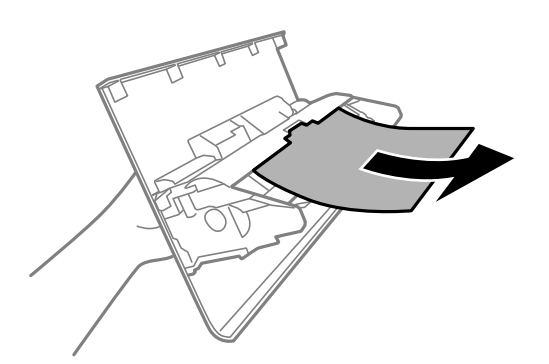

- 4. Helyezze a hátsó fedél egységet a nyomtatóba.
- 5. Ha nyitva van, zárj le a lapolvasó fedelét.

6. Két kézzel nyissa ki a lapolvasó egységet, amíg a helyére nem kattan.

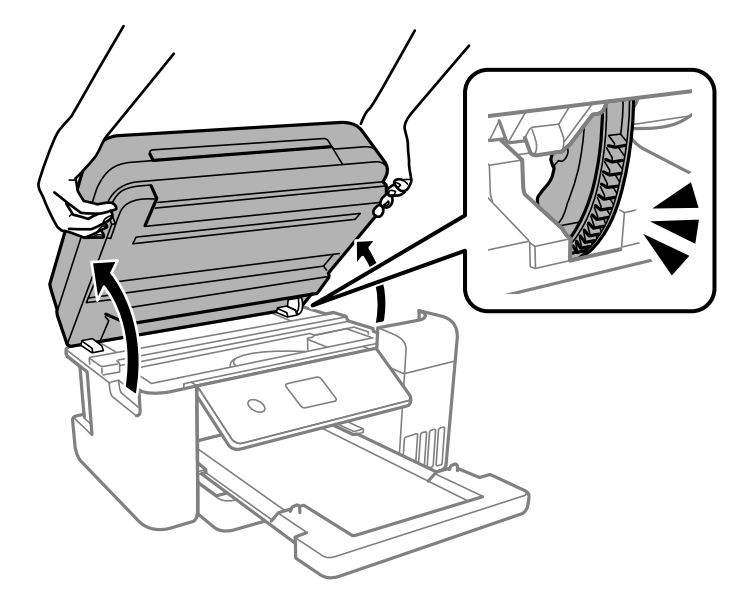

7. Távolítsa el az elakadt papírt.

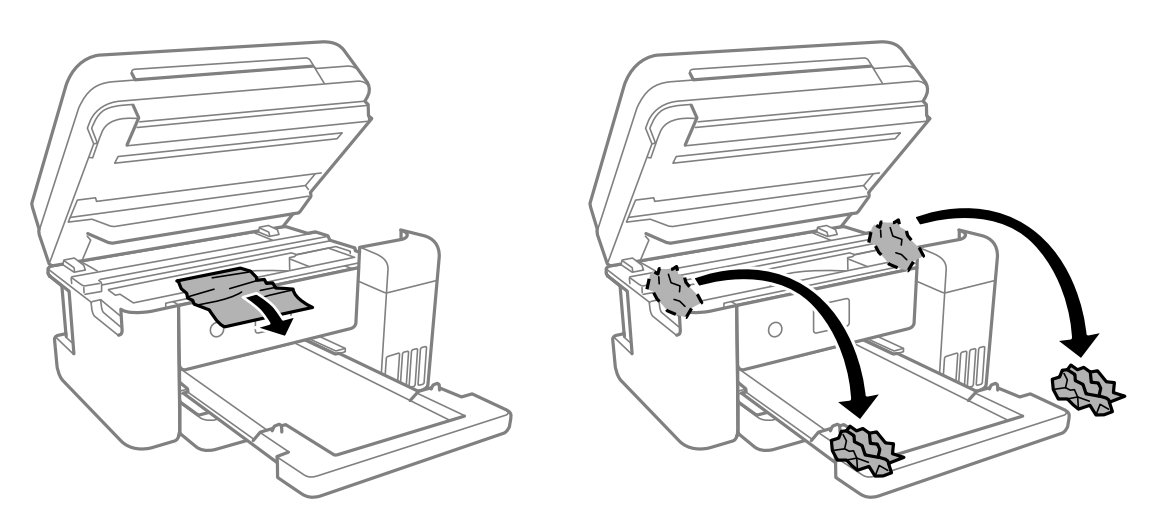

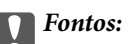

Ne érintse meg a fehér lapos kábelt, az átlátszó fóliát és a tintaszállító csöveket a nyomtató belsejében. Ha mégis így tenne, azzal működészavart idézhet elő.

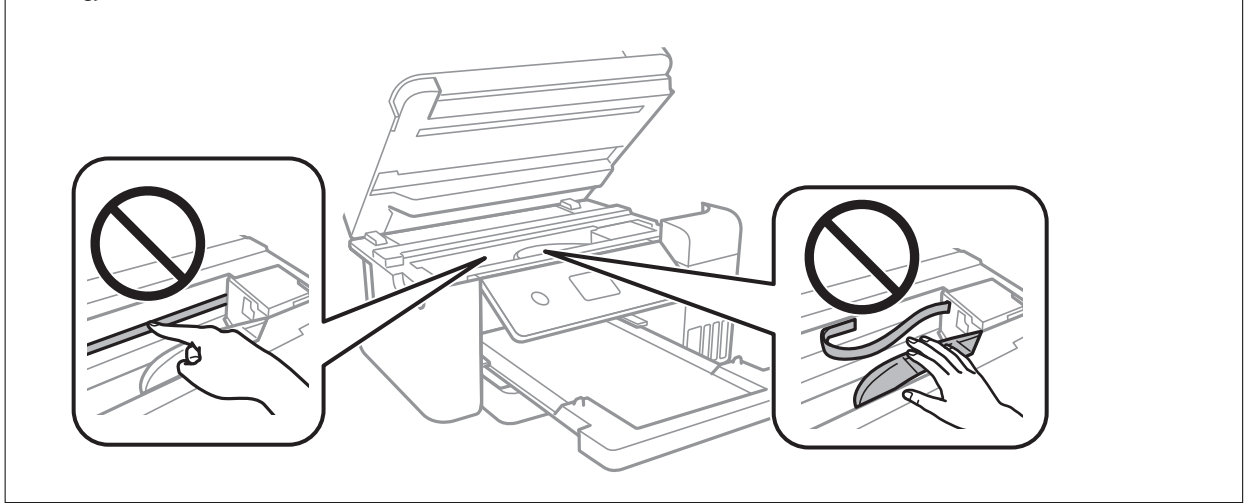

8. Zárja le a lapolvasó egységet.

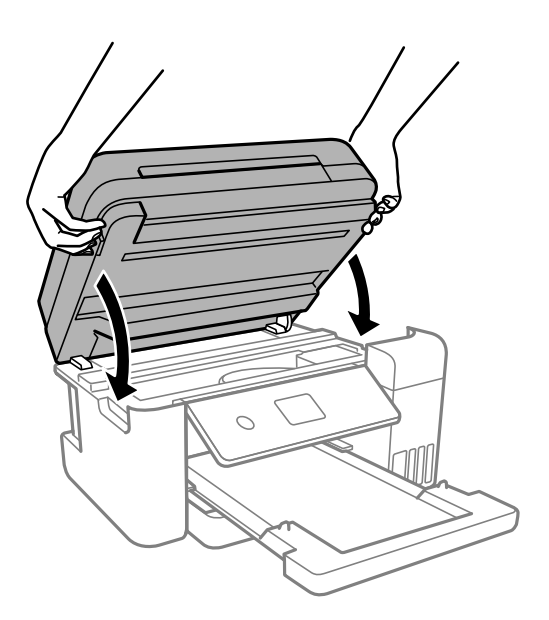

### Megjegyzés:

A lapolvasó egységet úgy tervezték, hogy lassan csukódjon be, és egy kicsit ellenálljon az ujjak becsípődésének elkerülése érdekében. Folytassa a lezárást akkor is, ha kis ellenállást tapasztal.

# Elakadt papír eltávolítása a ADF nál

1. Nyissa fel azADF fedelét.

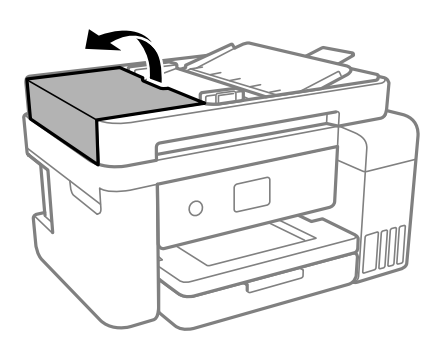

2. Távolítsa el az elakadt papírt.

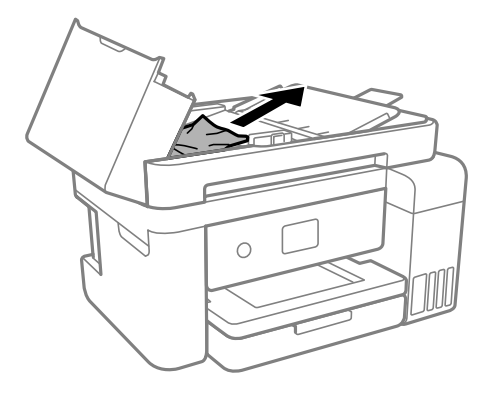

3. Emelje fel az ADF bemeneti tálcát.

## Fontos:

Figyeljen, hogy az ADF fedelet felnyissa, mielőtt megemelné az ADF bemeneti tálcát. Ellenkező esetben károsodhat az ADF.

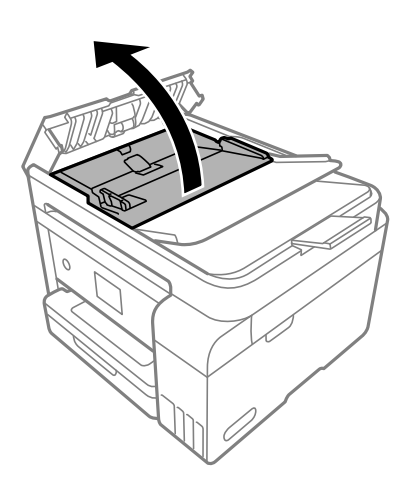

4. Távolítsa el az elakadt papírt.

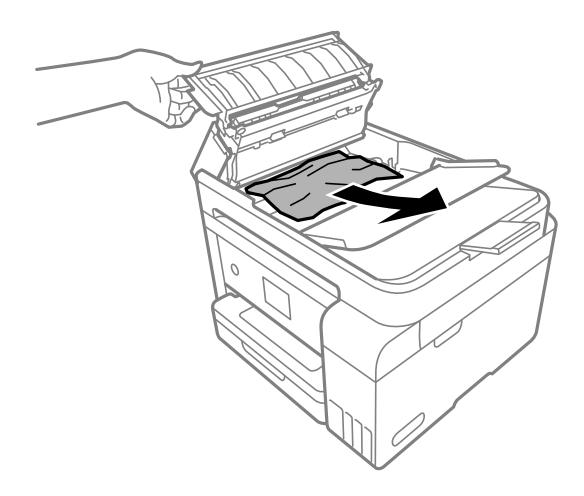

5. Engedje lel az ADF bemeneti tálcát.

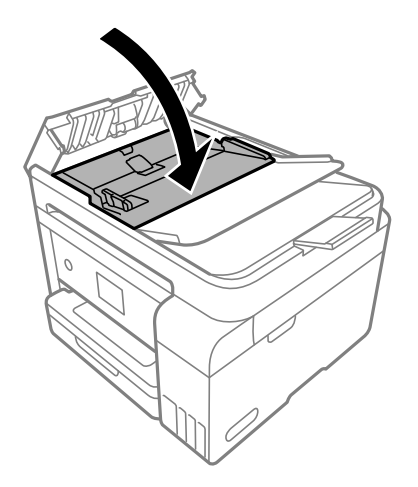

6. Zárja le az ADF fedelet, hogy a helyére kattanjon.

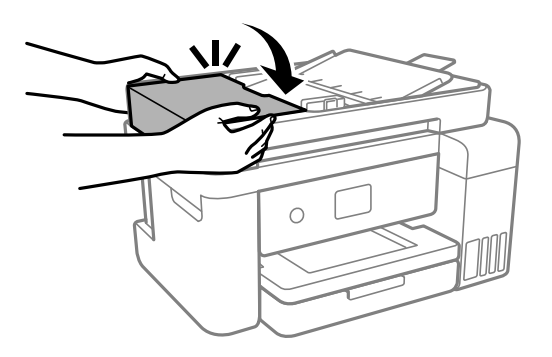

# Papírelakadások megelőzése

Ellenőrizze az alábbiakat, ha a papír gyakran elakad.

□ A nyomtatót vízszintes felületre tegye, és az ajánlott környezeti körülmények között üzemeltesse. "Környezeti specifikációk" 240. oldal

- A nyomtató által támogatott papírt használjon.
  - "A használható papírok és a kapacitás" 214. oldal
- Kövesse a papírkezeléssel kapcsolatos óvintézkedéseket. "A papír kezelésére vonatkozó óvintézkedések" 28. oldal
- □ Töltse be a papírt a megfelelő irányban, majd csúsztassa az élvezetőt a papír széléhez. "Papír betöltése" 30. oldal
- Dindig csak a papírhoz meghatározott számú lapot töltsön be.
- □ Ha több papírlapot töltött be, akkor egyszerre csak egy lapot helyezzen be.
- Győződjön meg arról, hogy a papírméret és a papírtípus beállításai egyeznek a nyomtatóba töltött papír tényleges méretével és típusával.

"Papírtípusok listája" 29. oldal

A görgő megtisztítása a nyomtatón belül.

"A papír útvonalának tisztítása a papírbetöltési hibák megszüntetéséhez" 92. oldal

# Ideje utántölteni a tintát

# A tintapalackok kezelésével kapcsolatos óvintézkedések

A tinta feltöltése előtt olvassa el a következő utasításokat.

### A tinta tárolásával kapcsolatos óvintézkedések

- A tintapalackokat ne tegye ki közvetlen napfény hatásának.
- 🖵 Ne tárolja a tintapalackokat magas vagy fagypont alatti hőmérsékleten.
- Az Epson azt ajánlja, hogy a tintapalackokat a csomagolásra nyomtatott dátum előtt használja fel.
- Ha egy tintapalackot tárol vagy szállít, ne döntse oldalra a palackot, és ne tegye ki erőhatásnak vagy hőmérséklet-ingadozásnak.Különben a tinta kifolyhat, még akkor is, ha a kupakja jó erősen rá van csavarva.Ügyeljen arra, hogy a tintapalack függőleges helyzetben legyen, amikor jó erősen rácsavarja a kupakot, és tegyen meg minden óvintézkedést annak érdekében, hogy a palack szállítása közben (pl.: amikor a palackot egy zacskóba teszi) kifolyjon a tinta.
- □ Ha egy tintapalackot hideg tárolóhelyről hoz be, várja meg, hogy szobahőmérsékleten felmelegedjen, és csak legalább három óra eltelte után kezdje el használni.
- Addig ne bontsa fel a tintapalackokat, amíg nem akarja vele feltölteni a tintatartályt. A tintapalack a megbízhatóság érdekében vákuumcsomagolt. Ha egy tintapalackot a felhasználás előtt sokáig felbontva hagy, a nyomtatásra már lehet, nem lesz alkalmas.
- L Ha kinyit egy tintapalackot, akkor azt javasoljuk, hogy amint lehet, használja is fel.

### A tintatartályok tintával történő feltöltésével kapcsolatos óvintézkedések

- A kiváló nyomtatási minőség fenntartása és a nyomtatófej megóvása érdekében egy kis biztonsági tintamennyiség marad még a tintatartályban, amikor a nyomtató jelzi, hogy ideje feltölteni a tartályt. Az említett hozamok nem tartalmazzák ezt a tartalék mennyiséget.
- Ha azt szeretné, hogy a nyomtatási eredmény optimális legyen, akkor ne hagyja, hogy hosszabb ideig alacsony legyen a tintaszint.

- Dolyan tintapalackokat használjon, melyeken ennek a nyomtatónak a kódja szerepel.
- A nyomtatónál óvatosan kell kezelni a tintát. A tinta kifröccsenhet, amikor a tintatartályokat feltölti vagy utántölti tintával. Ha a tinta a ruhájára vagy használati tárgyaira kerül, lehet, hogy nem jön ki.
- De rázza vagy nyomja össze a tintapalackokat túl erőteljesen.
- Ha folytatja a nyomtatást, holott a festékszint az alsó vonal alatt van a tintatartályban, akkor károsíthatja a nyomtatót. Töltse fel a tintatartályt a felső vonalig, amikor a nyomtató nem működik. A megfelelő becsült tintaszint megjelenítéséhez állítsa vissza alapértékre a tintaszintet a tartály feltöltését követően.
- Ha azt szeretné, hogy a nyomtatási eredmény optimális legyen, akkor legalább évente egyszer töltse fel a tintatartályokat a felső vonalig.

### Tintafogyasztás

- A nyomtatófej optimális teljesítményének fenntartása miatt némi festék felhasználásra kerül minden tintatartályból a karbantartási műveletek, így pl. a nyomtatófej tisztítása során is. Némi festék felhasználásra kerül a nyomtató bekapcsolása során is.
- Monokróm vagy szürkeárnyalatos nyomtatás esetén a papírtípus vagy nyomtatási minőség beállításaitól függően a készülék lehet, hogy színes tintát használ fekete helyett. Ennek az oka, hogy a fekete szín létrehozásához színes tintát használ.
- A nyomtatóhoz kapott festék a tintapalackokban a kezdeti beállítás során részben felhasználásra kerül. A magas minőségű nyomatok készítése érdekében a nyomtatófej teljesen feltöltésre kerül tintával a nyomtatóban. Ez az egyszeri folyamat elfogyaszt némi festéket, ezért ezekkel a palackokkal kicsit kevesebb oldalt tud majd kinyomtatni, mint a következő tintapalackokkal.
- A kinyomtatható lapok száma függ a nyomtatandó képektől, a használt papírtípustól, a nyomtatás gyakoriságától és a környezeti feltételektől, például a hőmérséklettől.
- □ Szemrevételezéssel ellenőrizze a tintaszinteket a tintatartályokban. Ha hosszabb ideig folytatja a nyomtatást, amikor a tinta kifogyott, azzal tönkreteheti a nyomtatót. Az Epson azt ajánlja, hogy töltse fel a tintatartályt a felső vonalig, amikor a nyomtató nem működik, hogy a tintaszint ismét megfelelő legyen.

# A tintatartályok feltöltése

- 1. Ha nyitva van, zárj le a lapolvasó fedelét.
- 2. Két kézzel nyissa ki a lapolvasó egységet, amíg a helyére nem kattan.

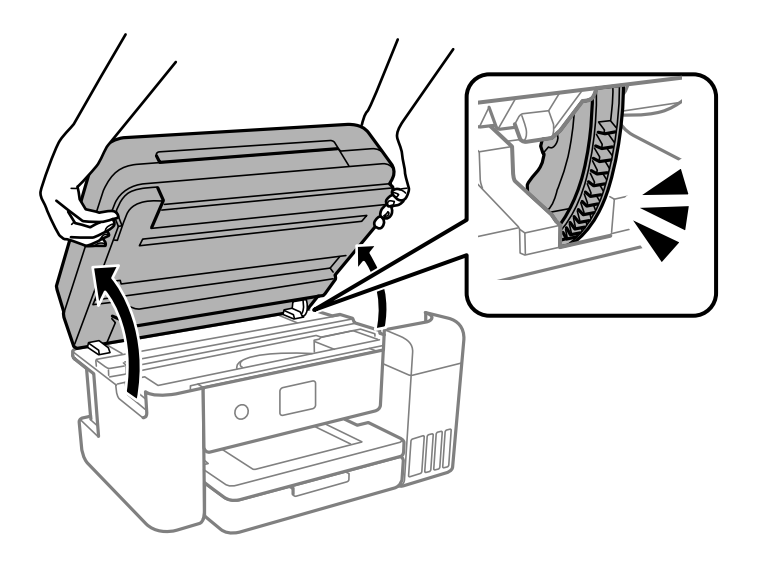

3. Nyissa fel a tintatartály fedelét.

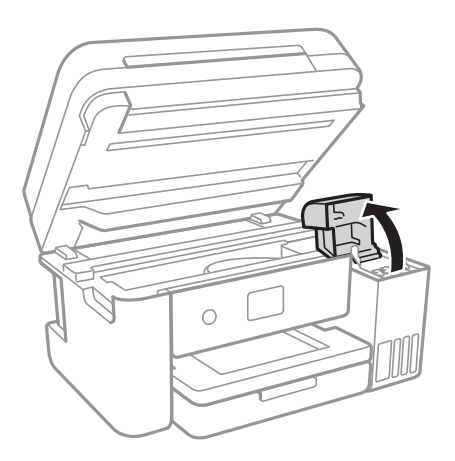

Olvassa végig a képernyőn a tinta feltöltésre vonatkozó óvintézkedéseket, majd lépjen a következő képernyőre.

4. Vegye le a tintatartály kupakját.

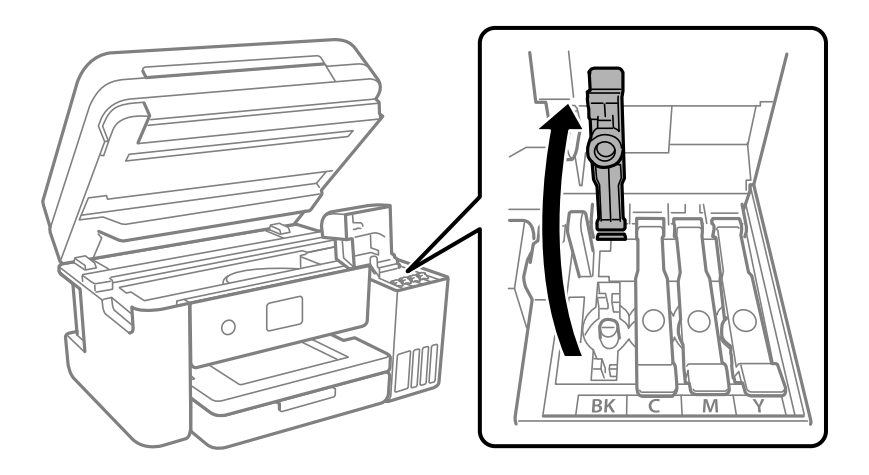

## Fontos:

Ügyeljen arra, hogy a tintatartály színe és a beletöltendő festék színe megegyezzen.

5. A tintapalackot függőlegesen tartva lassan csavarja le a kupakot.

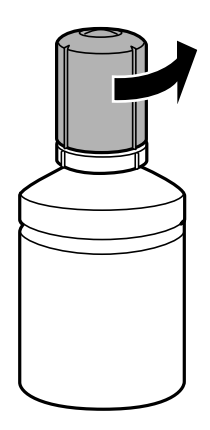

**Fontos**:

- □ Az Epson eredeti Epson tintapalackok használatát javasolja.
- Ugyeljen arra, hogy ne öntse mellé a tintát.
- 6. Ellenőrizze a tintatartályban a felső (a) vonalat.

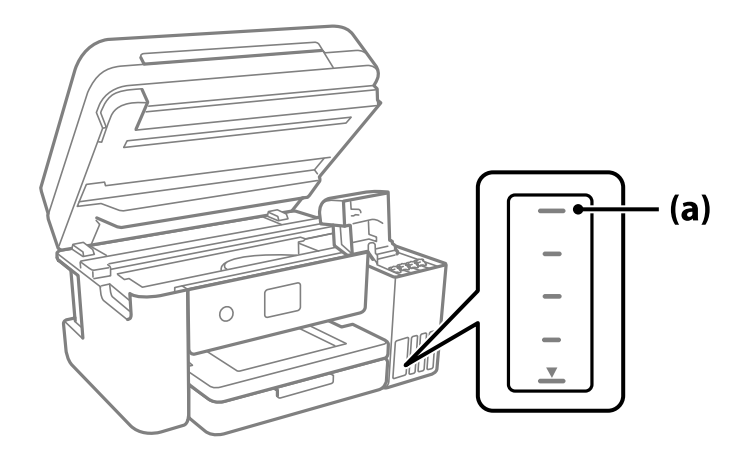

7. Igazítsa össze a tintapalack tetejét az utántöltési nyílással, majd helyezze bele egyenesen a nyílásba, és töltsön be tintát addig, amíg az automatikusan meg nem áll a felső vonalnál.

Ha a megfelelő színt tartalmazó tintapalackot az utántöltési nyíláshoz illeszti, a tinta elkezd folyni és automatikusan le is áll, amikor a tinta eléri a felső vonalat.

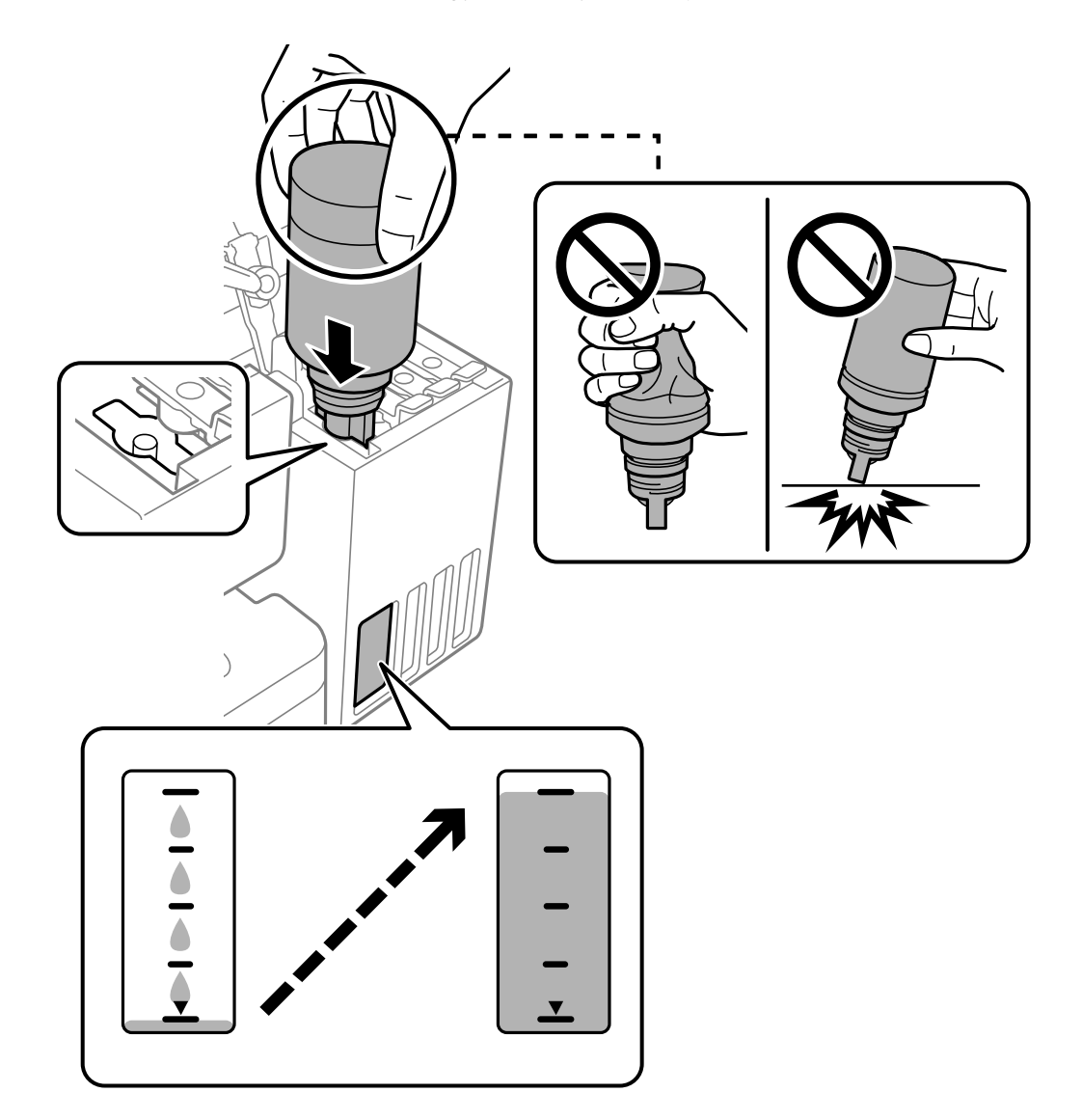

Ha a tinta nem kezd el a tartályba áramolni, akkor vegye ki a tintapalackot, és helyezze be újra. Ha azonban a tinta már elérte a felső vonalat, ne vegye ki és helyezze be újra a tintapalackot; különben a tinta kiszivároghat.

8. Ha a tinta utántöltése kész, távolítsa el a tintapalackot.

### **Fontos:**

Ne hagyja a nyomtatóban a tintapalackot, különben a palack megsérülhet, vagy a tinta szivárogni kezdhet.

### Megjegyzés:

Ha marad még tinta a tintapalackban, akkor jó szorosan rögzítse a kupak tetejét, majd tegye el a tintapalackot függőlegesen tárolva későbbi felhasználás céljából.

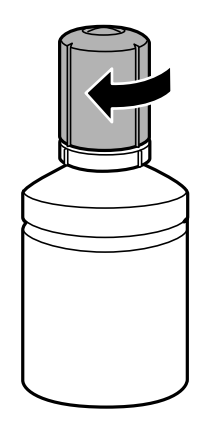

9. Zárja vissza stabilan a tintatartály kupakját.

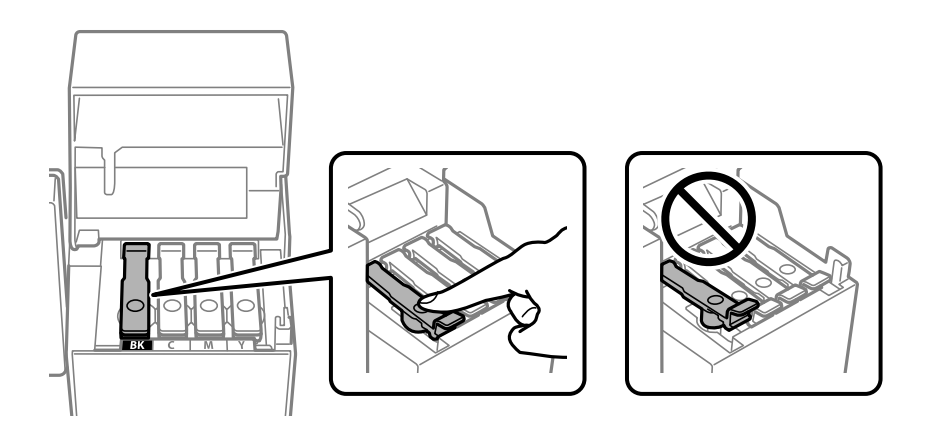

10. Zárja vissza erősen a tintatartály fedelét.

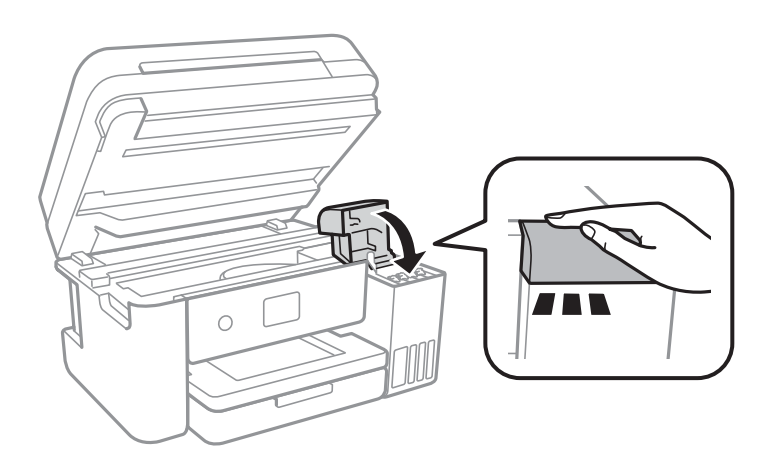

11. Zárja le a lapolvasó egységet.

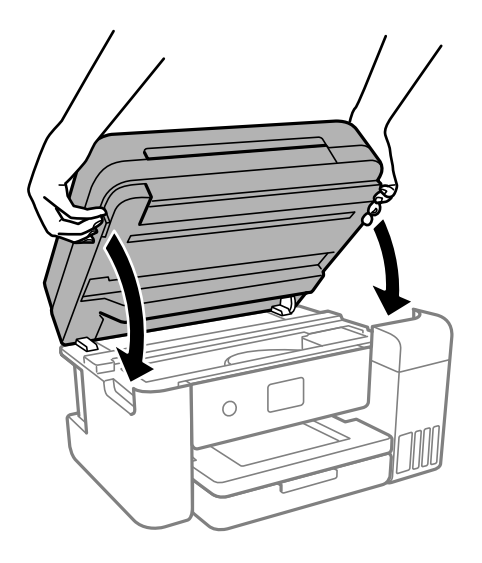

### Megjegyzés:

A lapolvasó egységet úgy tervezték, hogy lassan csukódjon be, és egy kicsit ellenálljon az ujjak becsípődésének elkerülése érdekében. Folytassa a lezárást akkor is, ha kis ellenállást tapasztal.

<sup>12.</sup> Az utántöltött szín tintaszintjének beállításához kövesse a képernyőn megjelenő utasításokat.

# **Fontos:**

Még ha nem is töltötte fel a tintát egészen a tintatartályon lévő felső vonalig, nyugodtan használja tovább a nyomtatót. Ha szeretné, hogy a nyomtató a legjobb állapotban működjön, akkor a felső vonalig töltse fel a tintatartályt, azután pedig azonnal állítsa vissza alapértékre a tintaszintet.

### Kapcsolódó információ

- ➡ "Tintapalackkódok" 217. oldal
- ➡ "A tintapalackok kezelésével kapcsolatos óvintézkedések" 162. oldal
- ➡ "A kifröccsent tinta feltakarítása" 106. oldal

# Megjegyzések a tintaszint visszaállításáról

A tinta feltöltése után mindenképpen végezze el a tintaszint visszaállítását.

Ha két vagy több színt töltött fel, akkor ki kell választania az összes feltöltött színt, és így kell elvégeznie a tintaszint visszaállítását.

Ha nem állítja vissza a tintaszintet, akkor a megjelenített tintaszint nem változik, még a tinta feltöltése után sem.

### Kapcsolódó információ

➡ "Kellékanyagok állapotának ellenőrzése" 91. oldal

# Ideje kicserélni a karbantartó rekeszt

# A karbantartódoboz kezelésével kapcsolatos óvintézkedések

A karbantartódoboz cseréje előtt olvassa el a következő utasításokat.

- Ne érintse meg a karbantartódoboz oldalán lévő zöld chipet. Ellenkező esetben problémák jelentkezhetnek nyomtatáskor.
- □ Ne ejtse le a karbantartódobozt, illetve ne tegye ki erős ütéseknek.
- Ne helyezze át a karbantartódobozt nyomtatás közben, mert az tintaszivárgást okozhat.
- Ne távolítsa el a karbantartó dobozt és annak tetejét, csak ha cseréli a karbantartó dobozt, mert a festék kiszivároghat.
- □ Ha a fedelet nem lehet visszazárni, elképzelhető, hogy a karbantartódoboz nem megfelelően lett behelyezve. Ebben az esetben távolítsa el a karbantartódobozt, és tegye vissza újra a helyére.
- Ne döntse meg a használt karbantartódobozt, amíg le nem zárta a műanyag tasakot, melybe belehelyezte. Ellenkező esetben a tinta kiszivároghat.
- D Ne érjen hozzá a karbantartódoboz nyílásait, mert beszennyezheti magát tintával.
- Nem használja újra a már kiszerelt és hosszabb ideig külön tárolt karbantartódobozt. A dobozban lévő tinta besűrűsödhet és a doboz több tintát nem tud elnyelni.
- A karbantartódobozt ne tegye ki közvetlen napfénynek.
- Ne tárolja a karbantartódobozt magas vagy fagypont alatti hőmérsékleten.

# A karbantartódoboz cseréje

Néhány nyomtatási ciklus során kis mennyiségű, felesleges tinta gyűlik össze a karbantartódobozban. Hogy megakadályozza a tinta szivárgását a karbantartódobozból, a nyomtató úgy lett megtervezve, hogy a nyomtatás leálljon ha a karbantartódoboz eléri a szivárgási kapacitásának határát. A kinyomtatott oldalak számától, a kinyomtatott anyagok típusától és a nyomtató által elvégzett tisztítási műveletek számától függ, hogy erre szükség van-e, és ha igen, milyen gyakran.

Amikor megjelenik egy üzenet, amely a karbantartó rekesz cseréjére kéri, tekintse meg a vezérlőpanelen megjelenő animációkat. A doboz cseréjének szükségessége nem jelenti azt, hogy a nyomtató meghibásodott. Az Epson által vállalt garancia nem terjed ki a csere költségére. Ez egy felhasználó által cserélhető alkatrész.

| Next                                                                              |
|-----------------------------------------------------------------------------------|
| Product Number: T04D1                                                             |
| The Maintenance Box is at the end of its service life.<br>You need to replace it. |
| Maintenance Error                                                                 |

### Megjegyzés:

- Ha a karbantartó rekesz megtelik, nem tud nyomtatni és megtisztítani a nyomtatófejet, amíg azt ki nem cseréli a tintaszivárgás elkerülése érdekében. Ennek ellenére használhat olyan műveleteket, amelyek nem használnak tintát, mint pédául a beolvasás.
- Ha az alábbi képernyő jelenik meg, az alkatrészt a felhasználók nem cserélhetik ki. Kapcsolatot az Epson ügyfélszolgálatával.

| Maintenance Error                                                                                                    |
|----------------------------------------------------------------------------------------------------|
| The printer's borderless printing ink<br>pad has reached the end of its<br>service life. It is not a user-<br>replaceable part. Please contact<br>Epson support. |
| Proceed                                                                                                    |

### Kapcsolódó információ

- ➡ "Karbantartódoboz kód" 218. oldal
- ➡ "A karbantartódoboz kezelésével kapcsolatos óvintézkedések" 169. oldal

# Nyomtatás, másolás és beolvasás minősége rossz

# Gyenge minőségű nyomatok

## Halvány színek, csíkozás vagy nem várt színek jelennek meg a nyomatokon

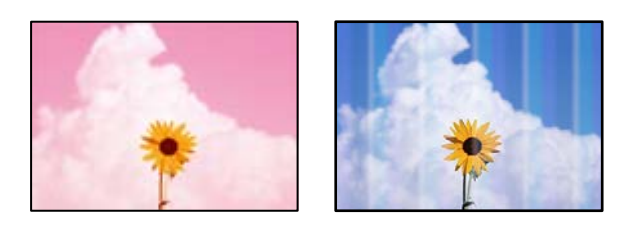

### Lehet, hogy a nyomtatófej fúvókái eltömődtek.

### Megoldások

Végezzen fúvóka-ellenőrzést annak ellenőrzésére, hogy a nyomtatófej fúvókái nem tömődtek-e el. Végezzen fúvókatesztet, majd tisztítsa meg a nyomtatófejet, ha a nyomtatófej fúvókái közül akár csak egy is el van tömődve. Ha a nyomtatót jó ideig nem használta, a nyomtatófej fúvókái eltömődhettek, és így a tintacseppek nem jutnak ki a szórófejből.

- □ Ha nyomtatáskor a tintaszintek túl alacsonyak voltak ahhoz, hogy láthatók legyenek a tintatartályok ablakaiban, töltse fel a tintatartályokat a felső vonaling, majd a **Erős tisztítás** eszközzel cserélje ki a tintát a tintaszállító csövekben. Az eszköz használata után fúvóka-ellenőrzéssel vizsgálja meg, hogy javult-e a nyomtatás minősége.
- ➡ "A nyomtatófej ellenőrzése és tisztítása" 94. oldal
- ➡ "Erős tisztítás futtatása" 96. oldal

# A fekete tintával gyenge minőségű a nyomtatás

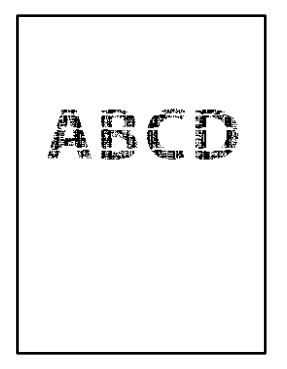

### Lehet, hogy a nyomtatófej fúvókái eltömődtek.

### Megoldások

Végezzen fúvóka-ellenőrzést annak ellenőrzésére, hogy a nyomtatófej fúvókái nem tömődtek-e el. Végezzen fúvókatesztet, majd tisztítsa meg a nyomtatófejet, ha a nyomtatófej fúvókái közül akár csak egy is el van tömődve. Ha a nyomtatót jó ideig nem használta, a nyomtatófej fúvókái eltömődhettek, és így a tintacseppek nem jutnak ki a szórófejből.

"A nyomtatófej ellenőrzése és tisztítása" 94. oldal

□ Ha nem tudja megoldani a problémát a fej megtisztításával, akkor azonnal nyomtathat a színes tinták keverékével (kevert fekete szín), az alábbi beállítás módosításával itt: Windows.

Kattintson a(z) **Kiegészítő beállítások** lehetőségre a nyomtató-illesztőprogram **Karbantartás** lapfülén. Amennyiben kiválasztja a(z) **Use a Mixture of Color Inks to Create Black** elemet, akkor **Szokásos** nyomtatási minőséggel nyomtathat, amikor a(z) **Papírtípus** beállítása **Normál papírok**, **Letterhead** vagy **Boríték**.

Vegye figyelembe, hogy ez a funkció nem oldja meg a fúvókák eltömődésének problémáját. A fúvókák eltömődésének megoldására, a javítás ügyében javasoljuk, hogy vegye föl a kapcsolatot az Epson ügyfélszolgálatával.

## Kb. 3.3 cm-es távolságokra színes csíkok jelennek meg

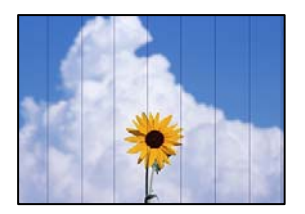

Az alábbi okokra kell gondolni.

### A papírtípus beállítása nem egyezik a betöltött papírral.

### Megoldások

Válassza ki a nyomtatóba töltött papírnak megfelelő papírtípus beállítását.

➡ "Papírtípusok listája" 29. oldal

A nyomtatási minőség túl alacsonyra van állítva.

### Megoldások

Normál papírra való nyomtatásnál alkalmazzon jobb minőségű beállítást.

Windows

Válassza ki a Magas opciót innen: Minőség a nyomtatómeghajtó Fő fülén.

Mac OS

Válassza ki a(z) **Kiváló** opciót a(z) **Nyomt. min.** a nyomtatási párbeszédpanel **Nyomtatási beállítások** menüjében.

### A nyomtatófej elállítódott.

### Megoldások

Válassza a(z) **Karbantartás** > **Nyomtatófej-igazítás** > **Vízszintes igazítás** menüt a vezérlőpanelen a nyomtatófej beállításához.

# Elmosódott nyomatok, függőleges sávok, nem megfelelő illeszkedés

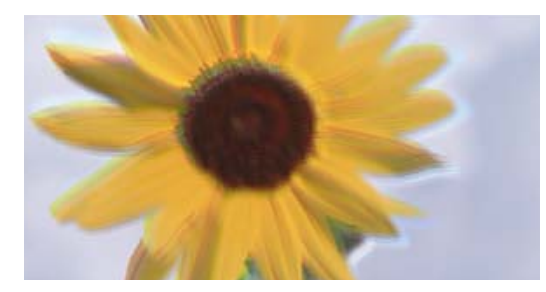

entnaiten ane 1 Aufdruck. W 1 5008 "Regel

Az alábbi okokra kell gondolni.

## A nyomtatófej elállítódott.

### Megoldások

Válassza a(z) **Karbantartás** > **Nyomtatófej-igazítás** > **Függőleges igazítás** menüt a vezérlőpanelen a nyomtatófej beállításához.

### A kétirányú nyomtatás beállítás engedélyezve van.

### Megoldások

Ha a nyomtatási minőség a nyomtatófej igazítása után sem javul, akkor használja a kétirányú beállítást.

Ha a kétirányú (vagy nagy sebességű) nyomtatás engedélyezve van, a nyomtatófej úgy nyomtat, hogy mindkét irányba mozog, így a függőleges vonalak elcsúszhatnak. A beállítás letiltása esetén előfordulhat, hogy a nyomtatási sebesség lassul, de a nyomtatás minősége javul.

### □ Windows

Szüntesse meg a **Kétirányú nyomtatás** bejelölését a nyomtató-illesztőprogram **További beállítások** lapján.

Mac OS

Válassza a **Rendszerbeállítások** elemet a Apple menü > **Nyomtatók és szkennerek** (vagy **Nyomtatás** és szkennelés, **Nyomtatás és faxolás**) menüpontnál, majd válassza ki a nyomtatót. Kattintson a **Beállítások és kellékanyagok** > **Beállítások** (vagy **Illesztőprogram**) elemre. Válassza ki a **Ki** lehetőséget a **Kétirányú nyomtatás** beállításnál.

### Nyomatok üres lapként jönnek ki

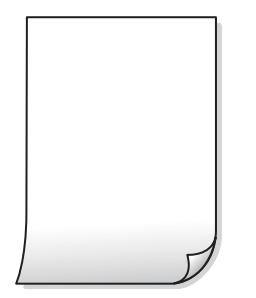

### Lehet, hogy a nyomtatófej fúvókái eltömődtek.

### Megoldások

Hajtsa végre a fúvókák ellenőrzését, majd próbálja meg a(z) Erős tisztítás funkciót, amennyiben a nyomtatófej fúvókái eltömődtek.

- ➡ "A nyomtatófej ellenőrzése és tisztítása" 94. oldal
- ➡ "Erős tisztítás futtatása" 96. oldal

### A nyomtatási beállítások és a nyomtatóba helyezett papírméret eltérő.

### Megoldások

Módosítsa a nyomtatási beállításokat a nyomtatóba töltött papírméretnek megfelelően. Töltsön olyan papírt a nyomtatóba, amely megfelel a nyomtatási beállításoknak.

### Egyidejűleg több papírt adagol a nyomtatóba.

### Megoldások

Az egyszerre több papír nyomtatóba való adagolásának megelőzése érdekében lásd az alábbiakat.

➡ "Több papírlapot húz be a készülék" 121. oldal

### A papíron elkenődés vagy kopás látszik

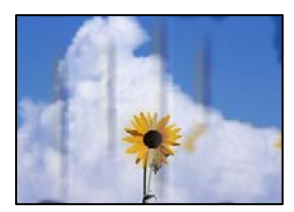

Az alábbi okokra kell gondolni.

### A papír nem megfelelően van betöltve.

### Megoldások

Ha vízszintes csíkok jelennek meg (nyomtatás irányára merőlegesen) vagy a papír teteje vagy alja elmaszatolódott, töltse be a papírt a megfelelő irányba, majd csúsztassa az élvezetőt a papír széléhez.

➡ "Papír betöltése" 30. oldal

### A papír útvonala szennyezett.

### Megoldások

Ha függőleges csíkok (vízszintesen a nyomtatási irányára) jelennek meg vagy a papír maszatos, akkor tisztítsa meg a papírvezetési utat.

➡ "A papír útvonalának tisztítása az elkenődött tinta eltávolításához" 98. oldal

### A papír hullámos lett.

### Megoldások

Helyezze a papírt sík felületre annak ellenőrzéséhez, hogy nem hullámos-e. Ha igen, egyenesítse ki.

### A nyomtatófej a papír felszínét dörzsöli.

### Megoldások

Vastag papírra történő nyomtatáskor a nyomtatófej közel van a nyomtatási felülethez, ezért a papír kopott lehet. Ilyenkor engedélyezze a kopáscsökkentő beállítást. Ha engedélyezi ezt a beállítást, romolhat a nyomtatás minősége vagy lelassulhat a nyomtatás.

#### Windows

Kattintson a(z) **Kiegészítő beállítások** elemre a nyomtató-illesztőprogram **Karbantartás** lapján, majd jelölje ki a(z) **Keresztszálirányú papír** elemet.

### A papír hátuljára azelőtt nyomtatott, hogy a korábban nyomtatott oldal megszáradt volna.

#### Megoldások

Kézi kétoldalas nyomtatás esetén ügyeljen arra, hogy a papír újbóli betöltésekor a tinta már teljesen száraz legyen.

# Ha automatikus kétoldalas nyomtatással nyomtat, a nyomtatási sűrűség túl nagy a száradási idő pedig túl rövid.

#### Megoldások

Ha az automatikus kétoldalas nyomtatást használja, és nagy részletgazdaságú adatokat (pl. képeket vagy grafikonokat) nyomtat, csökkentse a nyomtatási fényerőt és válasszon hosszabb száradási időt.

- ➡ "Kétoldalas nyomtatás" 38. oldal
- ➡ "Kétoldalas nyomtatás" 58. oldal

# A kinyomtatott fényképek ragacsosak

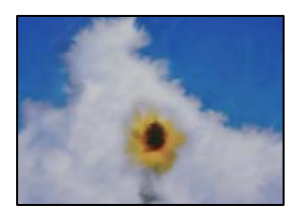

### Lehet, hogy a fényképpapír rossz oldalára készítette a nyomatot.

### Megoldások

Ellenőrizze, hogy a nyomtatható oldalra nyomtat. Ha a fotópapír rossz oldalára nyomtat, ki kell tisztítania a papír útvonalát.

➡ "A papír útvonalának tisztítása az elkenődött tinta eltávolításához" 98. oldal

# A képeket vagy fényképeket nem várt színekben nyomtatja ki a készülék

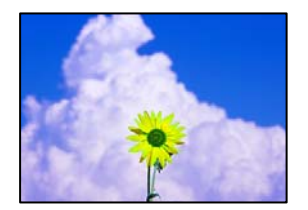

Az alábbi okokra kell gondolni.

## Lehet, hogy a nyomtatófej fúvókái eltömődtek.

### Megoldások

Végezzen fúvóka-ellenőrzést annak ellenőrzésére, hogy a nyomtatófej fúvókái nem tömődtek-e el. Végezzen fúvókatesztet, majd tisztítsa meg a nyomtatófejet, ha a nyomtatófej fúvókái közül akár csak egy is el van tömődve. Ha a nyomtatót jó ideig nem használta, a nyomtatófej fúvókái eltömődhettek, és így a tintacseppek nem jutnak ki a szórófejből.

### Színkorrekciót alkalmazott.

### Megoldások

Amikor a Windows nyomtatóillesztőjével nyomtat, az Epson automatikus fotójavítása alapértelmezés szerint végbemegy a papírtípustól függően. Próbálkozzon a beállítás módosításával.

A(z) **További beállítások** lapon válassza a(z) **Egyéni** lehetőséget a(z) **Színkorrekció** menüből, majd kattintson a(z) **Speciális** elemre. Módosítsa a **Felvétel korrekció** beállítást **Automata** értékről bármely más értékre. Ha a beállítás módosítása nem vezet eredményhez, válassza ki a **PhotoEnhance** lehetőség kivételével bármely más lehetőséget a **Színkezelés** menüben.

➡ "A nyomtatási szín beállítása" 54. oldal

# Nem lehet margó nélkül nyomtatni

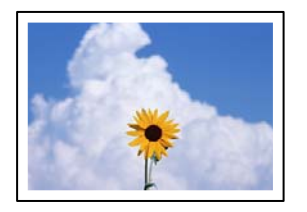

### A keret nélküli opció nincs beállítva a nyomtatási beállításokban.

### Megoldások

Állítsa be a keret nélküli nyomtatást a nyomtatási beállításoknál. Ha olyan papírtípust választ, amely nem támogatja a keret nélküli nyomtatást, akkor nem tudja kiválasztani a **Keret nélküli** lehetőséget. Válasszon ki egy olyan papírtípust, amely támogatja a keret nélküli nyomtatást.

□ Windows

Válassza ki a Keret nélküli lehetőséget a nyomtató-illesztőprogram Fő lapján.

Mac OS

Válassza ki a keret nélküli papír méretet a(z) **Papírméret** pontban.

➡ "Papír szegély nélküli nyomtatáshoz" 216. oldal

# A kép szélei nem láthatók a keret nélküli nyomtatásnál

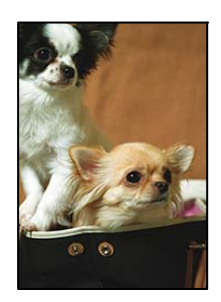

### Mivel a kép kicsit nagyítva van, a kiálló rész pedig levágásra kerül.

### Megoldások

Válasszon egy kisebb nagyítási beállítást.

□ Windows

Kattintson a **Beállítások** elemre a **Keret nélküli** jelölőnégyzet mellett a nyomtató-illesztőprogram **Fő** lapján, majd módosítsa a beállításokat.

Mac OS

Módosítsa az Kiterjesztés beállítást a nyomtatási párbeszédpanel Nyomtatási beállítások menüjében.

# A nyomatok elhelyezkedése, mérete vagy margói nem megfelelőek

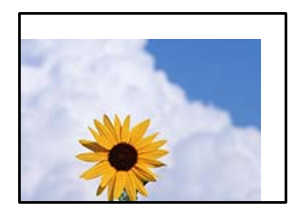

Az alábbi okokra kell gondolni.

### A papír nem megfelelően van betöltve.

### Megoldások

Töltse be a papírt a megfelelő irányban, majd csúsztassa az élvezetőt a papír széléhez.

- ➡ "Papír betöltése" 30. oldal
- A papír mérete nincs megfelelőben beállítva.

### Megoldások

Megfelelő papírméret kiválasztása.

### A margóbeállítás az alkalmazásban nem esik nyomtatható területen belülre.

### Megoldások

Úgy állítsa be a margókat az alkalmazásban, hogy azok a nyomtatható területen belülre essenek.

➡ "Nyomtatható terület" 234. oldal

## A nyomtatott karakterek hibásak vagy olvashatatlanok

<B図図コー図・図斥彗二 ZAt鋕・コ i2 薀・」・サ-8Q図/7@r 図b8 図!\$ NB図X図・ B7kBcT,図・B・メ;」EE図Pク図図」2;・図1ツ M図u

### 

o6æÀ'HcưG—¯oÈoíoo;Çð¼!"A;é€oìro ôðicrîµaLo÷‰+u)"°mà•Ñ-hfûhãšÄo‰Woæc rýoÿoZ∥,Ü®Ïo—ÇËås—Æûo£œwûZ×nÈ}O'®—Ç oŇÃe™Ñ=oPÉ"!?q}C"浞/žáa»'(ÜÊ—oò£ő

Az alábbi okokra kell gondolni.

### Az USB-kábel nincs megfelelően csatlakoztatva.

### Megoldások

Csatlakoztassa megfelelően az USB-kábelt a nyomtatóhoz és a számítógéphez.

### Egy feladat várakozik nyomtatásra.

### Megoldások

Vonjon vissza minden szüneteltetett nyomtatási feladatot.

# Nyomtatás közben a számítógépet manuálisan Hibernálás vagy Alvó üzemmódba állította. Megoldások

Nyomtatás közben ne állítsa a számítógépet manuálisan **Hibernálás** vagy **Alvó** üzemmódba. A számítógép következő indításakor olvashatatlan szöveget tartalmazó lapokat nyomtathat ki a gép.

### Egy másik nyomtatóhoz való nyomtató-illesztőprogramot használ.

### Megoldások

Győződjön meg róla, hogy az ehhez a nyomtatóhoz készített nyomtatóillesztőt használja. Ellenőrizze a nyomtató nevét a nyomtatóillesztő ablakának tetején.

# A nyomtatott kép tükrözött

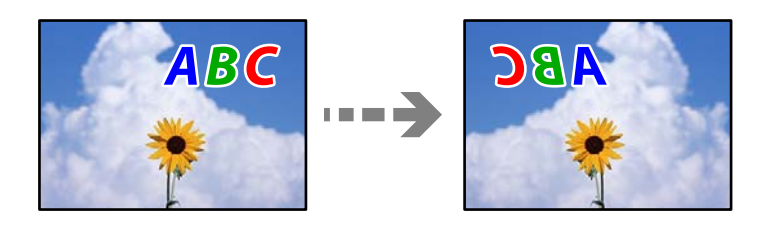

## A kép úgy van beállítva, hogy vízszintesen invertálja a nyomtatási beállításokat.

### Megoldások

Töröljön minden tükörkép-beállítást a nyomtató-illesztőprogramban vagy az alkalmazásban.

□ Windows

Szüntesse meg a Tükörkép bejelölését a nyomtató-illesztőprogram További beállítások lapján.

🖵 Mac OS

Szüntesse meg a Tükörkép elem bejelölését a nyomtatómeghajtó Nyomtatási beállítások menüjében.

# Mozaikszerű minták a nyomatokon

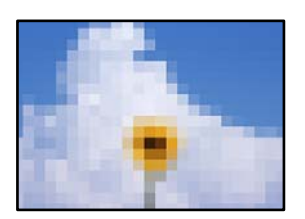

### Kis felbontású képeket vagy fényképeket nyomtatott.

### Megoldások

Ha képet vagy fényképet nyomtat, a nyomtatáshoz magas felbontású adatot használjon. A weboldalakon a képek gyakran alacsony felbontásúak, annak ellenére, hogy a képernyőn jól néznek ki, de nyomtatásban már nem biztos.

# Rossz minőségű másolatok

# Halvány színek, csíkozás vagy nem várt színek jelennek meg a másolatokon

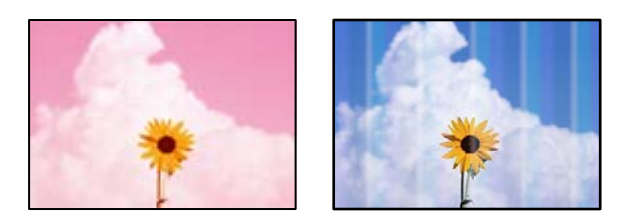

### Lehet, hogy a nyomtatófej fúvókái eltömődtek.

### Megoldások

- Végezzen fúvóka-ellenőrzést annak ellenőrzésére, hogy a nyomtatófej fúvókái nem tömődtek-e el. Végezzen fúvókatesztet, majd tisztítsa meg a nyomtatófejet, ha a nyomtatófej fúvókái közül akár csak egy is el van tömődve. Ha a nyomtatót jó ideig nem használta, a nyomtatófej fúvókái eltömődhettek, és így a tintacseppek nem jutnak ki a szórófejből.
- □ Ha nyomtatáskor a tintaszintek túl alacsonyak voltak ahhoz, hogy láthatók legyenek a tintatartályok ablakaiban, töltse fel a tintatartályokat a felső vonaling, majd a **Erős tisztítás** eszközzel cserélje ki a tintát a tintaszállító csövekben. Az eszköz használata után fúvóka-ellenőrzéssel vizsgálja meg, hogy javult-e a nyomtatás minősége.
- ➡ "A nyomtatófej ellenőrzése és tisztítása" 94. oldal
- ➡ "Erős tisztítás futtatása" 96. oldal

# Kb. 3.3 cm-es távolságokra színes csíkok jelennek meg

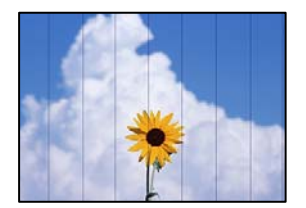

Az alábbi okokra kell gondolni.

### A papírtípus beállítása nem egyezik a betöltött papírral.

### Megoldások

Válassza ki a nyomtatóba töltött papírnak megfelelő papírtípus beállítását.

➡ "Papírtípusok listája" 29. oldal

### A nyomtatási minőség túl alacsonyra van állítva.

### Megoldások

Normál papírra való nyomtatásnál alkalmazzon jobb minőségű beállítást. Válassza a(z) **Magas** elemet a(z) **Minőség** menüben.

### A nyomtatófej elállítódott.

### Megoldások

Válassza a(z) **Karbantartás** > **Nyomtatófej-igazítás** > **Vízszintes igazítás** menüt a vezérlőpanelen a nyomtatófej beállításához.

# Elmosódott másolatok, függőleges sávok, nem megfelelő illeszkedés

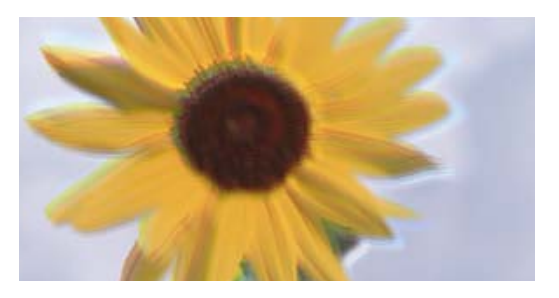

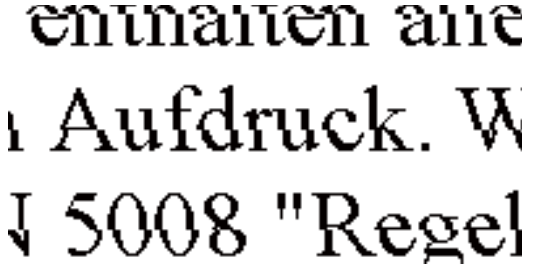

Az alábbi okokra kell gondolni.

### A nyomtatófej elállítódott.

### Megoldások

Válassza a(z) **Karbantartás** > **Nyomtatófej-igazítás** > **Függőleges igazítás** menüt a vezérlőpanelen a nyomtatófej beállításához.

## Nyomatok üres lapként jönnek ki

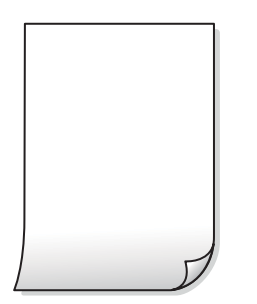

### Lehet, hogy a nyomtatófej fúvókái eltömődtek.

### Megoldások

Hajtsa végre a fúvókák ellenőrzését, majd próbálja meg a(z) Erős tisztítás funkciót, amennyiben a nyomtatófej fúvókái eltömődtek.

- ➡ "A nyomtatófej ellenőrzése és tisztítása" 94. oldal
- ➡ "Erős tisztítás futtatása" 96. oldal

### A nyomtatási beállítások és a nyomtatóba helyezett papírméret eltérő.

### Megoldások

Módosítsa a nyomtatási beállításokat a papírkazettába betöltött papírméretnek megfelelően. Töltsön papírt a papírkazettába, amely megfelel a nyomtatási beállításoknak.
#### Egyidejűleg több papírt adagol a nyomtatóba.

#### Megoldások

Az egyszerre több papír nyomtatóba való adagolásának megelőzése érdekében lásd az alábbiakat.

➡ "Több papírlapot húz be a készülék" 121. oldal

### A papíron elkenődés vagy kopás látszik

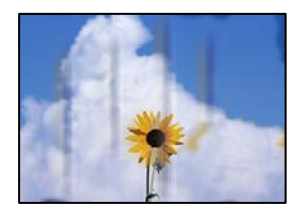

Az alábbi okokra kell gondolni.

#### A papír nem megfelelően van betöltve.

#### Megoldások

Ha vízszintes csíkok jelennek meg (nyomtatás irányára merőlegesen) vagy a papír teteje vagy alja elmaszatolódott, töltse be a papírt a megfelelő irányba, majd csúsztassa az élvezetőt a papír széléhez.

➡ "Papír betöltése" 30. oldal

#### A papír útvonala szennyezett.

#### Megoldások

Ha függőleges csíkok (vízszintesen a nyomtatási irányára) jelennek meg vagy a papír maszatos, akkor tisztítsa meg a papírvezetési utat.

➡ "A papír útvonalának tisztítása az elkenődött tinta eltávolításához" 98. oldal

#### A papír hullámos lett.

#### Megoldások

Helyezze a papírt sík felületre annak ellenőrzéséhez, hogy nem hullámos-e. Ha igen, egyenesítse ki.

### Nem lehet margó nélkül másolni

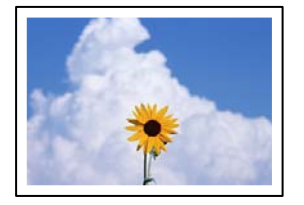

#### A keret nélküli opció nincs beállítva a nyomtatási beállításokban.

#### Megoldások

Válassza ki a(z) **Másolás** > **Speciális beállítások** > **Szeg nélkmásol** elemet, majd engedélyezze a beállítást. Ha olyan papírt választ, amely nem támogatja a keret nélküli nyomtatást, akkor nem tudja engedélyezni a keret nélküli beállításokat. Válasszon ki egy olyan papírtípust, amely támogatja a keret nélküli nyomtatást.

➡ "Papír szegély nélküli nyomtatáshoz" 216. oldal

### A kép szélei nem láthatók a keret nélküli másolásnál

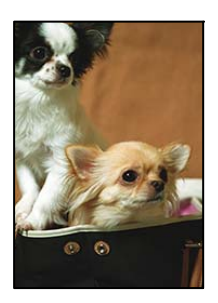

#### Mivel a kép kicsit nagyítva van, a kiálló rész pedig levágásra kerül.

#### Megoldások

Válasszon egy kisebb nagyítási beállítást.

Válassza a(z) **Másolás** > **Speciális beállítások** > **Szeg nélkmásol** > **Bővítés** elemet a vezérlőpanelen, majd módosítsa a beállítást.

### Az elhelyezkedés, a méret, a másolatok margói nem megfelelőek

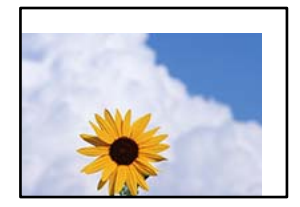

Az alábbi okokra kell gondolni.

#### A papír nem megfelelően van betöltve.

#### Megoldások

Töltse be a papírt a megfelelő irányban, majd csúsztassa az élvezetőt a papír széléhez.

➡ "Papír betöltése" 30. oldal

#### A papír mérete nincs megfelelőben beállítva.

#### Megoldások

Megfelelő papírméret kiválasztása.

#### Az eredetik nincsenek megfelelően behelyezve.

#### Megoldások

- Győződjön arról, hogy az eredeti megfelelően illeszkedik a beigazító jelekhez.
- □ Ha a beolvasott kép széle hiányzik, kicsit tolja el az eredetit a szkennerüveg szélétől. A szkennerüveg szélétől kb. 1,5 mm (0,06 hüvelyk) területen belül nem tud szkennelni.
- ➡ "Eredetik felhelyezése" 32. oldal

#### Por vagy szennyeződés van a szkennerüvegen.

#### Megoldások

Amikor az eredetiket a szkennerüvegre helyezi, távolítsa el az eredetikhez tapadt esetleges port és szennyeződést, azután tisztítsa meg a szkennerüveget. Ha az üveg poros vagy foltos, az eszköz kiterjesztheti a másolási területet a poros vagy foltos részekre, ami nem megfelelő másolási helyzetet vagy kisebb képeket eredményezhet.

➡ "A(z) Szkennerüveg tisztítása" 99. oldal

#### A színek egyenetlenek, elkenődtek, festékpöttyök vagy egyenes vonalak láthatóak rajtuk

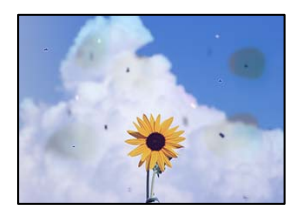

Az alábbi okokra kell gondolni.

#### A papír útvonala szennyezett.

#### Megoldások

A papírvezető megtisztításához töltsön be papírt, majd nyomtatás nélkül várja meg, hogy kiadja a készülék.

➡ "A papír útvonalának tisztítása az elkenődött tinta eltávolításához" 98. oldal

#### Por vagy szennyeződés van az eredetiken vagy a szkennerüvegen.

#### Megoldások

Távolítsa el az eredetikről a port vagy szennyeződést, és tisztítsa meg a szkennerüveget.

➡ "A(z) Szkennerüveg tisztítása" 99. oldal

#### Por vagy szennyeződés van az ADF elemen, vagy az eredeti példányokon.

#### Megoldások

Tisztítsa meg az ADF elemet, majd távolítsa el az eredeti példányokra tapadó port vagy szennyeződést.

➡ "Az automatikus lapadagoló tisztítása" 100. oldal

#### Az eredetit túl nagy erővel nyomja.

#### Megoldások

Ha túl nagy erővel nyomja, akkor elmosódhat, foltok és pontok jelenhetnek meg rajta.

Ne fejtsen ki túl nagy erőt az eredetire vagy a lapolvasó fedélre.

➡ "Eredetik felhelyezése" 32. oldal

#### A másolat sűrűség beállítás túl magas.

#### Megoldások

Állítsa alacsonyabbra a másolat sűrűségi beállítását.

➡ "Alapvető menüpontok másolásnál" 75. oldal

### Moiré (sraffozott) minták jelennek meg a másolt képen

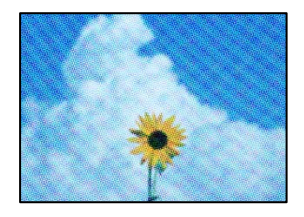

#### Ha az eredeti egy nyomtatott dokumentum, például egy magazin vagy katalógus, akkor megjelenik egy pöttyös moiré mintázat.

#### Megoldások

Módosítsa a kicsinyítő és nagyító beállítást. Ha moiré minta látható, helyezze át az eredeti anyagot kissé eltérő szögbe.

➡ "Haladó menüpontok másolásnál" 75. oldal

### Az eredeti anyag másik oldala jelenik meg a fénymásolt képen

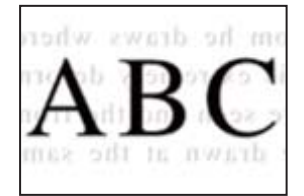

Az alábbi okokra kell gondolni.

# Ha vékony eredetiket olvas be, előfordulhat, hogy egyidejűleg a hátoldalon lévő képeket is beolvassa a készülék.

#### Megoldások

Helyezze az eredetit a szkennerüvegre, majd tegyen rá egy fekete papírlapot.

➡ "Eredetik felhelyezése" 32. oldal

#### A másolat sűrűség beállítás túl magas.

#### Megoldások

Állítsa alacsonyabbra a másolat sűrűségi beállítását.

➡ "Alapvető menüpontok másolásnál" 75. oldal

#### Az automatikus lapadagolóból másolt szöveg vagy kép összenyomódott vagy megnyúlt

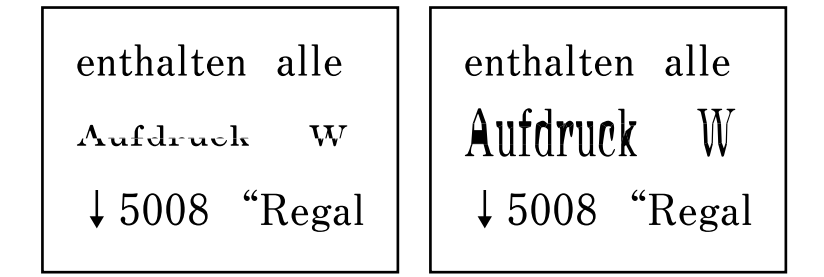

#### Bizonyos eredeti dokumentumokat nem lehet megfelelő módon beolvasni az automatikus lapadagolóból.

#### Megoldások

Eredeti dokumentumok szkennerüvegre történő helyezése.

Válassza ki a(z) O elemet, majd válassza a(z) Hogyan > Eredeti példányok elhelyezése > Szkennerüveg lehetőséget. Az animációs képernyő bezárásához válassza ki a(z) Befejezés elemet.

# Problémák a beolvasott képpel

# Egyenetlen színek, szennyeződés, foltok stb. jelennek meg a szkennerüvegről történő beolvasáskor

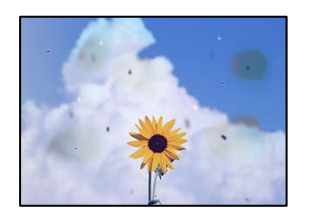

#### Por vagy szennyeződés van az eredetiken vagy a szkennerüvegen.

#### Megoldások

Távolítsa el az eredetikről a port vagy szennyeződést, és tisztítsa meg a szkennerüveget.

➡ "A(z) Szkennerüveg tisztítása" 99. oldal

#### Az eredetit túl nagy erővel nyomja.

#### Megoldások

Ha túl nagy erővel nyomja, akkor elmosódhat, foltok és pontok jelenhetnek meg rajta.

Ne fejtsen ki túl nagy erőt az eredetire vagy a lapolvasó fedélre.

➡ "Eredetik felhelyezése" 32. oldal

### Az ADF elemről történő beolvasáskor egyenes vonalak jelennek meg

| TERESCALE.                                                                                                    | ******       | AN DESCRIPTION             |                                                                                                    |
|----------------------------------------------------------------------------------------------------|--------------|----------------------------|----------------------------------------------------------------------------------------------------|
|                                                                                                    |              |                            | and the second second s |
|                                                                                                    | Adventure    |                            |                                                                                                    |
|                                                                                                    |              |                            |                                                                                                    |
|                                                                                                    |              | na: entent                 |                                                                                                    |
| 1 8000 1 8000 1                                                                                                    | ananing an   | IN COLUMN                  |                                                                                                    |
| REALIZED DOGUDOU                                                                                                    |              | 13 Street States           | 1000 C                                                                                                    |
| Deserves, Jacobson, J.                                                                                                    | - STREET     | DE DECENSION               | 0.0                                                                                                    |
| Inneres Inverse                                                                                                    | TELEVISION   |                            | demonstrate .                                                                                                    |
| Taxad                                                                                                    | +reserves to |                            | denne .                                                                                                    |
|                                                                                                    | ********     | and an and a second second |                                                                                                    |
| ARRENT COLORA                                                                                                    | *******      |                            |                                                                                                    |
| **********************                                                                                                    | 0.10210.00   |                            | 11111                                                                                                    |
|                                                                                                    |              | tes trasseconcises         | oxeened                                                                                                    |
| and the second second s |              | test preservations         | 1001                                                                                                    |
| sameanes)                                                                                                    | -10          | the managements            | 0000000                                                                                                    |
|                                                                                                    |              | sai massasan               | cante.                                                                                                    |
| 00000000000                                                                                                    |              |                            |                                                                                                    |
|                                                                                                    | 1111110      | IO REPORTED                | ODDERX                                                                                                    |
|                                                                                                    | 111111       | ALCOURSE (CONTRACTOR)      | 0.00                                                                                                    |
| and a second second sec | ARARS AR     | and the last               | 10003000000                                                                                                    |
| ARRITER.                                                                                                    |              | and second 1 144           | CO. CO. CO. CO. CO. CO. CO. CO. CO. CO.                                                                                                    |
| ******************                                                                                                    |              |                            | ********                                                                                                    |
|                                                                                                    |              |                            | 11 Committee                                                                                                    |
| 00000000 1                                                                                                    |              |                            |                                                                                                    |
|                                                                                                    | 4.0          |                            | **********                                                                                                    |
|                                                                                                    |              |                            | CARDONNES.                                                                                                    |
|                                                                                                    | 1            |                            | 111100000                                                                                                    |
| L. Filmer                                                                                                    |              |                            | 11 Avenue and a second second s                                                                                                    |
| The second second second second second second second second second second second second second second second se                                                                                                    | 1 1 1        |                            | And approximately and a second second s                                                                                                    |
|                                                                                                    |              |                            | ****                                                                                                    |
|                                                                                                    |              |                            |                                                                                                    |

#### Por vagy szennyeződés van az ADF elemen, vagy az eredeti példányokon.

#### Megoldások

Tisztítsa meg az ADF elemet, majd távolítsa el az eredeti példányokra tapadó port vagy szennyeződést.

➡ "Az automatikus lapadagoló tisztítása" 100. oldal

#### Eltolás látszik a beolvasott képek hátterében

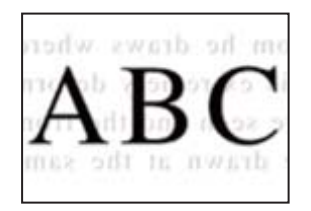

#### Ha vékony eredetiket olvas be, előfordulhat, hogy egyidejűleg a hátoldalon lévő képeket is beolvassa a készülék.

#### Megoldások

Ha a szkennerüvegről végez beolvasást, helyezzen egy fekete lapot vagy egy mappát az eredetire.

➡ "Eredetik felhelyezése" 32. oldal

#### Nem lehet beolvasni a megfelelő területet a szkennerüvegen

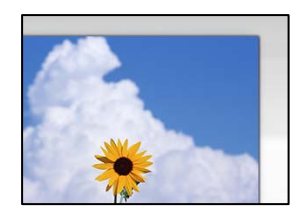

#### Az eredetik nincsenek megfelelően behelyezve.

#### Megoldások

Győződjön arról, hogy az eredeti megfelelően illeszkedik a beigazító jelekhez.

□ Ha a beolvasott kép széle hiányzik, kicsit tolja el az eredetit a szkennerüveg szélétől. A szkennerüveg szélétől kb. 1,5 mm (0,06 hüvelyk) területen belül nem tud szkennelni.

➡ "Eredetik felhelyezése" 32. oldal

#### Por vagy szennyeződés van a szkennerüvegen.

#### Megoldások

Távolítson el minden szennyeződést a szkennerüvegről és a lapolvasó fedélről. Ha az eredeti dokumentum körül szennyeződés található, a szkennelési tartomány akkora lesz, hogy a szennyeződést is magában foglalja.

➡ "A(z) Szkennerüveg tisztítása" 99. oldal

# Ha több eredetit olvas be az Epson ScanSmart segítségével, nincs elegendő hely az eredetik között.

#### Megoldások

Ha a szkennerüvegen több eredeti anyag található, akkor győződjön meg arról, hogy az eredeti dokumentumok között legalább 20 mm (0,8 hüvelyk) távolság legyen.

#### Nem sikerül megoldani a beolvasott képpel kapcsolatos problémákat

Ellenőrizze a következőket, ha kipróbálta az összes megoldást, és nem oldotta meg a problémát.

#### Probléma merült fel a beolvasó szoftver beállítsaiban.

#### Megoldások

Az Epson Scan 2 Utility segítségével inicializálja a lapolvasó szoftver beállításait.

#### Megjegyzés:

A(z) Epson Scan 2 Utility a lapolvasó szoftverhez mellékelt alkalmazás.

- 1. Indítsa el az Epson Scan 2 Utility programot.
  - Windows 10

Kattintson a start gombra, majd válassza ki az EPSON > Epson Scan 2 Utility lehetőséget.

□ Windows 8.1/Windows 8

Adja meg az alkalmazás nevét a keresésben, majd válassza ki a megjelenő ikont.

□ Windows 7/Windows Vista/Windows XP

Kattintson az indítás gombra, majd válassza ki a **Minden program** vagy **Programok** > **EPSON** > **Epson Scan 2** > **Epson Scan 2** Utility lehetőséget.

□ Mac OS

Válassza az Ugrás > Alkalmazások > Epson Software > Epson Scan 2 Utility elemet.

- 2. Jelölje ki a **Egyéb** lapot.
- <sup>3.</sup> Kattintson a(z) **Visszaállítás** elemre.

Ha az inicializálás nem oldja meg a problémát, távolítsa el, majd telepítse újra a lapolvasó szoftvert.

Alkalmazások külön telepítése vagy törlése" 107. oldal

# Az automatikus lapadagolóból beolvasott szöveg vagy kép összenyomódott vagy megnyúlt

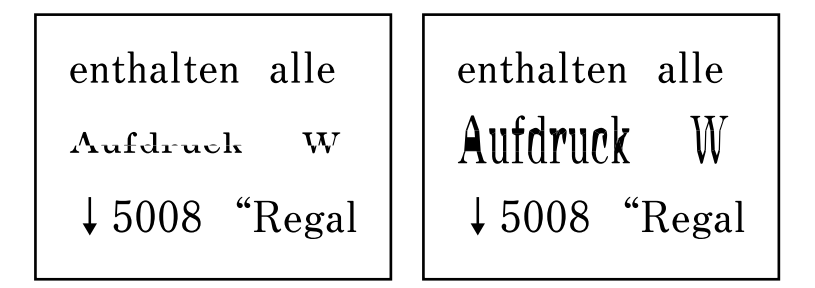

#### Bizonyos eredeti dokumentumokat nem lehet megfelelő módon beolvasni az automatikus lapadagolóból.

Eredeti dokumentumok szkennerüvegre történő helyezése.

Válassza ki a(z) ⑦ elemet, majd válassza a(z) **Hogyan** > **Eredeti példányok elhelyezése** > **Szkennerüveg** lehetőséget. Az animációs képernyő bezárásához válassza ki a(z) **Befejezés** elemet.

# Nem megoldható probléma

Ha továbbra sem tudja megoldani a problémát a fenti megoldásokkal sem, vegye fel a kapcsolatot az Epson ügyfélszolgálatával.

Ha nem tudja megoldani a nyomtatási vagy másolási problémákat, ezzel kapcsolatos információkat az alábbiakban talál.

### Kapcsolódó információ

➡ "Nem lehet megoldani a nyomtatási vagy másolási problémákat" 188. oldal

# Nem lehet megoldani a nyomtatási vagy másolási problémákat

Próbálkozzon a következő problémamegoldásokat felülről kezdve, amíg az meg nem oldódik.

Győződjön meg róla, hogy a nyomtatóba betöltött papír típusa és a nyomtatóban beállított papírtípus egyezik-e a nyomtató-illesztőprogramban megadott papírtípus beállításaival.

"Papírméret és -típus beállításai" 28. oldal

- □ Használjon jobb minőségű beállítást a vezérlőpanelen vagy a nyomtató-illesztőprogramban.
- Végezze el a nyomtatófej igazítását.

"A nyomtatófej igazítása" 98. oldal

🖵 Futtasson fúvóka-ellenőrzést annak ellenőrzésére, hogy a nyomtatófej fúvókái nem tömődtek-e el.

Ha nincsenek szegmensek a fúvókaellenőrzési mintában, lehetséges, hogy a fúvókák eltömődnek. Ismételje meg a fej tisztítását és a fúvóka ellenőrzését felváltva 3-szor, és ellenőrizze, hogy az eltömődés megszűnt-e.

Ne feledje, hogy a nyomtatófej tisztítása használ némi tintát.

"A nyomtatófej ellenőrzése és tisztítása" 94. oldal

- Kapcsolja ki a nyomtatót, várjon legalább 12 órát, majd ellenőrizze, hogy az eltömődés megszűnt-e.
   Ha a probléma az eltömődés, a nyomtatót hagyja egy ideig nyomtatás nélkül, ami megoldhatja a problémát.
   A nyomtató kikapcsolt állapotában ellenőrizheti az alábbi elemeket.
- Ellenőrizze, hogy eredeti Epson tintapalackokat használ-e.

Próbáljon eredeti Epson tintapalackokat használni. Nem eredeti tintapalackok használata esetén a nyomtatási minőség romolhat.

Ellenőrizze, hogy az átlátszó fólia beszennyeződött-e.

Ha az áttetsző rétegen elkenődés van, óvatosan törölje le az elkenődést. "Az átlátszó fólia tisztítása" 102. oldal

Győződjön meg róla, hogy a nyomtató belsejében nincsenek papírdarabok.

Amikor eltávolítja a papírt, ne érintse meg az áttetsző réteget a kezével vagy a papírral.

□ Ellenőrizze a papírt.

Ellenőrizze, hogy a papír felhajlott-e, vagy a nyomtatható oldallal felfelé van-e betöltve.

- "A papír kezelésére vonatkozó óvintézkedések" 28. oldal
- "A használható papírok és a kapacitás" 214. oldal
- "Nem alkalmazható papírtípusok" 217. oldal
- Ha kikapcsolja a nyomtatót, várjon legalább 12 órát, és ha a nyomtatás minősége még nem javult, futtassa a(z) Erős tisztítás funkciót.

"Erős tisztítás futtatása" 96. oldal

Ha a fenti megoldások ellenőrzésével nem tudja megoldani a problémát, lehetséges, hogy javításra van szükség. Kapcsolatot az Epson ügyfélszolgálatával.

### Kapcsolódó információ

- ➡ "Mielőtt kapcsolatba lépne az Epsonnal" 253. oldal
- ➡ "Kapcsolatfelvétel az Epson ügyfélszolgálattal" 253. oldal

# Számítógép vagy eszközök hozzáadása vagy cseréje

| Csatlakozás egy nyomtatóhoz, amely már csatlakoztatva van a hálózathoz 191 |
|----------------------------------------------------------------------------|
| Hálózati kapcsolat újra beállítása                                         |
| Okos eszköz és a nyomtató közvetlen csatlakoztatása (Wi-Fi Direct)         |
| A hálózati csatlakozási állapot ellenőrzése                                |

# Csatlakozás egy nyomtatóhoz, amely már csatlakoztatva van a hálózathoz

Ha a nyomtató már csatlakoztatva van a hálózathoz, akkor a számítógépet vagy okos eszközt hálózaton keresztül csatlakoztathatja a nyomtatóhoz.

# Hálózati nyomtató használata második számítógépről

Javasoljuk, hogy a telepítő segítségével csatlakoztassa a nyomtatót egy számítógéphez. A telepítő a következő módok egyikével futtatható.

Beállítás webhelyről

Lépjen a következő webhelyre, majd adja meg a termék nevét. Lépjen a **Beállítás** lehetőséghez, majd kezdje meg a beállítást.

http://epson.sn

□ Beállítás a szoftverlemez segítségével (csak az olyan modellek esetén, amelyekhez szoftverlemez tartozik, illetve azoknál a felhasználóknál, akik rendelkeznek lemezmeghajtót tartalmazó Windows számítógéppel).

Helyezze be a szoftverlemezt a számítógép meghajtójába, majd kövesse a képernyőn megjelenő utasításokat.

#### A nyomtató kiválasztása

Kövesse a képernyőn megjelenő utasításokat, amíg már az alábbi képernyő látható, itt válassza ki annak a nyomtatónak a nevét, amelyhez csatlakozni szeretne, majd kattintson a(z) **Tovább** lehetőségre.

| 🖸 Install Navi      |                        |                                   |                          | – 🗆 X            |
|---------------------|------------------------|-----------------------------------|--------------------------|------------------|
|                     | Select Your Co         | nnection Method                   |                          |                  |
| ✓ License Agreement |                        |                                   |                          |                  |
| ✓ Select Options    | The following product( | s) are detected on the network. S | Select the product you v | vant to connect  |
| Setup               | click Update.          | product you want to use is not c  | nsplayed, make sure it i | is turned on and |
|                     |                        |                                   |                          | Update           |
| Installation        | Product                | MAC Address                       | IP Address               |                  |
|                     | Series                 |                                   |                          |                  |
| Check Functions     |                        |                                   |                          |                  |
| Finish              |                        | Close                             | Next                     |                  |
|                     |                        |                                   |                          |                  |
|                     | Advanced configuration | 2                                 |                          |                  |
|                     | Cancel                 |                                   |                          | Next             |

Kövesse a képernyőn megjelenő utasításokat.

# Hálózati nyomtató használata okoseszközről

Okos eszközt csatlakoztathat a nyomtatóhoz az alábbi módszerek egyikével.

#### Csatlakozás vezeték nélküli útválasztón keresztül

Csatlakoztassa az okos eszközt ugyanarra a Wi-Fi hálózatra (SSID), mint a nyomtató.

Olvassa el a további részleteket.

"Okos eszközhöz való csatlakozás beállításai" 192. oldal

#### Csatlakozás Wi-Fi Direct segítségével

Csatlakoztassa az okos eszközt közvetlenül a nyomtatóhoz vezeték nélküli útválasztó nélkül.

Olvassa el a további részleteket.

"Okos eszköz és a nyomtató közvetlen csatlakoztatása (Wi-Fi Direct)" 199. oldal

# Hálózati kapcsolat újra beállítása

Ez a rész ismerteti a hálózati kapcsolat beállításait és a kapcsolódási mód módosítását vezeték nélküli útválasztó vagy számítógép cseréje esetén.

# A vezeték nélküli útválasztó cseréje

A vezeték nélküli útválasztó cseréjekor végezze el a számítógép vagy az okos eszköz és a nyomtató közötti kapcsolat beállításait.

Ezeket a beállításokat olyankor kell elvégezni, amikor például internetszolgáltatót vált.

# Számítógéphez való csatlakozás beállításai

Javasoljuk, hogy a telepítő segítségével csatlakoztassa a nyomtatót egy számítógéphez. A telepítő a következő módok egyikével futtatható.

Beállítás webhelyről

Lépjen a következő webhelyre, majd adja meg a termék nevét. Lépjen a **Beállítás** lehetőséghez, majd kezdje meg a beállítást.

http://epson.sn

□ Beállítás a szoftverlemez segítségével (csak az olyan modellek esetén, amelyekhez szoftverlemez tartozik, illetve azoknál a felhasználóknál, akik rendelkeznek lemezmeghajtót tartalmazó Windows számítógéppel.)

Helyezze be a szoftverlemezt a számítógép meghajtójába, majd kövesse a képernyőn megjelenő utasításokat.

## Okos eszközhöz való csatlakozás beállításai

Akkor vezérelheti a nyomtatót okoseszközről, ha a nyomtató ugyanahhoz a Wi-Fi hálózathoz (SSID-hez) csatlakozik, mint az okoseszköz. A nyomtató okoseszközről való használatához végezze el a beállításokat a következő webhelyen. A webhelyet arról az okoseszközről nyissa meg, amelyikkel csatlakozni szeretne a nyomtatóhoz.

http://epson.sn > Beállítás

# Számítógép cseréjekor

A számítógép cseréjekor be kell állítani a kapcsolatot a számítógép és a nyomtató között.

### Számítógéphez való csatlakozás beállításai

Javasoljuk, hogy a telepítő segítségével csatlakoztassa a nyomtatót egy számítógéphez. A telepítő a következő módok egyikével futtatható.

Beállítás webhelyről

Lépjen a következő webhelyre, majd adja meg a termék nevét. Lépjen a **Beállítás** lehetőséghez, majd kezdje meg a beállítást.

http://epson.sn

Beállítás a szoftverlemez segítségével (csak az olyan modellek esetén, amelyekhez szoftverlemez tartozik, illetve azoknál a felhasználóknál, akik rendelkeznek lemezmeghajtót tartalmazó Windows számítógéppel).

Helyezze be a szoftverlemezt a számítógép meghajtójába, majd kövesse a képernyőn megjelenő utasításokat.

Kövesse a képernyőn megjelenő utasításokat.

# A számítógéphez való kapcsolódási mód megváltoztatása

Ez a fejezet leírást tartalmaz arról, hogyan módosíthatja a kapcsolódás módját, amikor a számítógép és a nyomtató csatlakozik egymáshoz.

### Hálózati csatlakozás módosítása Ethernet-hálózatról Wi-Fi-re

A nyomtató vezérlőpaneljén módosítsa az Ethernet-kapcsolatot Wi-Fi kapcsolatra. A módosítási mód alapvetően megegyezik a Wi-Fi kapcsolat beállításaival.

#### Kapcsolódó információ

➡ "Wi-Fi beállítások elvégzése a vezérlőpanelen" 194. oldal

### Hálózati csatlakozás módosítása Wi-Fi-ről Ethernet-hálózatra

Kövesse az alábbi lépéseket a Wi-Fi kapcsolatról Ethernet kapcsolatra váltáshoz.

1. Válassza a(z) Beáll. lehetőséget a kezdőképernyőn.

Elem kiválasztásához használja az 🛦 🔻 <br/>
 gombokat, majd nyomja meg az OK gombot.

- 2. Válassza a következőt: Általános beállítások > Hálózati beállítások > Vezetékes hálózat beállítása.
- <sup>3.</sup> Kövesse a képernyőn megjelenő utasításokat.

# Váltás USB-ről hálózati kapcsolatra

A telepítő használatával és más kapcsolódási mód beállításával.

Beállítás webhelyről

Lépjen a következő webhelyre, majd adja meg a termék nevét. Lépjen a **Beállítás** lehetőséghez, majd kezdje meg a beállítást.

http://epson.sn

□ Beállítás a szoftverlemez segítségével (csak az olyan modellek esetén, amelyekhez szoftverlemez tartozik, illetve azoknál a felhasználóknál, akik rendelkeznek lemezmeghajtót tartalmazó Windows számítógéppel.)

Helyezze be a szoftverlemezt a számítógép meghajtójába, majd kövesse a képernyőn megjelenő utasításokat.

#### Kapcsolódási módszerek módosításának kiválasztása

Kövesse a képernyőn megjelenő utasításokat, amíg meg nem jelenik a következő képernyő.

Jelölje ki a használni kívánt hálózati kapcsolatot, **Csatlakozás vezeték nélküli (Wi-Fi) hálózaton keresztül** vagy **Csatlakozás vezetékes LAN (Ethernet) hálózaton keresztül**, majd kattintson a **Tovább** elemre.

| E Install Navi      |                                      | — <b>— ×</b> |
|---------------------|--------------------------------------|--------------|
|                     | Select Your Connection Method        |              |
| ✓ License Agreement |                                      |              |
| Select Options      | Connect via wireless network (Wi-Fi) | (( Brown     |
| Installation        | Connect via wired LAN (Ethernet)     |              |
| Check Functions     | • Connect via USB cable              |              |
| Finish              |                                      |              |
|                     | Advanced configuration               |              |
|                     | Cancel                               | Next         |

#### Megjegyzés:

A megjelenített csatlakozási módok a modelltől függően eltérők lehetnek.

Kövesse a képernyőn megjelenő utasításokat.

# Wi-Fi beállítások elvégzése a vezérlőpanelen

Számos különböző módon megadhatja a hálózati beállításokat a nyomtató vezérlőpaneléről. Válassza ki azt a csatlakozási módot, amelyik megfelel az Ön által használt környezetnek és feltételeknek.

Ha ismeri a vezeték nélküli útválasztó adatait, például az SSID azonosítót és a jelszót, akkor manuálisan is megadhatja a beállításokat.

Ha támogatja a vezeték nélküli útválasztó a WPS-t, akkor a nyomógombos beállítás használatával is megadhatja a beállításokat.

Miután csatlakoztatta a nyomtatót a hálózathoz, arról az eszközről csatlakoztassa a nyomtatót, amelyet használni szeretne (számítógép, okoseszköz, táblagép stb.)

#### Kapcsolódó információ

- ➡ "Wi-Fi beállítások végrehajtása az SSID és a jelszó megadásával" 195. oldal
- ➡ "Wi-Fi beállítások megadása nyomógombos beállítással (WPS)" 196. oldal
- ➡ "Wi-Fi beállítások megadása PIN-kódos beállítással (WPS)" 198. oldal

# Wi-Fi beállítások végrehajtása az SSID és a jelszó megadásával

Beállíthatja a Wi-Fi hálózatot, ha megadja a nyomtató vezérlőpanelén mindazokat az adatokat, amelyek a vezeték nélküli útválasztóhoz történő csatlakozáshoz szükségesek. Az alábbi módszerrel történő beállításhoz szüksége lesz a vezeték nélküli útválasztó SSID-jére és jelszavára.

#### Megjegyzés:

Ha vezeték nélküli útválasztót az alapértelmezett beállításokkal használja, az SSID és a jelszó a címkén található. Ha nem ismeri az SSID nevet és jelszót, olvassa el a vezeték nélküli útválasztóhoz kapott dokumentációt.

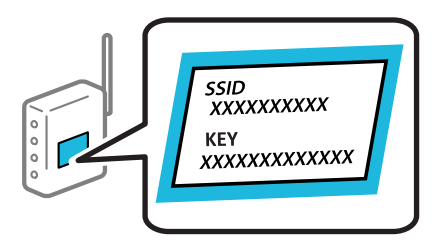

1. Válassza a(z) lehetőséget a kezdőképernyőn.

Elem kiválasztásához használja az **A V I** gombokat, majd nyomja meg az OK gombot.

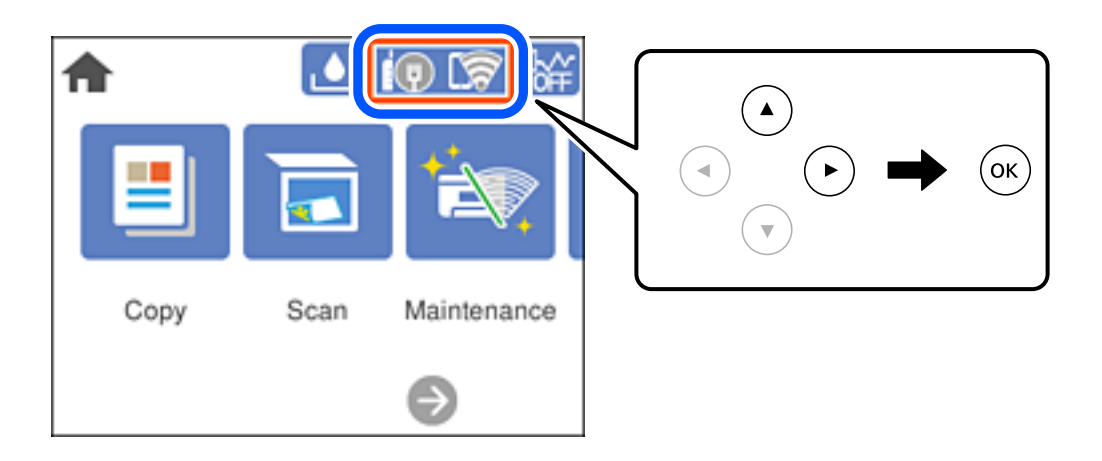

2. Válassza a következőt Wi-Fi (ajánlott).

Ha a nyomtatót már csatlakoztatták Ethernet hálózaton keresztül, akkor válassza a(z) Útválasztó lehetőséget.

<sup>3.</sup> A következő képernyő megjelenítéséhez nyomja meg a OK gombot.

Ha a hálózati kapcsolatot már beállították, akkor megjelennek a kapcsolati adatok. Válassza a(z) **Beállítások módosítása** lehetőséget a beállítások módosításához.

Ha a nyomtatót már csatlakoztatták Ethernet hálózaton keresztül, akkor válassza a(z) **Váltás Wi-Fikapcsolatra.** lehetőséget, majd az üzenet elolvasását követően válassza a(z) **Igen** lehetőséget.

- 4. Válassza a következőt Wi-Fi beállítás varázsló.
- 5. Válassza ki a vezeték nélküli útválasztó SSID-azonosítóját.

#### Megjegyzés:

- □ Ha a csatlakoztatni kívánt hozzáférési pont SSID-azonosítója nem jelenik meg a nyomtató vezérlőpaneljén, akkor nyomja meg a(z) ♀ gombot a lista frissítéséhez. Ha továbbra sem jelenik meg, nyomja meg a(z) + gombot, majd adja meg az SSID-azonosítót közvetlenül.
- Ha nem tudja a hálózati nevet (SSID), ellenőrizze, hogy fel van-e írva a vezeték nélküli útválasztó címkéjére. Ha az alapértelmezett beállításaival használja a hozzáférési pontot, a címkéjén látható SSID-azonosítót adja meg. Ha semmiképpen nem jut hozzá az adathoz, akkor ellenőrizze a vezeték nélküli útválasztóhoz adott dokumentációt.
- 6. Nyomja meg az OK gombot, majd adja meg a jelszót.

#### Megjegyzés:

- □ A jelszó érzékeli a kis- és nagybetű közötti különbséget.
- Ha nem tudja a jelszót, ellenőrizze, hogy fel van-e írva a vezeték nélküli útválasztó címkéjére. A címkén ilyenek szerepelhetnek, hogy "Network Key", "Wireless Password" stb. Ha az alapértelmezett beállításaival használja a vezeték nélküli útválasztót, akkor a címkéjén feltüntetett jelszót adja meg.
- 7. Ha végzett, válassza a(z) **OK** elemet.
- 8. Ellenőrizze az beállításokat, majd nyomja meg a(z) **Beállítás indítása** gombot.
- 9. Zárja be a képernyőt.

A képernyő automatikusan bezáródik meghatározott idő elteltével.

#### Megjegyzés:

*Ha a csatlakozás sikertelen, helyezzen be A4-es méretű normál papírt, majd válassza a(z)* **Nyomtatásell. jelentés** *elemet a kapcsolódási jelentés kinyomtatásához.* 

10. Nyomja meg a(z) f gombot.

#### Kapcsolódó információ

- ➡ "Karakterek beírása" 25. oldal
- ➡ "A hálózati csatlakozási állapot ellenőrzése" 203. oldal

## Wi-Fi beállítások megadása nyomógombos beállítással (WPS)

A Wi-Fi hálózat automatikusan, a vezeték nélküli útválasztón található megfelelő gomb megnyomásával beállítható. A következő feltételek teljesülése esetén a beállítás ennek a módszernek a használatával is elvégezhető.

A vezeték nélküli útválasztó kompatibilis a WPS (Wi-Fi Protected Setup) funkcióval.

- A jelenlegi Wi-Fi kapcsolatot a vezeték nélküli útválasztón található megfelelő gomb megnyomásával hozták létre.
- 1. Válassza a(z) lehetőséget a kezdőképernyőn.

Elem kiválasztásához használja az **A V I** gombokat, majd nyomja meg az OK gombot.

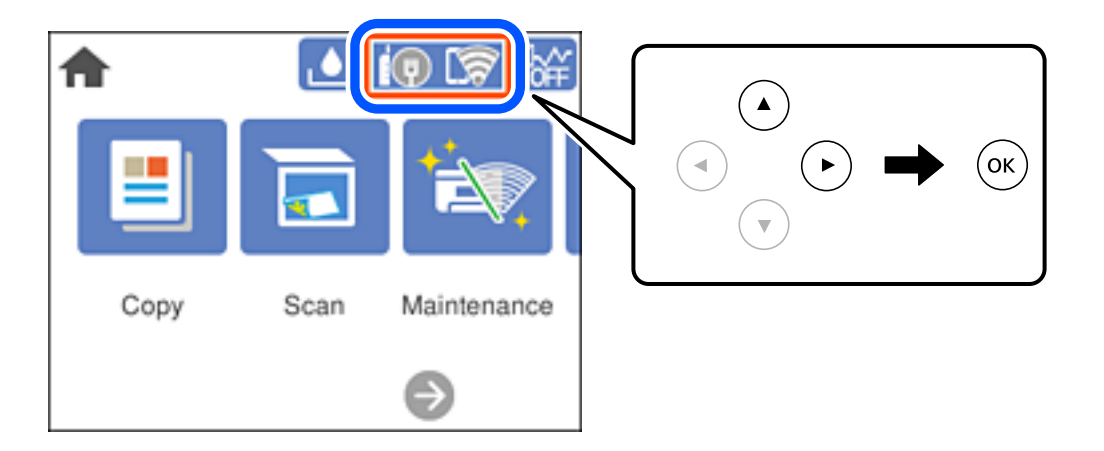

2. Válassza a(z) Wi-Fi (ajánlott) elemet.

Ha a nyomtatót már csatlakoztatták Ethernet hálózaton keresztül, akkor válassza a(z) Útválasztó lehetőséget.

3. Nyomja meg a(z) OK gombot.

Ha a hálózati kapcsolatot már beállították, akkor megjelennek a kapcsolati adatok. Válassza a(z) **Beállítások módosítása** lehetőséget a beállítások módosításához.

Ha a nyomtatót már csatlakoztatták Ethernet hálózaton keresztül, akkor válassza a(z) **Váltás Wi-Fikapcsolatra.** lehetőséget, majd az üzenet elolvasását követően válassza a(z) **Igen** lehetőséget.

- 4. Válassza a(z) Nyomógombos beáll. (WPS) elemet.
- 5. A vezeték nélküli útválasztón tartsa lenyomva a [WPS] gombot, amíg a biztonsági jelzőfény villogni nem kezd.

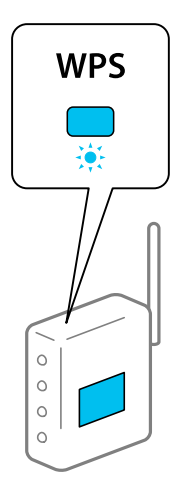

Ha nem tudja, hol van a [WPS] gomb, vagy ha a vezeték nélküli útválasztón nincsenek gombok, akkor részletes információért olvassa el a vezeték nélküli útválasztóhoz kapott dokumentációt.

- 6. Nyomja meg a(z) OK gombot a nyomtatón.
- 7. Zárja be a képernyőt.

A képernyő automatikusan bezáródik meghatározott idő elteltével.

Megjegyzés:

Ha a kapcsolódás sikertelen, indítsa újra a vezeték nélküli útválasztót, helyezze közelebb a nyomtatóhoz, majd próbálkozzon újra. Ha még mindig nem működik, nyomtassa ki a hálózati kapcsolatra vonatkozó jelentést, és ellenőrizze, hogy mi a megoldás.

8. Nyomja meg a(z) ff gombot.

#### Kapcsolódó információ

➡ "A hálózati csatlakozási állapot ellenőrzése" 203. oldal

# Wi-Fi beállítások megadása PIN-kódos beállítással (WPS)

Automatikusan csatlakozhat egy vezeték nélküli útválasztóhoz PIN-kód használatával. Ez a módszer akkor használható a beállításhoz, ha a vezeték nélküli útválasztó kompatibilis a WPS (Wi-Fi Protected Setup) funkcióval. A PIN-kód számítógép segítségével írható be a vezeték nélküli útválasztó számára.

1. Válassza a(z) lehetőséget a kezdőképernyőn.

Elem kiválasztásához használja az **A V I** gombokat, majd nyomja meg az OK gombot.

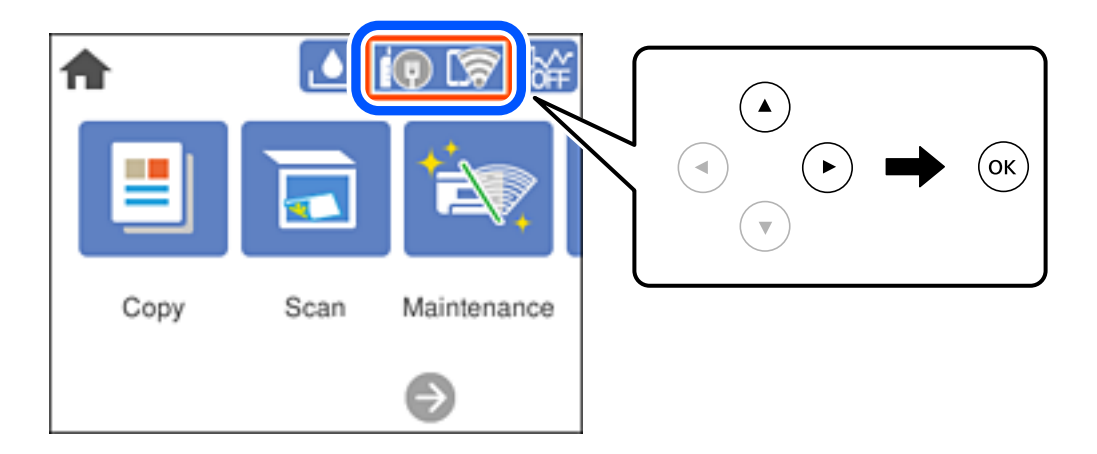

2. Válassza a(z) Wi-Fi (ajánlott) elemet.

Ha a nyomtatót már csatlakoztatták Ethernet hálózaton keresztül, akkor válassza a(z) Útválasztó lehetőséget.

3. Nyomja meg a(z) OK gombot.

Ha a hálózati kapcsolatot már beállították, akkor megjelennek a kapcsolati adatok. Válassza a(z) **Beállítások módosítása** lehetőséget a beállítások módosításához.

Ha a nyomtatót már csatlakoztatták Ethernet hálózaton keresztül, akkor válassza a(z) **Váltás Wi-Fikapcsolatra.** lehetőséget, majd az üzenet elolvasását követően válassza a(z) **Igen** lehetőséget.

4. Válassza a következőt: Egyebek > PIN-kód beáll (WPS).

5. A számítógép használatával két percen belül írja be a vezeték nélküli útválasztó számára a nyomtató vezérlőpanelén található PIN-kódot (nyolcjegyű szám).

#### Megjegyzés:

A PIN-kód beírásával kapcsolatos részletek a vezeték nélküli útválasztóhoz mellékelt dokumentációban találhatók.

- 6. Nyomja meg a(z) OK gombot a nyomtatón.
- 7. Zárja be a képernyőt.

A képernyő automatikusan bezáródik meghatározott idő elteltével.

#### Megjegyzés:

Ha a kapcsolódás sikertelen, indítsa újra a vezeték nélküli útválasztót, helyezze közelebb a nyomtatóhoz, majd próbálkozzon újra. Ha még mindig nem működik, nyomtassa ki a kapcsolatra vonatkozó jelentést, és ellenőrizze, hogy mi a megoldás.

8. Nyomja meg a(z) for gombot.

#### Kapcsolódó információ

➡ "A hálózati csatlakozási állapot ellenőrzése" 203. oldal

# Okos eszköz és a nyomtató közvetlen csatlakoztatása (Wi-Fi Direct)

A Wi-Fi Direct (Egyszerű hozzáférési pont) lehetővé teszi egy okos eszköz közvetlen csatlakoztatását a nyomtatóhoz vezeték nélküli útválasztó nélkül, illetve a nyomtatást okos eszközről.

# A Wi-Fi Direct

Akkor használja ezt a kapcsolódási módot, ha nem használ Wi-Fi-hálózatot otthonában vagy irodájában, vagy ha közvetlenül szeretné csatlakoztatni a nyomtatót és a számítógépet vagy okoseszközt. A nyomtató ebben a módban vezeték nélküli útválasztóként viselkedik, és eszközöket is csatlakoztathat a nyomtatóhoz anélkül, hogy normál vezeték nélküli útválasztót kellene használnia. A nyomtatóhoz közvetlenül csatlakozó eszközök azonban nem tudnak kommunikálni egymással a nyomtatón keresztül.

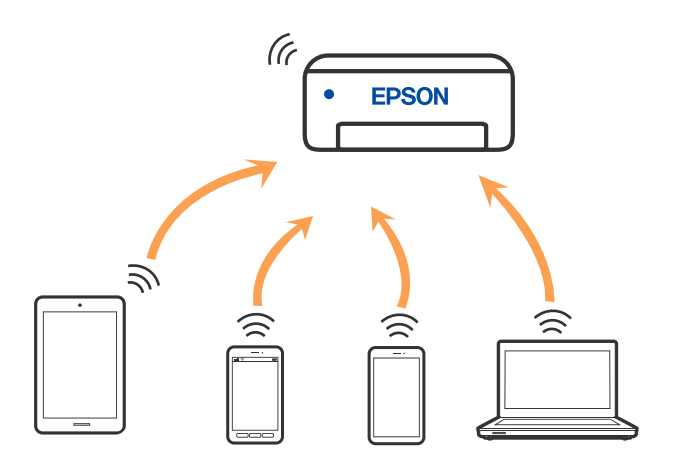

A nyomtató csatlakozhat egyidejűleg Wi-Fi-, Ethernet- és Wi-Fi Direct (Egyszerű hozzáférési pont) módon keresztül. Ha azonban hálózati kapcsolatot kezdeményez Wi-Fi Direct (Egyszerű hozzáférési pont) módban, amikor a nyomtató Wi-Fi-hálózaton keresztül kapcsolódik, akkor a Wi-Fi-kapcsolat ideiglenesen megszakad.

# Csatlakozás Wi-Fi Direct funkciót használó eszközhöz

Ezzel a módszerrel nyomtatója közvetlenül, vezeték nélküli útválasztó nélkül csatlakoztatható eszközökhöz.

#### Megjegyzés:

Az iOS vagy Android felhasználók számára egyszerűen beállítható az Epson Smart Panelről.

A beállításokat a nyomtatón és a csatlakoztatni kívánt eszközön csak egyszer kell elvégezni. Hacsak nem tiltja le a Wi-Fi Direct funkciót vagy nem állítja alapértékre a hálózati beállításokat, az alábbi beállításokat nem kell újra elvégeznie.

1. Válassza a(z) lehetőséget a kezdőképernyőn.

Elem kiválasztásához használja az **A V I** gombokat, majd nyomja meg az OK gombot.

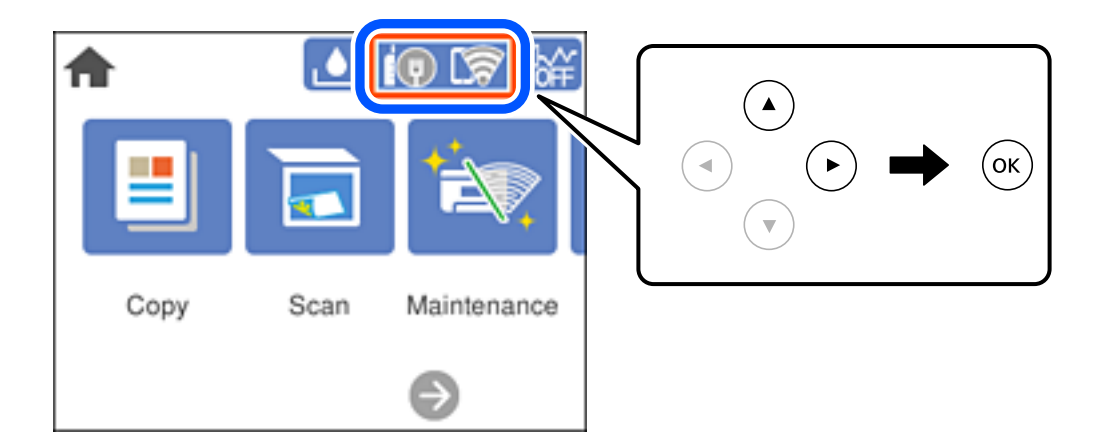

- 2. Válassza a következőt Wi-Fi Direct.
- <sup>3.</sup> Nyomja meg a(z) OK gombot.
- 4. Válassza a következőt Más módszerek.
- 5. Válassza a következőt Más operációs rendsz eszközök.

6. A kapcsolódáshoz az eszköz Wi-Fi képernyőjén válassza ki a nyomtató vezérlőpaneljén megjelenő SSIDazonosítót, majd adja meg a jelszót.

| •<br>Wi-Fi<br>Wi-Fi                                                                                                    | DIRECT-FEDCA8A98                                                                                                    |
|----------------------------------------------------------------------------------------------------|----------------------------------------------------------------------------------------------------|
| <ul> <li>XXXX_XXXXX</li> <li>XXXX_XXXXX</li> <li>XXXX_XXXXX</li> <li>DIRECT-FEDCA8A9</li> <li>XXXX_XXX</li> <li>XXXX_XXX</li> <li>XXXX</li> <li>XXXX_XXX</li> <li>XXXX</li> <li>XXXXX</li> <li>XXXX</li> <li>XXXXX</li> <li>XXXXX</li>     &lt;</ul> | Cancel Join<br>1 2 3 4 5 6 7 8 9 0<br>q w e r t y u i o p<br>a s d f i h j k l<br>2 z x c ' b n m<br>7123 ,                                                                                                    |
|                                                                                                    | Smartphone connect<br>If you don't use Epson Smart Panel, select<br>the following SSID (network name) on<br>your smart device's Wi-Fi settings screen.<br>DIRECT-FEDCBA98<br>Password 12345678<br>See Description Complete |

- 7. Az eszköz nyomtatóalkalmazásának képernyőjén válassza ki azt a nyomtatót, amelyikhez csatlakozni szeretne.
- 8. Válassza ki a nyomtató vezérlőpaneljén a(z) Kész menüpontot.

Az előzetesen már a nyomtatóhoz csatlakoztatott eszközök újbóli csatlakoztatásához válassza ki az eszköz Wi-Fiképernyőjén látható hálózat nevét (SSID).

#### Megjegyzés:

Amennyiben iOS eszközt használ, akkor a standard iOS kamerával beolvasott QR-kód segítségével is csatlakozhat. Lásd az alábbi hivatkozást: http://epson.sn.

# A Wi-Fi Direct (Egyszerű hozzáférési pont) kapcsolódás bontása

#### Megjegyzés:

Ha a Wi-Fi Direct (Egyszerű hozzáférési pont) kapcsolat le van tiltva, akkor a nyomtatóhoz Wi-Fi Direct (Egyszerű hozzáférési pont) kapcsolaton keresztül csatlakozó minden számítógép és okoseszköz esetében megszakad a kapcsolat. Ha el szeretne távolítani egy adott eszközt, az eszköznél, és ne a nyomtatónál végezze el az eltávolítást.

Válassza a(z) lehetőséget a kezdőképernyőn. 1.

Elem kiválasztásához használja az **A V I** gombokat, majd nyomja meg az OK gombot.

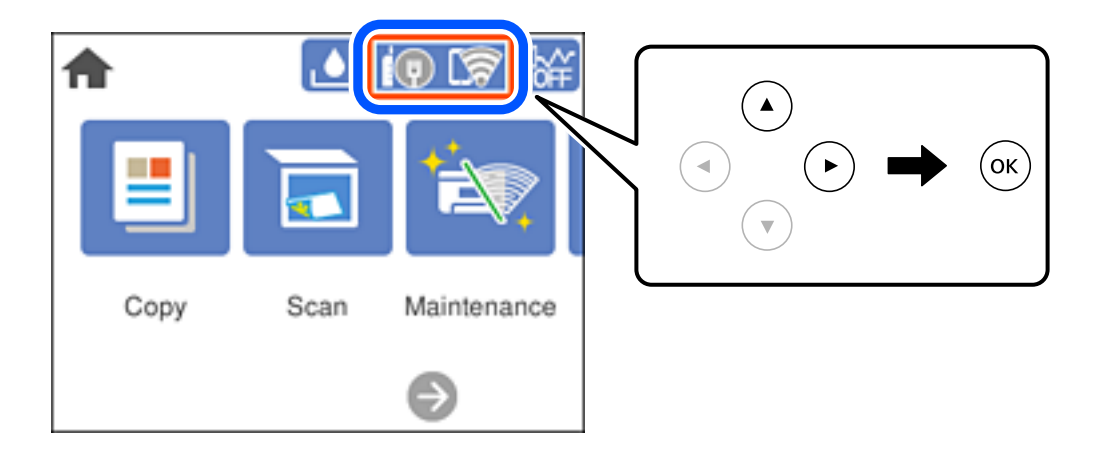

- 2. Válassza a következőt Wi-Fi Direct. Megjelennek a Wi-Fi Direct adatai.
- 3. Válassza a következőt Beállítás elindítása.
- Válassza a(z) elemet 4.
- 5. Válassza a következőt Wi-Fi Direct letiltása.
- 6. Nyomja meg az OK gombot.
- 7. Miután megjelenik a befejezést jelző üzenet, zárja be a képernyőt. A képernyő automatikusan bezáródik meghatározott idő elteltével.
- 8. Nyomja meg a(z) fragombot.

# A Wi-Fi Direct (Egyszerű hozzáférési pont) beállítások, például SSID, módosítása

Ha a Wi-Fi Direct (Egyszerű hozzáférési pont) kapcsolat engedélyezve van, a beállítások a(z)

menüben módosíthatók, azután pedig az alábbi menüpontok jelennek meg. Direct > Beállítás elindítása >

#### Hálózatnév módosítása

Módosítsa a nyomtatóhoz való csatlakozáshoz használt Wi-Fi Direct (Egyszerű hozzáférési pont) hálózati nevet (SSID) az Ön által tetszőlegesen választott névre. A hálózat nevét (SSID) az ASCII karakterekkel állíthatja be, amelyek a szoftver billentyűzetén találhatók a vezérlőpanelen. Legfeljebb 22 karaktert adhat meg.

Amikor módosítja a hálózat nevét (SSID), az összes csatlakoztatott eszköz kapcsolata megszakad. Használja az új hálózati nevet (SSID), ha újra csatlakoztatni szeretné az eszközeit.

#### Jelszó módosítása

Módosítsa a Wi-Fi Direct (Egyszerű hozzáférési pont) jelszavát az Ön által tetszőlegesen választott értékre. A jelszót az ASCII karakterekkel állíthatja be, amelyek a szoftver billentyűzetén találhatók a vezérlőpanelen. 8 – 22 karaktert adhat meg.

Amikor módosítja a jelszót, az összes csatlakoztatott eszköz kapcsolata megszakad. Használja az új jelszót, ha újra csatlakoztatni szeretné az eszközeit.

#### Wi-Fi Direct letiltása

A Wi-Fi Direct (Egyszerű hozzáférési pont) beállítás letiltása a nyomtatón. A letiltás során a nyomtatóhoz a Wi-Fi Direct (Egyszerű hozzáférési pont) segítségével csatlakoztatott eszközök kapcsolata megszakad.

#### Alapértékek visszaállítása

A Wi-Fi Direct (Egyszerű hozzáférési pont) beállításait az alapértékre állítja vissza.

Az okoseszköz nyomtatóra mentett Wi-Fi Direct (Egyszerű hozzáférési pont) csatlakozási adata törlődött.

# A hálózati csatlakozási állapot ellenőrzése

A hálózati csatlakozási állapot a következő módon ellenőrizhető.

#### Kapcsolódó információ

- ➡ "Hálózati kapcsolat állapotának ellenőrzése a vezérlőpanelen" 203. oldal
- ➡ "Hálózati kapcsolatra vonatkozó jelentés nyomtatása" 204. oldal

# Hálózati kapcsolat állapotának ellenőrzése a vezérlőpanelen

A hálózati kapcsolat állapota a nyomtató vezérlőpaneljén a hálózat ikon vagy a hálózati információk használatával ellenőrizhető.

# Hálózati kapcsolati állapot ellenőrzése a Hálózat ikon használatával

A hálózati csatlakozás állapota és a rádióhullám erőssége a nyomtató főképernyőjén a hálózat ikon használatával ellenőrizhető.

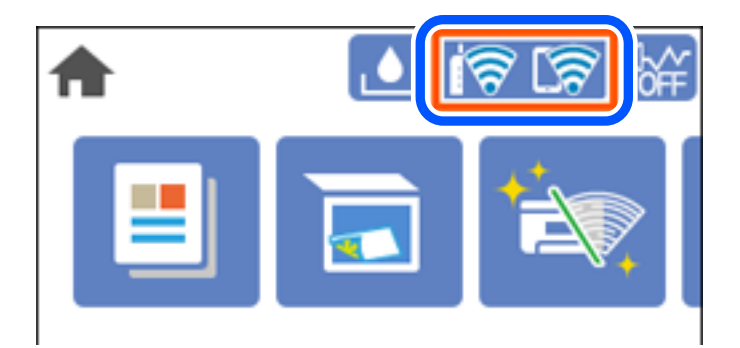

# Részletes hálózati információk megjelenítése a vezérlőpanelen

Amikor nyomtatója csatlakozik a hálózathoz, további hálózati információkat is megtekinthet, ha kiválasztja az ellenőrizni kívánt hálózati menüket.

- 1. Válassza a(z) **Beáll.** lehetőséget a kezdőképernyőn.
- 2. Válassza a következőt: Általános beállítások > Hálózati beállítások > Hálózat állapota.
- 3. Az információk ellenőrzéséhez nyomja meg a menüket, melyeket ellenőrizni kíván.
  - Vezetékes hálózat/ Wi-Fi állapot

Megjeleníti a hálózati adatokat (készülék neve, kapcsolódás, jelerősség stb.) a vezetékes és Wi-Fi-hálózatok számára.

Wi-Fi Direct állapot

Megjeleníti, hogy a Wi-Fi Direct engedélyezve vagy tiltva vannak, majd az SSID-azonosítót, jelszót stb. a Wi-Fi Direct kapcsolatok számára.

□ Állapotjelen.nyomt.

Hálózati állapotlap nyomtatása. Az Ethernetre, Wi-Fi-re, Wi-Fi Direct stb. funkcióra vonatkozó információkat legalább két oldalra lehet nyomtatni.

# Hálózati kapcsolatra vonatkozó jelentés nyomtatása

Egy hálózati kapcsolódási jelentés kinyomtatásával ellenőrizheti a nyomtató és a vezeték nélküli útválasztó közötti kapcsolat állapotát.

1. Válassza a(z) **Beáll.** lehetőséget a kezdőképernyőn.

Elem kiválasztásához használja az ▲ ▼ ◀▶ gombokat, majd nyomja meg az OK gombot.

2. Válassza a következőt: Általános beállítások > Hálózati beállítások > Kapcsolat ellenőrzése.

Ekkor elkezdődik a kapcsolat ellenőrzése.

- 3. Válassza a következőt Nyomtatásell. jelentés.
- 4. Nyomtassa ki a hálózati kapcsolódási jelentést.

Ha hiba történt, ellenőrizze a hálózati kapcsolatra vonatkozó jelentést, majd hajtsa végre a megoldás folyamatát.

# A hálózati kapcsolatra vonatkozó jelentés üzenetei és megoldásai

Ellenőrizze az üzeneteket és hibakódokat a hálózati kapcsolatra vonatkozó jelentésben, majd hajtsa végre a megoldás folyamatát.

| Check Network Connection                                                                                                    |                                                                                                    |   |
|----------------------------------------------------------------------------------------------------|----------------------------------------------------------------------------------------------------|---|
| Theck Result                                                                                                    | FAIL                                                                                                  |   |
| Error code                                                                                                    | (E-2)                                                                                                 |   |
| See the Network Status and check if the Network<br>the SSID you want to connect.<br>If the SSID is correct, make sure to enter the<br>and try again.                             | Name (SSID) is<br>correct password                                                                    | b |
| If your problems persist,<br>see your documentation for help and networking                                                                                                    | tips.                                                                                                 |   |
| hecked Items                                                                                                    |                                                                                                    |   |
| Wireless Network Name (SSID) Check                                                                                                    | FAIL                                                                                                  |   |
| Communication Mode Check                                                                                                    | Unchecked                                                                                             |   |
| Security Mode Check                                                                                                    | Unchecked                                                                                             |   |
| GC Address Filtering Check                                                                                                    | Unchecked                                                                                             |   |
| Security Key/Password Check                                                                                                    | Unchecked                                                                                             |   |
| IP Address Check                                                                                                    | Unchecked                                                                                             |   |
|                                                                                                    |                                                                                                    |   |
| Detailed IP Setup Check                                                                                                    | Unchecked                                                                                             |   |
| Detailed IP Setup Check<br>Network Status                                                                                                    | Unchecked                                                                                             |   |
| Detailed IP Setup Check<br>Network Status<br>Printer Name                                                                                                    | Unchecked                                                                                             |   |
| Detailed IP Setup Check<br>Network Status<br>Printer Name<br>Printer Model                                                                                                    | Unchecked<br>EPSON XXXXXX<br>XX-XXX Series                                                            |   |
| Detailed IP Setup Check<br>Retwork Status<br>Printer Name<br>Printer Model<br>(P Address                                                                                         | Unchecked<br>EPSON XXXXXX<br>XX-XXX Series<br>169.254.137.8                                           |   |
| Network Status<br>Printer Name<br>Printer Model<br>(P Address<br>Juboet Mask                                                                                                    | Unchecked<br>EPSON XXXXXX<br>XX-XXX Series<br>169.254.137.8<br>255.255.0.0                            |   |
| Detailed IP Setup Check<br>Network Status<br>Printer Name<br>Printer Model<br>IP Address<br>Subnet Mask<br>Default Gateway                                                       | Unchecked<br>EPSON XXXXXX<br>XX-XXX Series<br>169.254.137.8<br>255.255.0.0                            |   |
| Detailed IP Setup Check<br>Network Status<br>Printer Name<br>Printer Model<br>IP Address<br>Subnet Mask<br>Default Gateway<br>Network Name (SSID)                                | Unchecked<br>EPSON XXXXX<br>XX-XXX Series<br>169.254.137.8<br>255.255.0.0<br>EpsonNet                 |   |
| Detailed IP Setup Check<br>Network Status<br>Printer Name<br>Printer Model<br>IP Address<br>Subnet Mask<br>Default Gateway<br>Network Name (SSID)<br>Decurity                    | Unchecked<br>EPSON XXXXX<br>XX-XXX Series<br>169.254.137.8<br>255.255.0.0<br>EpsonNet<br>None         |   |
| Detailed IP Setup Check<br>Network Status<br>Printer Name<br>Printer Model<br>IP Address<br>Subnet Mask<br>Default Gateway<br>Network Name (SSID)<br>Security<br>Signal Strength | Unchecked<br>EPSON XXXXX<br>XX-XXX Series<br>169.254.137.8<br>255.255.0.0<br>EpsonNet<br>None<br>Poor |   |

a. Hibakód

b. Üzenetek a hálózati környezettel kapcsolatban

#### Kapcsolódó információ

- ➡ "E-1" 206. oldal
- ➡ "E-2, E-3, E-7" 206. oldal
- ➡ "E-5" 207. oldal
- ➡ "E-6" 207. oldal
- ➡ "E-8" 208. oldal
- ➡ "E-9" 208. oldal

- ➡ "E-10" 208. oldal
- ➡ "E-11" 209. oldal
- ➡ "E-12" 209. oldal
- ➡ "E-13" 210. oldal
- ➡ "Üzenet a hálózati környezettel kapcsolatban" 210. oldal

## E-1

#### Megoldások:

- Győződjön meg róla, hogy az Ethernet-kábel megfelelően csatlakozik a nyomtatóhoz, a hubhoz vagy más hálózati eszközhöz.
- Győződjön meg róla, hogy be van kapcsolva a hub vagy más hálózati eszköz.
- Ha a nyomtatót Wi-Fi hálózaton keresztül szeretné csatlakoztatni, akkor végezze el újra a nyomtató Wi-Fi beállításait, mivel az le van tiltva.

# E-2, E-3, E-7

#### Megoldások:

- Győződjön meg arról, hogy a vezeték nélküli router be van kapcsolva.
- 🖵 Ellenőrizze, hogy a számítógépe vagy készüléke megfelelően csatlakozik a vezeték nélküli routerhez.
- L Kapcsolja ki a vezeték nélküli routert. Várjon kb. 10 másodpercig, majd kapcsolja be újra.
- Tegye közel a nyomtatót a vezeték nélküli routerhez, és távolítsa el a közöttük lévő esetleges akadályokat.
- Ha manuálisan írta be az SSID-t, ellenőrizze, hogy helyesen írta be. Ellenőrizze az SSID-t a hálózati csatlakozási jelentésben lévő Hálózat állapota részben.
- □ Ha a vezeték nélküli router több SSID-vel rendelkezik, akkor a megjelenített SSID-t válassza ki. Ha az SSID nem kompatibilis frekvenciát használ, akkor a nyomtató nem jeleníti meg őket.
- Ha nyomógombos beállítást használ a hálózati kapcsolat létrehozásához, ellenőrizze, hogy a vezeték nélküli router támogatja a WPS használatát. Ha a vezeték nélküli router nem támogatja a WPS használatát, akkor nem lehet nyomógombos beállítást használni.
- □ Győződjön meg arról, hogy az SSID kizárólag ASCII-karaktereket (alfanumerikus karaktereket és szimbólumokat) tartalmaz. A nyomtató nem tudja megjeleníteni azokat az SSID-ket, amelyek nem ASCII-karaktereket tartalmaznak.
- Ügyeljen arra, hogy ismerje az SSID-t és a jelszót, mielőtt csatlakozik a vezeték nélküli routerhez. Ha a vezeték nélküli routert az alapértelmezett beállításokkal használja, akkor az SSID és a jelszó a vezeték nélküli routeren lévő címkén található. Ha nem ismeri az SSID-t és a jelszót, kérjen segítséget attól a személytől, aki beállította a vezeték nélküli routert, vagy tekintse meg a vezeték nélküli routerhez kapott dokumentációt.
- □ Ha olyan SSID-hez szeretne csatlakozni, amelyet egy okoskészülék internetmegosztási funkciója generált, akkor az SSID és a jelszó az okoskészülék dokumentációjában található.

□ Ha a Wi-Fi-kapcsolat hirtelen megszakad, ellenőrizze az alábbi körülményeket. Ha az alábbi körülmények bármelyike fennáll, állítsa vissza alaphelyzetbe a hálózati beállításokat. Ehhez töltse le és futtassa a szoftvert az alábbi webhelyről.

http://epson.sn > Beállítás

- 🖵 Egy másik okoskészülék lett hozzáadva a hálózathoz a nyomógombos beállítás segítségével.
- 🖵 A Wi-Fi-hálózat nem nyomógombos beállítással, hanem másfajta módszerrel lett beállítva.

#### Kapcsolódó információ

- ➡ "Számítógéphez való csatlakozás beállításai" 193. oldal
- ➡ "Wi-Fi beállítások elvégzése a vezérlőpanelen" 194. oldal

### E-5

#### Megoldások:

Győződjön meg róla, hogy a vezeték nélküli útválasztó biztonságának típusa a következők valamelyikére van állítva. Ha nem, módosítsa a biztonság típusát a vezeték nélküli útválasztón, majd állítsa alaphelyzetbe a nyomtató hálózati beállításait.

- □ WEP-64 bit (40 bit)
- □ WEP-128 bit (104 bit)
- □ WPA PSK (TKIP/AES)<sup>\*</sup>
- □ WPA2 PSK (TKIP/AES)<sup>\*</sup>
- □ WPA (TKIP/AES)
- □ WPA2 (TKIP/AES)
- □ WPA3-SAE (AES)
- \* A WPA PSK szabvány WPA Personal néven is ismert. A WPA2 PSK szabvány WPA2 Personal néven is ismert.

### **E-6**

#### Megoldások:

- Ellenőrizze, hogy nincs-e letiltva a MAC-cím szűrése. Ha engedélyezve van, regisztrálja úgy a nyomtató MAC-címét, hogy ne legyen szűrve. A részletes tudnivalókért tekintse meg a vezeték nélküli routerhez kapott dokumentációt. A nyomtató MAC-címe a hálózati csatlakozási jelentés Hálózat állapota részében található.
- □ Ha a vezeték nélküli router megosztott hitelesítést használ WEP biztonságtípussal, győződjön meg arról, hogy a hitelesítő kulcs és az index helyes.
- Ha a vezeték nélküli routerhez csatlakoztatható készülékek száma kisebb, mint a csatlakoztatni kívánt hálózati készülékek száma, akkor módosítsa a beállításokat a vezeték nélküli routeren, és növelje a csatlakoztatható készülékek számát. A beállítások elvégzését illetően tekintse meg a vezeték nélküli routerhez kapott dokumentációt.

#### Kapcsolódó információ

➡ "Számítógéphez való csatlakozás beállításai" 193. oldal

### **E-8**

#### Megoldások:

- □ Engedélyezze a DHCP-t a vezeték nélküli útválasztón, ha a nyomtató IP-cím lekérési beállítása Auto (Automatikus).
- □ Ha a nyomtató IP-cím lekérése beállításának értéke Manual (Kézi), akkor a manuálisan megadott IP-cím tartományon kívüli lesz (például: 0.0.0.0.). Állítson be érvényes IP-címet a nyomtató vezérlőpaneljén.

#### Kapcsolódó információ

➡ "Hálózati beállítások" 229. oldal

### E-9

#### Megoldások:

Ellenőrizze a következőket.

- □ Az eszközök be vannak kapcsolva.
- □ A nyomtatóhoz csatlakoztatni kívánt készülékekről hozzá tud férni az internethez és más számítógépekhez vagy hálózati eszközökhöz ugyanazon a hálózaton.

Ha a fenti ellenőrzések ellenére továbbra sem lehet csatlakoztatni a nyomtatót és a hálózati eszközöket, kapcsolja ki a vezeték nélküli routert. Várjon kb. 10 másodpercig, majd kapcsolja be újra. Ezután állítsa vissza alaphelyzetbe a hálózati beállításokat. Ehhez töltse le és futtassa a telepítőt az alábbi webhelyről.

http://epson.sn > Beállítás

#### Kapcsolódó információ

➡ "Számítógéphez való csatlakozás beállításai" 193. oldal

## E-10

#### Megoldások:

Ellenőrizze a következőket.

- A hálózat többi eszköze be van kapcsolva.
- □ A hálózati címek (IP-cím, alhálózati maszk és alapértelmezett átjáró) helyesek, amennyiben az IP-cím lekérése beállítás értéke Manual.

Amennyiben az adatok valamelyike helytelen, állítsa alaphelyzetbe a hálózati címet. A nyomtató IP-címe, alhálózati maszkja és alapértelmezett átjárója a hálózati kapcsolódási jelentés **Hálózat állapota** részében található meg.

Ha a(z) DHCP engedélyezett, módosítsa a nyomtató IP-cím lekérés beállítását Auto (Automatikus) értékre. Ha manuálisan szeretné beállítani az IP-címet, ellenőrizze a nyomtató IP-címét a hálózati kapcsolódási jelentés **Hálózat állapota** részében, majd válassza a Manual lehetőséget a hálózati beállítások képernyőjén. Az alhálózati maszk értéke [255.255.255.0] legyen.

Ha a nyomtatója és a hálózati eszközök még mindig nem csatlakoznak, kapcsolja ki a vezeték nélküli útválasztót. Várjon 10 másodpercet, majd kapcsolja be.

#### Kapcsolódó információ

➡ "Hálózati beállítások" 229. oldal

# E-11

#### Megoldások:

Ellenőrizze a következőket.

- Az alapértelmezett átjáró címe akkor helyes, ha a nyomtató TCP/IP beállítása Manuális értékre van állítva.
- □ Az alapértelmezett átjáróként beállított eszköz be van kapcsolva.

Állítsa be a helyes alapértelmezett átjárócímet. Az alapértelmezett átjáró címét a hálózati csatlakozási jelentés **Hálózat állapota** részében tekintheti meg.

#### Kapcsolódó információ

➡ "Hálózati beállítások" 229. oldal

# E-12

#### Megoldások:

Ellenőrizze a következőket.

- A hálózathoz kapcsolódó többi készülék be van kapcsolva.
- A hálózati címek (IP-cím, alhálózati maszk és alapértelmezett átjáró) akkor helyesek, ha manuálisan adja meg őket.
- □ A többi készülék hálózati címe (alhálózati maszkja és alapértelmezett átjárója) megegyezik.
- □ Az IP-cím nem ütközik más készülékekkel.

Ha a fenti ellenőrzések ellenére továbbra sem lehet csatlakoztatni a nyomtatót és a hálózati eszközöket, próbálkozzon az alábbiakkal.

- 🖵 Kapcsolja ki a vezeték nélküli routert. Várjon kb. 10 másodpercig, majd kapcsolja be újra.
- Végezze el ismét a hálózati beállítást a telepítő segítségével. A telepítőt az alábbi webhelyről futtathatja. http://epson.sn > Beállítás
- Több jelszót is regisztrálhat azokon a vezeték nélküli routereken, amelyek a WEP biztonságtípust használják. Ha több jelszó van regisztrálva, ellenőrizze, hogy az első regisztrált jelszó be van-e állítva a nyomtatón.

#### Kapcsolódó információ

- ➡ "Hálózati beállítások" 229. oldal
- ➡ "Számítógéphez való csatlakozás beállításai" 193. oldal

## E-13

#### Megoldások:

Ellenőrizze a következőket.

- □ A hálózati eszközök (pl. vezeték nélküli router, elosztó és router) be vannak kapcsolva.
- □ A hálózati eszközök TCP/IP-beállítása nem manuálisan lett megadva. (Ha a nyomtató TCP/IP-beállítása automatikusan van megadva, a többi hálózati készülék TCP/IP-beállítása pedig manuálisan, akkor a nyomtató hálózata eltérhet a többi készülék hálózatától.)

Ha a fenti ellenőrzések után sem működik, próbálkozzon az alábbiakkal.

- 🖵 Kapcsolja ki a vezeték nélküli routert. Várjon kb. 10 másodpercig, majd kapcsolja be újra.
- Adja meg a hálózati beállításokat a telepítő segítségével azon a számítógépen, amely ugyanahhoz a hálózathoz csatlakozik, mint a nyomtató. A telepítőt az alábbi webhelyről futtathatja.

http://epson.sn > Beállítás

Több jelszót is regisztrálhat azokon a vezeték nélküli routereken, amelyek a WEP biztonságtípust használják. Ha több jelszó van regisztrálva, ellenőrizze, hogy az első regisztrált jelszó be van-e állítva a nyomtatón.

# Üzenet a hálózati környezettel kapcsolatban

| Üzenet                                                                                                    | Megoldás                                                                                                    |
|----------------------------------------------------------------------------------------------------|----------------------------------------------------------------------------------------------------|
| A Wi-Fi-környezetet javítani kell. Kapcsolja<br>ki a vezeték nélküli routert, majd kapcsolja<br>be. Ha a csatlakozás minősége nem javul,<br>tekintse meg a vezeték nélküli router<br>dokumentációját. | Miután közelebb helyezte a nyomtatót a vezetékmentes útválasztóhoz, és<br>eltávolította a köztük lévő akadályokat, kapcsolja ki a vezetékmentes<br>útválasztót. Várjon 10 másodpercet, majd kapcsolja be. Ha továbbra sincs<br>kapcsolat, lásd a vezetékmentes útválasztóhoz kapott dokumentációt.  |
| *Nem lehet több eszközt csatlakoztatni.<br>Csatlakoztassa le az egyik eszközt ha újat<br>akkar hozzáadni.                                                                                             | Az egyidejűleg csatlakoztatható számítógép és okoseszközök teljes<br>egészében a Wi-Fi Direct (Egyszerű hozzáférési pont) kapcsolattal<br>csatlakoznak. További számítógép vagy okoseszköz hozzáadásakor először<br>távolítsa el az egyik csatlakozó eszközt vagy csatlakoztassa a másik hálózatra. |
|                                                                                                    | Az egyidejűleg csatlakoztatható vezetékmentes eszközök száma és a<br>csatlakozó eszközök száma a hálózati állapotlapon vagy a nyomtató<br>vezérlőpanelen ellenőrizhető.                                                                                                    |
| Ugyanez az Wi-Fi Direct ével azonos SSID<br>létezik a környezetben. Módosítsa a Wi-Fi<br>Direct SSID-jét, ha nem tud intelligens<br>eszközt csatlakoztatni a nyomtatóhoz.                             | A nyomtató vezérlőpanelen lépjen a Wi-Fi Direct beállítási képernyőre és<br>válassza ki a menüt a beállítás módosításához. Módosítani lehet a hálózat<br>nevét, ami a DIRECT-XX- után következik. Max 22 karakter hosszút adhat meg.                                                                |

# Hálózatiállapot-lap nyomtatása

A hálózati adatokat részletesen ellenőrizheti, miután kinyomtatta őket.

1. Válassza a(z) Beáll. lehetőséget a kezdőképernyőn.

Elem kiválasztásához használja az 🛦 🔻 🕩 gombokat, majd nyomja meg az OK gombot.

2. Válassza a következőt: Általános beállítások > Hálózati beállítások > Hálózat állapota.

- 3. Válassza a következőt Állapotjelen.nyomt.
- 4. Ellenőrizze az üzenetet, majd nyomtasson egy hálózati állapotjelentést.

# A számítógép hálózatának ellenőrzése (kizárólag Windows)

Parancssor segítségével ellenőrizze a számítógép csatlakozási állapotát és a nyomtatóhoz történő csatlakozási útvonalat. Ennek segítségével eljuthat a probléma megoldásáig.

□ ipconfig parancs

Megjeleníti annak a hálózati interfésznek a csatlakozási állapotát, amelyet a számítógép az adott pillanatban használ.

A beállítási adatokat az aktuális kommunikációval összevetve ellenőrizheti, hogy a csatlakozás rendben van-e. Amennyiben több DHCP-szerver is található ugyanazon a hálózaton, akkor megtalálhatja a számítógéphez rendelt aktuális címet, a hivatkozott DNS-szervert stb.

Generation: Formátum: ipconfig /all

Deldák:

```
_ 0
C:4.
                                           Administrator: Command Prompt
c:∖>ipconfig ∕all
Windows IP Configuration
                                                      WIN2012R2
pubs.net
Hybrid
No
No
pubs.net
         Name .
ary Dns Suffix
         Type
Couting Enabled
Proxy Enabled
Suffix Search List
Ethernet adapter Ethernet:
            tion-specific DNS Suffix
           Gigabit Network Connection
                                                                    -xx
                                                            0::38fb:7546:18a8:d20ex14(Preferred)
.168.111.10(Preferred)
.255.255.0
.168.111.1
42549
           Address. . . .
t Mask . . . .
lt Gateway . .
6 IAID . . . .
6 Client DUID.
                                                      00-01-00-01-20-40-2F-45-00-1D-73-6A-44-08
192.168.111.2
Enabled
               over Tcpip.
  unnel adapter isatap.<00000000-ABCD-EFGH-HIJK-LMNOPQRSTUVW>:
      Media disconnected
                                                      Microsoft ISATAP Adapter
00-00-00-00-00-00-00-E0
No
Yes
```

#### □ pathping parancs

Jóváhagyhatja a célgazdagépen keresztül átmenő útválasztók listáját és a kommunikáció útválasztását.

- □ Formátum: pathping xxx.xxx.xxx
- □ Példa: pathping 192.0.2.222

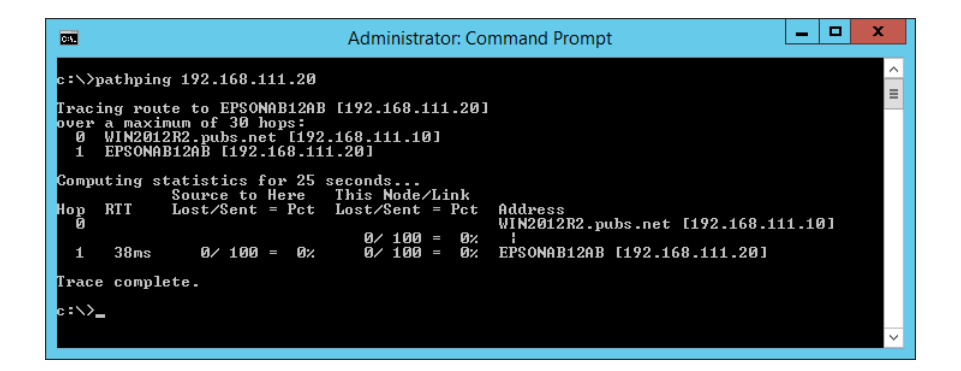

# Termékinformációk

| Papír információk                            | 214 |
|----------------------------------------------|-----|
| Kellékanyag termékekre vonatkozó információk | 217 |
| Szoftverinformáció                           | 218 |
| Beállítások menü lista                       | 226 |
| Termékspecifikációk                          | 234 |
| Szabályozási információ                      | 241 |

# Papír információk

# A használható papírok és a kapacitás

# Eredeti Epson papír

Magas minőségű nyomatok előállításához az Epson eredeti Epson papír használatát javasolja.

#### Megjegyzés:

- □ A papírtípusok elérhetősége területenként változhat. Az Ön lakhelyén elérhető papírokról az Epson ügyfélszolgálatánál érdeklődhet.
- □ Lásd az alábbi információkat a rendelkezésre álló papírtípusokról a keret nélküli és kétoldalas nyomtatáshoz. "Papír szegély nélküli nyomtatáshoz" 216. oldal

"Papír kétoldalas nyomtatáshoz" 216. oldal

Ha felhasználó által megadott méretben nyomtat eredeti Epson papírra, akkor a nyomtatási minőség beállításaként csak a(z) Szokásos vagy a(z) Normal opció használható. Egyes nyomtató-illesztőprogramok lehetővé teszik egy jobb nyomtatási minőség kiválasztását, ennek ellenére a nyomtatás a(z) Szokásos vagy a(z) Normal beállítás használatával történik.

#### Dokumentumok nyomtatására alkalmas papír 📃

| Papír neve                       | Méret | Betöltési kapacitás<br>(lap) |
|----------------------------------|-------|------------------------------|
| Epson Bright White Ink Jet Paper | A4    | 200                          |

### Dokumentumok és fényképek nyomtatására alkalmas papír 📃 🌢

| Papír neve                                     | Méret | Betöltési kapacitás<br>(lap) |
|------------------------------------------------|-------|------------------------------|
| Epson Photo Quality Ink Jet Paper              | A4    | 100                          |
| Epson Double-sided Photo Quality Ink Jet Paper | A4    | 80                           |
| Epson Matte Paper-Heavyweight                  | A4    | 20                           |
| Epson Double-Sided Matte Paper                 | A4    | 1                            |

# Fényképek nyomtatására alkalmas papír

| Papír neve                     | Méret                                           | Betöltési kapacitás<br>(lap) |
|--------------------------------|-------------------------------------------------|------------------------------|
| Epson Ultra Glossy Photo Paper | A4, 13×18 cm (5×7 hüv.), 10×15 cm (4×6<br>hüv.) | 20                           |

| Papír neve                          | Méret                                                                                    | Betöltési kapacitás<br>(lap) |
|-------------------------------------|------------------------------------------------------------------------------------------|------------------------------|
| Epson Premium Glossy Photo Paper    | A4, 13×18 cm (5×7 hüvelyk), 16:9 széles<br>méret (102×181 mm), 10×15 cm (4×6<br>hüvelyk) | 20                           |
| Epson Premium Semigloss Photo Paper | A4, 13×18 cm (5×7 hüv.), 10×15 cm (4×6<br>hüv.)                                          | 20                           |
| Epson Photo Paper Glossy            | A4, 13×18 cm (5×7 hüv.), 10×15 cm (4×6<br>hüv.)                                          | 20                           |

# Különböző, más papírtípusok

| Papír neve                               | Méret | Betöltési kapacitás<br>(lap) |
|------------------------------------------|-------|------------------------------|
| Epson Photo Quality Self Adhesive Sheets | A4    | 1                            |

# Kereskedelmi forgalomban elérhető papír

#### Megjegyzés:

Lásd az alábbi információkat a rendelkezésre álló papírtípusokról a keret nélküli és kétoldalas nyomtatáshoz.

"Papír szegély nélküli nyomtatáshoz" 216. oldal

"Papír kétoldalas nyomtatáshoz" 216. oldal

#### Sima papír

A sima papír magában foglalja a másolópapírt és a fejléces papírt is<sup>\*1</sup>.

| Méret                                        | Betöltési kapacitás (lap) |
|----------------------------------------------|---------------------------|
| Letter, A4, B5, A5, A6, B6, 16K (195×270 mm) | 250                       |
| Legal, Indian-Legal, 8,5×13 hüv.             | 50                        |
| Egyéni méret <sup>*2</sup> (mm)              | 1                         |
| 89×127 – 215,9×1200                          |                           |

\*1 Olyan papír, aminek a fejlécében olyan információk, mint a feladó vagy a vállalat neve már előre rá van nyomtatva. A papír tetején legalább 3 mm-es margónak kell lennie. Fejléces papírnál a kétoldalas és szegély nélküli nyomtatás nem érhető el.

\*2 Csak a számítógépről történő nyomtatás érhető el.

#### Boríték

| Méret                               | Betöltési kapacitás (boríték) |
|-------------------------------------|-------------------------------|
| Boríték #10, Boríték DL, Boríték C6 | 10                            |

# Papír szegély nélküli nyomtatáshoz

#### Eredeti Epson papír

- □ Epson Bright White Ink Jet Paper
- □ Epson Photo Quality Ink Jet Paper
- □ Epson Double-sided Photo Quality Ink Jet Paper
- Epson Matte Paper-Heavyweight
- □ Epson Double-Sided Matte Paper
- 🖵 Epson Ultra Glossy Photo Paper
- Epson Premium Glossy Photo Paper
- Epson Premium Semigloss Photo Paper
- □ Epson Photo Paper Glossy

#### Kapcsolódó információ

➡ "A használható papírok és a kapacitás" 214. oldal

#### Kereskedelmi forgalomban elérhető papír

Normál papír, Másolópapír (Letter, A4)

#### Kapcsolódó információ

➡ "A használható papírok és a kapacitás" 214. oldal

## Papír kétoldalas nyomtatáshoz

#### Eredeti Epson papír

- Epson Bright White Ink Jet Paper
- 🖵 Epson Double-sided Photo Quality Ink Jet Paper (Kizárólag kézi, kétoldalas nyomtatás.)
- 🖵 Epson Double-Sided Matte Paper (Kizárólag kézi, kétoldalas nyomtatás.)

#### Kapcsolódó információ

➡ "A használható papírok és a kapacitás" 214. oldal

#### Kereskedelmi forgalomban elérhető papír

Normál papír, Másolópapír<sup>\*</sup>

\* Letter, A4, B5, 16K, és egyéni méretű (182×257 és 215,9×297 mm között) papírt támogat a rendszer az automatikus, kétoldalas nyomtatás esetében.
#### Kapcsolódó információ

➡ "A használható papírok és a kapacitás" 214. oldal

# Nem alkalmazható papírtípusok

Az alábbi papírokat ne használja. Az ilyen papírok használata papírelakadást és a nyomat elkenődését okozza.

- 🖵 Hullámos
- Széttépett vagy szétvágott papírok
- Meghajtott papírok
- Nedves papírok
- □ Túl vastag vagy túl vékony papírok
- Matricákkal ellátott papírok

Az alábbi borítékokat ne használja. Az ilyen borítékok használata papírelakadást és a nyomat elkenődését okozza.

- Hullámos vagy összehajtott borítékok
- Ragasztócsíkkal ellátott vagy ablakos borítékok
- Túl vékony borítékok

Nyomtatás közben összegyűrődhet.

# Kellékanyag termékekre vonatkozó információk

# Tintapalackkódok

Az Epson eredeti Epson tintapalackok használatát javasolja.

Az eredeti Epson tintapalackok kódjai alább olvashatók.

## **Fontos:**

- Az Epson által nyújtott garancia nem terjed ki azokra a károkra, amelyeket az itt megadottaktól eltérő tinták használata okoz. Ide értendő minden olyan eredeti Epson-tinta, amely nem ehhez a nyomtatóhoz készült, illetve a más gyártók által forgalmazott tinták is.
- Egyéb termékek, melyeket nem az Epson gyártott, olyan károkat okozhatnak, amire nem érvényes az Epson garanciája, és bizonyos körülmények között a nyomtató viselkedése is kiszámíthatatlanná válhat.

#### Megjegyzés:

- □ A tintapalack kódjai területenként változhatnak. Az Ön területén érvényes kódokról az Epson ügyfélszolgálatánál érdeklődhet.
- Ugyan a tintapalackok tartalmazhatnak újrafelhasznált anyagokat, ez nem befolyásolja a nyomtató funkcióit vagy működését.
- A tintapalackok műszaki adatai és megjelenése előzetes bejelentés nélkül is változhat a termékfejlesztés eredményeképpen.

#### Európai felhasználók számára

| Termék                       | BK: Black (Fekete) | C: Cyan (Cián) | M: Magenta (Bíbor) | Y: Yellow (Sárga) |
|------------------------------|--------------------|----------------|--------------------|-------------------|
| ET-3850 Series               | 102                | 102            | 102                | 102               |
| L6270 Series/L6260<br>Series | 101                | 101            | 101                | 101               |

Megjegyzés:

Látogasson el a következő weboldalra az Epson tintapalackok kapacitásával kapcsolatos információkért.

http://www.epson.eu/pageyield

#### For Australia and New Zealand

| BK: Black (Fekete) | C: Cyan (Cián) | M: Magenta (Bíbor) | Y: Yellow (Sárga) |
|--------------------|----------------|--------------------|-------------------|
| 502                | 502            | 502                | 502               |

#### Ázsia

| BK: Black (Fekete) | C: Cyan (Cián) | M: Magenta (Bíbor) | Y: Yellow (Sárga) |
|--------------------|----------------|--------------------|-------------------|
| 001                | 001            | 001                | 001               |

# Karbantartódoboz kód

A karbantartó dobozt a felhasználó külön megvásárolva pótolhatja.

Az Epson eredeti Epson karbantartódoboz használatát javasolja.

Az eredeti Epson karbantartódoboz kódja alább olvasható.

T04D1

## **Fontos**:

Ha a karbantartódobozt telepítették egy nyomtatón, akkor azt más nyomtatókon nem lehet használni.

# Szoftverinformáció

Ez a fejezet azokat a hálózati szolgáltatásokat és szoftvertermékeket mutatja be, amelyek az Epson webhelyén rendelkezésre állnak a nyomtatóhoz.

# Szoftver nyomtatáshoz

# Számítógépről történő nyomtatásra szolgáló alkalmazás (Windows nyomtató-illesztőprogram)

A nyomtató-illesztőprogram a nyomtatót vezérli más alkalmazásokból érkező nyomtatási parancsok alapján. A nyomtató-illesztőprogramon elvégzett beállítások vezetnek a legjobb nyomatokhoz. A nyomtató-illesztőprogram segédprogram használatával ellenőrizheti a nyomtató állapotát, valamint fenntarthatja vele az optimális működési állapotot.

#### Megjegyzés:

Beállíthatja, hogy milyen nyelvet használjon a nyomtató-illesztőprogram. Válassza ki a használni kívánt nyelvet a **Nyelv** beállításban a **Karbantartás** fülön.

#### A nyomtató-illesztőprogram elérése különféle alkalmazásokból

Ha olyan beállításokat kíván végrehajtani, melyek csak az adott alkalmazásra vonatkoznak, akkor azt abból az alkalmazásból végezze.

Válassza ki a **Nyomtatás** vagy a **Nyomtatási beállítás** lehetőséget a **Fájl** menüből. Válassza ki a nyomtatót, majd kattintson a **Beállítások** vagy a **Tulajdonságok** lehetőségre.

#### Megjegyzés:

A műveletek az adott alkalmazástól függően eltérnek. További részleteket az alkalmazás súgójában talál.

#### A nyomtató illesztőprogramjának elérése a vezérlőpanelról

Ha olyan beállítást szeretne végrehajtani, mely minden alkalmazásra érvényes, a nyomtató-illesztőprogramhoz a vezérlőpanelen keresztül kell hozzáférnie.

Ukindows 10/Windows Server 2019/Windows Server 2016

Kattintson az indítás gombra, majd válassza ki a **Windows rendszer** > **Vezérlőpanel** > **Eszközök és nyomtatók megjelenítése** parancsot a **Hardver és hang** menüpontban. Kattintson jobb gombbal a nyomtatóra, vagy tartsa lenyomva a gombot, majd jelölje ki a **Nyomtató tulajdonságai** elemet.

Uindows 8.1/Windows 8/Windows Server 2012 R2/Windows Server 2012

Válassza ki az **Asztal** > **Beállítások** > **Vezérlőpanel** > **Eszközök és nyomtatók megjelenítése** parancsot a **Hardver és hang** menüpontból. Kattintson jobb gombbal a nyomtatóra, vagy tartsa lenyomva a gombot, majd jelölje ki a **Nyomtató tulajdonságai** elemet.

□ Windows 7/Windows Server 2008 R2

Kattintson az indítás gombra, majd válassza ki a **Vezérlőpanel** > **Eszközök és nyomtatók megjelenítése** parancsot a **Hardver és hang** menüpontban. Kattintson jobb gombbal a nyomtatóra, majd jelölje ki a **Nyomtatási beállítások** elemet.

□ Windows Vista/Windows Server 2008

Kattintson az indítás gombra, majd válassza ki a **Vezérlőpanel** > **Nyomtatók** lehetőséget a **Hardver és hang** menüpontban. Kattintson jobb gombbal a nyomtatóra, majd jelölje ki a **Nyomtatási beállítások** elemet.

□ Windows XP/Windows Server 2003 R2/Windows Server 2003

Kattintson az indítás gombra, majd válassza ki a **Vezérlőpanel** > **Nyomtatók és más hardverek** > **Nyomtatók és faxok** elemet. Kattintson jobb gombbal a nyomtatóra, majd jelölje ki a **Nyomtatási beállítások** elemet.

#### A nyomtató-illesztőprogram megnyitása a tálcán található nyomtató ikon segítségével

A számítógép tálcáján található nyomtató ikon egy parancsikon, melyen keresztül gyorsan hozzáférhet a nyomtatóillesztőprogramhoz. Ha a nyomtató ikonra kattint és kiválasztja a(z) **Nyomtatóbeállítások** lehetőséget, akkor ugyanaz a nyomtatóbeállítási ablak nyílik meg, mint amelyet a vezérlőpanelről nyit meg. Ha duplán rákattint erre az ikonra, ellenőrizheti a nyomtató állapotát.

#### Megjegyzés:

Ha a nyomtató ikon nem jelenik meg a tálcán, akkor nyissa meg a nyomtató-illesztőprogram ablakát, kattintson a(z) **Figyelési beállítások** elemre a(z) **Karbantartás** lapon, majd válassza ki a(z) **Parancsikon regisztrálása a tálcához** opciót.

#### A segédprogram elindítása

Nyissa meg a nyomtatóillesztő ablakát. Kattintson az Karbantartás lapra.

#### Működési beállítások a Windows nyomtatómeghajtón

Elvégezhet olyan beállításokat, mint az EPSON Status Monitor 3 engedélyezése.

- 1. Nyissa meg a nyomtatómeghajtó ablakát.
- 2. Kattintson a Kiegészítő beállítások lehetőségre a Karbantartás lapon.
- Hajtsa végre a megfelelő beállításokat majd kattintson az OK gombra. A beállítás részletes leírását az online súgóban találja.

#### Kapcsolódó információ

➡ "Számítógépről történő nyomtatásra szolgáló alkalmazás (Windows nyomtató-illesztőprogram)" 219. oldal

## Számítógépről történő nyomtatásra szolgáló alkalmazás (Mac OS nyomtatóillesztőprogram)

A nyomtató-illesztőprogram a nyomtatót vezérli más alkalmazásokból érkező nyomtatási parancsok alapján. A nyomtató-illesztőprogramon elvégzett beállítások vezetnek a legjobb nyomatokhoz. A nyomtató-illesztőprogram segédprogram használatával ellenőrizheti a nyomtató állapotát, valamint fenntarthatja vele az optimális működési állapotot.

#### A nyomtató-illesztőprogram elérése különféle alkalmazásokból

Kattintson az Oldalbeállítás vagy a Nyomtatás lehetőségre az alkalmazás Fájl menüjében. Szükség esetén

kattintson a **Részletek megjelenítése** (vagy a(z) ♥) elemre a nyomtatási ablak kibontásához.

#### Megjegyzés:

Az adott alkalmazástól függően előfordulhat, hogy az **Oldalbeállítás** nem jelenik meg a **Fájl** menüben, és a nyomtatási képernyő megjelenítésének műveletei eltérőek lehetnek. Lásd az alkalmazás súgóját a részletekért.

#### A segédprogram elindítása

Válassza a **Rendszerbeállítások** elemet az Apple menü > **Nyomtatók és szkennerek** (vagy **Nyomtatás és szkennelés**, **Nyomtatás és faxolás**) menüpontnál, majd válassza ki a nyomtatót. Kattintson a **Beállítások és kellékanyagok** > **Segédprogram** > **Nyomtató segédprogram megnyitása** elemre.

#### Útmutató a Mac OS nyomtatómeghajtóhoz

#### **Epson Printer Utility**

Elindíthat egy karbantartási funkciót, mint pl. a fúvókák ellenőrzését vagy a nyomtatófej tisztítását, továbbá az **EPSON Status Monitor** bekapcsolása után ellenőrizheti a nyomtató állapotát és a hibaüzeneteket.

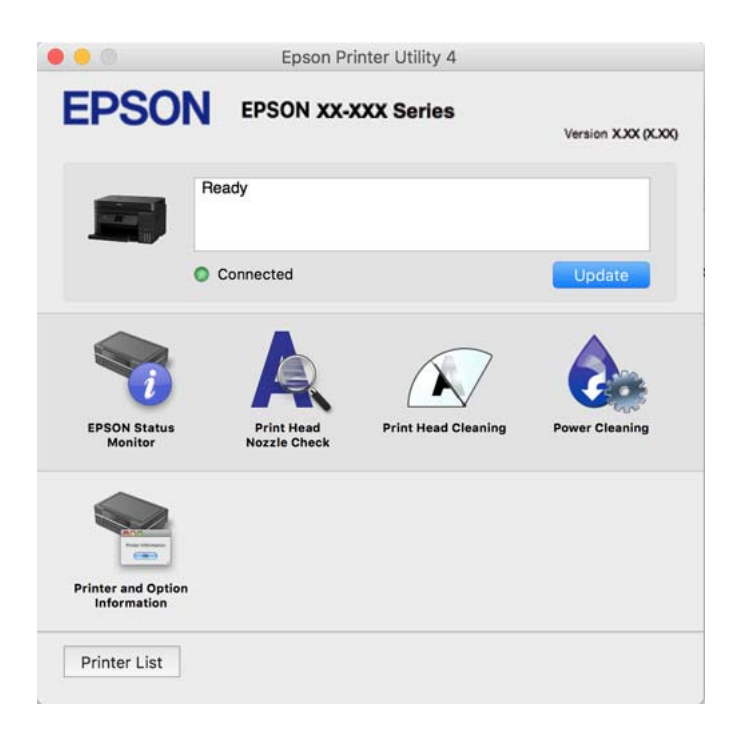

#### A(z) Mac OS nyomtató-illesztőprogram működési beállításait mutató ablak megnyitása

Válassza a **Rendszerbeállítások** elemet az Apple menü > **Nyomtatók és szkennerek** (vagy **Nyomtatás és szkennelés**, **Nyomtatás és faxolás**) menüpontnál, majd válassza ki a nyomtatót. Kattintson a **Beállítások és kellékanyagok** > **Beállítások** (vagy **Illesztőprogram**) elemre.

## Alkalmazás a számítógépről való gyors és élvezetes nyomtatásért (Epson Photo+)

Az Epson Photo+ olyan alkalmazás, mely segítségével könnyen ki lehet nyomtatni a képeket különböző elrendezésekben. A dokumentum előnézetén a kép korrekciójára és helyzetének módosítására is lehetőség van. A képekre szöveget és bélyegzőt is elhelyezhet, ahova csak szeretné. Eredeti Epson fotópapírra nyomtatáskor optimális a festék teljesítménye, ami kitűnő színekkel gyönyörű eredményt ad.

További részleteket az alkalmazás súgójában talál.

#### Megjegyzés:

- □ A Windows Server operációs rendszerek nem támogatottak.
- Az alkalmazást csak úgy lehet használni, ha a nyomtató-illesztőprogram telepítve van.

#### Indítás Windows rendszeren

❑ Windows 10

Kattintson az indítás gombra, majd válassza a(z) Epson Software > Epson Photo+ lehetőséget.

U Windows 8.1/Windows 8

Adja meg az alkalmazás nevét a keresésben, majd válassza ki a megjelenő ikont.

□ Windows 7/Windows Vista/Windows XP

Kattintson az indítás gombra, majd válassza ki a **Minden program** vagy **Programok** > **Epson Software** > **Epson Photo**+ lehetőséget.

#### Indítás Mac OS rendszeren

Válassza ki az Ugrás > Alkalmazások > Epson Software > Epson Photo+ elemet.

#### Kapcsolódó információ

➡ "Alkalmazások külön telepítése" 107. oldal

## Alkalmazás a nyomtató okoseszközről történő egyszerű működtetéséhez (Epson Smart Panel)

A(z) Epson Smart Panel egy olyan alkalmazás, amellyel olyan nyomtatóműveleteket végezhet el könnyen okoseszközről, például okostelefonról vagy táblagépről, mint a nyomtatás, a másolás vagy a szkennelés. A nyomtatót és az okoseszközt vezeték nélküli hálózaton keresztül kötheti össze, ellenőrizheti a tintaszinteket és a nyomtató állapotát, valamint megoldásokat kereshet, ha hibába ütközik. Másolást is egyszerűen végezhet egy kedvenc másolás regisztrálásával.

Keresse meg és telepítse a(z) Epson Smart Panel alkalmazást a(z) App Store vagy a(z) Google Play áruházban.

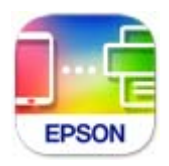

## Alkalmazás Android alkalmazásból való könnyű nyomtatáshoz (Epson Print Enabler)

Az Epson Print Enabler egy olyan alkalmazás, amely lehetővé teszi a dokumentumok, e-mailek, fényképek és weblapok vezeték nélküli nyomtatását közvetlenül az Android telefonjáról vagy táblagépéről (Android v4.4 vagy újabb). Néhány lépéssel Android eszköze megtalálja az ugyanahhoz a vezeték nélküli hálózathoz csatlakoztatott Epson nyomtatót.

Keresse meg és telepítse az Epson Print Enabler alkalmazást a Google Play áruházból.

# Szoftver beolvasáshoz

## Számítógépről történő szkennelésre szolgáló alkalmazás (Epson ScanSmart)

Ez az alkalmazás lehetővé teszi a dokumentumok és fényképek szkennelését, majd a szkennelt képek mentésének egyszerű lépéseit.

A funkciók használatának részleteit a(z) Epson ScanSmart súgójában tekintheti meg.

#### Indítás Windows rendszeren

❑ Windows 10

Kattintson a start gombra, majd válassza ki az Epson Software > Epson ScanSmart lehetőséget.

□ Windows 8.1/Windows 8

Adja meg az alkalmazás nevét a keresésben, majd válassza ki a megjelenő ikont.

□ Windows 7

Kattintson a start gombra, majd válassza ki a **Minden program** > **Epson Software** > **Epson ScanSmart** lehetőséget.

#### Indítás Mac OS rendszeren

Válassza ki az Ugrás > Alkalmazások > Epson Software > Epson ScanSmart lehetőséget.

# Szoftver csomagok létrehozásához

## Application for Creating Driver Packages (EpsonNet SetupManager)

A(z) EpsonNet SetupManager olyan szoftver, amelynek segítségével csomagot hozhat létre, így a nyomtató telepítése, például a nyomtató-illesztőprogram telepítése, a(z) EPSON Status Monitor telepítése és a nyomtatóport létrehozása egyszerűbb lehet. A szoftverrel a rendszergazda egyedi szoftvercsomagokat hozhat létre és oszthat szét az egyes csoportok között.

További tudnivalóért keresse fel területi Epson weboldalunkat.

http://www.epson.com

# Szoftver beállítások elvégzéséhez

## A nyomtató műveleteinek a konfigurálására szolgáló alkalmazás (Web Config)

A(z) Web Config egy számítógép vagy okoseszköz webböngészőjében (pl. Internet Explorer vagy Safari) futtatható alkalmazás. Ellenőrizheti a nyomtató állapotát vagy módosíthatja a hálózati szolgáltatást és a nyomtató beállításait. A Web Config használatához csatlakoztassa a nyomtatót és a számítógépet vagy az eszközt ugyanahhoz a hálózathoz.

A következő böngészőprogramok használata támogatott.

Microsoft Edge, Internet Explorer 8 vagy újabb, Firefox<sup>\*</sup>, Chrome<sup>\*</sup>, Safari<sup>\*</sup>

\* Használja a legújabb verziót.

#### Megjegyzés:

*A(z)* Web Config rendszergazdai jelszó kezdeti értéke a termék sorozatszáma. A termék sorozatszámát a nyomtató címkéjéről olvashatja le.

#### A Web Config futtatása webböngészőben

1. Ellenőrizze a nyomtató IP-címét.

Válassza ki a hálózat ikont a nyomtató kezdőképernyőjén, majd válassza az aktív csatlakozási módszert a nyomtató IP-címének megerősítéséhez.

#### Megjegyzés:

Az IP-címet a hálózati kapcsolódási jelentés kinyomtatásával is ellenőrizheti.

 Indítsa el a böngészőprogramot egy számítógépen vagy intelligens eszközön, majd írja be a nyomtató IP-címét. Formátum:

IPv4: http://a nyomtató IP-címe/

IPv6: http://[a nyomtató IP-címe]/

Példák:

IPv4: http://192.168.100.201/

IPv6: http://[2001:db8::1000:1]/

#### Megjegyzés:

Az intelligens eszköz használatával a Web Config alkalmazást az Epson Smart Panel termékinformációk képernyőjéről is futtathatja.

Mivel a nyomtató saját aláírású tanúsítványt használ a HTTPS elérésekor, a böngészőben figyelmeztetés jelenik meg, amikor elindítja a Web Config opciót; ez nem jelez problémát, biztonsággal figyelmen kívül hagyhatja.

#### Kapcsolódó információ

➡ "Hálózati kapcsolatra vonatkozó jelentés nyomtatása" 204. oldal

#### A Web Config futtatása Windows rendszerben

Ha WSD segítségével csatlakoztat számítógépet a nyomtatóhoz, kövesse az alábbi lépéseket a Web Config futtatásához.

- 1. Nyissa meg a nyomtatólistát a számítógépen.
  - ❑ Windows 10

Kattintson az indítás gombra, majd válassza ki a **Windows rendszer** > **Vezérlőpanel** > **Eszközök és nyomtatók megjelenítése** parancsot a **Hardver és hang** menüpontban.

❑ Windows 8.1/Windows 8

Válassza ki az **Asztal > Beállítások > Vezérlőpanel > Eszközök és nyomtatók megjelenítése** parancsot a **Hardver és hang** vagy a **Hardver** menüpontból.

□ Windows 7

Kattintson az indítás gombra, majd válassza ki a **Vezérlőpanel** > **Eszközök és nyomtatók megjelenítése** parancsot a **Hardver és hang** menüpontban.

Windows Vista

Kattintson az indítás gombra, majd válassza ki a **Vezérlőpanel** > **Nyomtatók** lehetőséget a **Hardver és hang** menüpontban.

2. Jobb gombbal kattintson a nyomtatóra, és válassza a **Tulajdonságok** elemet.

3. Válassza ki a Webes szolgáltatás lapot, majd kattintson az URL-re.

Mivel a nyomtató saját aláírású tanúsítványt használ a HTTPS elérésekor, a böngészőben figyelmeztetés jelenik meg, amikor elindítja a Web Config opciót; ez nem jelez problémát, biztonsággal figyelmen kívül hagyhatja.

#### A Web Config futtatása Mac OS rendszerben

- 1. Válassza a **Rendszerbeállítások** elemet az Apple menü > **Nyomtatók és szkennerek** (vagy **Nyomtatás és szkennelés**, **Nyomtatás és faxolás**) menüpontnál, majd válassza ki a nyomtatót.
- 2. Kattintson az Opciók és tartozékok > Nyomtató weboldalának megjelenítése elemre.

Mivel a nyomtató saját aláírású tanúsítványt használ a HTTPS elérésekor, a böngészőben figyelmeztetés jelenik meg, amikor elindítja a Web Config opciót; ez nem jelez problémát, biztonsággal figyelmen kívül hagyhatja.

## Alkalmazás az eszköz hálózaton történő beállítására (EpsonNet Config)

Az EpsonNet Config egy alkalmazás, mellyel a hálózati interfész címeket és protokollokat állíthatja be. További részletekért lásd az EpsonNet Config kezelési útmutatóját vagy az alkalmazás súgóját.

#### Indítás Windows rendszeren

Ukindows 10/Windows Server 2019/Windows Server 2016

Kattintson a start gombra, majd válassza ki az EpsonNet > EpsonNet Config lehetőséget.

Uindows 8.1/Windows 8/Windows Server 2012 R2/Windows Server 2012

Adja meg az alkalmazás nevét a keresésben, majd válassza ki a megjelenő ikont.

□ Windows 7/Windows Vista/Windows XP/Windows Server 2008 R2/Windows Server 2008/Windows Server 2003 R2/Windows Server 2003

Kattintson az indítás gombra, majd válassza ki a **Minden program** vagy **Programok** > **EpsonNet** > **EpsonNet Config SE** > **EpsonNet Config** lehetőséget.

#### Indítás Mac OS rendszeren

Ugrás > Alkalmazások > Epson Software > EpsonNet > EpsonNet Config SE > EpsonNet Config.

#### Kapcsolódó információ

➡ "Alkalmazások külön telepítése" 107. oldal

# Szoftver frissítéshez

## Alkalmazás szoftver és firmware frissítéséhez (EPSON Software Updater)

A(z) EPSON Software Updater egy olyan alkalmazás, amely új szoftvereket telepít, és az interneten keresztül frissíti a firmware-t. Ha rendszeresen szeretne frissítési információkat keresni, akkor a(z) EPSON Software Updater Auto Update Settings (Automatikus frissítés beállításai) pontjában beállíthatja, hogy a rendszer milyen intervallumonként keressen frissítéseket.

#### Megjegyzés:

A Windows Server operációs rendszerek nem támogatottak.

#### Indítás Windows rendszeren

❑ Windows 10

Kattintson a start gombra, majd válassza ki az Epson Software > EPSON Software Updater lehetőséget.

□ Windows 8.1/Windows 8

Adja meg az alkalmazás nevét a keresésben, majd válassza ki a megjelenő ikont.

□ Windows 7/Windows Vista/Windows XP

Kattintson a start gombra, majd válassza ki a **Minden program** (vagy **Programok**) > **Epson Software** > **EPSON Software Updater** lehetőséget.

#### Megjegyzés:

Az EPSON Software Updater alkalmazást úgy is elindíthatja, hogy az asztalon a tálcán lévő nyomtató ikonra kattint, majd kiválasztja a **Szoftver frissítés** lehetőséget.

#### Indítás Mac OS rendszeren

Válassza ki az Ugrás > Alkalmazások > Epson Software > EPSON Software Updater elemet.

#### Kapcsolódó információ

➡ "Alkalmazások külön telepítése" 107. oldal

# Beállítások menü lista

Válassza ki a(z) Beáll. lehetőséget a nyomtató képernyőjén a különböző beállítások végrehajtásához.

# Általános beállítások

Válassza ki a menüket a vezérlőpanelen az alábbiak szerint.

#### Beáll. > Általános beállítások

## Alapbeállítások

Válassza ki a menüket a kezelőpanelen az alábbiak szerint.

#### Beáll. > Általános beállítások > Alapbeállítások

LCD-fényerő:

Az LCD képernyő fényerejének beállítása.

#### Elalv. időzítő:

Az alvó üzemmódba (energiatakarékos módba) való belépéshez szükséges idő módosítása (miután a nyomtató ennyi ideig nem hajtott végre semmilyen műveletet). Amikor a letelik a beállított idő, az LCD képernyő elsötétül.

#### Kikapcsolási időzítő:

A vásárlás helyétől függően ez vagy a(z) **Kikapcs. beáll.** funkció áll rendelkezésre az Ön által megvásárolt készüléken.

Válassza ki ezt a beállítást, ha automatikusan ki szeretné kapcsolni a nyomtatót olyankor, amikor egy meghatározott ideig nem fogja használni. Beállíthatja az energiagazdálkodás alkalmazását megelőző időt. Az idő növelése befolyásolja a termék energia hatékonyságát. Kérjük, minden módosítás előtt gondoljon a környezetére.

Kikapcs. beáll.:

A vásárlás helyétől függően ez vagy a(z) **Kikapcsolási időzítő** funkció áll rendelkezésre az Ön által megvásárolt készüléken.

Kikapcsolás, ha nem aktív

Válassza ki ezt a beállítást, ha automatikusan ki szeretné kapcsolni a nyomtatót olyankor, amikor egy meghatározott ideig nem fogja használni. Az idő növelése befolyásolja a termék energia hatékonyságát. Kérjük, minden módosítás előtt gondoljon a környezetére.

□ Kikapcsolás, ha nem csatlakozik

Válassza ki ezt a lehetőséget, ha ki szeretné kapcsolni a nyomtatót 30 perccel azután, hogy minden port, többek között az USB-port csatlakozása megszűnt. Előfordulhat, hogy ez a funkció a térségtől függően nem elérhető.

#### Nyelv/Language:

Az LCD-kijelzőn használt nyelv kiválasztása.

#### Háttér:

A kezdőképernyő háttérszínének módosítása.

#### Művelet időtúllépése:

Válassza a(z) **Be** lehetőséget, ha vissza szeretne térni a kezdeti képernyőre, amikor a meghatározott időn belül nem hajtottak végre műveletet.

#### Billentyűzet:

A billentyűzet elrendezésének módosítása az LCD-kijelzőn.

#### Kapcsolódó információ

- ➡ "Energiatakarékosság" 107. oldal
- ➡ "Karakterek beírása" 25. oldal

## Nyomtatóbeállítások

Válassza ki a menüket a kezelőpanelen az alábbiak szerint.

#### Beáll. > Általános beállítások > Nyomtatóbeállítások

#### Papírforrás-beállítások:

#### Papírbeállítás:

Válassza ki a papírforrásba betöltött papír méretét és típusát. **Kedvenc papírbeállítások**-re van lehetősége a papír méretét és típusát illetően.

#### A4/Letter auto. váltás:

Az **Be** beállítás kiválasztása esetén A4-es méretre beállított papírforrásból tölti be a papírt, ha nincs Letter méretűre beállított papírforrás, vagy a Letter méretűre beállított papírforrásból tölti be a papírt, ha nincs A4-es méretű papírforrás.

#### Hibaértesítés:

Válassza ki az **Be** lehetőséget, ha hibaüzenetet szeretne megjeleníteni olyankor, amikor a kiválasztott papírméret vagy papírtípus nem felel meg a beadagolt papír paramétereinek.

#### Papírbeállítás auto. megjelenítés:

Válassza ki a **Be** lehetőséget, ha azt szeretné, hogy megjelenjen a **Papírbeállítás** képernyő, amikor papírt tölt a papírkazettába. Ha kikapcsolja ezt a szolgáltatást, akkor nem nyomtathat iPhone, iPad vagy iPod touch eszközről AirPrint használatával.

#### Univerz. nyomt. beáll.:

Ezek a nyomtatási beállítások akkor használatosak, amikor külső eszközzel, a nyomtatóillesztőprogram használata nélkül nyomtat. A rendszer az eltolási beállításokat akkor alkalmazza, amikor Ön a nyomtató-illesztőprogram segítségével nyomtat.

#### Eltolás fent:

A papír felső margójának beállítása.

#### Eltolás balra:

A papír bal margójának beállítása.

#### Eltolás fent hátul:

A felső margó beállítása a lap hátoldalán kétoldali nyomtatás esetén.

#### Eltolás balra hátul:

A bal margó beállítása a lap hátoldalán kétoldalas nyomtatás esetén.

#### Papírszélesség ellenőrz.:

Válassza ki az **Be** lehetőséget a papírszélesség nyomtatás előtt történő ellenőrzéséhez. Ezzel megakadályozható, hogy nem megfelelő papírméret-beállítás esetén a nyomtatás túlnyúljon a papír szélein, de a nyomtatási sebesség csökkenhet.

#### Üres oldal kihagyása:

Üres oldalak automatikus átugrása.

#### Auto. hibamegoldó:

Válassza ki a kétoldalas nyomtatási hiba vagy megtelt memória esetén elvégzendő műveletet.

#### 🖵 Be

Figyelmeztetést jelenít meg, és egyoldalas módban nyomtat, amikor hiba történik a kétoldalas nyomtatás során.

#### 🛛 Ki

Hibaüzenetet jelenít meg, és leállítja a nyomtatást.

#### Csendes mód:

Válassza ki az **Be** lehetőséget annak érdekében, hogy csökkentse a zajt a nyomtatás során. Ezzel azonban csökkenhet a nyomtatási sebesség. A kiválasztott papírtípustól és nyomtatási minőségtől függően előfordulhat, hogy nincs különbség a nyomtató zajszintjében.

#### Tinta száradási idő:

Válassza ki a tinta száradási idejét, amelyet alkalmazni szeretne a kétoldalas nyomtatáshoz. A nyomtató az egyik oldal kinyomtatása után kinyomtatja a másodikat is. Ha a nyomat maszatos, növelje a beállított idő értékét.

#### PC kapcsolat USB-n:

Válassza ki az **Engedélyezés** lehetőséget, ha engedélyezni szeretné a számítógép számára a nyomtató elérését USB-kapcsolat esetén. A **Letiltás** lehetőség kiválasztása esetén a nem a hálózati kapcsolaton keresztül küldött nyomtatási és lapolvasási feladatok korlátozottak.

#### Kapcsolódó információ

➡ "Papír betöltése" 30. oldal

## Hálózati beállítások

Válassza ki a menüket a vezérlőpanelen az alábbiak szerint.

#### Beáll. > Általános beállítások > Hálózati beállítások

#### Wi-Fi beáll:

A vezeték nélküli beállítások megadása vagy módosítása. Válassza ki a kapcsolódási módot az alábbiak közül, majd kövesse a kezelőpanelen megjelenő utasításokat.

Wi-Fi (ajánlott):

- Wi-Fi beállítás varázsló
- Nyomógombos beáll. (WPS)
- 🖵 Egyebek
  - PIN-kód beáll (WPS)
  - Wi-Fi auto. Csatlakozt
  - Wi-Fi letiltása

A Wi-Fi beállítások kikapcsolásával vagy a Wi-Fi beállítások ismételt elvégzésével

| megoldhatók lehetnek a hálózati problémák. Válassza a következőt 🛄 🖉 🗠 🖉 > Wi       | -Fi |
|-------------------------------------------------------------------------------------|-----|
| (ajánlott) > Beállítások módosítása > Egyebek > Wi-Fi letiltása > Beállítás indítás | a.  |

100

#### Wi-Fi Direct:

- 🛛 iOS
- □ Más operációs rendsz eszközök
- 🖵 Menu
  - Hálózatnév módosítása
  - Jelszó módosítása
  - Wi-Fi Direct letiltása
  - Alapértékek visszaállítása

#### Vezetékes hálózat beállítása:

Olyan hálózati kapcsolat beállítása, illetve módosítása, amely LAN-kábelt és útválasztót használ. Használata esetén a Wi-Fi-kapcsolatok le vannak tiltva.

#### Hálózat állapota:

Az aktuális hálózati beállítások megjelenítése vagy nyomtatása.

- Vezetékes hálózat/ Wi-Fi állapot
- Wi-Fi Direct állapot
- □ Állapotjelen.nyomt.

#### Kapcsolat ellenőrzése:

Ellenőrzi a jelenlegi hálózati kapcsolatot, és jelentést nyomtat. Ha bármilyen probléma áll fenn a kapcsolattal, a probléma megoldásához ellenőrizze a jelentést.

#### Speciális:

Végezze el a következő részletes beállításokat.

- Eszköznév
- □ TCP/IP
- Proxy szerver
- IPv6-cím
- Kapcsolati sebesség és Duplex

#### Kapcsolódó információ

- ➡ "Wi-Fi beállítások elvégzése a vezérlőpanelen" 194. oldal
- ➡ "Okos eszköz és a nyomtató közvetlen csatlakoztatása (Wi-Fi Direct)" 199. oldal
- ➡ "A hálózati csatlakozási állapot ellenőrzése" 203. oldal

## Webszolgáltatás beállításai

Válassza ki a menüket a vezérlőpanelen az alábbiak szerint.

#### Beáll. > Általános beállítások > Webszolgáltatás beállításai

Epson Connect szolgáltatás:

Azt jeleníti meg, hogy a nyomtató regisztrálva van-e és csatlakozik-e az Epson Connect szolgáltatáshoz.

Regisztrálhat a szolgáltatásra, ha kiválasztja a(z) Regisztrálás lehetőséget, majd követi az utasításokat.

Miután regisztrált, a következő beállításokat adhatja meg.

□ Felfüggesztés/folytatás

Regisztráció törlése

Bővebb információért lásd a következő weboldalt.

https://www.epsonconnect.com/

http://www.epsonconnect.eu (csak Európában)

#### Kapcsolódó információ

➡ "Nyomtatás felhőszolgáltatás segítségével" 67. oldal

## Karbantartás

Válassza ki a menüket a vezérlőpanelen az alábbiak szerint.

#### Beáll. > Karbantartás

#### Fúvóka-ellenőrzés:

Akkor válassza ezt a funkciót, ha ellenőrizni szeretné, hogy a nyomtatófej fúvókái nem tömődtek-e el. A nyomtató fúvóka-ellenőrző mintát nyomtat.

#### Nyomtatófej tisztítása:

Akkor válassza ezt a funkciót, ha meg szeretné tisztítani a nyomtatófej eltömődött fúvókáit.

#### Erős tisztítás:

Lehetővé teszi, hogy lecserélje a festéket a tintaszállító csövekben. A rendszer ilyenkor több tintát használ, mint a szokásos tisztítás során. A funkció használatával kapcsolatos bővebb információkért lásd alább a "Kapcsolódó információ" című részt.

#### Nyomtatófej-igazítás:

Ha ezt a funkciót választja, akkor beállíthatja a nyomtatófejet a nyomtatási minőség javításához.

Függőleges igazítás

Ha a nyomatok homályosak, vagy a szöveg és a sorok elcsúsznak, indítsa el ezt a funkciót.

Vízszintes igazítás

Válassza ki ezt a funkciót, ha a vízszintes csíkozódás rendszeresen megjelenik a nyomatokon.

#### Töltse fel a tintát:

A tintatartályok utántöltésekor válassza ki ezt a funkciót a tintaszint 100%-os visszaállításához.

#### Tinta szintje beállítás:

A funkció kiválasztásával a tintaszint a ténylegesen fennmaradt tinta szerint állítható be.

A Karbantartó rekesz fennmaradó kapacitása:

A karbantartódoboz körülbelüli élettartamát jeleníti meg. Ha ! jelenik meg, a karbantartódoboz majdnem megtelt. Ha 😢 jelenik meg, a karbantartódoboz megtelt.

Papírvezető tisztítása:

Akkor válassza ezt a funkciót, ha tintafoltok találhatók a belső görgőkön. A nyomtató papírt adagol be a belső görgők megtisztításához.

#### Kapcsolódó információ

- ➡ "A nyomtatófej ellenőrzése és tisztítása" 94. oldal
- ➡ "Erős tisztítás futtatása" 96. oldal
- ➡ "A tintatartályok feltöltése" 163. oldal
- ➡ "A papír útvonalának tisztítása az elkenődött tinta eltávolításához" 98. oldal

# Állapotjelen.nyomt.

Válassza ki a menüket a vezérlőpanelen az alábbiak szerint.

#### Beáll. > Állapotjelen.nyomt.

Konfigurációs állapotjelentés:

A nyomtató aktuális állapotát és beállításait megjelenítő összesítők nyomtatása.

Kellék-állapotjelentés:

A fogyóeszközök állapotát megjelenítő összesítő lapok nyomtatása.

Használati előzménylap:

A nyomtató használatának előzményeit megjelenítő összesítők nyomtatása.

# Nyomtatásszámláló

Válassza ki a menüket a vezérlőpanelen az alábbiak szerint.

#### Beáll. > Nyomtatásszámláló

Megjeleníti a nyomatok, a fekete-fehér nyomatok, színes nyomatok összesített számát és a nyomtatóba adagolt lapok összesített számát — ide értve a hálózati állapotlapot is — attól kezdve, hogy megvásárolta a nyomtatót.

# Felhasználói beállítások

Válassza ki a menüket a vezérlőpanelen az alábbiak szerint.

#### Beáll. > Felhasználói beállítások

Módosíthatja az Ön által leggyakrabban használt beolvasási és másolási beállítások alapértelmezett értékeit. A további részletekért lásd a következőkben ismertetett, kapcsolódó információkat.

- 🖵 Másolás
- Beolvasás számítógépre
- Beolvasás/felhőbe küldés

# Vásárlói kutatás

Válassza ki a menüket a vezérlőpanelen az alábbiak szerint.

#### Beáll. > Vásárlói kutatás

Válassza a(z) **Jóváhagyás** lehetőséget, ha szeretne a termék használatára vonatkozó információkat adni a Seiko Epson Corporation számára.

## Alapértékek visszaállítása

Válassza ki a menüket a vezérlőpanelen az alábbiak szerint.

#### Beáll. > Alapértékek visszaállítása

Az alábbi menüket az alapértékre állítja vissza.

- Hálózati beállítások
- Másolási beállítások
- Szkenn. beállítások
- □ Össz. adat és beáll. törl.

# Firmware-frissítés

Válassza ki a menüket a vezérlőpanelen az alábbiak szerint.

#### **Beáll. > Firmware-frissítés**

Frissítés:

Ellenőrzi, hogy megtörtént-e a belső vezérlőprogram legújabb verziójának feltöltése a hálózati kiszolgálóra. A firmware frissítésre kerül, ha új firmware található. Ha a frissítés elindult, nem lehet megszakítani.

#### Értesítés:

Válassza ki az Be lehetőséget, ha szeretne értesítést kapni arról, hogy elérhető egy firmware frissítés.

#### Kapcsolódó információ

➡ "A nyomtató belső vezérlőprogramjának frissítése a vezérlőpanelről" 112. oldal

# Termékspecifikációk

# A nyomtató műszaki adatai

| Nyomtatófej fúvókájának elhelyezése |            | Fekete tintafúvókák: 400<br>Színes tintafúvókák: 128, színenként |
|-------------------------------------|------------|------------------------------------------------------------------|
| Papír súlya <sup>*</sup>            | Sima papír | 64–90 g/m² (17–24 lb)                                            |
|                                     | Borítékok  | Boríték #10, DL, C6: 75–100 g/m² (20–27 lb)                      |

\* Még akkor is, ha a papírvastagság ezen a tartományon belül van, előfordulhat, hogy a papír nem tölthető be megfelelően vagy a papír tulajdonságaitól, illetve minőségétől függően a nyomtatási minőség romolhat.

# Nyomtatható terület

#### Különálló lapok nyomtatható területe

A nyomtatás minősége romolhat a satírozott területeken a nyomtató műszaki paraméterei miatt.

#### Nyomtatás szegélyekkel

|     | А | 3.0 mm (0.12 hüvelyk)  |
|-----|---|------------------------|
|     | В | 3.0 mm (0.12 hüvelyk)  |
|     | С | 41.0 mm (1.61 hüvelyk) |
|     | D | 37.0 mm (1.46 hüvelyk) |
| B B |   |                        |

#### Szegély nélküli nyomtatás

| A | A | 44.0 mm (1.73 hüvelyk) |
|---|---|------------------------|
|   | В | 40.0 mm (1.57 hüvelyk) |
|   |   |                        |
|   |   |                        |
| В |   |                        |

#### Borítékok nyomtatható területe

A nyomtatás minősége romolhat a satírozott területeken a nyomtató műszaki paraméterei miatt.

|     | A | 3.0 mm (0.12 hüvelyk)  |
|-----|---|------------------------|
|     | В | 3.0 mm (0.12 hüvelyk)  |
|     | С | 18.0 mm (0.71 hüvelyk) |
|     | D | 41.0 mm (1.61 hüvelyk) |
| B B |   |                        |

# A lapolvasó műszaki adatai

| Lapolvasó típusa         | Síkágyas                                                 |
|--------------------------|----------------------------------------------------------|
| Fotoelektromos készülék  | CIS                                                      |
| Effektív képpontok száma | 10200×14040 pixel (1200 dpi esetén)                      |
| Maximum dokumentumméret  | 216×297 mm (8.5×11.7 hüv.)                               |
|                          | A4, Letter                                               |
| Beolvasási felbontás     | 1200 dpi (normál beolvasás)                              |
|                          | 2400 dpi (mikrolépéses beolvasás)                        |
| Kimeneti felbontás       | 50 – 9600 dpi 1 dpi-s lépésekben                         |
| Színmélység              | Szín                                                     |
|                          | 48 bit per pixel belső (16 bit per pixel per szín belső) |
|                          | 24 bit per pixel belső (8 bit per pixel per szín külső)  |
|                          | Szürkeárnyalat                                           |
|                          | 16 bit per pixel belső                                   |
|                          | B bit per pixel külső                                    |
|                          | Fekete-fehér                                             |
|                          | 16 bit per pixel belső                                   |
|                          | 1 bit per pixel külső                                    |
| Fényforrás               | LED                                                      |

# Az automatikus lapadagoló műszaki adatai

Kizárólag a(z) ET-3850 Series/L6270 Series típus esetén

| Használható papírméretek | A4, Letter, 8.5×13 in, Indian-Legal, Legal |
|--------------------------|--------------------------------------------|
| Papírtípus               | Sima papír                                 |
| Papír súlya              | 64–95 g/m²                                 |
| Betöltési kapacitás      | A4, Letter: 30 lap vagy 3.3 mm             |
|                          | Legal, Indian-Legal, 8.5×13 in: 10 lap     |

Automatikus kétoldalas szkennelés

Nem támogatott

Akkor is, ha az eredeti megfelel az automatikus dokumentumadagolóba helyezett hordozók adatainak, előfordulhat, hogy a rendszer nem végez adagolást az automatikus dokumentumadagoló egységből, vagy a beolvasás minősége romlik a papír tulajdonságaitól vagy minőségétől függően.

# Port használata a nyomtatóhoz

A nyomtató az alábbi portot használja. A portokat engedélyezni kell, hogy szükség esetén a rendszergazda hozzájuk férhessen.

| Küldő<br>(Kliens)    | Használja                                                                                                    | Cél (Szerver)        | Protokoll                      | Port<br>száma |
|----------------------|----------------------------------------------------------------------------------------------------|----------------------|--------------------------------|---------------|
| Nyomtató             | Ha az Epson Connect használatban van                                                                                                    | Epson Connect        | HTTPS                          | 443           |
|                      |                                                                                                    | KISZOIGAIO           | ХМРР                           | 5222          |
|                      | Kontroll WSD                                                                                                    | Kliens<br>számítógép | WSD (TCP)                      | 5357          |
|                      | A számítógép keresése push<br>lapolvasás esetében az Epson<br>ScanSmart elemből                                                                                                    | Kliens<br>számítógép | Network Push Scan<br>Discovery | 2968          |
| Kliens<br>számítógép | Felfedezi a nyomtatót olyan<br>applikációból, mint az EpsonNet<br>Config nyomtató-illesztőprogram és<br>lapolvasó illesztőprogram.                                                 | Nyomtató             | ENPC (UDP)                     | 3289          |
|                      | Összegyűjti és beállítja az olyan<br>alkalmazásokból származó MIB-<br>információt, mint például az EpsonNet<br>Config, a nyomtató-illesztőprogram és<br>lapolvasó illesztőprogram. | Nyomtató             | SNMP (UDP)                     | 161           |
|                      | LPR-adatok továbbítása                                                                                                    | Nyomtató             | LPR (TCP)                      | 515           |
|                      | RAW-adatok továbbítása                                                                                                    | Nyomtató             | RAW (Port9100) (TCP)           | 9100          |
|                      | AirPrint (IPP/IPPS nyomtatás) adatok<br>továbbítása                                                                                                    | Nyomtató             | IPP/IPPS (TCP)                 | 631           |
|                      | WSD-nyomtató keresése                                                                                                    | Nyomtató             | WS-Discovery (UDP)             | 3702          |
|                      | A beolvasott adatok továbbítása az<br>Epson ScanSmart elemből                                                                                                    | Nyomtató             | Hálózati lapolvasás (TCP)      | 1865          |
|                      | A munkamenet adatainak gyűjtése<br>push lapolvasás esetében az Epson<br>ScanSmart elemből                                                                                          | Nyomtató             | Network Push Scan              | 2968          |

# Az interfész műszaki adatai

Számítógéphez

Nagysebességű USB\*

\* USB 3.0 kábel nem támogatott.

# Hálózati specifikációk

## A Wi-Fi funkcióval kapcsolatos műszaki adatok

| Szabványok                              | IEEE 802.11b/g/n <sup>*1</sup>                                           |
|-----------------------------------------|--------------------------------------------------------------------------|
| Frekvencia tartomány                    | 2,4 GHz                                                                  |
| Koordinációs módok                      | Infrastruktúra, Wi-Fi Direct (Egyszerű hozzáférési pont) <sup>*2*3</sup> |
| Vezeték nélküli biztonság <sup>*4</sup> | WEP (64/128bit), WPA2-PSK (AES) <sup>*5</sup> , WPA3-SAE (AES)           |

- \*1 Az IEEE 802.11n csak a HT20 modellnél áll rendelkezésre.
- \*2 IEEE 802.11b esetén nem támogatott.
- \*3 Az egyszerű hozzáférési pont mód kompatibils egy Wi-Fi-kapcsolattal (infrastruktúra) vagy egy Ethernet-kapcsolattal.
- \*4 A Wi-Fi Direct kizárólag a WPA2-PSK (AES) verziót támogatja.
- \*5 Megfelel a WPA2 szabvány előírásainak a WPA/WPA2 Personal támogatásával.

## Az Ethernet műszaki adatai

| Szabványok        | IEEE802.3i (10BASE-T) <sup>*1</sup>                                                       |
|-------------------|-------------------------------------------------------------------------------------------|
|                   | IEEE802.3u (100BASE-TX)                                                                   |
|                   | IEEE802.3az (Energiahatékony Ethernet) <sup>*2</sup>                                      |
| Kommunikációs mód | Auto, 10Mbps Full duplex, 10Mbps Half duplex, 100Mbps<br>Full duplex, 100Mbps Half duplex |
| Csatlakozó        | RJ-45                                                                                     |

\*1 A rádiófrekvenciás zavar elkerülése érdekében legalább 5e kategóriájú STP- (árnyékolt, csavart érpáras) kábelt használjon.

\*2 A csatlakoztatott eszköznek meg kell felelnie az IEEE802.3az szabványok előírásainak.

# Hálózati funkciók és IPv4/IPv6

| Funkciók            |                                                          | Támogatott | Megjegyzés |                                                            |
|---------------------|----------------------------------------------------------|------------|------------|------------------------------------------------------------|
| Hálózati nyomtatás  | EpsonNet Print (Windows)                                 | IPv4       | 1          | -                                                          |
|                     | Standard TCP/IP (Windows)                                | IPv4, IPv6 | 1          | -                                                          |
|                     | WSD nyomtatás (Windows)                                  | ΙΡν4, ΙΡν6 | 1          | Windows Vista<br>vagy újabb                                |
|                     | Bonjour nyomtatás (Mac OS)                               | ΙΡν4, ΙΡν6 | 1          | -                                                          |
|                     | IPP nyomtatás (Windows,<br>Mac OS)                       | ΙΡν4, ΙΡν6 | V          | -                                                          |
|                     | PictBridge nyomtatás (Wi-Fi)                             | IPv4       | -          | Digitális<br>fényképezőgép                                 |
|                     | Epson Connect (nyomtatás<br>e-mailből, távoli nyomtatás) | IPv4       | 1          | -                                                          |
|                     | AirPrint (iOS, Mac OS)                                   | IPv4, IPv6 | 1          | iOS 5 vagy újabb,<br>Mac OS X v10.7<br>vagy újabb          |
| Hálózati lapolvasás | Epson Scan 2                                             | IPv4, IPv6 | 1          | -                                                          |
|                     | Epson ScanSmart                                          | IPv4       | 1          | Windows 7 vagy<br>újabb, Mac OS X El<br>Capitan vagy újabb |
|                     | Event Manager                                            | IPv4       | ✓          | Windows XP, Vista,<br>Mac OS X v10.6 a<br>Yosemite-hez     |
|                     | Epson Connect (lapolvasás a<br>felhőbe)                  | IPv4       | 1          | -                                                          |
|                     | AirPrint (lapolvasás)                                    | ΙΡν4, ΙΡν6 | V          | OS X Mavericks<br>vagy újabb                               |
| Fax                 | Fax küldése                                              | IPv4       | -          | -                                                          |
|                     | Fax fogadása                                             | IPv4       | -          | -                                                          |
|                     | AirPrint (fax)                                           | IPv4, IPv6 | -          | -                                                          |

# Biztonsági protokoll

| SSL/TLS | HTTPS szerver/kliens, IPPS |
|---------|----------------------------|
| SNMPv3  |                            |

# Harmadik felek támogatott szolgáltatásai

| AirPrint | Nyomtatás  | iOS 5 vagy újabb/Mac OS X v10.7.x<br>vagy újabb |
|----------|------------|-------------------------------------------------|
|          | Szkennelés | OS X Mavericks vagy újabb                       |

# Méretek

#### ET-3850 Series/L6270 Series

| Méretek           | Tárolás                       |
|-------------------|-------------------------------|
|                   | Szélesség: 375 mm (14.8 hüv.) |
|                   | Mélység: 347 mm (13.7 hüv.)   |
|                   | Magasság: 231 mm (9.1 hüv.)   |
|                   | Nyomtatás                     |
|                   | Szélesség: 417 mm (16.4 hüv.) |
|                   | Mélység: 503 mm (19.8 hüv.)   |
|                   | Magasság: 255 mm (10.0 hüv.)  |
| Súly <sup>*</sup> | Kb. 6.7 kg (14.8 lb)          |

\* Tinta és tápkábel nélkül.

#### ET-3800 Series/L6260 Series

| Méretek           | Tárolás                       |
|-------------------|-------------------------------|
|                   | Szélesség: 375 mm (14.8 hüv.) |
|                   | Mélység: 347 mm (13.7 hüv.)   |
|                   | 📮 Magasság: 187 mm (7.4 hüv.) |
|                   | Nyomtatás                     |
|                   | Szélesség: 375 mm (14.8 hüv.) |
|                   | Mélység: 503 mm (19.8 hüv.)   |
|                   | Magasság: 187 mm (7.4 hüv.)   |
| Súly <sup>*</sup> | Kb. 5.7 kg (12.6 lb)          |

\* Tinta és tápkábel nélkül.

# Elektromos jellemzők

#### ET-3850 Series/L6270 Series

| Tápfeszültség adatok | AC 100–240 V | AC 220–240 V |
|----------------------|--------------|--------------|
| Tápfeszültség adatok | AC 100–240 V | AC 220–240 V |

| Névleges frekvenciatartomány         | 50–60 Hz                                         | 50–60 Hz                                         |
|--------------------------------------|--------------------------------------------------|--------------------------------------------------|
| Névleges áramerősség                 | 0.4–0.2 A                                        | 0.2 A                                            |
| Energiafogyasztás (USB kapcsolattal) | Különálló másolás: kb. 12.0 W (ISO/<br>IEC24712) | Különálló másolás: kb. 12.0 W (ISO/<br>IEC24712) |
|                                      | Készenléti üzemmód: kb. 5.3 W                    | Készenléti üzemmód: kb. 5.3 W                    |
|                                      | Alvó üzemmód: kb. 0.9 W                          | Alvó üzemmód: kb. 0.9 W                          |
|                                      | Kikapcsolt állapot: kb. 0.2 W                    | Kikapcsolt állapot: kb. 0.2 W                    |

#### Megjegyzés:

□ Nézze meg a nyomtatóra ragasztott címkén a névleges feszültséget.

□ Az európai felhasználók látogassanak el a következő webhelyre az energiafogyasztással kapcsolatos információkért. http://www.epson.eu/energy-consumption

#### ET-3800 Series/L6260 Series

| Tápfeszültség adatok                 | AC 100–240 V                                     | AC 220–240 V                                     |
|--------------------------------------|--------------------------------------------------|--------------------------------------------------|
| Névleges frekvenciatartomány         | 50–60 Hz                                         | 50–60 Hz                                         |
| Névleges áramerősség                 | 0.4–0.2 A                                        | 0.2 A                                            |
| Energiafogyasztás (USB kapcsolattal) | Különálló másolás: kb. 12.0 W (ISO/<br>IEC24712) | Különálló másolás: kb. 12.0 W (ISO/<br>IEC24712) |
|                                      | Készenléti üzemmód: kb. 5.3 W                    | Készenléti üzemmód: kb. 5.3 W                    |
|                                      | Alvó üzemmód: kb. 0.7 W                          | Alvó üzemmód: kb. 0.7 W                          |
|                                      | Kikapcsolt állapot: kb. 0.2 W                    | Kikapcsolt állapot: kb. 0.2 W                    |

#### Megjegyzés:

□ Nézze meg a nyomtatóra ragasztott címkén a névleges feszültséget.

 Az európai felhasználók látogassanak el a következő webhelyre az energiafogyasztással kapcsolatos információkért. http://www.epson.eu/energy-consumption

# Környezeti specifikációk

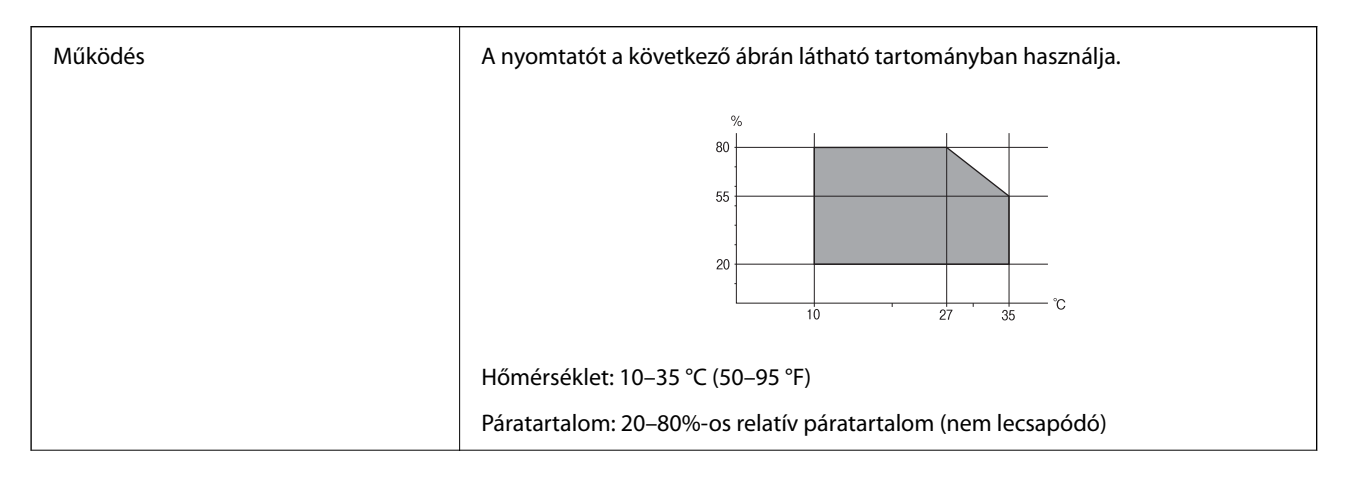

| Tárolás | Hőmérséklet a kezdeti festékbetöltést követően: -15−40 °C (5−104 °F) <sup>*</sup> |
|---------|-----------------------------------------------------------------------------------|
|         | Hőmérséklet a kezdeti festékbetöltés előtt: -20–40 °C (-4–104 °F) <sup>*</sup>    |
|         | Páratartalom: 5–85% relatív páratartalom (nem lecsapódó)                          |

\* Egy hónapig tárolhatja 40 °C-on (104 °F).

## A tintapalackok környezeti specifikációi

| Tárolási hőmérséklet    | -20 - 40 °C (-4 - 104 °F)*                                                                              |
|-------------------------|----------------------------------------------------------------------------------------------------|
| Fagyasztási hőmérséklet | -15 °C (5 °F)<br>A tinta 25 °C (77 °F) hőmérsékleten kiolvasztva körülbelül 2 óra múlva<br>használható. |

\* Egy hónapig tárolhatja 40 °C-on (104 °F).

# Rendszerkövetelmények

 $\hfill\square$  Windows

Windows Vista, Windows 7, Windows 8/8.1, Windows 10 vagy újabb (32 bites, 64 bites)

Windows XP SP3 (32 bites)

Windows XP Professional x64 Edition SP2

Windows Server 2003 (SP2) vagy újabb

□ Mac OS

Mac OS X v10.6.8 vagy újabb

#### Megjegyzés:

- □ Lehet, hogy a Mac OS nem fog támogatni néhány alkalmazást és funkciót.
- □ A UNIX fájlrendszer (UFS) a Mac OS rendszer esetében nem támogatott.

# Szabályozási információ

# Szabványok és engedélyek

## Szabványok és engedélyek az USA modellhez

| Biztonság | UL60950-1                     |
|-----------|-------------------------------|
|           | CAN/CSA-C22.2 No.60950-1      |
| EMC       | FCC Part 15 Subpart B Class B |
|           | CAN ICES-3 (B)/NMB-3 (B)      |

A készülék a következő vezeték nélküli modullal rendelkezik.

Gyártó: Seiko Epson Corporation

#### Típus: J26H006

A termék megfelel az FCC Part 15 előírásoknak és az IC RSS-210 előírásoknak. Az Epson nem vállal felelősséget a készülék engedély nélküli módosításából eredő védelmi hibákért. A működtetéshez a következő két feltételnek kell teljesülnie: (1) az eszköz nem okozhat káros interferenciát, és (2) az eszköznek fogadnia kell bármilyen beérkező interferenciát, többek között azokat is, amelyek a készülék rendellenes működését okozhatják.

Az engedélyezett rádiós szolgáltatások interferenciás zavarásának megelőzése, vagyis a lehető legnagyobb fokú árnyékolás érdekében a készüléket beltérben, az ablakoktól távol kell üzemeltetni. A kültéri készülék (vagy ott elhelyezett átviteli antennája) engedélyköteles lehet.

A berendezés megfelel az ellenőrizetlen környezetekhez megállapított FCC/IC sugárzási határértékeknek, ezenkívül megfelel az OET 65 szabvány C kiegészítésében lévő, rádiófrekvenciás sugárzásra vonatkozó irányelveknek és az IC rádiófrekvenciás sugárzási szabályok RSS-102 szakaszának. A készüléket úgy kell üzembe helyezni és működtetni, hogy a hőegység legalább 7,9 inča (20 cm) távolságra legyen a készülék közelében tartózkodó személyek testétől (kivéve a végtagokat: a kezet, a csuklót, a lábfejet és a bokát).

# Szabványok és engedélyek az európai modellhez

#### Európai felhasználók esetén

A Seiko Epson Corporation ezennel igazolja, hogy a rádiójeleket használó készülék alábbi típusa megfelel a 2014/53/EU irányelvnek. Az EU-s megfelelőségi nyilatkozat teljes szövege az alábbi webhelyen érhető el.

http://www.epson.eu/conformity

#### C631B, C633B

Csak a következő országokban használható: Írország, Egyesült Királyság, Ausztria, Németország, Liechtenstein, Svájc, Franciaország, Belgium, Luxemburg, Hollandia, Olaszország, Portugália, Spanyolország, Dánia, Finnország, Norvégia, Svédország, Izland, Horvátország, Ciprus, Görögország, Szlovénia, Málta, Bulgária, Cseh Köztársaság, Észtország, Magyarország, Lettország, Litvánia, Lengyelország, Románia és Szlovákia.

Az Epson nem vállal felelősséget a készülékek engedély nélküli módosításából eredő védelmi hibákért.

| Frekvencia      | Maximális sugárzott rádiófrekvenciás teljesítmény |  |
|-----------------|---------------------------------------------------|--|
| 2400–2483,5 MHz | 20 dBm (EIRP)                                     |  |

# CE

## Szabványok és jóváhagyások az ausztrál modellhez

| EMC AS/NZS CISPR32 Class B |
|----------------------------|
|----------------------------|

Az Epson ezennel igazolja, hogy a készülék alábbi típusai megfelelnek az AS/NZS4268 irányelv alapvető követelményeinek és egyéb vonatkozó rendelkezéseinek:

#### C631B, C633B

Az Epson nem vállal felelősséget a készülékek engedély nélküli módosításából eredő védelmi hibákért.

# A másolásra vonatkozó korlátozások

A nyomtató kezelésénél tartsa be az alábbi korlátozásokat, biztosítva ezzel a felelősségteljes és jogszerű használatát.

- A törvény tiltja a következő dolgok másolását:
- D Bankjegy, érme, állami kibocsátású értékpapír, államkötvény, önkormányzati értékpapír
- Használatlan postabélyeg, nyomtatott bélyeget tartalmazó levelezőlap és minden egyéb, érvényes postai jelölést tartalmazó hivatalos postai cikk
- □ Állami illetékbélyeg és a jogi eljárások betartásával kibocsátott értékpapírok
- A következők másolásakor járjon el kellő körültekintéssel:
- Magán kibocsátású értékpapírok (részvény, pénzre váltható utalvány, csekk stb.), bérlet, engedményre feljogosító utalványok stb.
- □ Igazolvány, útlevél, jogosítvány, alkalmassági tanúsítvány, behajtási engedély, ebédjegy, étkezési utalvány stb.

#### Megjegyzés:

Előfordulhat, hogy törvény tiltja ezeknek a dolgoknak a másolását.

A szerzői jogvédelem alá eső anyagok felelősségteljes felhasználása:

A nyomtatóval szerzői jogvédelem alá eső anyagok jogosulatlan másolása történhet. Hacsak nem egy hozzáértő jogász tanácsa szerint jár el, a közzétett anyagok lemásolása előtt mindig kérje ki a szerzői jog tulajdonosának engedélyét.

# Rendszergazdai információ

| Nyomtató csatlakoztatása a hálózathoz. |   | <br> | <br> | 245 |
|----------------------------------------|---|------|------|-----|
| A nyomtató üzembe helyezési beállítása | i | <br> | <br> | 249 |

# Nyomtató csatlakoztatása a hálózathoz

Számtalan módon csatlakoztatja a nyomtatót a hálózathoz.

- Csatlakoztassa a vezérlőpanel További beállítások menüpontjának használatával.
- □ Csatlakoztassa a weboldalon vagy a szoftver lemezen található telepítő segítségével.

A szakasz elmagyarázza a nyomtatónak a hálózatra történő csatlakoztatását a vezérlőpanel segítségével.

# Hálózati csatlakozás előtt

A hálózathoz való csatlakozás érdekében először ellenőrizze a csatlakozási módra és beállításra vonatkozó információkat.

## Információgyűjtés a csatlakozás beállításáról

A csatlakozáshoz készítse elő a szükséges beállítási adatokat. A csatlakozást megelőzően ellenőrizze az alábbi adatokat.

| Divíziók                         | Elemek                                                                                   | Megjegyzés                                                                                                    |
|----------------------------------|------------------------------------------------------------------------------------------|----------------------------------------------------------------------------------------------------|
| Eszközcsatlakoztatási<br>módszer | <ul><li>Ethernet</li><li>Wi-Fi</li></ul>                                                 | Döntse el, hogyan csatlakoztatja a nyomtatót a hálózathoz.<br>Vezetékes LAN esetében a LAN-kapcsolóhoz csatlakozik.<br>Wi-Fi esetében a hozzáférési pont hálózatához (SSID) csatlakozik.                                                                                                    |
| LAN csatlakozási<br>információ   | <ul> <li>IP-cím</li> <li>Alhálózati maszk</li> <li>Alapértelmezett<br/>átjáró</li> </ul> | Válassza ki a nyomtatóhoz rendelendő IP-címet.<br>Minden értékre szükség van, amikor statikusan hozzárendeli az IP-<br>címet.<br>Ha dinamikusan rendeli hozzá az IP-címet a DHCP-funkció<br>segítségével, erre az információra nem lesz szükség, ezt a rendszer<br>automatikusan beállítja.                                                         |
| Wi-Fi csatlakozási<br>információ | <ul> <li>SSID (a hálózat<br/>neve)</li> <li>Jelszó</li> </ul>                            | Ezek az SSID (hálózat neve) és annak a csatlakozási pontnak a jelszava,<br>amelyikhez a nyomtató csatlakozik.<br>Ha beállította a MAC-címszűrőt, akkor a nyomtató regisztrálásához<br>előzetesen regisztrálja a nyomtató MAC-címét.<br>A támogatott standardokhoz lásd az alábbiakat.<br>"A Wi-Fi funkcióval kapcsolatos műszaki adatok" 237. oldal |
| DNS-szerverinformáció            | <ul> <li>Az elsődleges DNS<br/>IP-címe</li> <li>A másodlagos DNS<br/>IP-címe</li> </ul>  | A DNS-szerverek meghatározásakor ezeket meg kell adni. A<br>másodlagos DNS-t akkor kell beállítani, ha a rendszernek redundáns<br>konfigurációja van és létezik másodlagos DNS-szerver.<br>Amennyiben az Ön szervezete kicsi és nem állítja be a DNS-<br>kiszolgálót, állítsa be az útválasztó IP-címét.                                            |

| Divíziók                    | Elemek                   | Megjegyzés                                                                                                    |  |
|-----------------------------|--------------------------|----------------------------------------------------------------------------------------------------|--|
| Proxyszerver-<br>információ |                          | Állítsa be, amennyiben a hálózati környezet proxy szervert használ,<br>hogy az intranetről elérje az internetet, továbbá Ön használja azt a<br>funkciót, amellyel a nyomtató közvetlen módon éri el az internetet. |  |
|                             |                          | Az alábbi funkciókkal a nyomtató közvetlenül csatlakozik az<br>internethez.                                                                                                    |  |
|                             |                          | Epson Connect Szolgáltatások                                                                                                    |  |
|                             |                          | Egyéb vállalatok felhőszolgáltatásai                                                                                                    |  |
|                             |                          | Firmware frissítés                                                                                                    |  |
| Portszám információ         | Portszám<br>feloldásához | Ellenőrizze a nyomtató és a számítógép által használt portszámot,<br>majd oldja fel a tűzfal által blokkolt portot, ha szükséges.                                                                                  |  |
|                             |                          | A nyomtató által használt portszámért lásd az alábbiakat.                                                                                                    |  |
|                             |                          | "Port használata a nyomtatóhoz" 236. oldal                                                                                                    |  |

## IP-cím hozzárendelése

Az IP-címek hozzárendelése az alábbi típusokba osztható.

#### Statikus IP-cím:

Manuálisan rendelje az előre meghatározott IP-címet a nyomtatóhoz (gazdagéphez).

A hálózathoz történő csatlakozás adatait (alhálózati maszk, alapértelmezett átjáró, DNS-szerver stb.) manuálisan kell beállítani.

Az IP-cím akkor sem módosul, ha az eszközt kikapcsolják, így ez jól jön akkor, ha olyan környezetben szeretné kezelni az eszközöket, ahol az IP-címet nem módosíthatja, vagy az eszközöket az IP-cím használatával szeretné kezelni. Javasoljuk, hogy a nyomtatóhoz, a szerverhez stb. ennyi számítógépes hozzáférést állítson be.

#### Automatikus hozzárendelés a DHCP-funkció használatával (dinamikus IP-cím):

Rendelje automatikusan a nyomtatóhoz (gazdagéphez) az IP-címet a DHCP-szerver vagy útválasztó DHCP-funkciójának segítségével.

A hálózatra csatlakozáshoz szükséges adatokat (alhálózati maszk, alapértelmezett átjáró, DNS-kiszolgáló stb.) a rendszer automatikusan beállítja, így Ön könnyedén csatlakoztathatja a hálózatra az eszközt.

Amennyiben az eszköz vagy az útválasztó kikapcsolt állapotban van, a DHCP-kiszolgáló beállításaitól függően az IP-cím az újbóli csatlakozáskor megváltozhat.

Javasoljuk, hogy az IP-címtől eltérő eszközöket kezeljen és olyan protokollokkal kommunikáljon, amelyek követik az IP-címet.

#### Megjegyzés:

Ha az IP-cím DHCP foglalási funkcióját használja, akkor bármikor hozzárendelheti ugyanazt az IP-címet az eszközökhöz.

## DNS-kiszolgáló és Proxy-kiszolgáló

A DNS-kiszolgáló rendelkezik állomásnévvel, e-mail cím tartománynévvel stb. az IP-címmel kapcsolatosan.

A kommunikáció nem lehetséges, ha a másik felet a állomásnév, tartománynév stb. írja le, ha a nyomtató számítógépe IP-kommunikációt folytat.

A DNS-kiszolgálót lekérdezi, és megszerzi a másik fél IP-címét. Ezt az eljárást név feloldásának nevezik.

Ezért az eszközök (pl.: számítógépek és nyomtatók) az IP-cím segítségével képesek kommunikálni.

A név feloldása szükséges a nyomtató számára az e-mail cím funkcióval vagy internetkapcsolat funkcióval való kommunikációhoz.

Ha ezeket a funkciókat használja, végezze el a DNS-kiszolgáló beállítását.

Ha a DHCP-kiszolgáló vagy útválasztó DHCP funkciója segítségével végzi a nyomtató IP-cím hozzárendelését, az automatikusan beállításra kerül.

A proxy-kiszolgáló a hálózat és az internet közötti átjárónál található, és azok nevében kommunikál a számítógéppel, a nyomtatóval és az internettel (ellenkező oldali kiszolgálóval). Az ellenkező oldali kiszolgáló csak a proxy-kiszolgálóval kommunikál. Ezért az olyan nyomtatóadatok, mint az IP-cím és a portszám nem olvasható le, így várhatóan fokozódik a biztonság szintje.

Ha proxy kiszolgálón keresztül csatlakozik az internethez, konfigurálja a proxy-kiszolgálót a nyomtatón.

# Csatlakozás a hálózathoz a vezérlőpanelről

Csatlakoztassa a nyomtatót a hálózathoz a nyomtató vezérlőpanelének segítségével.

## Az IP-cím hozzárendelése

Állítsa be az alapvető elemeket, például a gazdagép címét, Alhálóz maszk, Alapértelm átjáró.

A szakasz a statikus IP-cím beállítási műveletét magyarázza el.

- 1. Kapcsolja be a nyomtatót.
- 2. Válassza ki a **Beáll.** elemet a vezérlőpanel kezdőképernyőjén.
- 3. Válassza a következőt Általános beállítások > Hálózati beállítások > Speciális > TCP/IP.
- 4. Válassza ki az Manuális lehetőséget az IP-cím lekérése használatához.

Ha az útválasztó DHCP funkciójának segítségével automatikusan állítja be az IP-címet, akkor válassza ki a(z) **Auto** elemet. Ebben az esetben az 5. és 6. lépésben található **IP-cím**, **Alhálóz maszk** és **Alapértelm átjáró** elemet is automatikusan beállítja a rendszer, folytassa a 7. lépéssel.

5. Adja meg az IP-címet.

Amennyiben  $a(z) \blacktriangleleft$ és  $a(z) \blacktriangleright$ elemet választja, akkor a periódussal elválasztott fókusz a következő vagy a hátsó szegmensre mozdul el.

Hagyja jóvá az előző képernyőn megjelent értéket.

6. Állítsa be a(z) **Alhálóz maszk** és a(z) **Alapértelm átjáró** elemet.

Hagyja jóvá az előző képernyőn megjelent értéket.

#### **Fontos:**

Amennyiben a(z) IP-cím, Alhálóz maszk és a(z) Alapértelm átjáró kombinációja hibás, akkor a(z) **Beállítás** *indítása* elem inaktív, a beállítás nem folytatható. Hagyja jóvá az adatok hibátlanságát.

7. Adja meg az elsődleges DNS-szerver IP-címét.

Hagyja jóvá az előző képernyőn megjelent értéket.

#### Megjegyzés:

Amennyiben az IP-cím kiosztás beállításainál a(z) **Auto** lehetőséget választja, akkor a DNS-kiszolgáló esetében a(z) **Manuális** vagy a(z) **Auto** beállítások közül választhat. Amennyiben automatikusan nem jut hozzá a DNS-szerver címéhez, akkor válassza a(z) **Manuális** lehetőséget, majd adja meg a DNS-szerver címét. Majd közvetlenül adja meg a másodlagos DNS-szerver címét. Ha a(z) **Auto** opciót választja, akkor folytassa a 9. lépéssel.

8. Adja meg a másodlagos DNS-szerver IP-címét.

Hagyja jóvá az előző képernyőn megjelent értéket.

9. Válassza a következőt **Beállítás indítása**.

#### A proxy szerver beállítása

Állítsa be a proxy szervert, ha az alábbi állítások közül mind a kettő igaz.

- □ A proxy szerver internetkapcsolatot biztosít.
- □ Amikor olyan funkciót használ, amelyben a nyomtató közvetlen módon csatlakozik az internetre, ilyen például az Epson Connect szolgáltatás vagy másik vállalat felhőszolgáltatása.
- 1. Válassza a(z) **Beáll.** lehetőséget a kezdőképernyőn.

Amennyiben az IP-cím beállítása után még egyéb beállításokat is végez, akkor a(z) **Speciális** képernyő jelenik meg. Folytassa a(z) 3. lépéssel.

- 2. Válassza a következőt: Általános beállítások > Hálózati beállítások > Speciális.
- 3. Válassza a következőt **Proxy szerver**.
- 4. Válassza ki az Use lehetőséget az Proxy-szerver beállít. használatához.
- <sup>5.</sup> Adja meg a proxy szerver címét IPv4- vagy FQDN-formátumban.

Hagyja jóvá az előző képernyőn megjelent értéket.

- Adja meg a proxy szerver portszámát.
   Hagyja jóvá az előző képernyőn megjelent értéket.
- 7. Válassza a következőt **Beállítás indítása**.

## Csatlakozás LAN-hálózathoz

Csatlakoztassa a nyomtatót a hálózathoz Ethernet- vagy Wi-Fi-kapcsolat segítségével.

#### Csatlakozás Ethernet-hálózathoz

Csatlakoztassa a nyomtatót a hálózathoz az Ethernet kábel segítségével, majd ellenőrizze a csatlakozást.

1. Csatlakoztassa a nyomtatót és a hubot (LAN-kapcsoló) az Ethernet kábel segítségével.

- 2. Válassza a(z) Beáll. lehetőséget a kezdőképernyőn.
- Válassza a következőt: Általános beállítások > Hálózati beállítások > Kapcsolat ellenőrzése.
   Megjelenik a csatlakozási diagnosztika eredménye. Hagyja jóvá, amennyiben a csatlakozási rendben van.
- 4. A befejezéshez válassza a(z) Jóváhagy lehetőséget.

Ha kiválasztja a(z) **Nyomtatásell. jelentés** lehetőséget, kinyomtathatja a diagnosztika eredményét. A nyomtatáshoz kövesse a képernyőn megjelenő utasításokat.

#### Kapcsolódó információ

🕈 "Hálózati csatlakozás módosítása Wi-Fi-ről Ethernet-hálózatra" 193. oldal

#### Csatlakozás vezeték nélküli LAN- (Wi-Fi) hálózathoz

Számtalan módon csatlakoztatja a nyomtatót vezeték nélküli LAN- (Wi-Fi) hálózathoz. Válassza ki azt a csatlakozási módot, amelyik megfelel az Ön által használt környezetnek és feltételeknek.

Ha ismeri a vezeték nélküli útválasztó adatait, például az SSID azonosítót és a jelszót, akkor manuálisan is megadhatja a beállításokat.

Ha támogatja a vezeték nélküli útválasztó a WPS-t, akkor a nyomógombos beállítás használatával is megadhatja a beállításokat.

Miután csatlakoztatta a nyomtatót a hálózathoz, arról az eszközről csatlakoztassa a nyomtatót, amelyet használni szeretne (számítógép, okoseszköz, táblagép stb.)

#### Kapcsolódó információ

- ➡ "Wi-Fi beállítások végrehajtása az SSID és a jelszó megadásával" 195. oldal
- ➡ "Wi-Fi beállítások megadása nyomógombos beállítással (WPS)" 196. oldal
- ➡ "Wi-Fi beállítások megadása PIN-kódos beállítással (WPS)" 198. oldal

# A nyomtató üzembe helyezési beállításai

# Probléma beállítások végrehajtásakor

## Tippek problémamegoldáshoz

Hibaüzenet ellenőrzése

Probléma felmerülésekor először ellenőrizze, hogy vannak-e üzenetek a nyomtató kezelőpaneljén vagy az illesztőprogram képernyőjén. Ha beállított e-mailes értesítéseket hibák esetére, akkor rögtön tudni fog az aktuális állapotról.

#### Hálózati kapcsolat jelentése

Vizsgálja meg a hálózat és a nyomtató állapotát, és nyomtassa ki az eredményt.

Megtalálhatja a megállapított hibát a nyomtató oldaláról.

A kommunikációs állapot ellenőrzése

Ellenőrizze a kiszolgáló számítógép vagy a kliens számítógép kommunikációs állapotát a parancs (például ping vagy ipconfig) segítségével.

Kapcsolat vizsgálata

A nyomtató és a levelezőkiszolgáló közötti kapcsolat ellenőrzéséhez végezzen kapcsolat-vizsgálatot a nyomtatóról. Ellenőrizze a kapcsolatot a kliens számítógépről a kiszolgálóra, hogy lássa a kommunikáció állapotát.

Beállítások inicializálása

Ha a beállítások és a kommunikációs állapot nem mutat hibát, akkor lehetséges, hogy a problémákat megoldotta a nyomtató hálózati beállításainak kikapcsolása vagy inicializálása, majd annak újra beállítása.

## A(z) Web Config nem érhető el

Nem rendelték hozzá az IP-címet a nyomtatóhoz.

Lehetséges, hogy nem rendeltek érvényes IP-címet a nyomtatóhoz. A nyomtató vezérlőpaneljének segítségével konfigurálja az IP-címet. Az aktuális beállítási adatokat a hálózati állapotlap segítségével, vagy a nyomtató vezérlőpaneljéről is jóváhagyhatja.

#### A webböngésző nem támogatja a kódolási erőt az SSL/TLS esetében.

Az SSL/TLS-nek van Titkosítás erőssége eleme. A lentiek szerint tömeges kódolást támogató webböngésző segítségével megnyithatja a Web Config elemet. Győződjön meg arról, hogy támogatott böngészőt használ.

- □ 80 bit: AES256/AES128/3DES
- □ 112 bit: AES256/AES128/3DES
- □ 128 bit: AES256/AES128
- □ 192 bit: AES256
- □ 256 bit: AES256

#### A(z) CA által aláírt tanúsítvány lejárt.

Amennyiben probléma merül fel a tanúsítvány lejárati idejével, "A tanúsítvány lejárt" felirat jelenik meg a Web Config elemnek az SSL/TLS-kommunikációhoz történő csatlakozása során (https). Amennyiben az üzenet a lejárati idő előtt jelenik meg, győződjön meg róla, hogy a nyomtató dátumát megfelelően konfigurálták-e.

#### A tanúsítvány közhasználatú neve és a nyomtató neve eltér.

Amennyiben a tanúsítvány közhasználatú neve és a nyomtató neve eltér egymástól, "A biztonsági tanúsítvány közhasználatú neve eltérő…" felirat jelenik meg az SSL/TLS-kommunikációt (https) használó Web Config elérése során. Mindez azért történik, mert az alábbi IP-címek eltérnek egymástól.

- Közhasználatú névként a nyomtató IP-címét kell megadni a(z) Önaláírt tanúsítvány vagy a(z) CSR létrehozásához
- □ A(z) Web Config futtatásakor a webböngészőbe be kell írni az IP-címet
- A(z) Önaláírt tanúsítvány elemhez frissítse a tanúsítványt.
- A(z) CA által aláírt tanúsítvány elemhez válassza ki újból a tanúsítványt a nyomtatóhoz.

A helyi cím proxy szerver beállítása nincs beállítva a webböngészőhöz.

Ha a nyomtatót úgy állítja be, hogy az proxy szervert használjon, úgy konfigurálja a webböngészőt, hogy az ne csatlakozzon a helyi címhez a proxy szerveren keresztül.

□ Windows:

Válassza ki a(z) **Vezérlőpanel > Hálózat és Internet > Internet lehetőségek > Csatlakozások > LAN-beállítás > Proxy szerver** elemet, majd úgy konfigurálja, hogy az ne használja LAN (helyi címek) esetében a proxy szervert.

□ Mac OS:

Válassza a(z) **Rendszerbeállítások** > **Hálózat** > **További beállítások** > **Proxik** elemet, majd regisztrálja a helyi címet a(z) **A proxy beállítás megkerülése az alábbi gazdagépek és domainek esetében**.

Példa:

192.168.1.\*: Helyi cím: 192.168.1.XXX, alhálózati maszk 255.255.255.0 192.168.\*.\*: Helyi cím: 192.168.XXX.XXX, alhálózati maszk 255.255.0.0

# Segítségkérés

| Technikai támogatási webhely                  |  |
|-----------------------------------------------|--|
| Kapcsolatfelvétel az Epson ügyfélszolgálattal |  |
# Technikai támogatási webhely

Ha további segítségre van szüksége, látogassa meg az Epson támogatási webhelyét, melynek címét alább találja. Válassza ki országát vagy régióját és látogassa meg a helyi Epson webhely támogatási részlegét. A legújabb illesztőprogramok, GYIK, kézikönyvek és egyéb letölthető anyagok is megtalálhatók a webhelyen.

#### http://support.epson.net/

#### http://www.epson.eu/support (Európa)

Ha az Epson termék nem megfelelően működik és nem tudja megoldani a problémát, kérjen segítséget az Epson ügyfélszolgálatától.

# Kapcsolatfelvétel az Epson ügyfélszolgálattal

## Mielőtt kapcsolatba lépne az Epsonnal

Ha Epson terméke nem működik megfelelően, és a termékhez kapott hibaelhárítási útmutatót követve nem tudta megoldani a problémát, kérje az Epson ügyfélszolgálatának a segítségét.

Az alábbi Epson támogatási lista az értékesítés országától függ. Lehet, hogy jelenlegi lakóhelyén néhány termék nem értékesíthető, így minden esetben érdemes felkeresni az Epson azon helyi ügyfélszolgálatát, ahol a terméket vásárolta.

Ha az Ön lakhelyén nincs Epson ügyfélszolgálati iroda felsorolva a lenti listában, akkor vegye fel a kapcsolatot a viszonteladóval, akitől a terméket vásárolta.

- Az Epson ügyfélszolgálata sokkal gyorsabban tud majd segíteni Önnek, ha megadja nekik a következő adatokat:
- A termék sorozatszáma

(A sorozatszám címke általában a termék hátoldalán található.)

- A termék típusa
- A termék szoftver verziója

(Kattintson a About, Version Info vagy más hasonló gombra a szoftverben.)

- A számítógép márkája és típusa
- A számítógépen használt operációs rendszer neve és verziószáma
- A termékkel használt szoftveres alkalmazások neve és verziószáma

#### Megjegyzés:

A terméktől függően előfordulhat, hogy a hálózati beállításokat a termék memóriája tárolja. A termék meghibásodása vagy javítása során a beállítások elveszhetnek. Az Epson még a jótállási időszak alatt sem vállal felelősséget az adatvesztésért, a beállítások biztonsági mentéséért vagy visszaállításáért. Javasoljuk, hogy készítsen biztonsági mentést vagy jegyzetet adatairól.

## Segítség európai felhasználók számára

Az Epson terméktámogatási szolgálatának eléréséről bővebb információ a Pán-európai jótállási dokumentumban található.

### Segítség tajvani felhasználók részére

Elérhetőségek információkhoz, támogatáshoz és szolgáltatásokhoz:

#### World Wide Web

#### http://www.epson.com.tw

Rendelkezésre állnak termékspecifikációk, letölthető meghajtók és terméktájékoztatás.

#### **Epson Helpdesk**

Telefonszám: +886-2-80242008

HelpDesk csapatunk telefonon keresztül az alábbiakban tud segíteni:

- L Értékesítési tájékoztatás és termékadatok
- Kérdések és problémák a termékek felhasználásával kapcsolatban
- Javítással és garanciával kapcsolatos tájékoztatás

#### Szervizközpont:

#### http://www.tekcare.com.tw/branchMap.page

A TekCare vállalat az Epson Taiwan Technology & Trading Ltd. hivatalos szervizközpontja.

### Segítség ausztrál felhasználók részére

Az Epson Australia magas szintű ügyfélszolgálatot kíván biztosítani. A termék kézikönyvén kívül a következő forrásokat biztosítjuk tájékoztatásnyújtás céljából:

#### Internet URL

#### http://www.epson.com.au

Keresse fel az Epson Australia weblapjait. Megéri a modemet néha-néha ide irányítani! A webhelyen letölthetőek a különféle illesztőprogramok. Emellett információkat kaphat az Epson elérhetőségeiről, az új termékek adatairól, valamint műszaki támogatást is kérhet (e-mailben).

#### **Epson Helpdesk**

#### Telefonszám: 1300-361-054

Az Epson Helpdesk a végső eszköz annak érdekében, hogy ügyfeleink tanácsot kaphassanak. A Helpdesk ügyintézői az Epson termékek telepítésével, konfigurálásával és kezelésével kapcsolatban nyújtanak segítséget. Vásárlási tanácsadó szolgálatunk tájékoztatást tud adni a legújabb Epson termékekről, illetve meg tudja mondani, hogy hol van az Önhöz legközelebbi kereskedő vagy szolgáltató cég. Itt számos kérdéstípusra válaszolnak.

Javasoljuk, hogy telefonáláskor legyen kéznél minden lényeges információ. Minél több információt készít elő, annál gyorsabban tudunk segíteni a probléma megoldásában. Ezen információk között szerepel az Epson termék kézikönyve, a számítógép típusa, az operációs rendszer, az alkalmazások, valamint minden egyéb, amit szükségesnek érez.

#### A készülék szállítása

Az Epson azt javasolja, hogy őrizze meg a készülék csomagolását a későbbi esetleges szállításokhoz. Azt is javasolja, hogy ragasztószalaggal rögzítse a tintatartályt; illetve a készüléket függőleges helyzetben tárolja.

## Segítség új-zélandi felhasználók részére

Az Epson New Zealand magas szintű ügyfélszolgálatot kíván biztosítani. A termék dokumentációján kívül a következő forrásokat biztosítjuk tájékoztatásnyújtás céljából:

#### Internet URL

http://www.epson.co.nz

Keresse fel az Epson New Zealand weblapjait. Megéri a modemet néha-néha ide irányítani! A webhelyen letölthetőek a különféle illesztőprogramok. Emellett információkat kaphat az Epson elérhetőségeiről, az új termékek adatairól, valamint műszaki támogatást is kérhet (e-mailben).

#### **Epson Helpdesk**

#### Telefonszám: 0800 237 766

Az Epson Helpdesk a végső eszköz annak érdekében, hogy ügyfeleink tanácsot kaphassanak. A Helpdesk ügyintézői az Epson termékek telepítésével, konfigurálásával és kezelésével kapcsolatban nyújtanak segítséget. Vásárlási tanácsadó szolgálatunk tájékoztatást tud adni a legújabb Epson termékekről, illetve meg tudja mondani, hogy hol van az Önhöz legközelebbi kereskedő vagy szolgáltató cég. Itt számos kérdéstípusra válaszolnak.

Javasoljuk, hogy telefonáláskor legyen kéznél minden lényeges információ. Minél több információt készít elő, annál gyorsabban tudunk segíteni a probléma megoldásában. Ilyen fontos információ többek között az Epson termék dokumentációja, a számítógép típusa, az operációs rendszer, az alkalmazások, valamint minden egyéb információ, amit szükségesnek érez.

#### A készülék szállítása

Az Epson azt javasolja, hogy őrizze meg a készülék csomagolását a későbbi esetleges szállításokhoz. Azt is javasolja, hogy ragasztószalaggal rögzítse a tintatartályt; illetve a készüléket függőleges helyzetben tárolja.

## Segítség szingapúri felhasználók részére

Az Epson Singapore-tól a következő címen érhetőek el információforrások, támogatás és szolgáltatások:

#### World Wide Web

#### http://www.epson.com.sg

Termékspecifikációkra vonatkozó információk, letölthető meghajtók, gyakori kérdések, értékesítési tájékoztatás, valamint e-mailen keresztül adott műszaki támogatás áll rendelkezésre.

### **Epson Helpdesk**

Díjmentes telefonszám: 800-120-5564

HelpDesk csapatunk telefonon keresztül az alábbiakban tud segíteni:

- LÉrtékesítési tájékoztatás és termékadatok
- 🖵 A termékek használatával kapcsolatos kérdések és a felmerülő problémák hibaelhárítási tudnivalói
- Javítással és garanciával kapcsolatos tájékoztatás

## Segítség thaiföldi felhasználók részére

Elérhetőségek információkhoz, támogatáshoz és szolgáltatásokhoz:

#### World Wide Web

#### http://www.epson.co.th

Termékspecifikációkra vonatkozó információk, letölthető meghajtók, gyakori kérdések, értékesítési tájékoztatás, valamint e-mailen keresztül kínált műszaki támogatás áll rendelkezésre.

#### Epson telefonos ügyfélszolgálat

Telefonszám: 66-2685-9899

E-mail: support@eth.epson.co.th

Telefonos ügyfélszolgálati csapatunk az alábbiakban tud segíteni:

- L Értékesítési tájékoztatás és termékadatok
- Kérdések és problémák a termékek felhasználásával kapcsolatban
- Javítással és garanciával kapcsolatos tájékoztatás

### Segítség vietnami felhasználók részére

Elérhetőségek információkhoz, támogatáshoz és szolgáltatásokhoz:

#### Epson szervizközpont

65 Truong Dinh Street, District 1, Ho Chi Minh City, Vietnam. Telefon (Ho Chi Minh City): 84-8-3823-9239, 84-8-3825-6234 29 Tue Tinh, Quan Hai Ba Trung, Hanoi City, Vietnam Telefon (Hanoi City): 84-4-3978-4785, 84-4-3978-4775

### Segítség indonéziai felhasználók részére

Elérhetőségek információkhoz, támogatáshoz és szolgáltatásokhoz:

#### World Wide Web

#### http://www.epson.co.id

- Információk termékspecifikációkról, letölthető meghajtók
- Gyakran Ismételt Kérdések (FAQ), értékesítési tájékoztatás és kérdésfeltevés e-mailben

#### **Epson Hotline**

Telefonszám: +62-1500-766 Fax: +62-21-808-66-799 Hotline csapatunk telefonon vagy faxon keresztül az alábbiakban tud segíteni: Értékesítési tájékoztatás és termékadatok

### Terméktámogatás

### Epson szervizközpont

| Tartomány | Cégnév                                             | Cím                                                                                                    | Telefon<br>E-mail                                                                                               |
|-----------|----------------------------------------------------|----------------------------------------------------------------------------------------------------|----------------------------------------------------------------------------------------------------|
| JAKARTA   | Epson Sales and<br>Service Jakarta<br>(SUDIRMAN)   | Wisma Keiai Lt. 1 Jl. Jenderal<br>Sudirman Kav. 3 Jakarta Pusat - DKI<br>JAKARTA 10220                            | 021-5724335<br>ess@epson-indonesia.co.id<br>ess.support@epson-indonesia.co.id                                   |
| SERPONG   | Epson Sales and<br>Service Serpong                 | Ruko Melati Mas Square Blok A2<br>No.17 Serpong-Banten                                                            | 082120090084 / 082120090085<br>esstag@epson-indonesia.co.id<br>esstag.support@epson-indonesia.co.id             |
| SEMARANG  | Epson Sales and<br>Service Semarang                | Komplek Ruko Metro Plaza Block<br>C20 Jl. MT Haryono No. 970<br>Semarang -JAWA TENGAH                             | 024 8313807 / 024 8417935<br>esssmg@epson-indonesia.co.id<br>esssmg.support@epson-indonesia.co.id               |
| JAKARTA   | Epson Sales and<br>Service Jakarta<br>(MANGGA DUA) | Ruko Mall Mangga Dua No. 48 Jl.<br>Arteri Mangga Dua, Jakarta Utara -<br>DKI JAKARTA                              | 021 623 01104<br>jkt-technical1@epson-indonesia.co.id<br>jkt-admin@epson-indonesia.co.id                        |
| BANDUNG   | Epson Sales and<br>Service Bandung                 | Jl. Cihampelas No. 48 A Bandung<br>Jawa Barat 40116                                                               | 022 420 7033<br>bdg-technical@epson-indonesia.co.id<br>bdg-admin@epson-indonesia.co.id                          |
| MAKASSAR  | Epson Sales and<br>Service Makassar                | Jl. Cendrawasih NO. 3A, kunjung<br>mae, mariso, MAKASSAR - SULSEL<br>90125                                        | 0411- 8911071<br>mksr-technical@epson-indonesia.co.id<br>mksr-admin@epson-indonesia.co.id                       |
| MEDAN     | Epson Service<br>Center Medan                      | Jl. Bambu 2 Komplek Graha Niaga<br>Nomor A-4, Medan - SUMUT                                                       | 061- 42066090 / 42066091<br>mdn-technical@epson-indonesia.co.id<br>mdn-adm@epson-indonesia.co.id                |
| PALEMBANG | Epson Service<br>Center Palembang                  | Jl. H.M Rasyid Nawawi No. 249<br>Kelurahan 9 Ilir Palembang<br>Sumatera Selatan                                   | 0711 311 330<br>escplg.support@epson-indonesia.co.id                                                            |
| PEKANBARU | Epson Service<br>Center PekanBaru                  | Jl. Tuanku Tambusai No. 459 A Kel.<br>Tangkerang barat Kec Marpoyan<br>damai Pekanbaru - Riau 28282               | 0761- 8524695<br>pkb-technical@epson-indonesia.co.id<br>pkb-admin@epson-indonesia.co.id                         |
| PONTIANAK | Epson Service<br>Center Pontianak                  | Komp. A yani Sentra Bisnis G33, Jl.<br>Ahmad Yani - Pontianak<br>Kalimantan Barat                                 | 0561- 735507 / 767049<br>pontianak-technical@epson-<br>indonesia.co.id<br>pontianak-admin@epson-indonesia.co.id |
| SAMARINDA | Epson Service<br>Center Samarinda                  | Jl. KH. Wahid Hasyim (M. Yamin)<br>Kelurahan Sempaja Selatan<br>Kecamatan Samarinda UTARA -<br>SAMARINDA - KALTIM | 0541 7272 904<br>escsmd@epson-indonesia.co.id<br>escsmd.support@epson-indonesia.co.id                           |

| Tartomány  | Cégnév                                       | Cím                                                                                                    | Telefon<br>E-mail                                                                                  |
|------------|----------------------------------------------|----------------------------------------------------------------------------------------------------|----------------------------------------------------------------------------------------------------|
| SURABAJA   | Epson Sales &<br>Service Surabaya<br>(barat) | Jl. Haji Abdul Wahab Saimin, Ruko<br>Villa Bukit Mas RM-11, Kec. Dukuh<br>Pakis, Surabaya - 60225             | 031- 5120994<br>sby-technical@epson-indonesia.co.id<br>sby-admin@epson-indonesia.co.id             |
| YOGYAKARTA | Epson Service<br>Center Yogyakarta           | YAP Square, Block A No. 6 Jl. C<br>Simanjutak Yogyakarta - DIY                                                | 0274 581 065<br>ygy-technical@epson-indonesia.co.id<br>ygy-admin@epson-indonesia.co.id             |
| JEMBER     | Epson Service<br>Center Jember               | JL. Panglima Besar Sudirman Ruko<br>no.1D Jember-Jawa Timur (Depan<br>Balai Penelitian & Pengolahan<br>Kakao) | 0331- 488373 / 486468<br>jmr-admin@epson-indonesia.co.id<br>jmr-technical@epson-indonesia.co.id    |
| MANADO     | EPSON SALES AND<br>SERVICE Manado            | Jl. Piere Tendean Blok D No 4<br>Kawasan Mega Mas Boulevard -<br>Manado 95111                                 | 0431-8805896<br>MND-ADMIN@EPSON-INDONESIA.CO.ID<br>MND-TECHNICAL@EPSON-<br>INDONESIA.CO.ID         |
| CIREBON    | EPSON SERVICE<br>CENTER Cirebon              | Jl. Tuparev No. 04 ( Depan Hotel<br>Apita ) Cirebon, JAWA BARAT                                               | 0231– 8800846<br>cbn-technical@epson-indonesia.co.id                                               |
| CIKARANG   | EPSON SALES AND<br>SERVICE CIKARANG          | Ruko Metro Boulevard B1<br>Jababeka cikarang - Jawa Barat,                                                    | 021- 89844301 / 29082424<br>ckg-admin@epson-indonesia.co.id<br>ckg-technical@epson-indonesia.co.id |
| MADIUN     | EPSON SERVICE<br>CENTER MADIUN               | JI. Diponegoro No.56, MADIUN -<br>JAWA TIMUR                                                                  | 0351- 4770248<br>mun-admin@epson-indonesia.co.id<br>mun-technical@epson-indonesia.co.id            |
| PURWOKERTO | EPSON SALES AND<br>SERVICE Purwokerto        | Jl. Jendral Sudirman No. 4 Kranji<br>Purwokerto - JAWA TENGAH                                                 | 0281- 6512213<br>pwt-admin@epson-indonesia.co.id<br>pwt-technical@epson-indonesia.co.id            |
| BOGOR      | EPSON SALES AND<br>SERVICE Bogor             | JI.Pajajaran No 15B Kel Bantarjati<br>Kec Bogor Utara - JAWA BARAT<br>16153                                   | 0251-8310026<br>bgr-admin@epson-indonesia.co.id<br>bgr-technical@epson-indonesia.co.id             |
| SERANG     | EPSON SERVICE<br>CENTER Serang               | JI. Ahmad Yani No.45C, SERANG -<br>BANTEN                                                                     | 0254- 7912503<br>srg-admin@epson-indonesia.co.id<br>srg-technical@epson-indonesia.co.id            |
| PALU       | EPSON SALES AND<br>SERVICE Palu              | Jl. Juanda No. 58, Palu - Sulteng                                                                             | 0451- 4012 881<br>plw-admin@epson-indonesia.co.id<br>plw-technical@epson-indonesia.co.id           |

| Tartomány       | Cégnév                                          | Cím                                                                                                    | Telefon<br>E-mail                                                                                                    |
|-----------------|-------------------------------------------------|----------------------------------------------------------------------------------------------------|----------------------------------------------------------------------------------------------------|
| BANJARMASI<br>N | EPSON SERVICE<br>CENTER<br>BANJARMASIN          | Jl. Gatot Soebroto NO. 153<br>BANJARMASIN - KALSEL 70235                                                          | 0511- 6744135 (TEKNISI) /<br>3266321(ADMIN)<br>bdj-admin@epson-indonesia.co.id<br>bdj-technical@epson-indonesia.co.id                                                              |
| DENPASAR        | EPSON SALES AND<br>SERVICE Denpasar             | JL. MAHENDRADATA NO. 18,<br>DENPASAR - BALI                                                                       | 0361- 3446699 / 9348428<br>dps-admin@epson-indonesia.co.id<br>dps-technical@epson-indonesia.co.id                                                                                  |
| JAKARTA         | EPSON SALES AND<br>SERVICE CILANDAK             | CIBIS Business Park Tower 9 LT.<br>MEZZANINE, Jalan TB Simatupang<br>No.2, Jakarta Selatan - DKI<br>JAKARTA 12560 | 021-80866777<br>esscibis.support1@epson-indonesia.co.id<br>esscibis.support2@epson-indonesia.co.id<br>esscibis.admin@epson-indonesia.co.id<br>esscibis.sales@epson-indonesia.co.id |
| SURABAJA        | EPSON SALES AND<br>SERVICE SURABAYA<br>(GUBENG) | JL. RAYA GUBENG NO. 62,<br>SURABAYA - JAWA TIMUR                                                                  | 031- 99444940 / 99446299 / 99446377<br>esssby@epson-indonesia.co.id<br>esssby.support@epson-indonesia.co.id                                                                        |
| AMBON           | EPSON SERVICE<br>CENTER AMBON                   | Jl. Diponegoro No.37 (Samping<br>Bank Mandiri Syariah) Kel.Ahusen,<br>Kec.Sirimau - Ambon 97127                   | -                                                                                                    |

A fenti listában nem található városok esetén hívja az alábbi Hotline telefonszámot: 08071137766.

## Segítség malajziai felhasználók részére

Elérhetőségek információkhoz, támogatáshoz és szolgáltatásokhoz:

### World Wide Web

http://www.epson.com.my

Információk termékspecifikációkról, letölthető meghajtók

Gyakran Ismételt Kérdések (FAQ), értékesítési tájékoztatás és kérdésfeltevés e-mailben

### Epson telefonos ügyfélszolgálat

Telefon: 1800-81-7349 (Díjmentes)

- E-mail: websupport@emsb.epson.com.my
- L Értékesítési tájékoztatás és termékadatok
- □ Kérdések és problémák a termékek felhasználásával kapcsolatban
- Javítással és garanciával kapcsolatos tájékoztatás

#### Központ

Telefonszám: 603-56288288

Fax: 603-5628 8388/603-5621 2088

## Segítség indiai felhasználók részére

Elérhetőségek információkhoz, támogatáshoz és szolgáltatásokhoz:

#### World Wide Web

#### http://www.epson.co.in

Rendelkezésre állnak termékspecifikációk, letölthető meghajtók és terméktájékoztatás.

#### Segélyvonal

- Szolgáltatás, termékinformációk és fogyóeszközök rendelése (BSNL vonalak)
  Díjmentes telefonszám: 18004250011
  Reggel 9-tól este 6-ig érhető el, hétfőtől szombatig (kivéve nemzeti ünnepnapokon)
- Szolgáltatás (CDMA & Mobil felhasználók)
  Díjmentes telefonszám: 186030001600
  Reggel 9-tól este 6-ig érhető el, hétfőtől szombatig (kivéve szabadnapokon)

### Segítség Fülöp-szigeteki felhasználók részére

Ha műszaki segítséget vagy egyéb, értékesítés utáni szolgáltatásokat szeretne igénybe venni, keresse meg az Epson Philippines Corporation-t az alábbi telefon- vagy faxszámon, illetve e-mail címen:

#### World Wide Web

#### http://www.epson.com.ph

Rendelkezésre állnak információk termékspecifikációkról, letölthető meghajtók, gyakori kérdések (FAQ), valamint e-mailes tájékoztatás.

#### Epson Philippines Ügyfélszolgálat

Díjmentes telefonszám: (PLDT) 1-800-1069-37766

Díjmentes telefonszám: (Digitális) 1-800-3-0037766

Metro Manila: (632) 8441 9030

Weboldal: https://www.epson.com.ph/contact

E-mail: customercare@epc.epson.com.ph

Reggel 9-tól este 6-ig érhető el, hétfőtől szombatig (kivéve szabadnapokon)

Ügyfélszolgálati csapatunk telefonon keresztül az alábbiakban tud segíteni:

- LÉrtékesítési tájékoztatás és termékadatok
- C Kérdések és problémák a termékek felhasználásával kapcsolatban
- Javítással és garanciával kapcsolatos tájékoztatás

### **Epson Philippines Corporation**

Központi szám: +632-706-2609 Fax: +632-706-2663